# به نام خدا

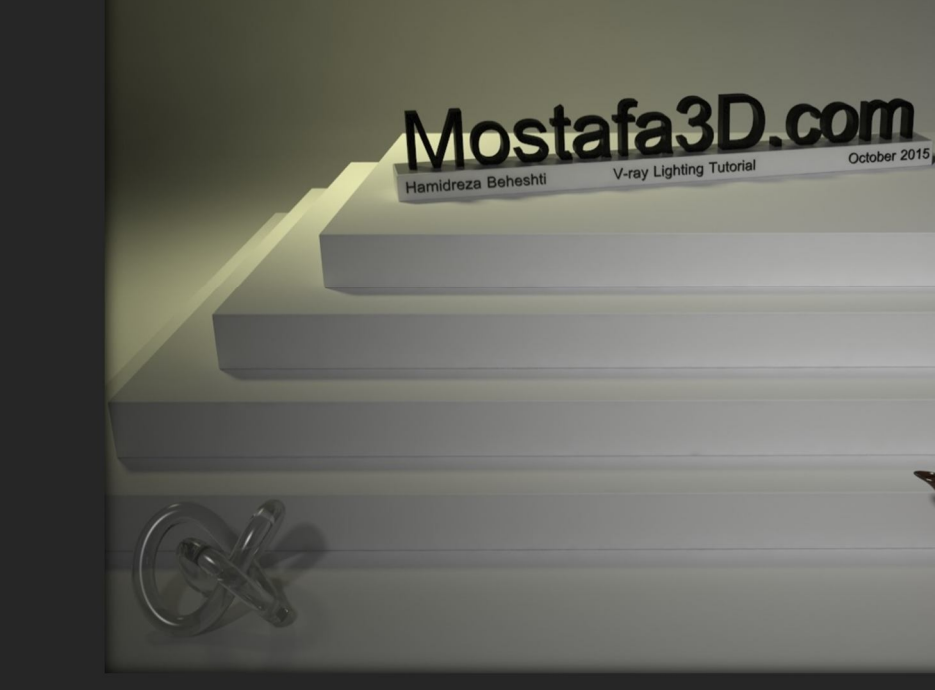

## آموزش نورپردازی در V-RAY

توسط : حميدرضا بهشتی

Mostafa3d.com

سلام خدمت دوستان عزيز بنده حميدرضا بهشتي هستم و

با مقاله ای آموزشی راجع به نورپردازی در موتور رندرینگ V-Ray خدمت شما هستم مدف چنین آموزشی به اشتراك گذاشتن تجاربم در رابطه با نورپردازی در موتور مای

رندرینگ و ایجاد یك محیطی برای بالا بردن سطح همدیگه هست و بنده هم به نوبه ی خودم سعی میکنم در این فضا با شما دوستان سهیم باشم

خب در این آموزش برای اینکه مبحث حوصله سر بر نباشه سعی میکنم بیشتر با تصویر جلو

برم

ولی چون قبل از نورپردازک یك محیط آشنایی با پارامتر هاک نورپردازک اون انجین رندرینگ مهمه در بخش هاک اولیه و فاز فنی آموزش ، تمام پارامتر هاک کلی و اساسی اک که در

نورپردازی دخیل هستند رو برای شما دوستان با مثال شرح میدم

و بعد از اون وارد فاز هنرک آموزش میشیم و چند محیط مختلف رو در حالات مختلف نورپردازی میکنیم

نسخہ ک V-ray اک کہ در این مبحث ازش استفادہ میکنم <u>3.2</u> هستش پس پیشنھاد میکنم شما هم از این نسخہ استفادہ کنید چون بہ نظرم بھترین و بھینہ ترین وک رک اک کہ منتشر شدہ ھست

و نرم افزار اصلی اک که باهاش سر و کار داریم 3ds max هست ولی چون موضوع بحث در رابطه با نورپردازک V-ray هست این به این معنی نیست که این آموزش فقط قابل استفاده در تریدک مکسه و هر برنامه اک که از این موتور رندرینگ بهره ببره ، با توجه به یکسان بودن پارامتر هاک این انجین قابل استفاده است

این آموزش برای تمام دوستان علاقہ مند الالخصوص افراد تازہ کار و مبتدی ( نہ فقط افراد حرفہ ای ! ) قابل استفادہ ھست

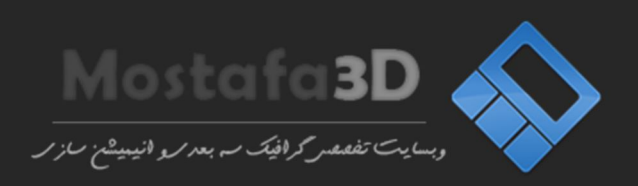

خب یك سری تعاریف ساده راجع به مبحث نورپردازی ، تا جایی که میتونم سعی میکنم مباحث رو بصورت آسون و بدون توضیحات اضافه خدمت شما دوستان ارائه بدم(:

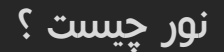

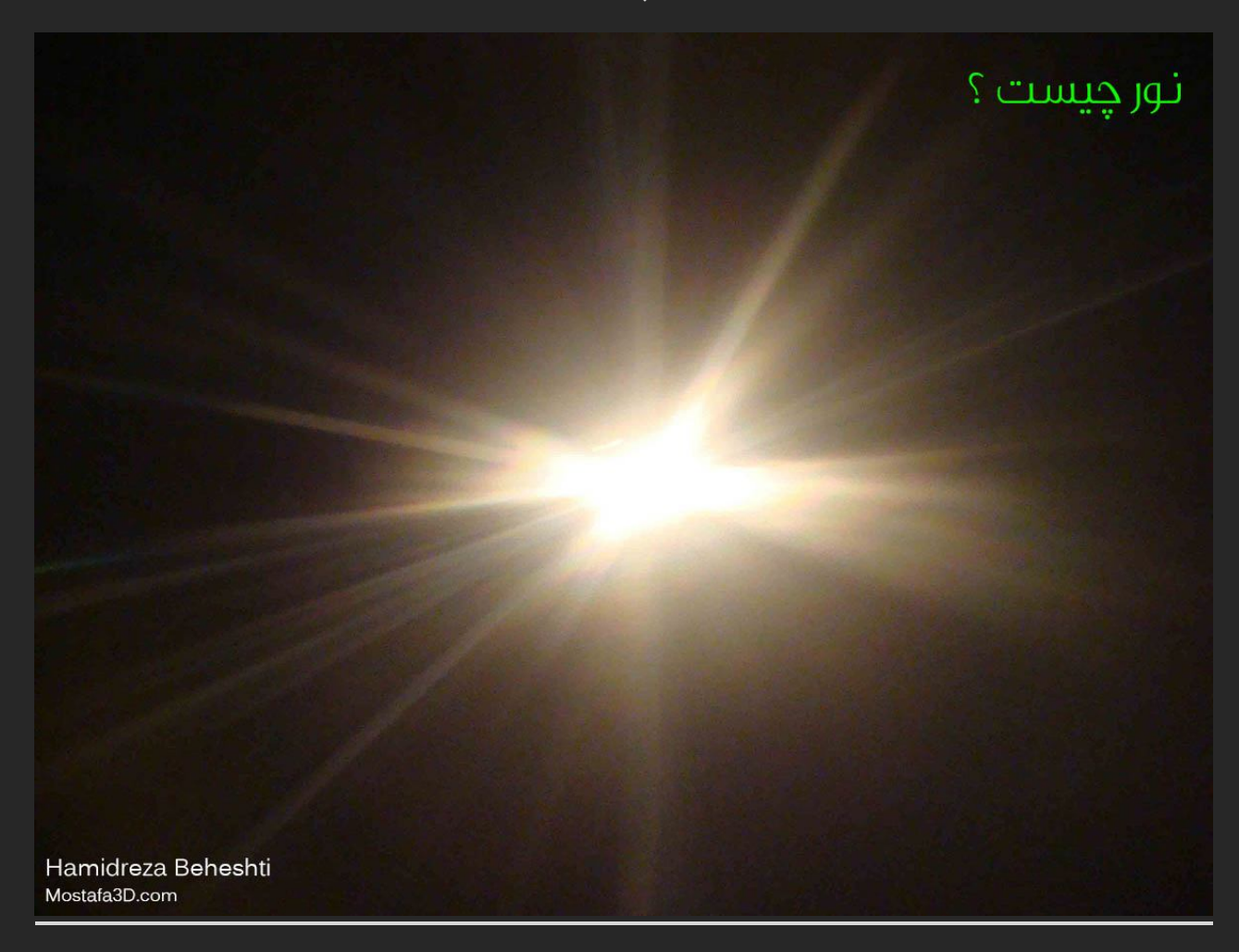

هنوز تعریف دقیقی براک نور ارائہ نشدہ میشہ گفت نوعی انرژک یا اشعہ ک الکترومغناطیسیہ ....

خب به زبان عامه اون روشنایی اک که به چشم ما براک دیدم اجسام میر سه نوره وقتی نور به یك جسم بر خورد میکنه اون جسم روشن میشه و ممکنه گرم هم بشه وقتی نور با یك موضوع بر خورد میکنه به نقاط مختلف نسبت به سختی اون جسم منعکس

مشيه

و بخشیش هم به اون جسم نفوذ میکنه و جسم به همین دلیل گرم میشه

خب آیا میشہ برای تمام موضوع ها یک مقدار انعکاس نور رو پیشبینی کرد ؟ % 100 نہ چون جنس موادهای مختلف با هم یکی نیست پس ممکنہ یک جنس سخت و ناهموار باشہ و یک جسم صاف صاف!

با این بر داشت میفهمیم که وقتی نور به موضوعی از جنس سخت میر سه بخاطر سختی و ناهمواری جسم (نور) پر اکنده (Bounce) میشه و چون سطح اون جسم صاف و یکدست

نیست پس انعکاس درستی از اون جسم به چشم ما نمیرسه مثل سنگ ولی وقتی نور به یك جسم صاف میخوره توک یك مسیر مشخص نسبت به زاویه ک تابش نور منعکس میشه و برمیگرده (و پر اکنده نمیشه) مثل آینه که سطحی صاف و شفاف داره پس میشه نتیجه گرفت تغریباً تمامی مواد انعکاس دارند و بخاطر تفاوت بین سختیشون به نوع هاک مختلف به چشم ما میرسن

نور در موتور های رندرینگ

پایه و بحث اصلی تمامی موتور های رندرینگ اشعه ی نور هست در واقع محاسبات مختلف نوری با ترکیب الگو های مختلف از خود نور و جنس مواد و شدت و پارامتر های ترکیبی نورها و ترکیب رنگ و .... میتونه یک تصویر با نسبت به المان های دنیای واقعی به ما بده

وظیفہ ی محاسبہ ی جلوہ ی نور نسبت بہ دنیای واقعی در موتور های رندینگ بر عهدہ ی GI والیا Global Illumination هست

#### اG چیست ؟

خب بیشتر داخل آموزش هایی که راجع به نور میبینیم ، اGرو با تصویر و مقایسه نشون میدن....

اگر بخوام توضیح تجربی ای ارائہ کنم ، میتونم بگم محاسباتی از الگوریتم های مختلف هست کہ نور و پرش نور رو نسبت بہ دنیای واقعی شبیہ سازی و اجرا میکنہ ، یعنی وقتی نور پراکندہ (Bounce) میشہ و بہ اجسام مختلف محیط میرسہ و اون اجسام جواب dنسبت بہ ماهیتشون میدن ، این وظیفہ ی Gl هست کہ این حالات رو شبیہ سازی و اجرا کنہ کہ روی نوری کہ بھشون میرسہ اثر میگذارند

وقتی که نور به یك جسم کدر و سخت تابونده میشه نسبت به زاویه و نسبت به سختی جسم سایه ای پشت اون جسم شکل میگیره ، در محل تیره ای که در مجاورت نور قرار نداره سایه تشکیل میشه ،

در محیط هایی کہ یک منبع نورک نسبتاً ضعیف کہ فقط از یہ جهت تابودہ شدہ داریم سایہ تیرہ هست و چون شدت و پرش اون نور کم هست میشہ نتیجہ گرفت کہ سایہ تیز و تیرہ هست و محیط تاریک ، ولی در محیط هاک روشن مثل زیر نور خورشید کہ نور شدت زیادک دارہ و پرش نور (Bouncing) زیاد هست سایہ اک کہ اون پشت شکل میگیرہ کاملا تاریک نیست و نسباتاً روشن هست

حال وقتی که توک اتاق هستیم میبینیم که بعضی از مکان هاک اتاق در مجاورت کامل نور قرار ندارن و در اون قسمت سایه تشکیل شده ولی بخاطر شدت نور + یك جسم انعکاس دار (چه سخت و چه صاف ) + پراکندگی نور (Bouncing) اون قسمت رو روشن میبینیم پراکندگی بر اثر انعکاس بوجود میاد حتی سخت ترین اجسام مثل دیوار هم انعکاس دارن ولی خیلی کم و این باعث میشہ کہ وقتی نور بہ دیوار میرسہ مستقیم برنمیگرد چون آینہ نیست ، پس نور پخش میشہ ، این پخش شدن ها با پرش هاک نورک همراہ هستند ، این پرش ها تا بینهایت میرن و زمانی کہ شدت نور بہ صفر برسہ بہ پایان میرسن ولی در G کہ کارش اینہ کہ یک شبیہ سازک واقعگر ایانہ و فیزیکی از محیط بہ ما بدہ دقیقا محاسبات رو مانند دنیاک واقعی انجام نمیدہ مثل این میمونہ کہ بخواد دوتا آینہ ک روبروی مم رو کہ بینھایت هست محاسبہ کنہ !! بنابراین زمان محاسبہ یہ رندر معمولی با نورهاک زیاد میرہ بالاک چند سال !! و در اینجا اG اومدہ کہ یک شبیہ سازک بسیار طبیعی و نسبت بہ میرہ و بھمون یک رندر زیبا و واقعگر ایانہ میدہ ، پس قدرشو بدونیم ، هم ویرک ، هم نور ماش و هم موتور محاسباتش\*:

(در رابطه با پراکندگی یا Bouncing نور ، در بخش های بعدی با تصویر بیشتر توضیح میدم)

ممین امر باعث واقعگرایانہ ک شدن محاسبات نورک در موتور هاک رندرینگ میشہ با تصویر ببینیم :

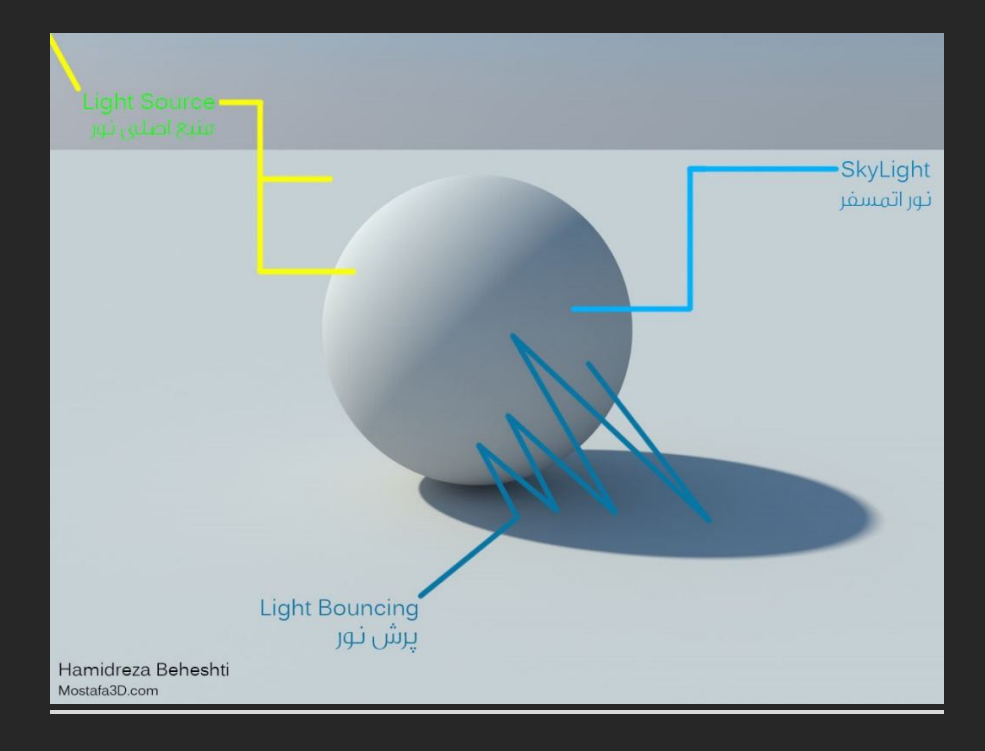

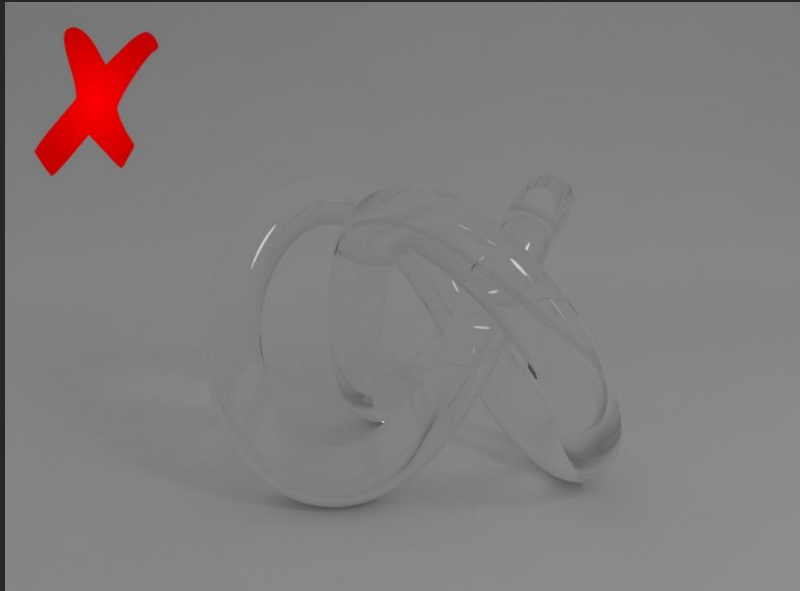

Hamidreza Beheshti Mostafa3D.com

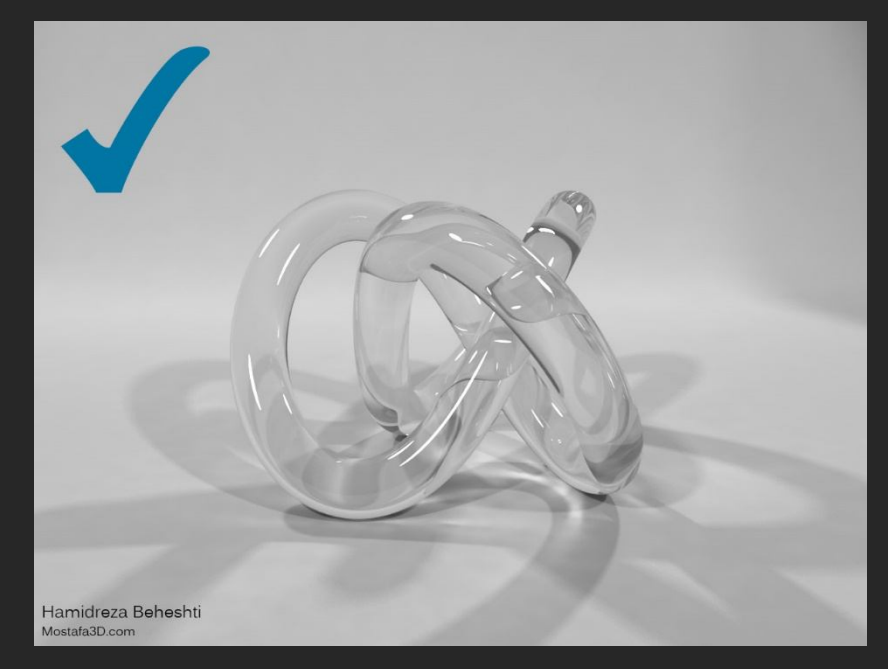

ما باید داخل مبحث نورپردازی در رندرینگ یک موضوع اطلاع و دیدی نسبتاً جامعی در رابطه با حالت های مختلف نورک در محیط هاک مختلف رو داشته باشیم و باید بدونیم چطور و چگونه حالت نور مد نظر در محیط مد چگونه حالت نور مد نظر در محیط مد نظر رو نورپردازک کنیم ( نه اینکه فقط نور بدیم ، معنی این دو کلمه با فقط نور بدیم ، معنی این دو کلمه با فقط نور بدیم ، معنی این دو کلمه با فقط نور بدیم ، معنی این دو کلمه با مم متفاوت هست ) که مدل های خوب با شیدر هاک خوبشون خودشون رو درست نش<u>ون بدن</u>

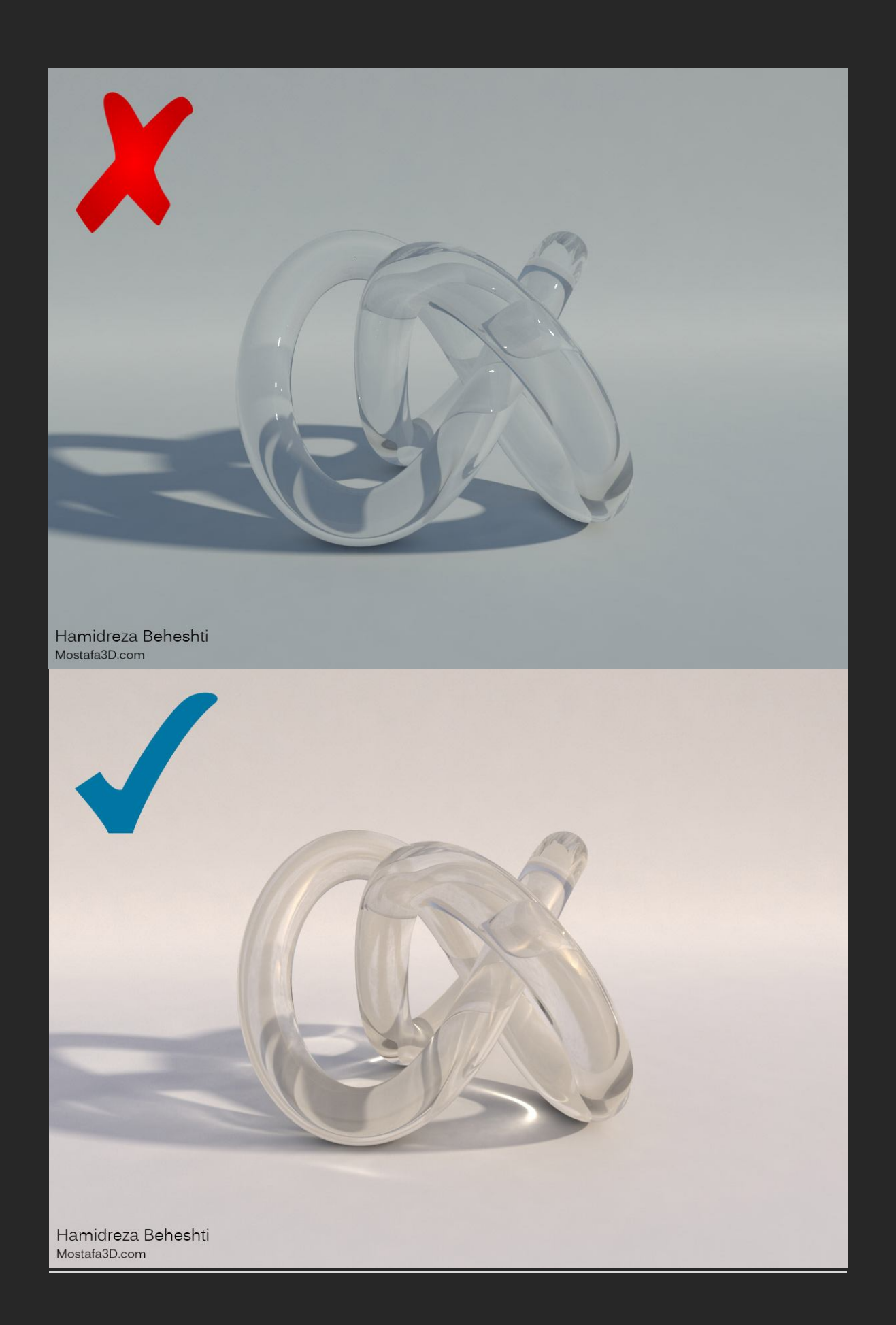

خب فکر کنم تا اینجا با مفهوم کلی Gl و نور و نقششون در رندرینگ آشناشدیم پس بریم سراغ تشریح پارامتر هایی در V-ray که در شدت نورمون در یك محیط تاثیر میزارن و باهاشون بسیار سر و کار داریم

پارامتر های کنترل شدت های نور دوربین V-ray

اولین مورد شدت خود پارامتر Multiplier های نور های وی ری هست که طبیعتا بابالا بردن عددش شدت نور مورد نظر ما هم افزایش پیدا میکنه ، ولی این چه شرایطی و چه شدت نوری رو برای ما فراهم میکنه ؟

در V-ray اگر با دوربین های تخصصی عکاسی DSLR کار کرده باشید با این مقادیر آشنا هستید ، وی ری برای کنترل نور صحنه توسط دوربین صحنمون پارامتر اکسپوژر رو برای ماها فراهم کرده ، در نسخه های پیشین V-ray Physical Camera بود ولی در

نسخہ ک 3.2 شاهد حذف و مخفی شدن این دوربین شدیم (قبل از شرح سیستم تنظیم اکسپوژر اشارہ کنم کہ دوربین Vray Physical Camera کاملا از وک رک حذف نشدہ و با فراخوانی کد زیر داخل مکس اسکریپ میتونید اون رو بہ صحنہ تون اضافہ کنید و توک کارتون ازش استفادہ کنید:

#### vrayCreateVRayPhysicalCamera()

(

و این یعنی Chaos Group به ما توصیه میکنه از دوربین Physical جدید مکس که خودش طراحی کرده استفاده کنیم ولی مقداری تنظیم Exposure در دوربین فیزیکال تغییر کرده ، پس دو راه برای فراخوانی و استفاده از این پارامتر ها رو داریم: در حالت عادی مقادیر Exposure در دوربین Vray Physical موجوده:

خب اول به استفاده ی این مورد در دوربین قبلی وی ری (Vray Phsyical Camera) اشاره میکنم :

وقتی در حالت عادک از صحنہ اک با V-ray light هایی با شدت 2 ، بدون دوربین رندر میگیریم یک محیط روشن رو داریم ولی در صورت استفادہ از دوربین Vray Physical Camera صحنہ ک مورد نظر بسیار تاریک میشہ و در بعضی مواقع اصلا دیدہ نمیشہ خب چرا ؟

پارامتر های Exposure در - V-ray اینجا به دو پارامتر در دوربین وک ری اشاره میکنم ، Shutter speed و Film speed یا ISO که به ترتیب در حالت عادی روی مقادیر 200 و 100 تنظیم شده اند که با تیك دار بودن گزینه ی Exposure در دوربین وی ری این دو پارامتر حساب میشن و روی رندر ما تاثیر میزارن اگر در عکاسی با دوربین

های مخصوص یا DSLR کار کرده باشید با این دو مورد که کارشون میزان حساسیت و دریافت نور در زمان به دوربین ما هست آشنایی دارید ،

| -m   📘   A                | ð   🖪          |
|---------------------------|----------------|
| – Basic parame            | ters           |
| type <mark>Still c</mark> | am 🗸           |
| targeted                  | <b>V</b>       |
| film gate (mm)            | 36.0 ‡         |
| focal length (mm)         | 40.0 \$        |
| fov                       | 10.0 📫         |
| zoom factor               | 1.0 ‡          |
| horizontal shift          | 0.0 ‡          |
| vertical shift            | 0.0 ‡          |
| f-number                  | 8.0 🗘          |
| target distance           | 2.0m           |
| vertical tilt             | 0.0 🗘          |
| horizontal tilt           | 0.0 💲          |
| auto guess vert tilt.     |                |
| Guess vert tilt Gue       | ess horiz tilt |
| specify focus             |                |
| focus distance            | 2.0m 韋         |
| exposure                  |                |
| vignetting 🔽              | 1.0 ‡          |
| white balance D65         | ~              |
| custom balance            | 80. 10.        |
| temperature               | 6500.0         |
| shutter speed (s^-1       | 200.0 \$       |
| shutter angle (deg).      | 180.0 🗘        |
| shutter offset (deg)      | 0.0 \$         |
| latency (s)               | 0.0 🗘          |
| film speed (ISO)          | 100.0 ‡        |

VRayPhysicalCamera

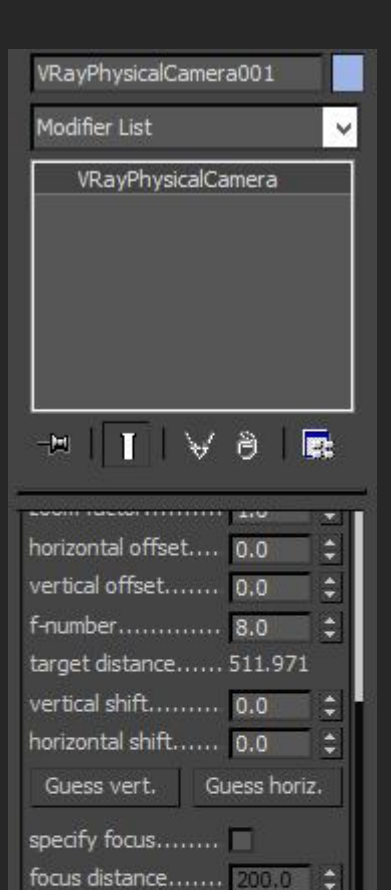

exposure...... 🗸

custom balance .....

snutter angle (deg), 180.0 🔤 🔤 shutter offset (deg) 0.0 🛟

latency (s)..... 0.0 📫

film speed (ISO)..... 100.0 💲

vignetting...... 1.0 white balance D65

V

Shutter Speed - در کل معنی و مفهوم شاتر اسپید یعنی مدت زمانی که دوربین ما در معرض نور اون محیط قرار میگیره هست مثلا هرچه مقدار پارامتر سرعت شاتر بیشتر باشه دوربین ما از صحنه ک مد نظر بسیار سریع تصویر برمیدارد و در نتیجه کمتر در معرض نور قرار میگیره یا نور وارد شده به دستگاه کم تره و دوربین فرصت کامل این رو نداره که نورکل محیط رو کامل درك و تثبیت کنه (البته بیشتر این مواردک که ذکر میکنم براک این هست نتریر نهایی ما تاریك میشه چون دوربین ما نور کافی دریافت نکرده ، اصولا سرعت شاتر حتی در دوربین هاک واقعی بر حسب ثانیه مست ، پس هرچه مقدار رو کاهش بدیم نور دریافتی از محیط به دوربین بیشتر و در نتیجه رندر کار روشنتر میشه و اگر این مقدار رو

**ISO** - این مورد هم میزان حساسیت نور دوربین ما نسبت به Shutter Speedاست و هرچه مقدار این پارامتر پایین تر باشد دوربین ما نسبت به نور حساسیت کمتری دارد و بلاعکس اگر مقدار این گزینه ی رو بیشتر کنیم حساسیت به نور زیاد شده و در محیط

های تاریک رندرمون رو روشن تر میکنه ) دقیقا در تنظیم شدت نور بر عکس Shutter Speedعمل میکنه ولی کارایی متفاوتی دارن ( ، در دوربین ها دیجیتال هرچه مقدار و رنج این گزینه بیشتر باشه تصویر ذخیره شده ی ما در حالت فشرده با پسوند مثلا jpeg ، jpg و یا حین زوم کردن و یا چاپ اون تصویر روک کاغذ به حالت نویزینگی و دون دونی دیده میشه و از نظر عکاسی بهترین رنج برای مقدار این گزینه که خروجی مناسب رو ارائه کنه یک چیزی بین 100 تا 200 هست که در وی ری در حالت عادی روی 100 تنظیم شده و من پیشنهاد میکنم فقط در مواقع مورد نیاز پس از اعمال تغییرات روک Shutter Speedو نتیجہ نگرفتن این مورد رو تغییر بدید ولی وقتی کہ قلقش دستتون بیاد میتونید هردو پارامتر رو درگیر کنید مثلا سرعت شاتر رو روک 140 و iso رو هم روک 120 بزارید کہ صحنہ روشن بشہ.

دقیقا مانند مردمک چشم انسان عمل میزان باز بودن و یا بسته بودن لنز دوربین هست که دقیقا مانند مردمک چشم انسان عمل میکنه و در واقع میزان نور عبورک و عمق دید دوربین رو تعیین میکنه و این مورد با اکسپوژر (Exposure) هماهنگی داره و اگر اکسپوژر فعال باشه تغییر مقدار این گزینه روک روشنایی رندر تاثیر میگذاره ، هرچه که این مقدار کمتر باشه دیافراگم بازتره و نور وارد شده بیشتر و کار روشنتر میشه و هر چه که بیشتر باشه مقدار نور کمتر و نور صحنه رو کاهش میده و یا تاریک میشه ، گاهی اوقات هم ما با مقدار نور کمتر و نور صحنه رو کاهش میده و یا تاریک میشه ، گاهی اوقات هم ما با تنظیم مقادیر Color Mapping وFilm Spped ، Shutter Speed ممکنه به نتیجه ی و شدت نورک مد نظرمون نرسیم ، پس به نظرم میتونیم با تغییر دادن این گزینه و هماهنگ

White Balance به این مورد سعی میکنم در بخش هاک بعدک با تصویر اشاره کنم ، کار وایت بالانس براک تنظیم و تعادل رنگ ها هست و مثلا جایی رو که بخوایم سفید نشون داده بشه واقعا سفید باشه نه زرد ! به طور مثال وقتی ما رنگ این گزینه رو روک آبی تنظیم کنیم نور نارنجی جذب میشه و کار نارنجی میشه پس براک تنظیم دستی این مقدار باید رنگ قسمتی رو که میخواهیم سفید دیده شود ، مثلا رنگ سفید رو به به پارامتر Custom قسمتی رو که میخواهیم سفید دیده شود ، مثلا رنگ سفید رو به به پارامتر Sustom آبجکتی از کارمون سفیده که طبق اون نور هاک صحنه مون تنظیم بشه ، براک تنظیم آبجکتی از کارمون سفیده که طبق اون نور هاک صحنه مون تنظیم بشه ، براک تنظیم اتوماتیک این گزینه هم بیشتر گزینه ک این میده و بالانس رنگ هاک درون صحنه مون اکتهامرو کاره میشه و به دورین میفهمونیم که رنگ سفید دوباست و چه مقدار Sustom روک میفید و بالانس رنگ هاک درون محنه مون روی حالت معمولی و به رنگ اصلیشون (نه گرم و نه سرد) نمایش داده میشه.

#### برای استفاده از Exposure در دوربین Physical مکس:

وقتی نگاهی به پارامتر های مربوط به کنترل نور صحنه وی ری (Exposure)در دوربین فیزیکال مکس میندازیم تنها یك گزینه برای تنظیم شدت نور وارده به دوربین هست به اسم Exposure

EV که با فعال بودن گزینه ک Target این قسمت فعال هست که نور که با فعال بودن گزینه ک Target این قسمت فعال هست که نور محیط رو بصورت اتوماتیک نسبت به شدتی که براش در نظر گرفتیم تنظیم میکنه و یا با فعال بودن گزینه ک Manual پارامتر ISO رو که در دوربین وک رک موجود هست رو داریم که همون کارایی ISO سابق رو داره ، یعنی با بالا بردن مقدار شدت ISO شدت نور وارده به سابق رو داره ، یعنی با بالا بردن مقدار شدت ISO شدت نور وارده به دوربین بیشتر میشه و در نتیجه محیط روشنتر میشه و اگر از پارامتر VIاستفاده کنیم با افز ایش مقدارش بر عکس ایزو محیط تیره تر

(به نظر سلیقه اک و شخصیم ، بنده توصیه به استفاده از این مورد نمیکنم چون به نظرم پارامتر هاک قبلی اکسپوژر تنظیمات بیشترک رو برامون فراهم دیده بود و به قولی دستمون باز تره ! ولی این به این معنی نیست که دوربین جدید کارایی مورد نظر رو نداره ، اتفاقا کار رو خیلی آسون کرده و بسیار کارآمدتر شده و میشه ازش بخوبی استفاده کرد و کیفیت مورد نظر رو گرفت ولی بنده شخصا حالت قبلی رو میپسندیدم درکل فرق آنچنانی ندارن ! )

| <ul> <li>Physical Camera</li> </ul> |     |
|-------------------------------------|-----|
| Film / Sensor                       | 20  |
| Preset: 35mm (Full Frame            | ~   |
| Width: 36.0 💲                       | mm  |
| Lens                                |     |
| Focal Length: 40.0 💲                | mm  |
| Specify FOV: 46.77                  | dea |
| Zoom: 1.0 2                         | x   |
| Aperture: f/ 8.0                    |     |
| Focus                               |     |
| Use Target Distance                 |     |
| Custom                              |     |
| Focus Distance: 5.0m                | ¢   |
| Lens Breathing: 1.0                 | 1\$ |
|                                     |     |
| Enable Depth of Field               |     |
| Shutter                             |     |
| Type: frames                        | ~   |
| Duration: 0.5 🛟                     | f   |
| Offset: 0.0 🗘                       | f   |
|                                     |     |
| Enable Motion Blur                  |     |
| – Exposure                          |     |
| Exposure Control Installe           | all |
| Exposure Gain                       |     |
| C Manual: 574135                    | ISO |
| Target: 9.5 1                       | FV  |
|                                     |     |
|                                     |     |
|                                     |     |
| Daylight (6500K) 🗸                  | _   |
| C Temperature                       |     |
| 6500.0 ckelvin                      |     |
| Custom                              |     |
|                                     |     |
|                                     |     |
| Enable Vignetting                   |     |
| Enable Vignetting                   |     |

خب حالا اگر شما هم مثل من با تنظیمات جدید بخش Exposure شدت نور دوربین جدید کنار نیومدید و ترجیه دادید تنظیمات اکسپوژر سابق که توک دوربین قبلی موجود بود رو داشته باشید باز هم کی آس عزیز براک ما پارامتر هاک تنظیمات سابق Exposure دوربین قبلی وک رک (Vray Phsyical Camera) رو فراهم آورده که میتونید با استفاده از دوربین فیزیکال مکس و بجاک استفاده از تنظیمات پیشفرض Exposure این دوربین از اکسپوژر پیشفرض خود وک رک که داخل دوربین (Vray Phsyical Camera) بوده استفاده کنیم یعنی دوربین فیزیکال جدید مکس (- تنظیمات اکسپوژر پیشفرض) + تنظیمات اکسپوژر

> ، Vray Physical Camera سابق بر ای فر اهم آوردن این مورد کافیہ کلید 8 رو بزنید تا وارد بخش Environment مکس بشید و در بخش Exposure Controlميتونيد ببينيد کہ اکسيوژر دوربين فیزیکال مکس روی مورد گزینہ ی پیشفرض خود قرار داره ( که طبق تست های بنده با تغییر یارامتر های image control اش هیچ تغییری توی شدت و محاسبات نور صحنه نداریم ، خب با تغییر گزینه ی V-ray 
> Physical Camera Exposure Control Exposure Controlميبينيد که به محض انتخاب کردن این گزینہ بخش تنظیمات مربوط بہ Exposure دوربین فیزیکال مکس غیر فعال میشہ و تنظیمات استاندارد اڪسيوژر و وايت بالانس سابق V-ray رو مشاهده ميڪنيم و از همين طريق ميتونيم مقدار مورد نظر رو برای نوریردازی صحنمون در نظر بگیریم :

| Environment and                            | Effects – 🗆 🔼 🗙  |
|--------------------------------------------|------------------|
| Environment Effects                        |                  |
| - Common Pa                                | arameters        |
| Background:                                |                  |
| Color: Environment Ma                      | p: 🔲 Use Map     |
|                                            | None             |
| Global Lighting:                           | 4                |
| Tint: Level:                               | Ambient:         |
| 1.0 \$                                     | at               |
|                                            |                  |
| - Exposure                                 | Control          |
| VRay Exposure Control                      |                  |
| Active                                     |                  |
| Process Background<br>and Environment Maps |                  |
|                                            | Pender Preview   |
|                                            | Relider Freview  |
| – V-Ray Expos                              | sure Control     |
| Mode                                       | Photographic 🗸 🗸 |
| Camera node                                | None             |
| Exposure value (EV)                        | 0.0              |
| Shutter speed                              | 200.0 ‡          |
| f-number                                   | 8.0 ‡            |
| ISO                                        | 100.0            |
| White balance preset                       | D65 🗸            |
| White balance                              |                  |
| Temperature                                | 6500.0           |
|                                            |                  |
| – Atmosp                                   | bhere            |
| chects:                                    | Add              |
|                                            | Delete           |
|                                            | V Active         |
|                                            |                  |
|                                            |                  |

به نظرم این کار کی آس خیلی خوب و عالی بود جدا از جمع و جور شدن این تنظیمات و قرار گرفتن در بخشی که باید میبودن حالا مثلا یك شدت نور رو میتونیم براک تمام دوربین هاک داخل صحنه داشته باشیم و بدون استفاده از دوربین در صحنه (رندر تستی بدون دوربین ) این تنظیمات اکسپوژر یکسانه ( و شدت ها مانند قبل فرقی نمیکنه ) و نیاز به تغییر دونه ب دونه نیست ! و صرفه جویی عالی در وقت توک نسخه ک جدید 3.2 به چشم میاد.

#### Bouncingچیست ؟

همونطور کہ توی گفتم کار این گزینہ پراکندگی نور نسبت بہ شدت نور و انعکاس اجسام محیط هست

خب حالا این گزینہ رو چگونہ میتونیم تغییر بدیم ؟

موتور اول Gl وی ری وظیفہ ی محاسبہ ی نورھایی کہ مستقیم بہ صحنہ وارد میشن و بہ شیدر مورد نظر ما برای برگشت نور برای پراکندگی رو دارہ و ھمچنین عکس العمل نور روی آبجکت و نمایان شدن شیدر رو دارہ (بھترین حالت و مورد استفادہ ترین گزینہ برای موتور Gl اولیہ Irradiance Map یا IM ھست کہ جزئیات نور و شیدر رو بخوبی محاسبہ میکنہ)

و محاسبہ ی پراکندگی نور ها و عکس العملشون در محیط بر عهدہ ی موتور ثانویہ (Second)در Gl هست

کہ با هم نسبت بہ محیط پیر امونمون محاسبات فیزیکی و واقعگر ایانہ رو انجام میدن

در اینجا یک محیط بستہ با یک نور داریم کہ با دو موتور Brute Force و Light Cache کہ مورد استفادہ ترین ھستند محاسبات GI براشون انجام شدہ:

#### Light Cache :

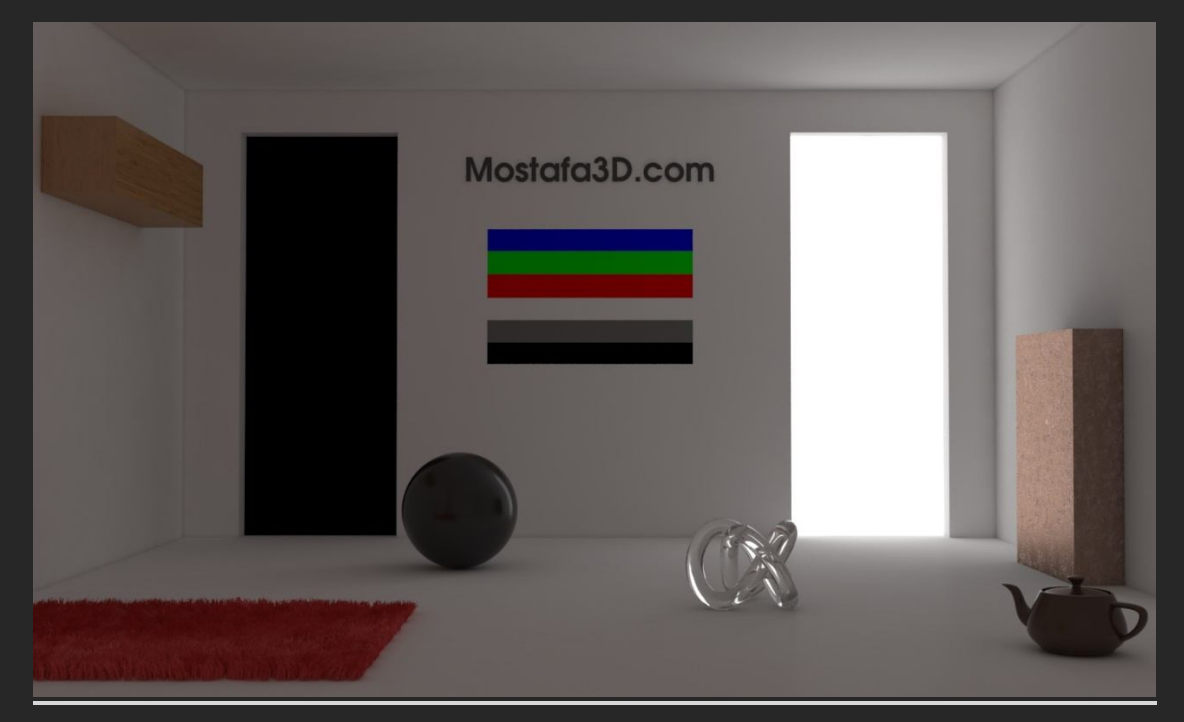

**Brute Force :** 

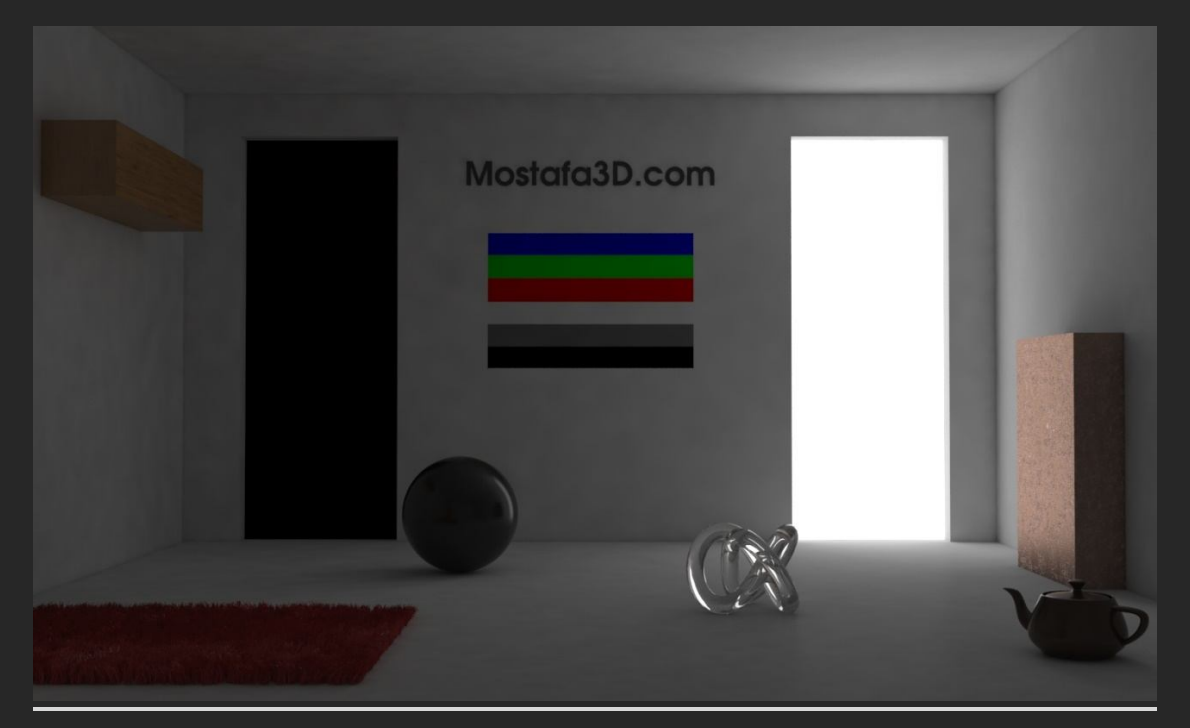

خب در LC دیدیم که محیط با یك منبع نوری کاملا روشن شد و ممکنه ما بخوایم که نورمون اینقدر پراکنده و فرار نباشه و فقط محیطی که در مقابل ش قرار داره روشن بشهو به نوعی مستقیم باشه

و در BF میبینیم که محیط مقدارک تاریك به نظر میاد و Sample) ها بزرگ هستند چون تنها یك منبع نورک و تنظیمات تقرییا دست پایینی براک Gl در نظر گرفتیم و حالتی شبیه به Flickerبجود اومده ولی جزئیات بخوبی به نمایش در اومدن (در واقع نور روک نقطه ک مورد نظر متمرکزه و پراکندگی زیادک نداره و ممکنه در اینجا بخواهیم که پراکنده باشه

خب با نگاه به پارامتر های این دو موتور میتونیم گزینه ی Bouncing رو ببینیم و با افزایش Bouncingپراکندگی صحنه افزایش و با کاهشش پراکندگی نور در محیط کاهش پیدا میکنه

## LC:

| 🤰 Render Setu   | p: V-Ray Adv 3.20 | ).02                    | -            | ×      |
|-----------------|-------------------|-------------------------|--------------|--------|
| Target:         | Production Rende  | ring Mode               | ~            |        |
| Preset:         | No preset selecte |                         | <b>~</b>     | Render |
| Renderer:       | V-Ray Adv 3.20.0  | )2                      | ~            |        |
| View to Render: | Quad 4 - PhysCar  | nera001                 |              | v 🖷    |
| Common V        | -Ray GI           | Settinas                | Render Flem  | ents   |
|                 |                   | betango                 |              |        |
|                 | Global illu       | umination               |              |        |
| Primary engin   | IC Irradiance m   | an 🗸 Mul                | tiplier 1.0  | ÷.     |
| Secondary en    |                   | ap v<br>U Mul           | tiplier 1.0  |        |
|                 |                   | ·                       | 20 1990-     |        |
| Refractive      | e GI caustics     | Reflective              | GI caustics  |        |
| Saturation      | 1.0 \$            | Amb. ocd                | usion 0.4    | 1 🗧    |
| Contrast        | 1.0 🗘             | Radius                  | 0.038n       | n 🜲    |
| Contrast base   | e 0.5 ‡           | Subdivs                 | 32           |        |
| [+              | Irradiar          | nce map                 |              | T.     |
|                 | Light             | cache                   |              |        |
| Subdivs         | 1000 🗘            |                         | Expert       | ?      |
| Sample size     | 0.01 \$           |                         |              |        |
| Scale           | Screen 🗸          | Show cald               | . phase      |        |
| Retrace         | 2.0 \$            | Use came                | ra path      |        |
| ✓ Pre-filter    | 20 \$             | ✓ Use for g             | ossy rays    |        |
| Filter          | Nearest V         | Store dire              | ct light     |        |
| Interp. sampl   | es 5 🗘            | Leak prevent            | ion 0.8      |        |
| -               |                   |                         | -            |        |
| Bounces         | 100 🗘             | Adaptive                | tracing      |        |
|                 |                   | L. Use direc            | DEFIES OF BY |        |
| Mode Single     | e frame           | ~                       | Save         |        |
|                 |                   |                         |              |        |
|                 |                   | 88 <b>- 11</b> 31 7 4 5 |              |        |
|                 | te Auto sav       | /e I Switc              |              | cne    |
| - KNONE>        |                   |                         |              |        |
| []+             | Cau               | stics                   |              | !      |
|                 |                   |                         |              |        |
|                 |                   |                         |              |        |

## BF:

| 🔰 Render Setup: V-Ray Adv 3.20.02 — 🗆 🗙 |                           |                |              |   |
|-----------------------------------------|---------------------------|----------------|--------------|---|
| Target:                                 | Production Rendering Mode |                |              |   |
| Preset:                                 | No preset selected        |                |              |   |
| Renderer:                               | V-Ray Adv 3.20.02         |                | ~            |   |
| View to Render:                         | Quad 4 - PhysCamera00     | 1              | × 🔒          | I |
| Common V                                | -Ray GI Settir            | ngs Ren        | der Elements |   |
| -                                       | Global illuminatio        | n              |              |   |
| 💌 Enable GI                             |                           |                | Expert ?     |   |
| Secondary engine                        | gine Prute ferce          |                | 1.0          |   |
|                                         | Brate force •             |                |              |   |
| Refractive                              | GI caustics 🛛 🔲 Re        | flective GI ca | austics      |   |
| Saturation                              | 1.0 🗘 🗸 Am                | b. occlusion   | 0.4 ‡        |   |
| Contrast<br>Contrast base               | 1.0 ‡ Radius              | 's             | 0.038m ‡     |   |
| (+                                      | Irradiance mac            | )              | 1            |   |
| ( <del>+</del>                          | Caustics                  |                | j.           |   |
| -<br>Subdive                            | Brute force GI            | cample: 15     | 154 21       |   |
| Bounces                                 | 3 Per pix                 | el: 16/1024    |              |   |
|                                         |                           |                |              |   |
|                                         |                           |                |              |   |
|                                         |                           |                |              |   |
|                                         |                           |                |              |   |
|                                         |                           |                |              |   |
|                                         |                           |                |              |   |
|                                         |                           |                |              |   |
|                                         |                           |                |              |   |

چند مثال تصویری در رابطه با مقادیر متغیر Bouncing در موتور ثانویه ی Light Cache

## Bouncing: 2

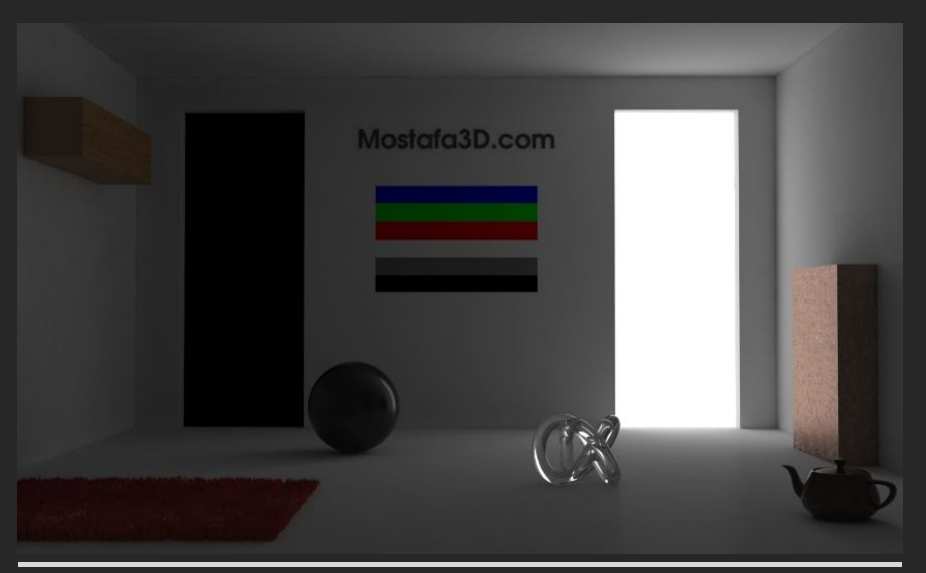

## Bouncing: 10

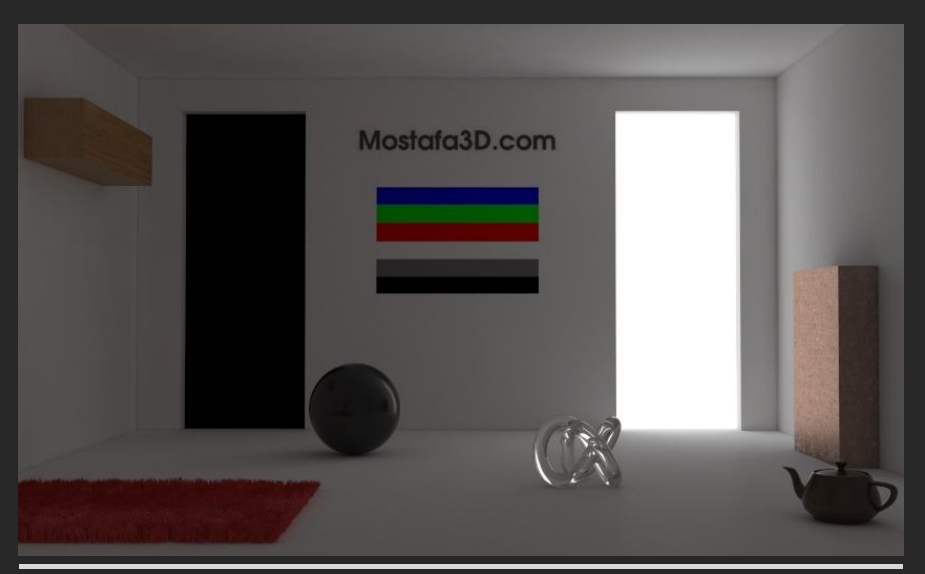

## Bouncing: 40

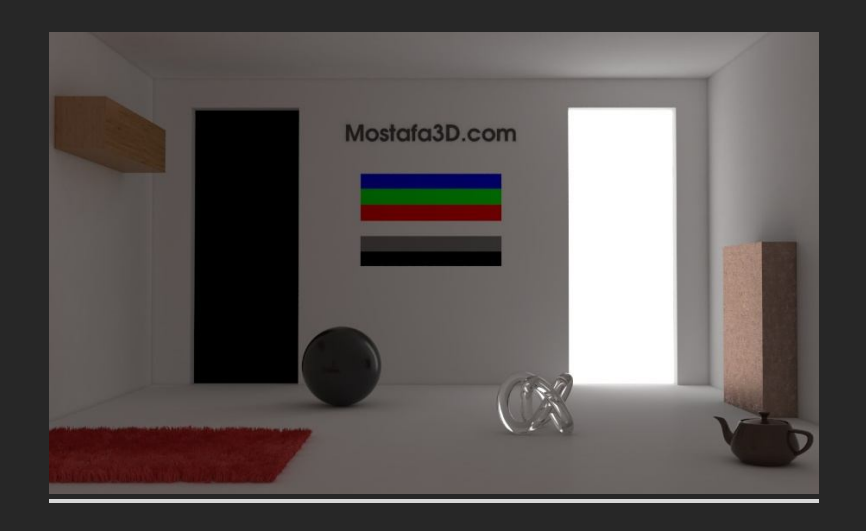

## Bouncing: 100

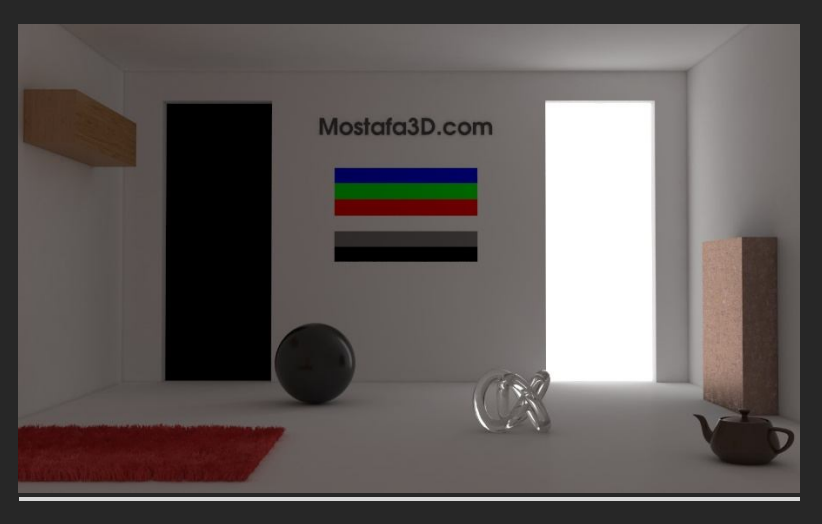

همونطور که میبینید شدت نور دور پنجره (قسمتی که نور وارد شده) روشنایی یکسانی در شرایط پراکندگی مختلف داره ولی نور کلی صحنه نسبت به مقادیر مختلف Bouncing پخش شدن نور متغییر هست پس با کار با این مقادیر و آشنایی با شدت و کاراییشون نورپردازک مد نظر از یک محیط رو در رابطه با شدت پراکندگی میتونیم براحتی اجرا کنیم:

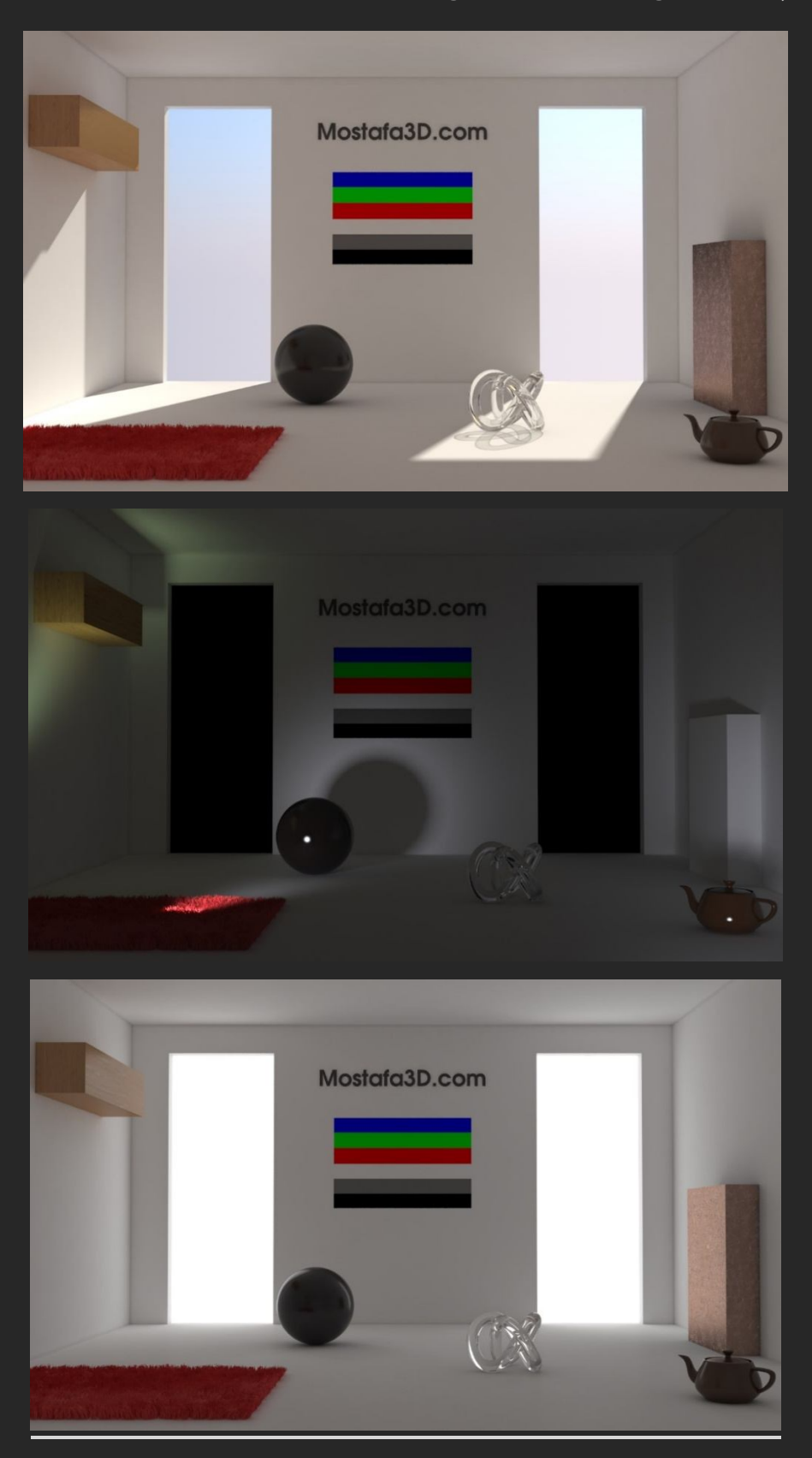

خب میرسیم به مبحث مهمColor Mapping

#### Color Mapping چیست ؟

چيز خوبيہ ... :D

کالر مپینگ نقش بسیار مهمی در نورپردازی محیط ما داره ، بدون کالر مپینگ تمام زحماتی که برای نورپردازی در صحنه میکشیم یه جورایی هدر میره ! نقش کالر مپینگ تعدیل میزار شدت نور و کنتراست صحنه است و گامای تصویر رو تعیین میکنه ، یعنی کارش تعدیل و تنظیم شدت نور قسمت های روشن در معرض نور محیط و قسمت های تاریک و سایه خورده ی محیطه

يك رندر بدون كالر مپينگ:

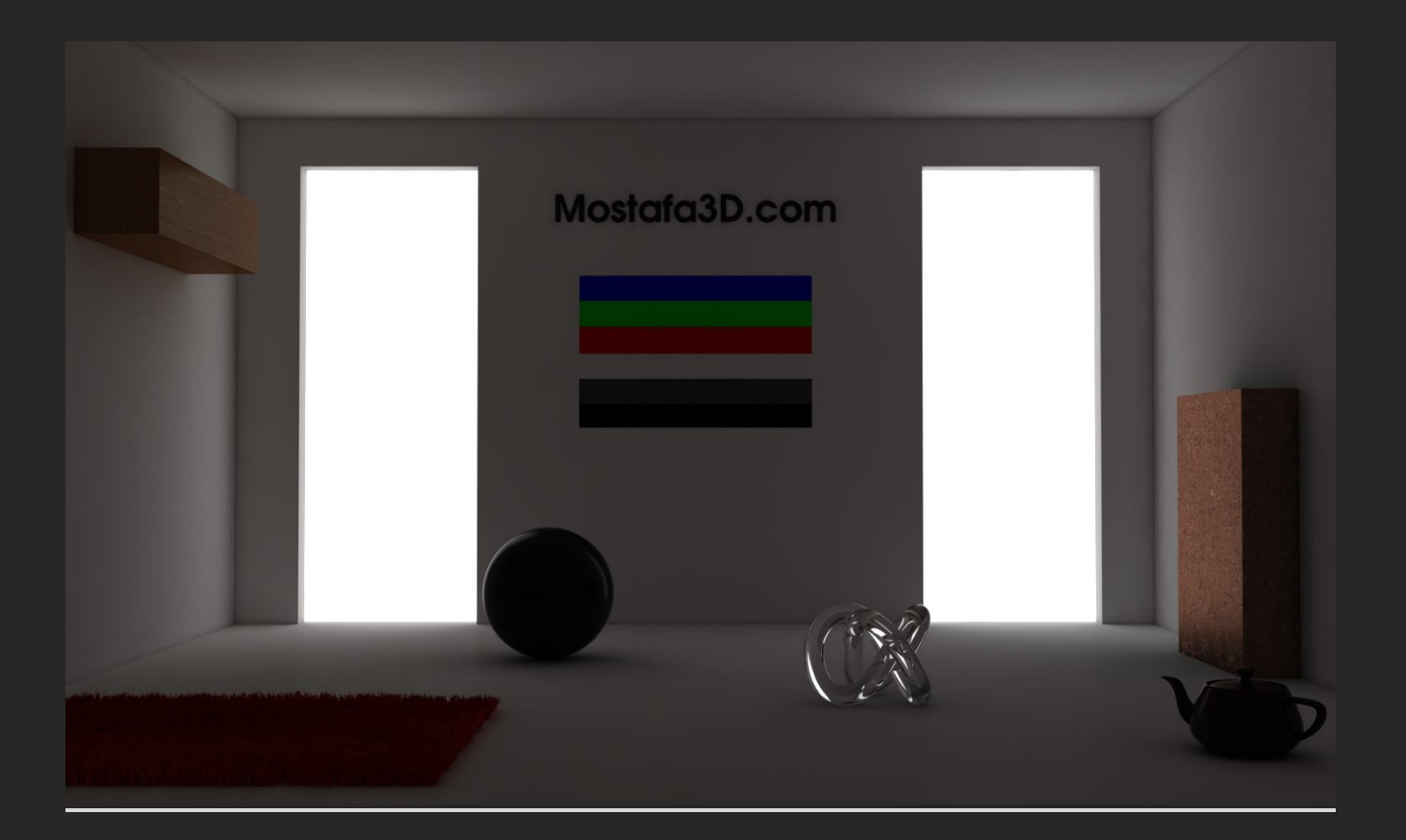

خب فکر میکنم حالا به اهمیت کالر مپینگ پی برده باشید ، پس به پارامتر های Color Mapping که در تب ۷-Ray در منوی تنظیمات رندر هست نگاهی میندازیم:

| 🔰 Render Setup: V-Ray Adv 3.20.02 — 🗆 🗙                                                                                                    |                              |                                        |                                                                                                    |  |
|----------------------------------------------------------------------------------------------------|------------------------------|----------------------------------------|----------------------------------------------------------------------------------------------------|--|
| Target:                                                                                                    | Production Rende             | ring Mode                              | Render                                                                                                    |  |
| Preset                                                                                                    | No preset selecte            | a                                      | <b>*</b>                                                                                                    |  |
| Renderer:                                                                                                    | V-Ray Adv 3.20.0             | )2                                     | ~                                                                                                    |  |
| View to Render:                                                                                                    | Quad 4 - PhysCar             | nera001                                | A      A     A  A     A     A |  |
| Common                                                                                                    | -Ray GI                      | Settings Rend                          | der Elements                                                                                                    |  |
| [+                                                                                                    | Autho                        | rization                               | 1                                                                                                    |  |
| [ <del>+</del>                                                                                                    | About                        | : V-Ray                                | 1                                                                                                    |  |
| [+                                                                                                    | Frame                        | buffer                                 | 1.                                                                                                    |  |
| ( + Global switches )                                                                                                    |                              |                                        |                                                                                                    |  |
| [+                                                                                                    | Image sample                 | r (Antialiasing)                       | 1                                                                                                    |  |
| ( <del>+</del>                                                                                                    | ( + Adaptive image sampler ) |                                        |                                                                                                    |  |
| [+                                                                                                    | [ + Global DMC ]             |                                        |                                                                                                    |  |
| r + Environment )                                                                                                    |                              |                                        |                                                                                                    |  |
| -                                                                                                    | – Color mapping              |                                        |                                                                                                    |  |
| Type <mark>Linear</mark><br>Gamma                                                                                                    | multiply V<br>2.2 🛟          | Dark multiplier:<br>Bright multiplier: | Expert ?<br>1.0 \$<br>1.0 \$                                                                                                    |  |
| Sub-pixel mapping       Clamp output       1.0       •         Affect background       Mode       Color mapping only ( >         Linear workflow       Linear workflow |                              |                                        |                                                                                                    |  |
| [+                                                                                                    | Car                          | mera                                   | 1                                                                                                    |  |
|                                                                                                    |                              |                                        |                                                                                                    |  |

در این قسمت به پارامتر هایی که نیاز به توضیح داره نیم نگاهی میندازم و بقیه موارد رو باید خودتون تست بزنید و کار کنید تا کاملا باهاش آشنا بشید (به ترتیب الویت بندی براتون میگم)

Type- این گزینه شامل مقادیر ی هست که مود های مخلتفی از روشنایی صحنه برای ما فراهم میکنه (در ادامه ی مبحث با تصویر توضیم میدم ) - Gammaشدت روشنایی گامای تصویر که حالت پیشفرض 2.2 هست و پیشنهاد میکنم این مورد رو تغییر ندید چون روی بهترین حالت ممکن تنظیم شده تصویر بدون گاما یعنی اون تصویر بدون کالر مپینگ که قسمت های تیره سیاه شدن... یعنی اون تصویر بدون کالر مپینگ که قسمت های تیره سیاه شدن... روشنایی قسمت های تیره و سایه خورده تصویر بر عهده ی این پارامتر هست پارامتر هست معده ی این پارامتر هست معمده ی این پارامتر هست معمده ی این پارامتر هست (Dark&Bright - سه گزینه در این بخش هست: (Dark&Bright - سه گزینه در این بخش هست: بعنی تنظیمات کالر مپینگ Mode و ممان با هم حساب بشن. تقریبا توی تمام مواقع بهترین حالت ممکن انتخاب این گزینه هست که هم گاما و هم تعدیل شدت و کنتراست نور باهم حساب بشن.

none don't apply anything ، میچ تغییری رخ نمیدهد ! یعنی کالر مپینگ غیر فعال هست.

> Color mapping only nogamma ، این گزینہ فقط مقادرک کالر مپینگ multiplier Dark&Bright رو بدون Gamma محاسبہ میکنہ.

Sub-Pixel mapping - اعمال کالر مپینگ روی پیکسل های تصویری رندر که در حالت عادی غیر فعالہ و نیازی نیست ، اغلب وقتی آبجکت شیشہ ای داریم رفلکتش بصورت خطی میشہ و طوری بہ نظر میاد کہ مشکل از Aliasing باشہ کہ با فعال کردنش و تاثیر روی پیکسل های رندر تصویر مشکل حل میشہ.

**Affect Background -** اگر غیر فعال باشہ کالر مپینگ روک تصویر Background یا HDRIپروژہ اثر نمیکنہ!

Linear workflow - کار این گزینه تنظیم شدت گاما روی متریال های صحنه است و چون شدت گامای نسخه ی جدید وی ری (3 به بعد) تغییراتی به خودش دیده این گزینه بصورت خودکار غیر فعاله و فقط گاهی که صحنه ای با نسخه های پیشین باز میکنید که متریال ها بدرستی نمایش داده نمیشن پس با فعال کردن این گزینه این مشکل بصورت خودکار حل میشه و شدت اصلی گاما به نمایش در میاد ولی نیازی به استفاده از این مورد در حالت عادی نداریم

Clamp output - با این گزینہ زیاد آشنا نیستم فقط بگم کہ مراحل شدت رنگی رو بعد از کالر مپینگ درست میکنہ مثلا اگہ ھنگام نورپردازی HDR با شدت رنگ این قسمت بہ مشکل بر خوردیم این مورد میاد بہ کمکمون البتہ مطمئن نیستم کاراییش ھمین باشہ ولی نیازی بہ استفادہ اش نداریم -

ClampOutput مقادیر RGB پیکسل ها رو محدود به بازه ی 0 تا 1 میکنه و مقادیری که برای نمایش نیاز نیست رو Clamp میکنه .

مثلا نور لامپ و نور خورشید هر دو 1 میشن که چشم ما نمیتونه تشخیصش بده (تشکر فراوان از دوست عزیز Reza Dar در Mostafa3d) خب حالات Type های مختلف Color Mapping در V-ray که بیشتر با تصویر تفاوت های اصلیشون رو میشه متوجه شد ولی خب توضیحات هم نقش مهمی در آشنایی با این مقادیر دارن:

Linear multiply - این گزینه حالت پیشفرض رنگ های شیدر های محیط رو به نمایش در میاره و کار روشنایی و کنتراست خودش رو حفظ میکنه و میتونیم با تغییر Bright multiplierشدت روشنایی رو کنترل کنیم (مثلا دور منبع نورمون کاملا روشن و زنده به نمایش در میاد)

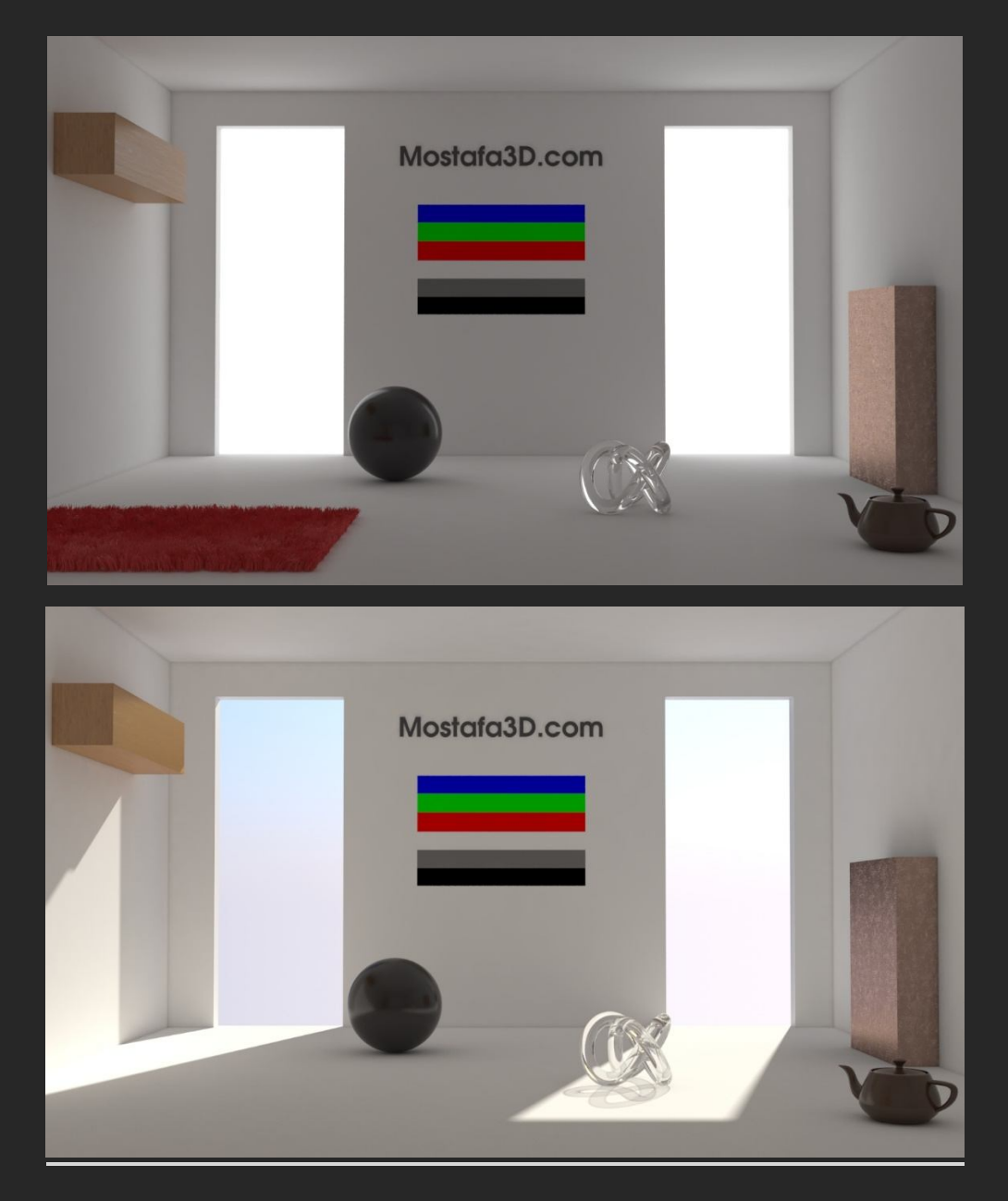

**Exponential** - این مورد گرمی و روشنایی شیدر ها رو نسبت به شدت روشنایی اک که براک این Bright multiplier و روشنایی محیط رو که در نظر میگیریم تنظیم میکنه و مقدارک از گرمی و کنتر است محیط کم میکنه و تعدیل بینشون ایجاد میکنه ، بیشتر براک محیط هایی که نور هایی با شدت بسیار زیاد و سوختگی زیاد داریم توصیه میشه

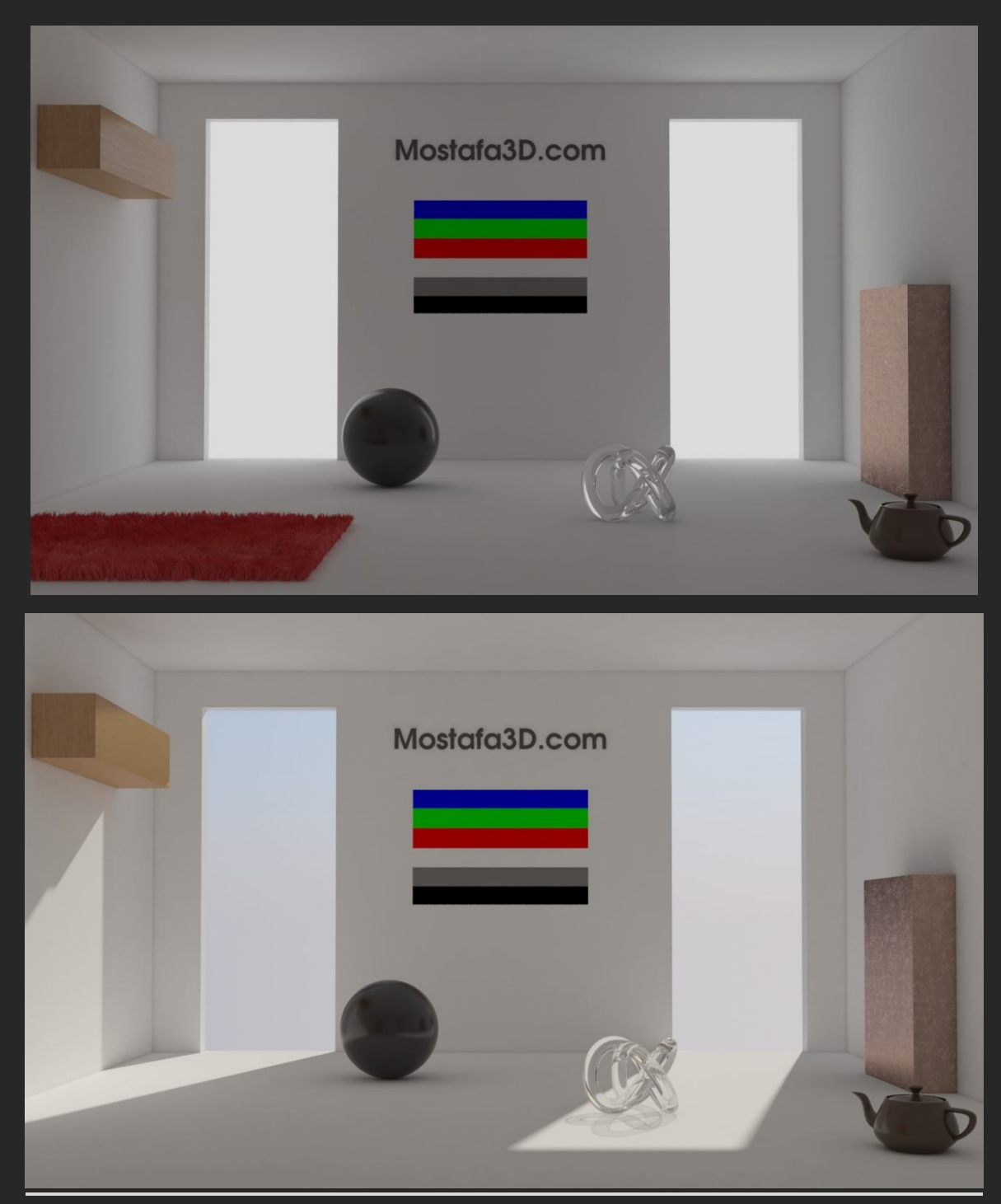

HSV exponential - این مورد دقیقا مانند حالت Exponential عمل میکنہ با این تفاوت کہ اثرش رو بجاک رنگ محیط روک شدت گرماک محیط (hue and saturation value) متمرکز میکنہ

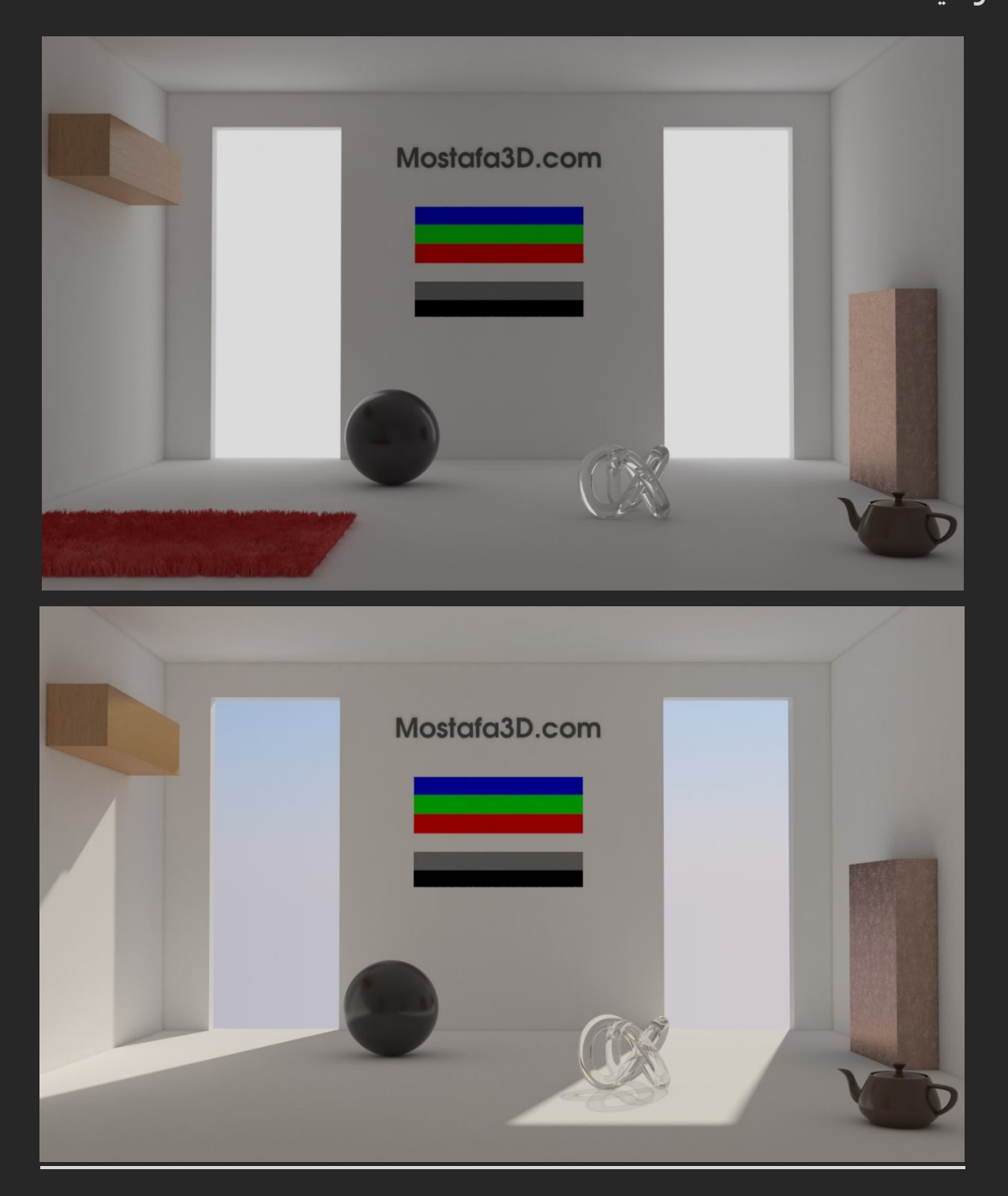

این گزینہ هم مثل Exponential عمل میکنہ ولی با این Exponential عمل میکنہ ولی با این تفاوت کہ اثرش رو اول روک شدت رنگ (RGB) محیط میگذارہ( ترکیبی از RGB و Saturation)

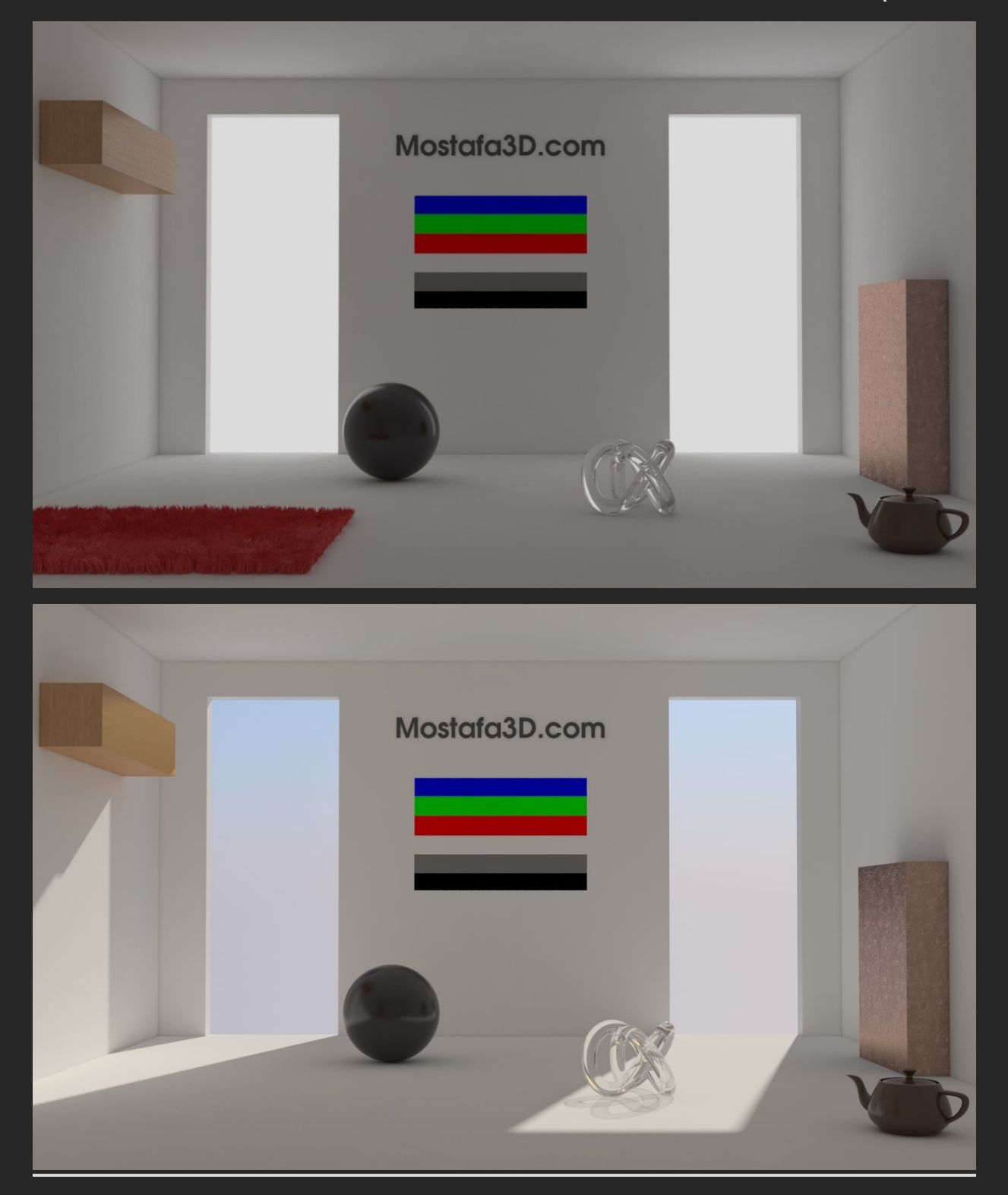

Gamma correction - این پارامتر قبل از محاسبہ ک شدت گاماک اصلی (2.2) اثر اصلیش رو روک شدت نور گاماک محیط میگذارہ و بہ گفتہ ک خود Chaos Group این مورد خوب نیست و توصیہ نمیکنہ کہ استفادہ کنید

( ولی بنده بیشتر رندر ها رو ترجیه میدم بعد از Linear multiply با این گزینه انجام بدم چون به نظرم هم شدت نور محیط رو داریم و هم اینکه رنگ ها رو مقدارک گرم و شیدر ها رو بخوبی به نمایش میگذاره و شدت نور به نظر کمی مانند Linear هست، این میتونه بر این مورد سندیت باشه که بلا استفاده نیست فقط باید با مقادیر این بخش ها کاملا آشنا باشید و با هر مورد میتونید به تنیجه ک مورد نظرتون برسید)

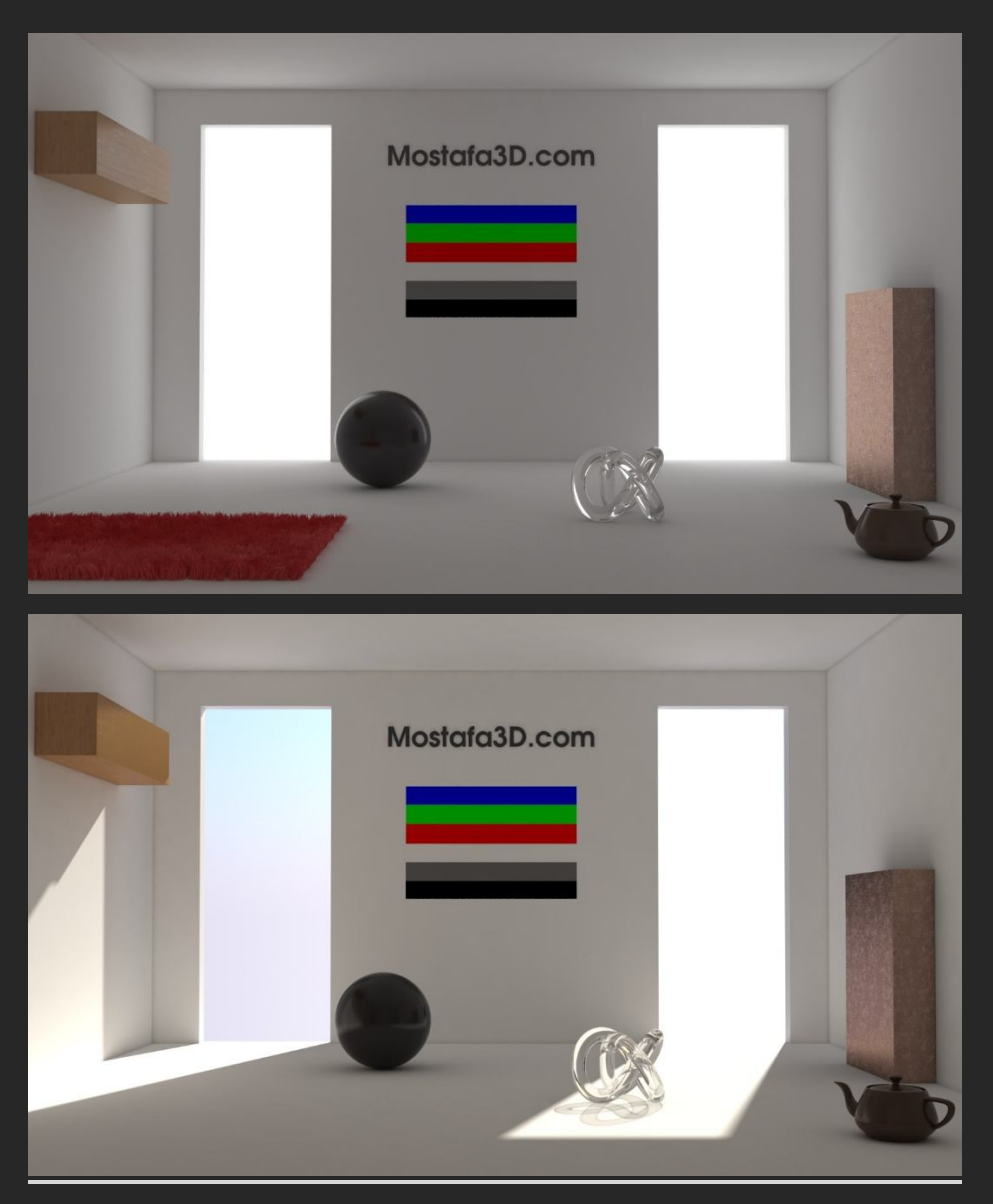

Intensity gamma ک شدت Gamma correction - این مورد هم مانند Gamma correction قبل از محاسبه ک شدت گاماک اصلی (2.2) اثر اصلیش رو روک شدت نور گاماک محیط میگذاره و باز هم کی آس توصیه به استفاده از این مورد نمیکنه !(چون مقادیر Dark و Bright یکسان هست تفاوت آنچنانی توک رندر نمیبینیم !)

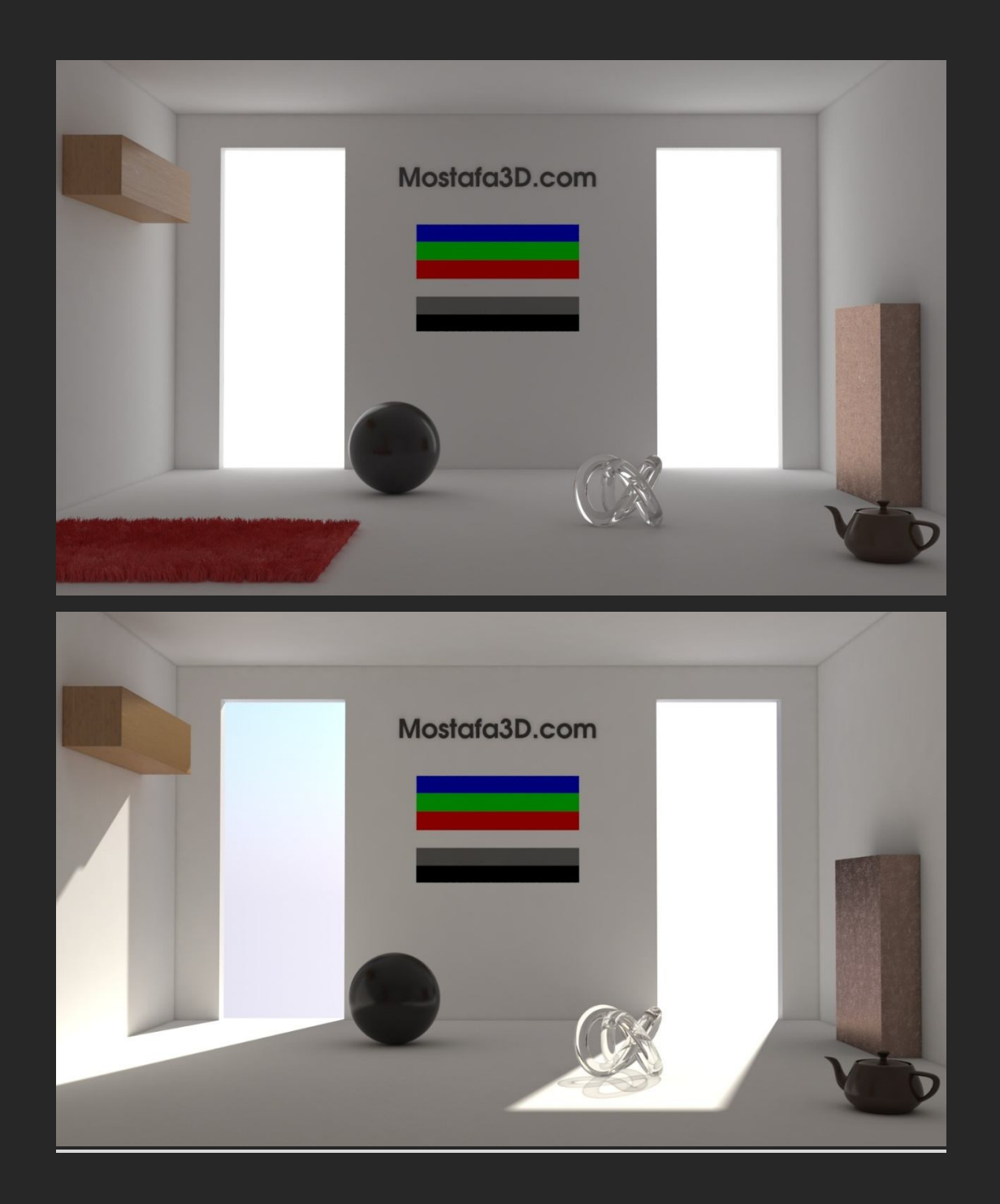

(دلیل اصلی اینکه Chaos Group استفاده از این دو مورد رو توصیه نمیکنه توی مدل تنظیم کردن شدت هاشون و نوع تاثیر گذاریشون توی رندر هست که ممکنه توی بعضی از صحنه ها که در شرایط شدت نوری خاص وابستگی ای به کالرمپینگ داریم ممکنه به

#### مشکل بر بخوریم و نتیجہ ی خوبی ندہ)

Reinhard - خب یک گزینہ ک ایدہ آلی کہ مورد استفادہ ترین گزینہ بعد از Linear براک کاربران هست کہ شرایطی بین Exponential و Linear multiply رو برامون فراهم میکنہ کہ اگہ Burn value رو روک 1.0 قرار بدیم نتیجہ حالتی هست کہ با Linear بدست میاریم و اگر مقدار Burn value رو روک 0.0 قرار بدیم نتیجہ ک کار حالتی هست کہ با دیرای مورد براک بدست آوردن شدت نور ، کنتراست و گرماک کار هست

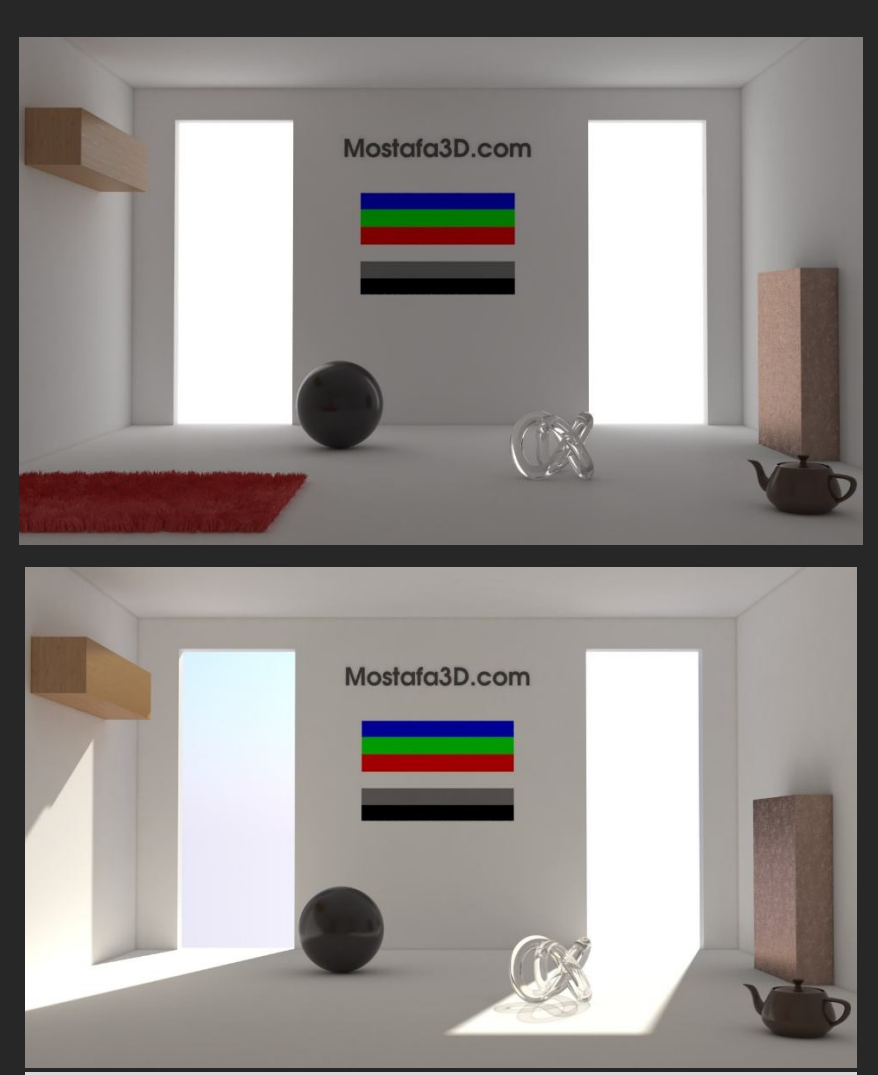

#### Caustic چیست ؟

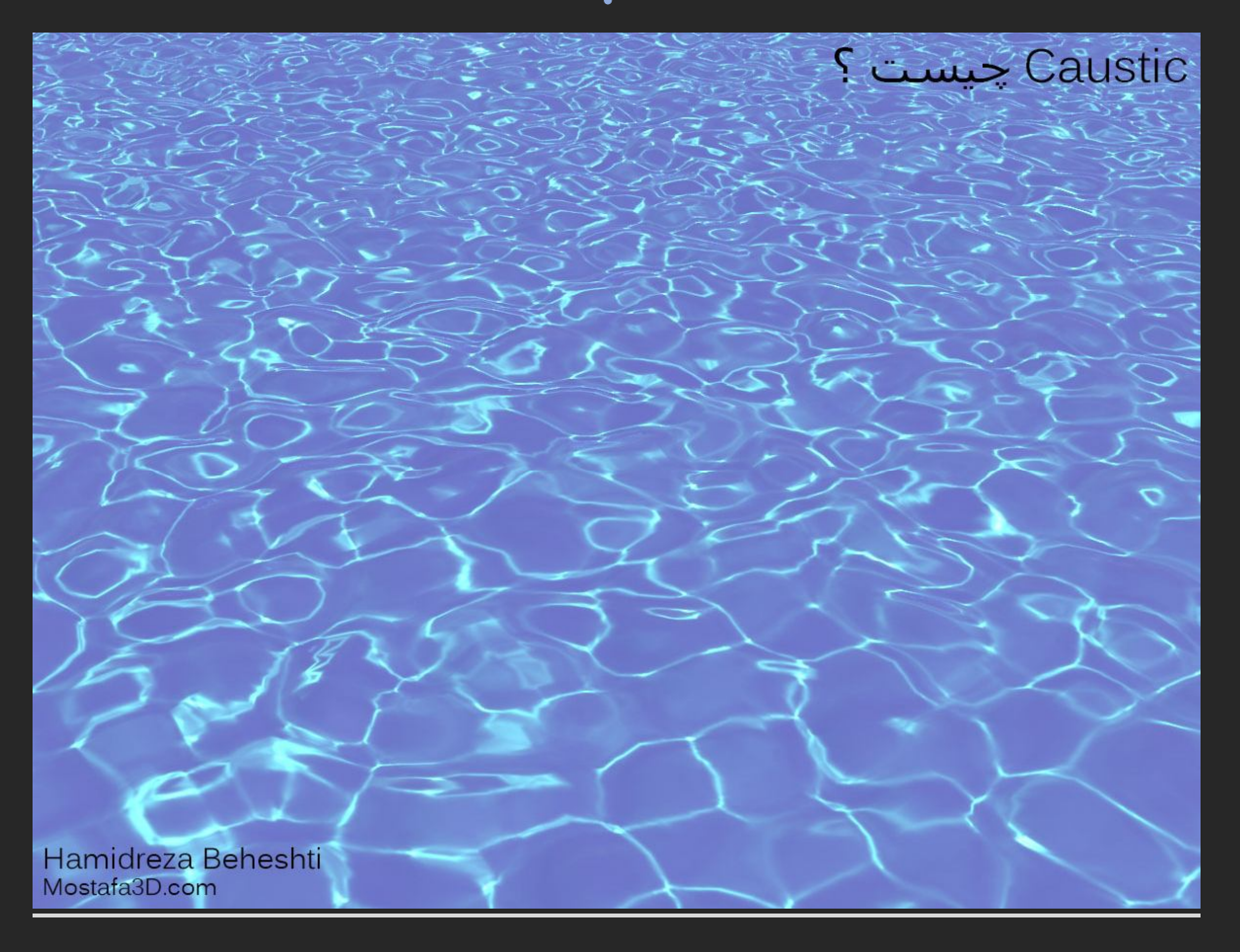

کاستیك توضیحی به مانند یك چیز ک بر اش نداریم به محیط یا پوششی که پشت یك جسم شفاش ناهموار یا خمیده توسط رد شدن نور از اون جسم و یا انعکاس از اون جسم بوجود میاد کاستیك میگیم ، در واقع تنیجه ک اشعه ک نورک هست که از پشت اینگونه اجسام در قسمتی که سایه تشکیل میشه شکل میگیره و تغییر اتی درون نور وارده نسبت به جنس و

سختی و خمیدگی و ... اون جسم حاصل میشہ

خب اون جسم میتونہ یک سطح صاف و شفاف مثل آب و یا یک سطح صیقلی و شفاف مثل لیوان و یا شیشہ باشہ ، دو حالت داریم ،

1- نور ڪاستيك در پشت اجسام شفاف تشكيل ميشہ

2- و اینکہ نور کاستیك بر اثر پراکندگی از برخورد بہ یك سطح انعکاس دار مثل آینہ روک محیط مجاور تشکیل میشہ بہ نظرم با مثال تصویری درکش آسون تر هست ، یك جسم شیشہ ای بدون کاستیك:

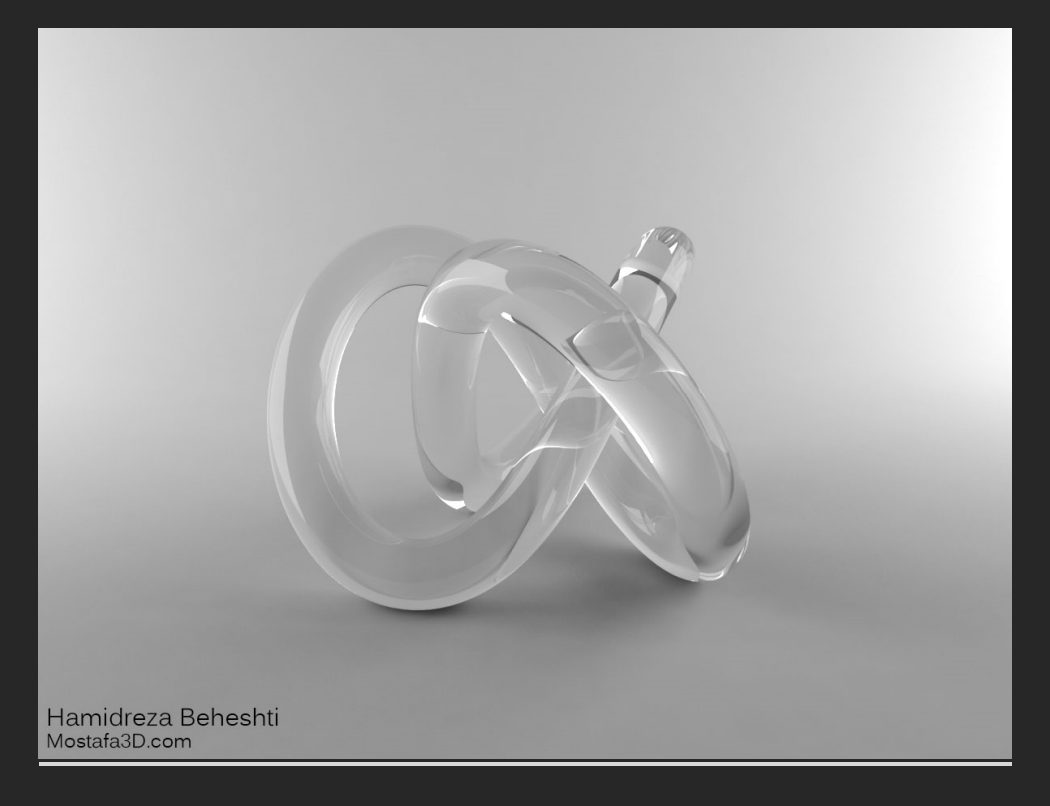

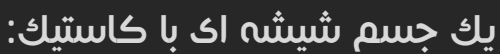

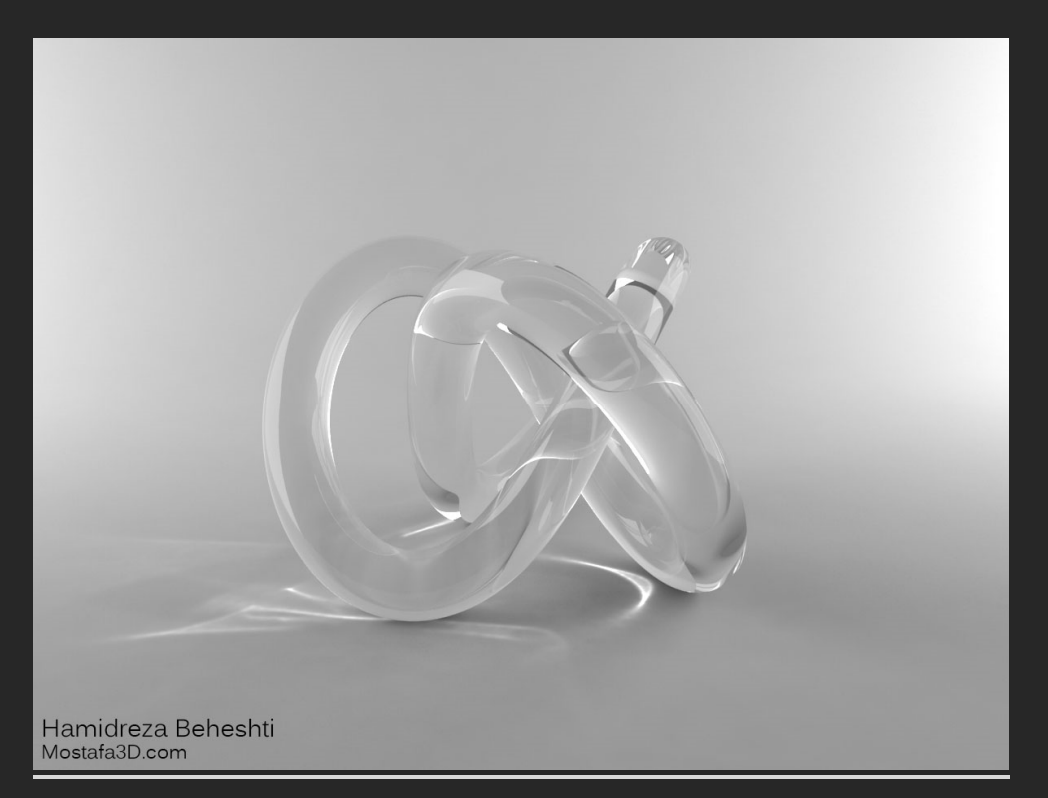

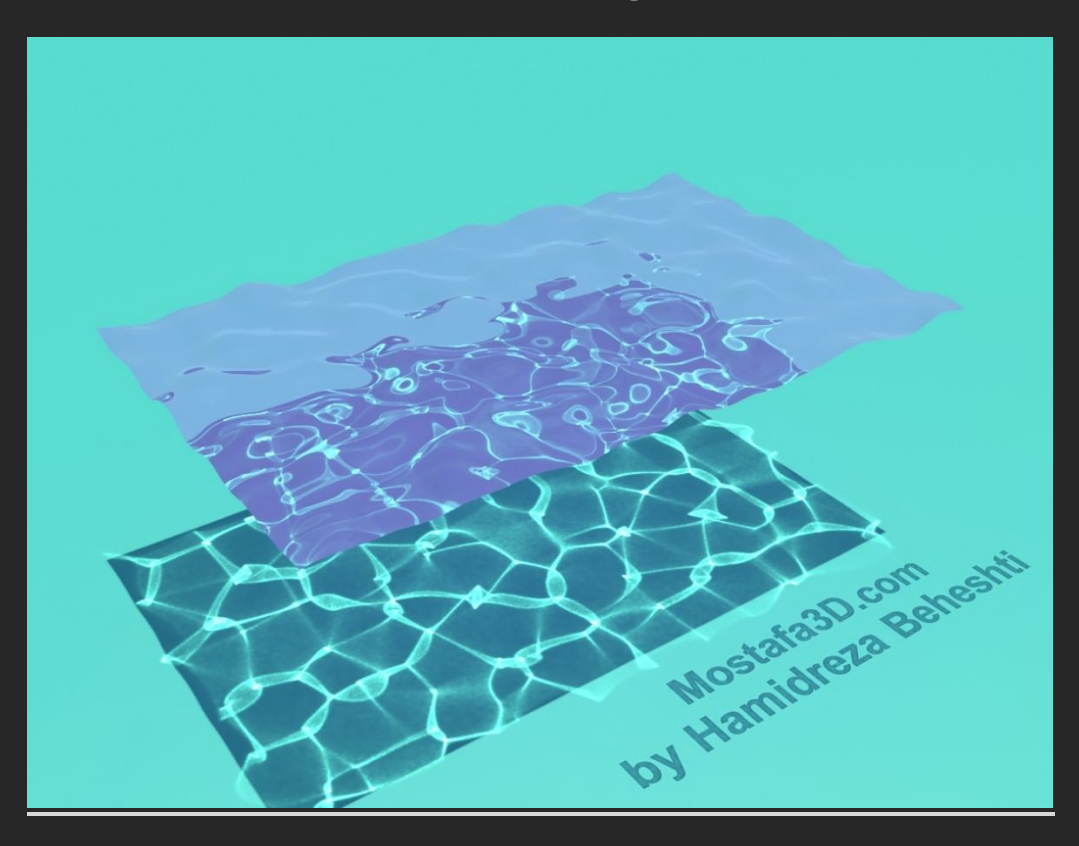

سطح آب با ڪاستيك:

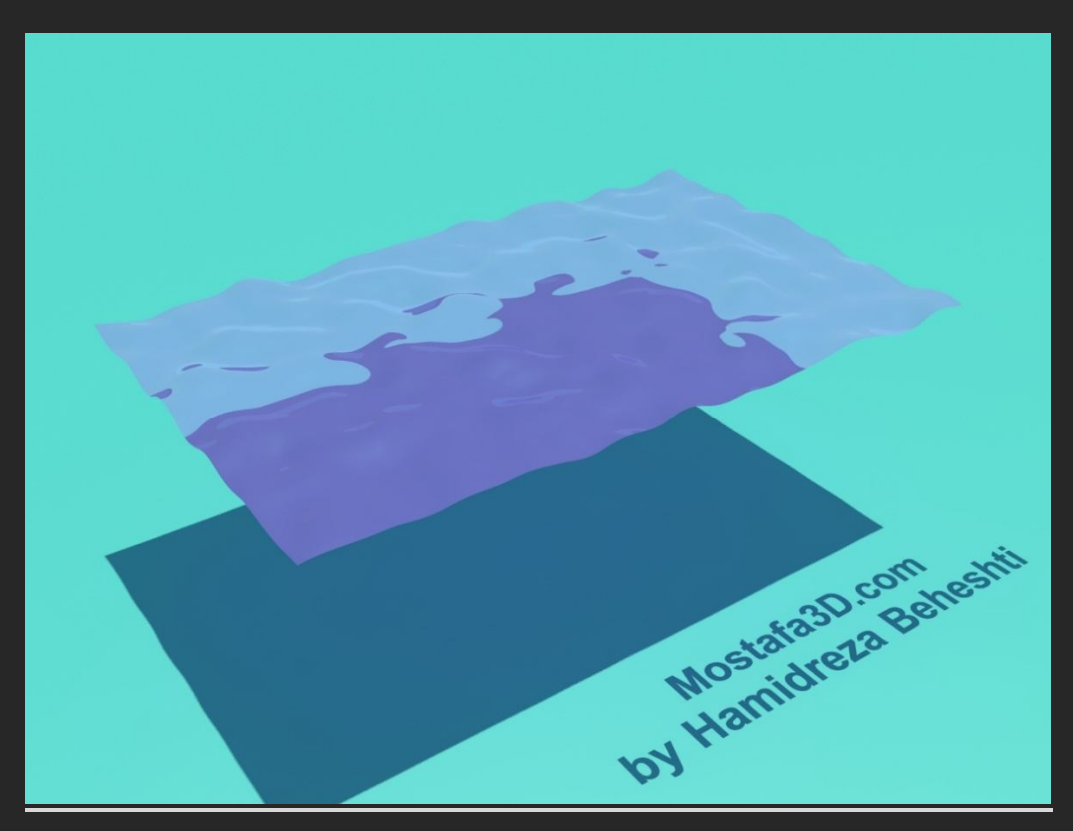

سطح آب بدون ڪاستيك:
برای داشتن Caustic توی رندرمون ما باید اون رو در منوی GI وی ری فعال کنیم ولی همیشه به کیفیت مورد نظر اونم فقط با فعال کردن این گزینه نمیرسیم و بستگی به موارد دیگه ای هم داره...

> یکی از مواردک کہ توک کاستیک ما تاثیر دارہ میزان شکست نور آبجک شیشہ اک ما هست یعنی با تغییر شدت گزینہ ک IOR در قسمت Refraction متریال شفافمون ، شاهد تغییراتی در نوع کاستیک انداختن شاهد تغییراتی در نوع کاستیک انداختن مستیم و ممکنہ بعضی مواقع کہ بہ کیفیت مورد نظر نمیرسیم مشکل از شدت گزینہ ک IOR رفرکشن باشہ کہ در حالت عادک روک 1.6 قرار دارہ و کاستیک خوبی میندازہ مثلا براک آب بھترہ روک 1.33 تنظیم بشہ

### تنظیمات اصلی Caustic در GI :

با زدن تیك caustic ، كاستیك صحنہ مون فعال میشہ و هر جا آبجكتی شفاف و یا انعكاس دار داریم توسط اونها كاستیك توک صحنہ شكل میگیرہ

| Common V-Ray          | GI Settings             | Render Elements    |  |  |  |  |  |
|-----------------------|-------------------------|--------------------|--|--|--|--|--|
| – Global illumination |                         |                    |  |  |  |  |  |
| 🗸 Enable GI           |                         | Default ?          |  |  |  |  |  |
| Primary engine        | radiance map 🗸          |                    |  |  |  |  |  |
| Secondary engine      | ht cache 🗸              |                    |  |  |  |  |  |
|                       |                         |                    |  |  |  |  |  |
| [[+                   | Irradiance map          | 1                  |  |  |  |  |  |
| [+                    | Light cache             | 1                  |  |  |  |  |  |
|                       | Caustics                |                    |  |  |  |  |  |
| Search dist           | o *                     | Advanced           |  |  |  |  |  |
| Max photons 60        | ) 🔹 🗧 Max density       |                    |  |  |  |  |  |
| Multiplier 1.         | 0 🗘 🗆 Direct vi         | isualization       |  |  |  |  |  |
| 0 sa                  | amples; 0 bytes (0.0 MB | 0                  |  |  |  |  |  |
|                       |                         |                    |  |  |  |  |  |
| Mode New map          | ~                       | Save to file       |  |  |  |  |  |
| <none></none>         |                         |                    |  |  |  |  |  |
| 1942 - 194            |                         |                    |  |  |  |  |  |
| 🗸 Don't delete 🗌      | Auto save 🗌 S           | witch to saved map |  |  |  |  |  |
| <none></none>         |                         |                    |  |  |  |  |  |
|                       |                         |                    |  |  |  |  |  |
|                       |                         |                    |  |  |  |  |  |
|                       |                         |                    |  |  |  |  |  |
|                       |                         |                    |  |  |  |  |  |
|                       |                         |                    |  |  |  |  |  |
|                       |                         |                    |  |  |  |  |  |
|                       |                         |                    |  |  |  |  |  |
|                       |                         |                    |  |  |  |  |  |
|                       |                         |                    |  |  |  |  |  |
|                       |                         |                    |  |  |  |  |  |
|                       |                         |                    |  |  |  |  |  |
|                       |                         |                    |  |  |  |  |  |

Search distance - وقتی وک رک شروع میکنه به رندر گرفتن ، محوطه اک براک اندازه گیرک و جستجوک کاستیک توک صحنه براک فوتون انداختن) فوتون Photon\_واحد اندازه گیرک شدت نور کاستیک که وارد میشه هست ( در نظر گرفته میشه و مقدارش اینجا مشخص میشه هرچی مقدارش کمتر باشه فوتون اندازک در اون محیطی که کاستیک میوفته کمتره و در نتیجه دون دونی میشه در واقع فوتون ها ریز تر میشن و برعکس اگر مقدارش رو زیاد کنیم به نسب کیفیت بهترک رو داریم.

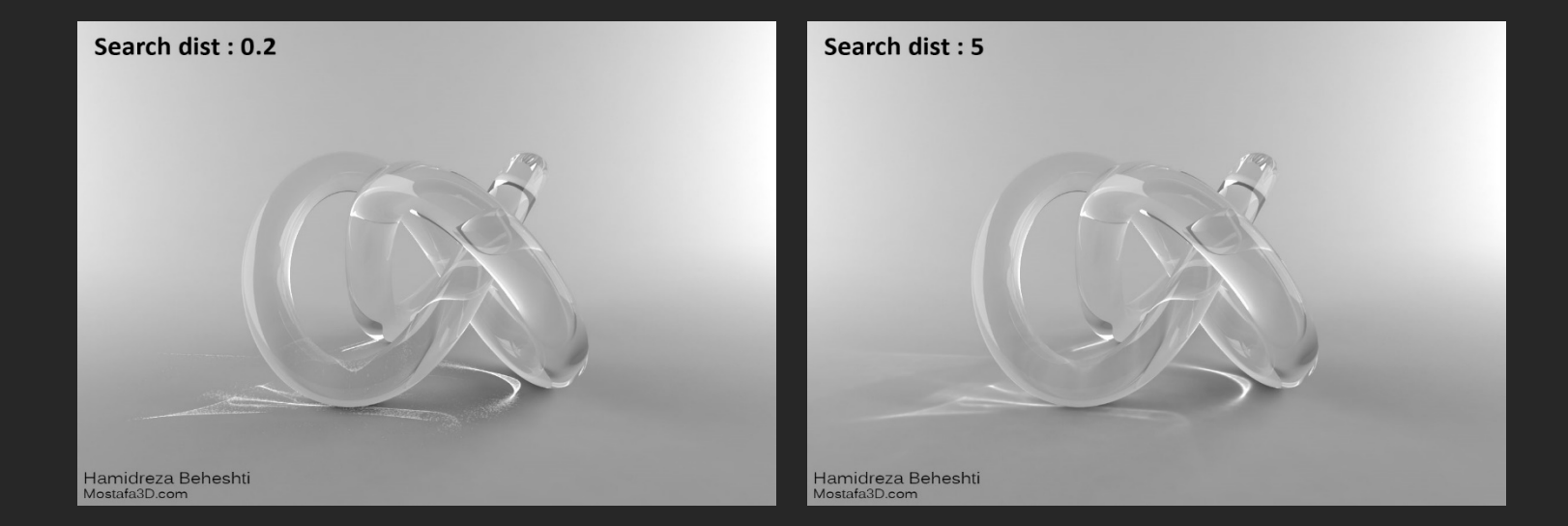

مثال تصویر ک Search distance .

Max photons - بالاترین مقداری که برای تعداد فوتون های درون صحنه در نظر گرفته میشه ، برای رندرمون باید حد تعادل رو براش پیدا کنیم ، به طور پیشفرض روی 60 تنظیم شده و بهترین نتیجه رو بیشتر مواقعی که محیط و آبجکت کوچکی برای کاستیک انداختن داریم میگیریم و بعضی مواقع ممکنه با زیادی بالا بردن شدتش هم نتیجه ی خوبی نگیریم پس حد تعادل باید رعایت بشه

## مثال تصویر ی Max photons .

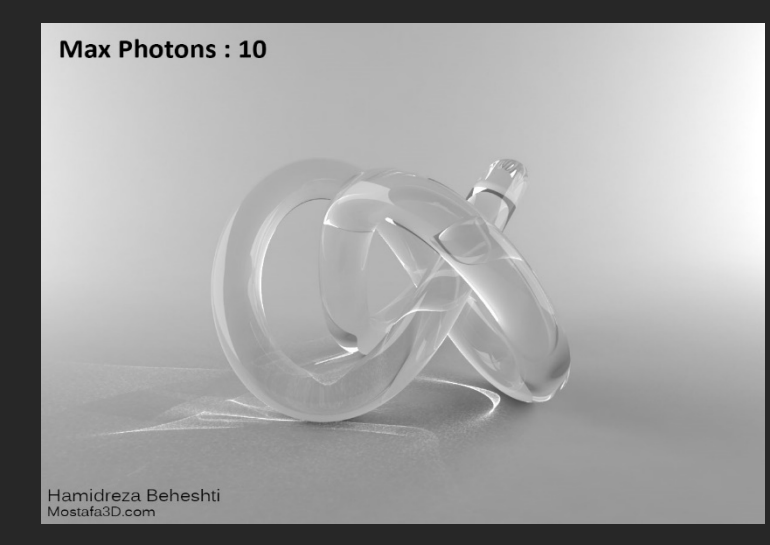

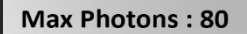

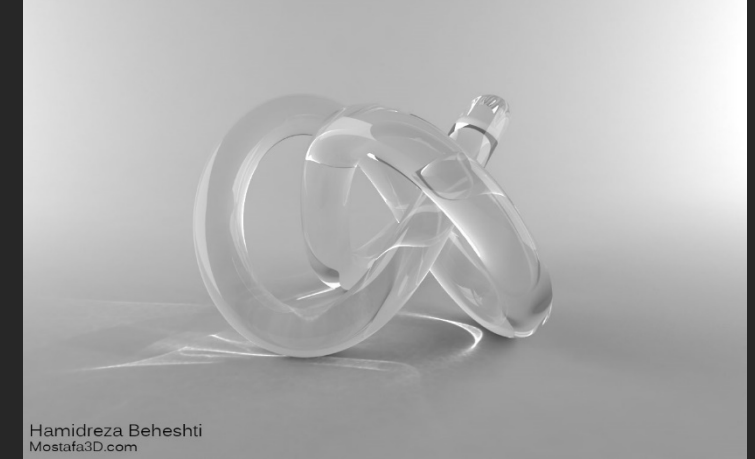

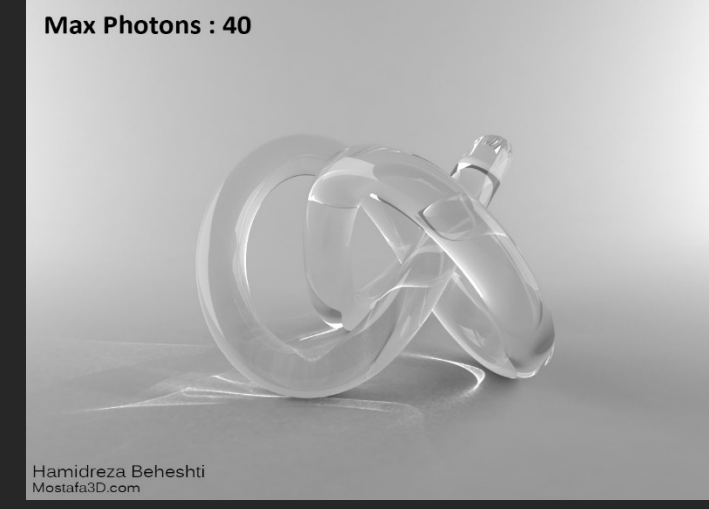

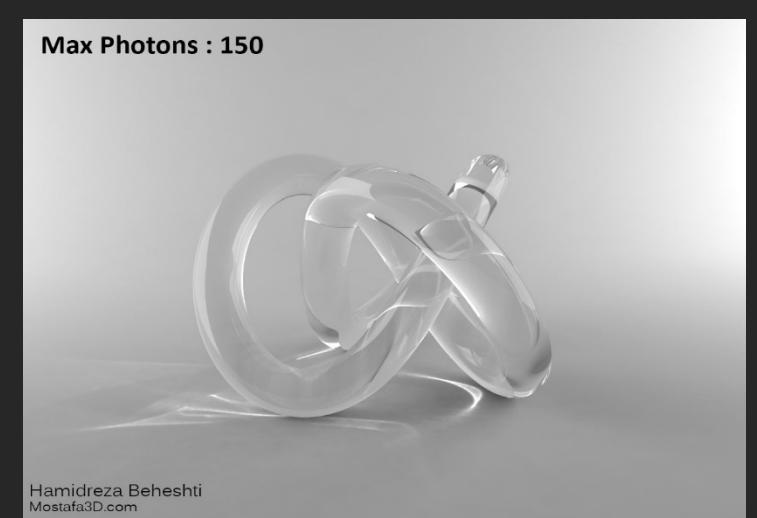

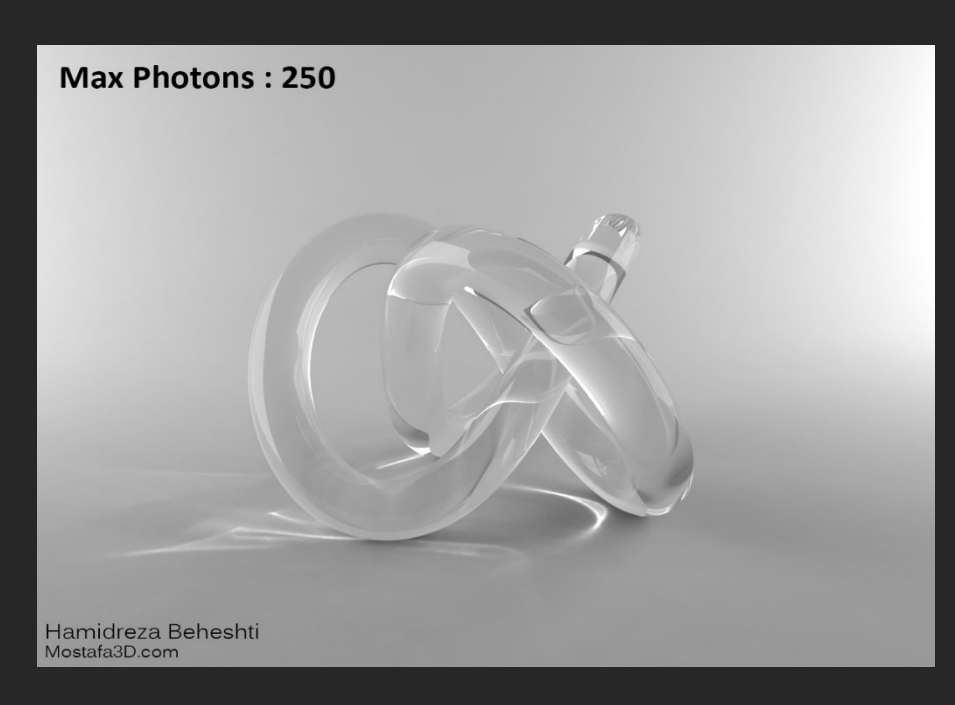

Multiplier - مقدار شدت و روشنایی Caustic ، برای کاستیك تمام منابع نوری مون توی صحنه یك شدت رو در نظر میگیره.

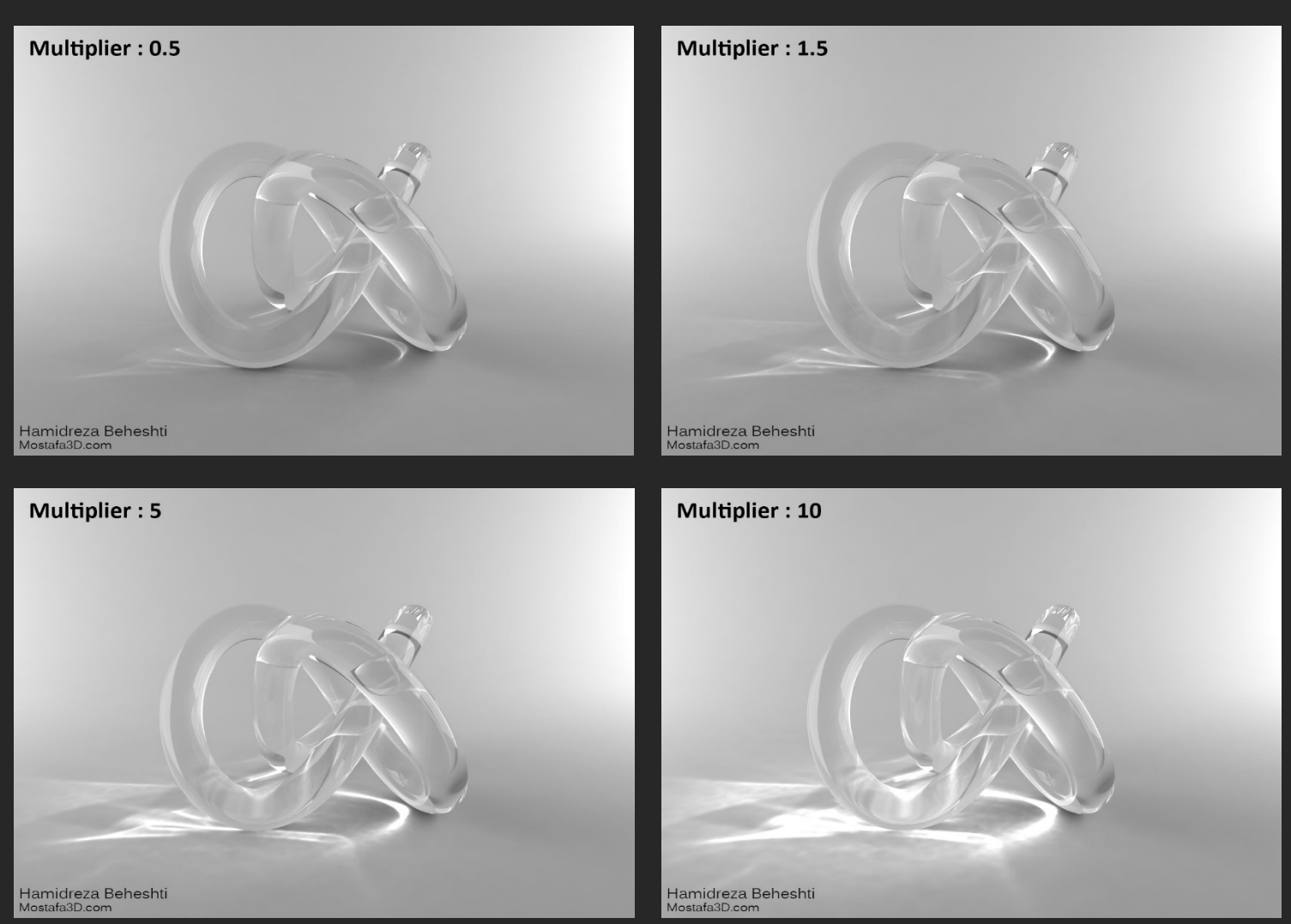

مثال تصوير د Multiplier .

Max Density - در حالت پیشفرض روی 0 تنظیم شده و برای محدود کرده محدوده ای که کاستیك برای کمتر شدن تایم رندر و کیفیت میوفته هست بیشتر توضیح نمیدم چون تا اینجا به کار بنده نیومده! تنظیمات Caustic مربوط به نور های داخل صحنه :

با ڪليك راست روک نور مد نظر و انتخاب گزينہ ک Vray Properties اين پنجرہ نمايان ميشہ:

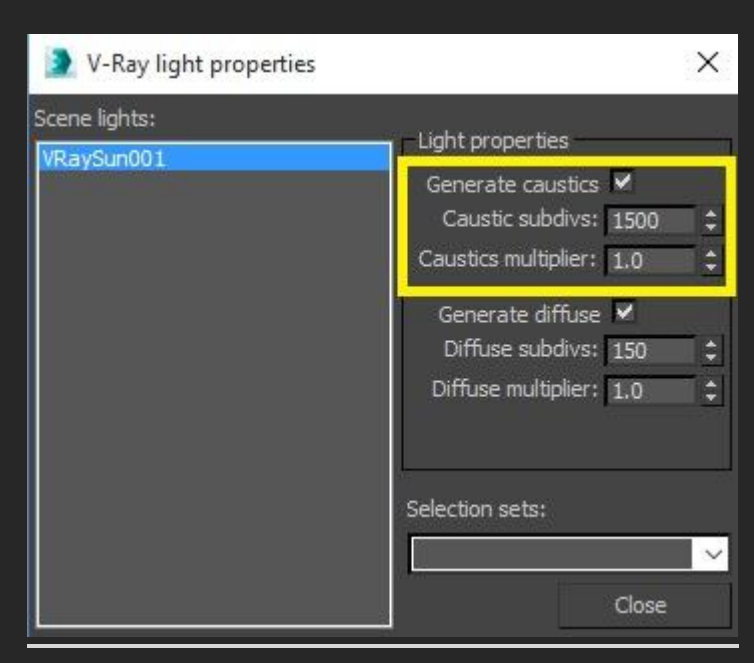

<mark>Generate Caustics - و</mark>قتی تیك گزینه ک Generate Caustics خورده یعنی براک منبع نورک مورد نظر که در سمت چپ پنجره در حالت انتخاب هست کاستیك فعال باشه و در رندر در نظر گرفته بشه و کاستیك بندازه

Caustic Subdivs - کیفیت کاستیک هر چی مقدارش رو بیشتر قرار بدیم کیفیت کاستیک بالاترہ و زمان رندر بسیار بیشتر هست و بر عکس هر چہ مقدارش کمتر باشہ کیفیت پایینتر و زمان رندر کمتر هست

Caustics Multiplier - این گزینہ هم براک کنترل شدت کاستیک مربوط بہ اون نور انتخابی هست

کلا سه گزینه روی شدت کاستیك درون صحنمون تاثیر داره ، مقدار Multiplier خود کاستیك در بخش اصلی Caustic در تب Gl ، مقدار شدت این گزینه و مقدار گزینه ی Multiplierدر تنظیمات اصلی نورمون همیشه برای نورپردازی محیط هایی که کاستیک دارن باید نورهای صحنه رو دو بخش کنیم یک بخش نور هایی که فقط مسئولیت کاستیک انداختن رو داشته باشن) نور های فوتومتریک ، استاندارد مکس ، ( Vray Sun و یک بخش دیگه باقی نور های وی ری صحنه که وظیفه ی روشنایی محیط رو دارن و باید از هم جدا باشن ، یعنی با استفاده از گزینه ی بالا (Vray Properties) گزینه ی کاستیک فقط برای نوری که قراره کاستیک بندازه فعال باشه و Generate Caustics برای باقی نور های صحنه که وظیفه ی روشنایی محیط رو دارن باید غیر فعال باشه

توک این صحنه بنده از دو Vray Light براک روشنایی صحنه و از یک Directional Light براک کاستیک انداختن استفاده کردم قسمت Shadow نور دایرکت رو روک Vray Shadow تنظیم کردم و مقدارش شدتش رو روک 2 قرار دادم

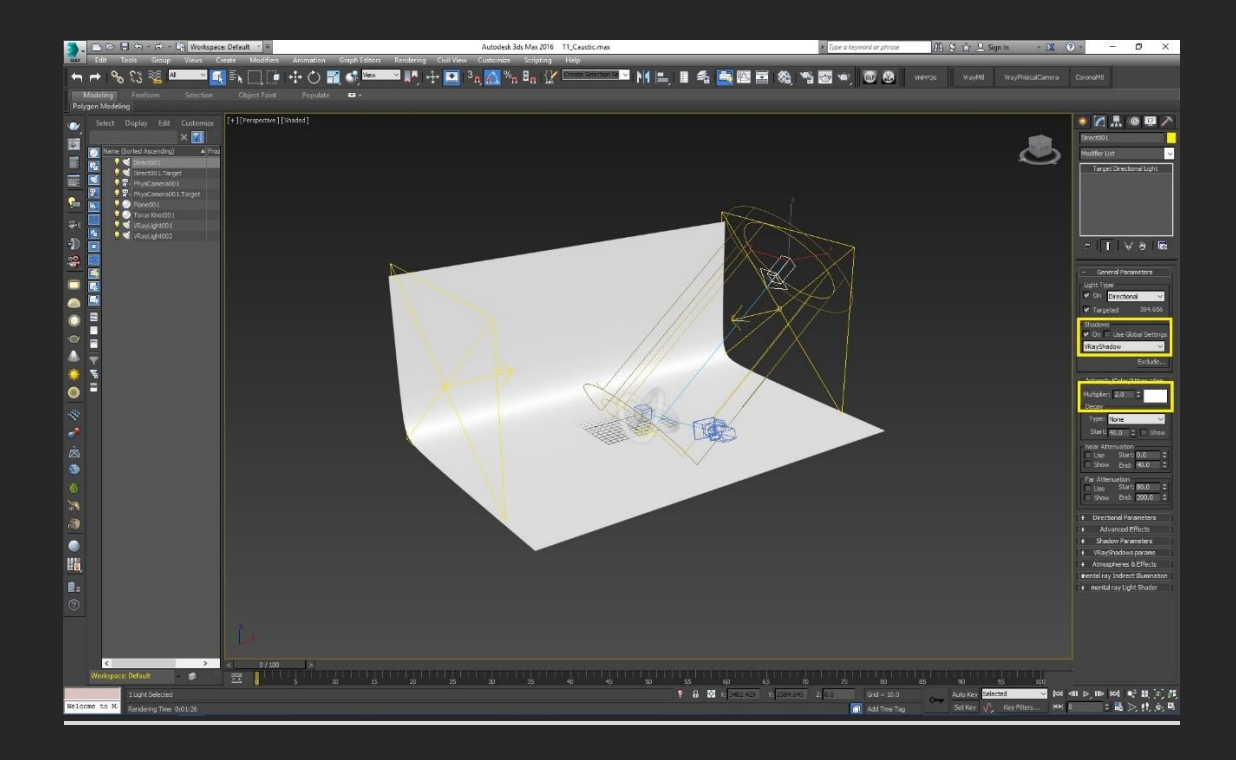

و با زدن گزینہ ک Exclude تعیین کردم کہ این نور فقط روک آبجکت شیشہ اک تاثیر بگذارہ

(Excludeیعنی فقط روک این موارد تاثیر نگذار ... و Include یعنی فقط روک این موارد تاثیر بگذار ... )

| Exclude/Include                |    |                                                                        |    | ?    | ×  |
|--------------------------------|----|------------------------------------------------------------------------|----|------|----|
| Scene Objects                  |    | Include                                                                |    |      |    |
| Torus Knot001                  |    | <ul> <li>Illumination</li> <li>Shadow Casting</li> <li>Both</li> </ul> |    |      |    |
|                                |    | Plane001                                                               |    |      |    |
|                                |    |                                                                        |    |      |    |
|                                | >> |                                                                        |    |      |    |
|                                |    |                                                                        |    |      |    |
|                                |    |                                                                        |    |      |    |
|                                |    |                                                                        |    |      |    |
| Selection Sets:                |    |                                                                        |    |      |    |
| Y                              |    | Clear                                                                  |    |      |    |
| Display Subtree Case Sensitive |    |                                                                        | ОК | Cano | el |

داخل تنظيمات كاستيك به Search dist دست نزدم Max Photons رو روى 250 تنظيم كردم و مقدار Multiplier روى 1.3 البته با نگاه اول و در حالت عادى اين كار رو نكردم و يمو بهم نازل نشد:D !! (اولا باید با کارایی موارد آشنا باشید و مقادیر مختلف رو امتحان کنید تا دستتون بیاد و دوما بنده مقادیر رو تغییر دادم و رندر تست هاک مختلف گرفتم تا به نتیجه ک مطلوب و دلخواه رسیدم)

اگر نور های اصلی صحنه رو خاموش کنیم و فقط نور دایرکتمون فعال باشه میبینیم که فقط کاستیك رو داریم و چه اثری توی صحنمون میزاره با این کار ممکنه راحت تر بتونیم رندر تست ها رو بگیریم و به کیفیت مطلوب برسونیمش (مثل رندر المنت دادن)

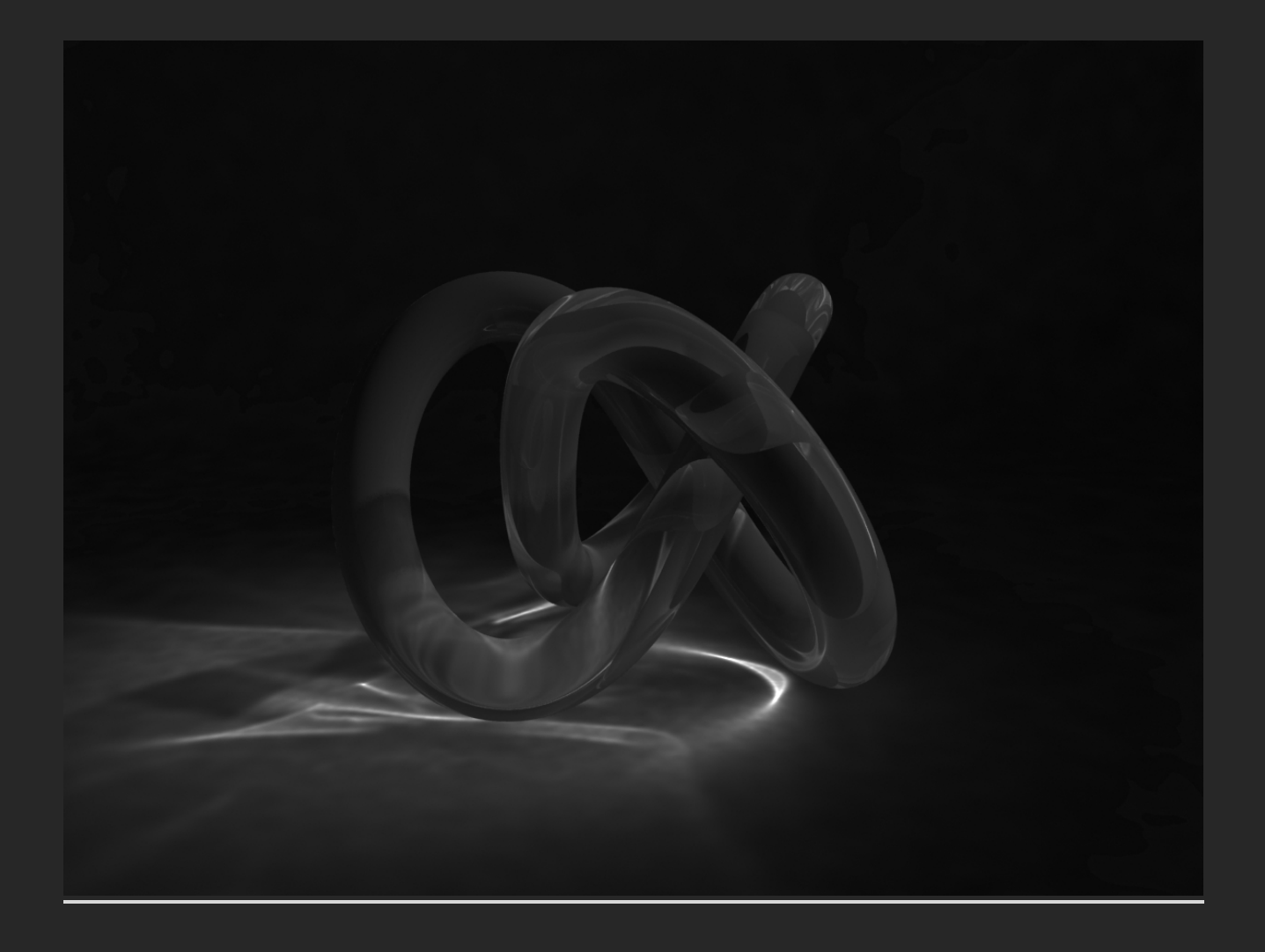

و رندر نهایی ما:

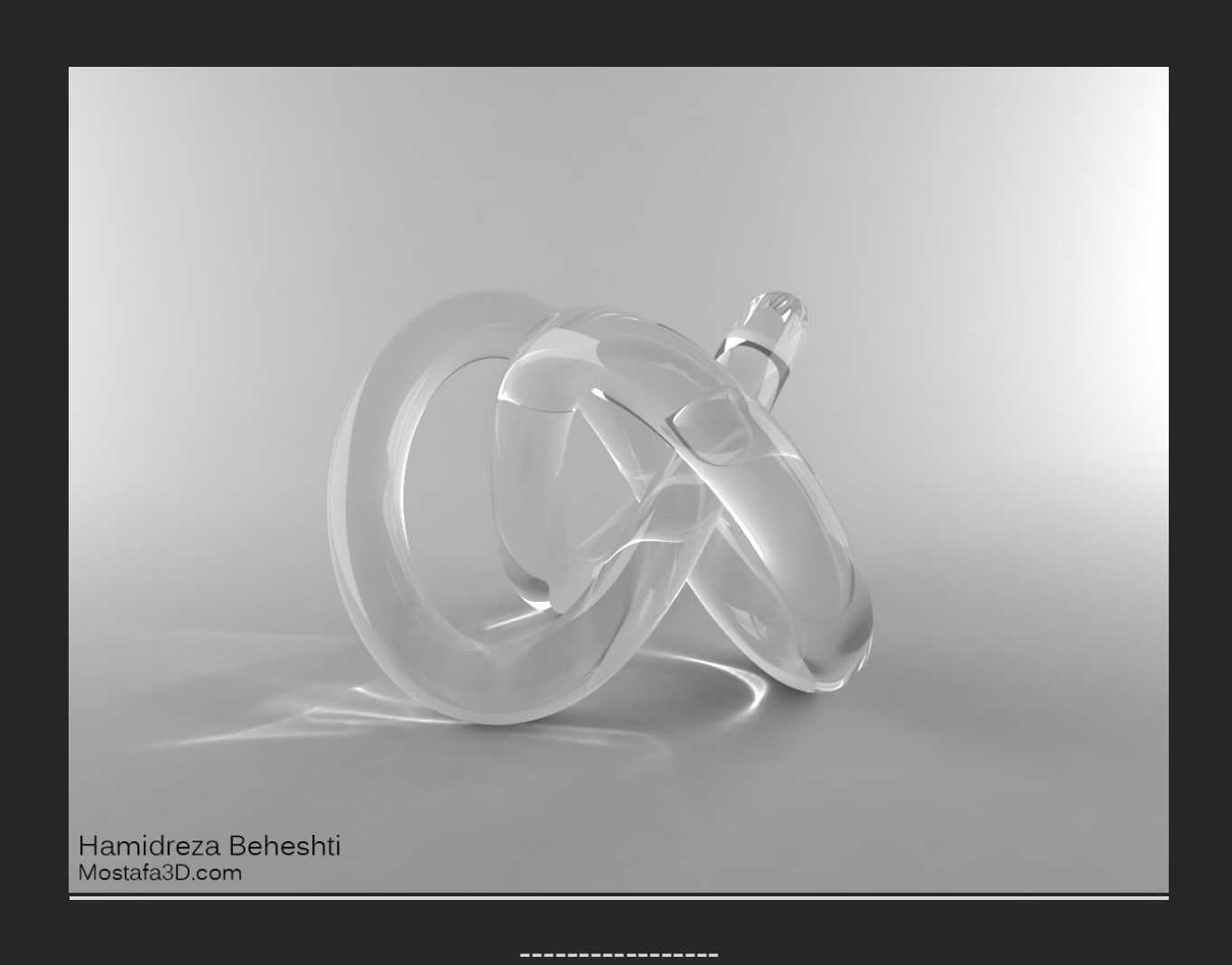

در صحنه دیگر بنده از یك نور Vray Sun استفاده كردم ، براحتی براتون كاستیك خوبی میندازه و بیشتر بدرد دریا و یا استخر خانگی در روز میخوره فقط باید توجه داشته باشیم كه گزینه ك photon emit radius رو بدرستی تنظیم كنیم ، همونطور كه از اسمش پیداست توك شعاعی كه براش مشخص میكنیم كاستیك میندازه كه روك 10.0 mتنظیمش كردم تا كل آبجكت هاك شفاف صحنمون رو نسبت به اندازه هاشون دربر بگیره در اینجا یعنی تا شعاع ده مترك براك آبجكت هاك شفاف صحنمون میفاف صحنمون يا شعان دربر بگيره در اینجا یعنی تا شعاع ده مترك براك آبجكت هاك شفاف صحنمون رو نسبت به اندازه

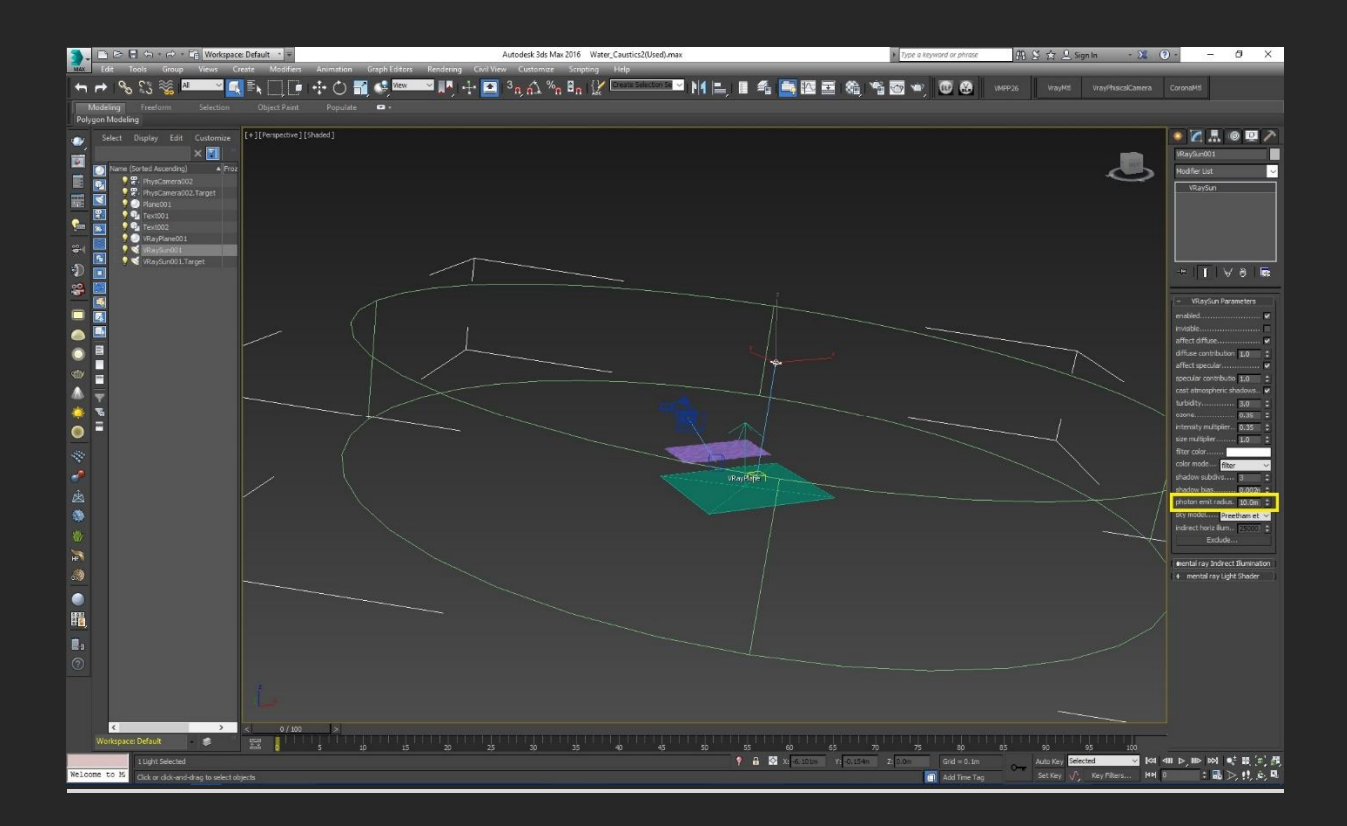

و رندر نهایی:

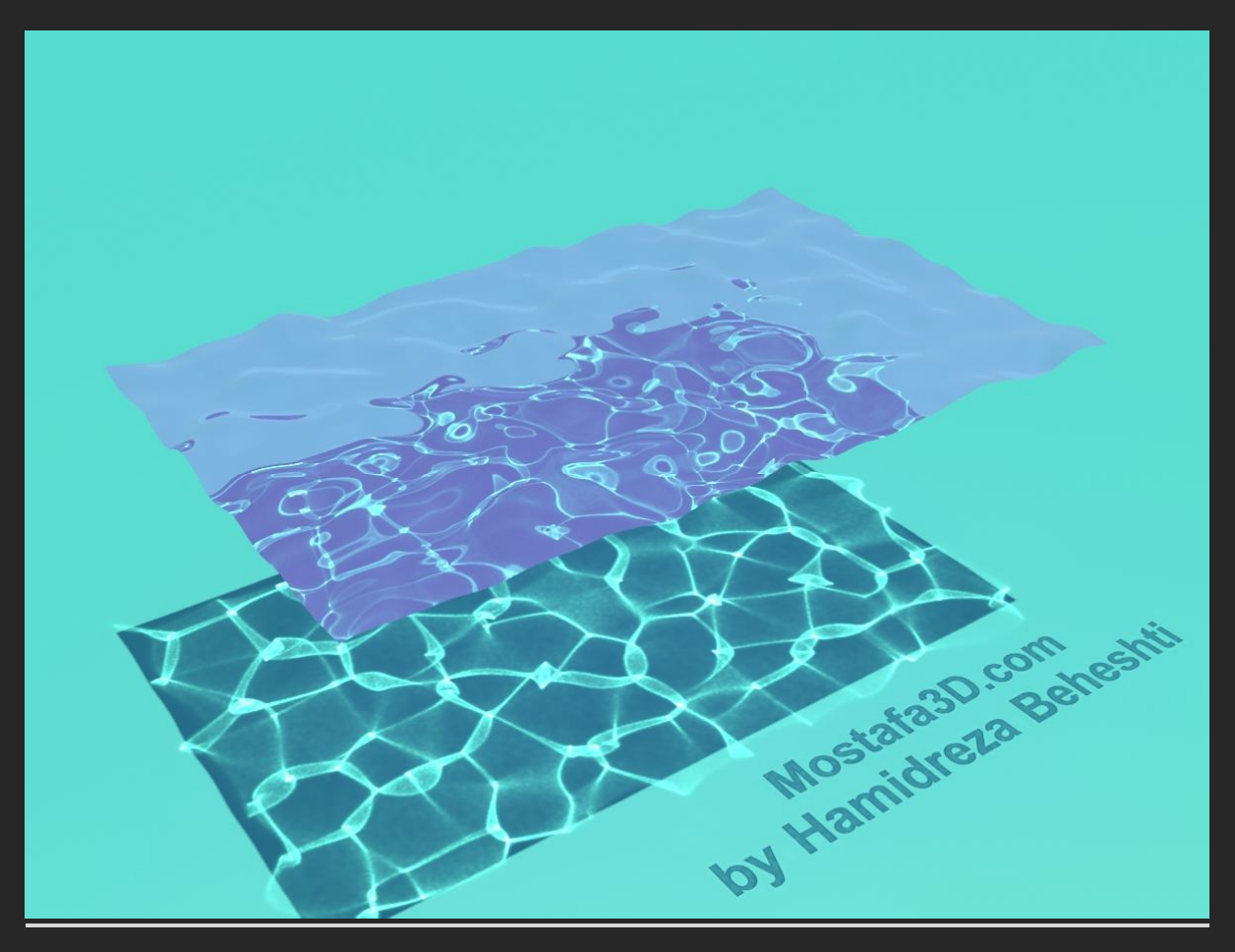

خب این هم نگاهی جامع و اجمالی به Caustic در ۷-ray

\_\_\_\_\_

در ادامہ ی تکمیل آشنایی فنی با نورپردازی وی ری بہ نکاتی تقریبا محمم اشارہ میکنم

ما در Vray چهار نوع نور اصلی وک رک رو داریم که در تصاویر زیر کارایی اصلی همشون رو میتونید ببینید:

کوهار العام وی ری لایت 4 نوع مختلف نوری رو داریم) plane صفحه ای ، چهار کوش ( ، ) VRay Light صفحه ای ، چهار گوش ( ، ) domeکلی و محیطی (، ) Sphereکروی) Mesh (منتسب به آبجکت ، پایینتر توضیح دادم (، ) Discصفحه ای ، مانند دیسك (،

### : Plane

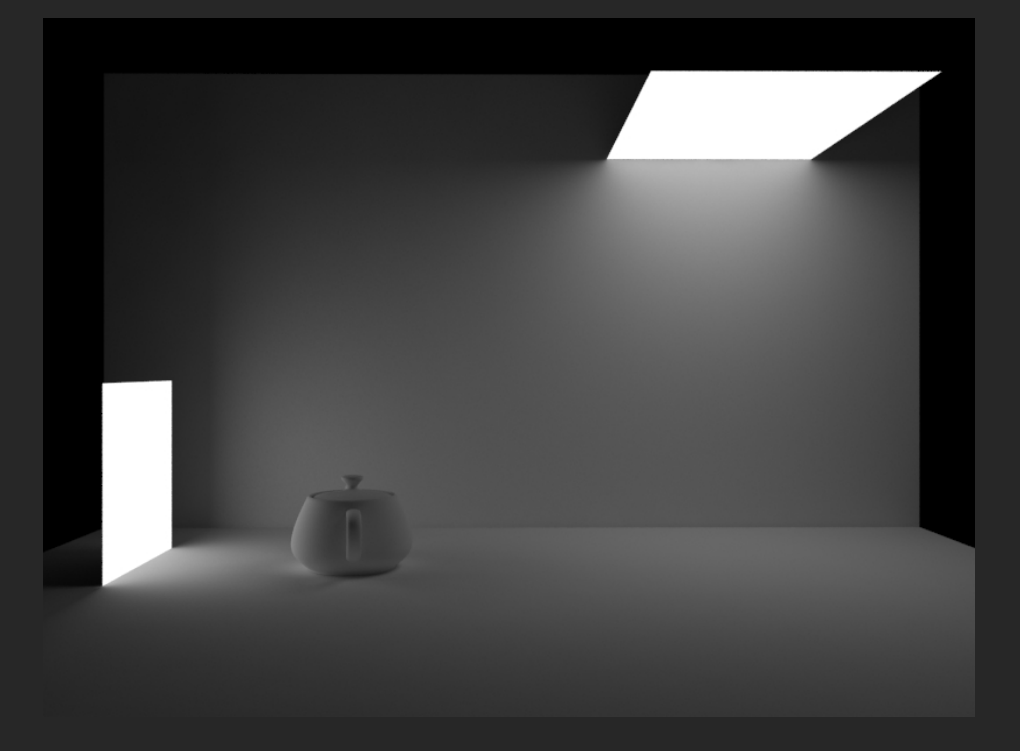

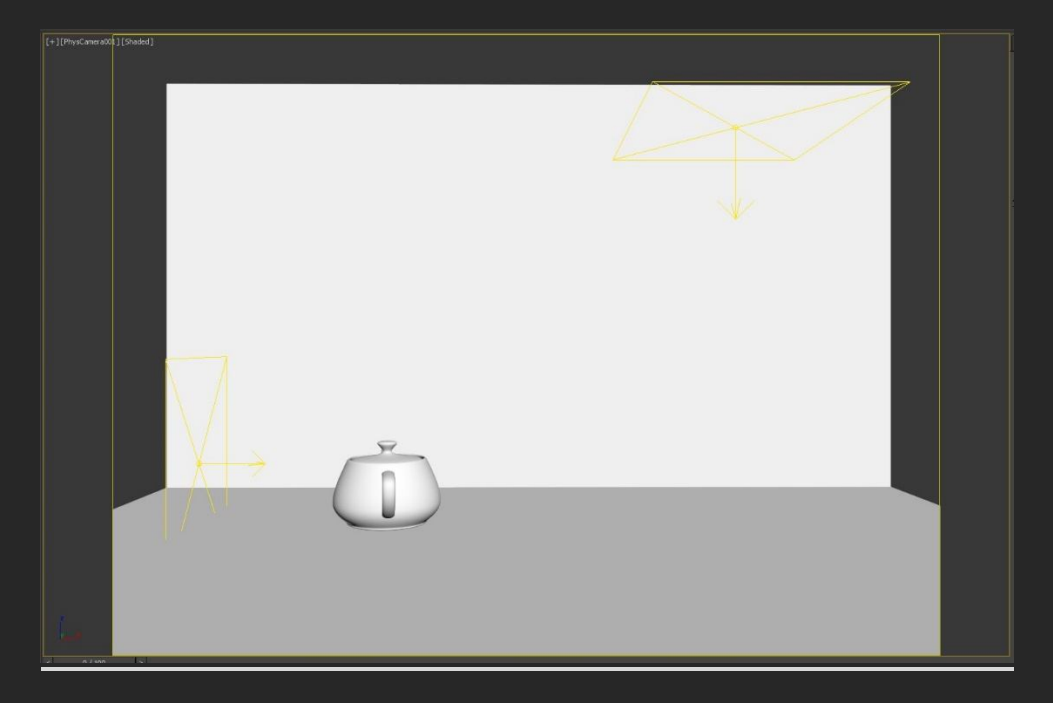

: Disc

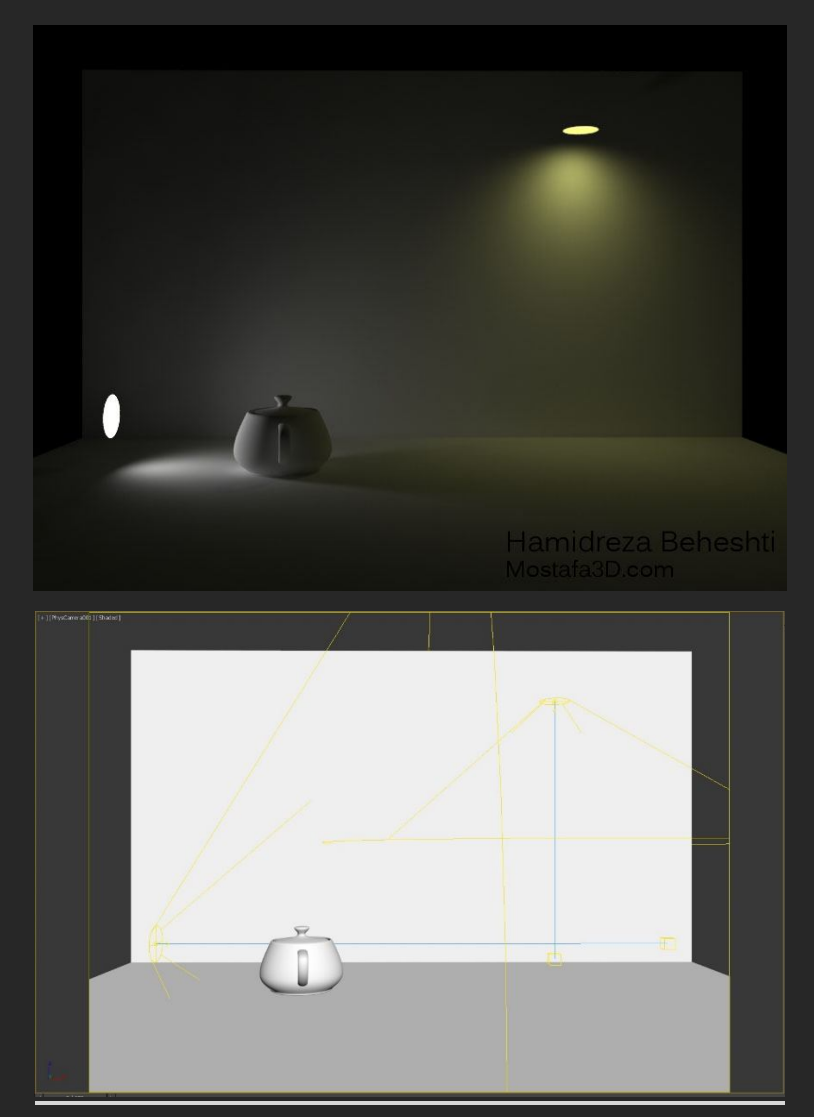

## : Mesh

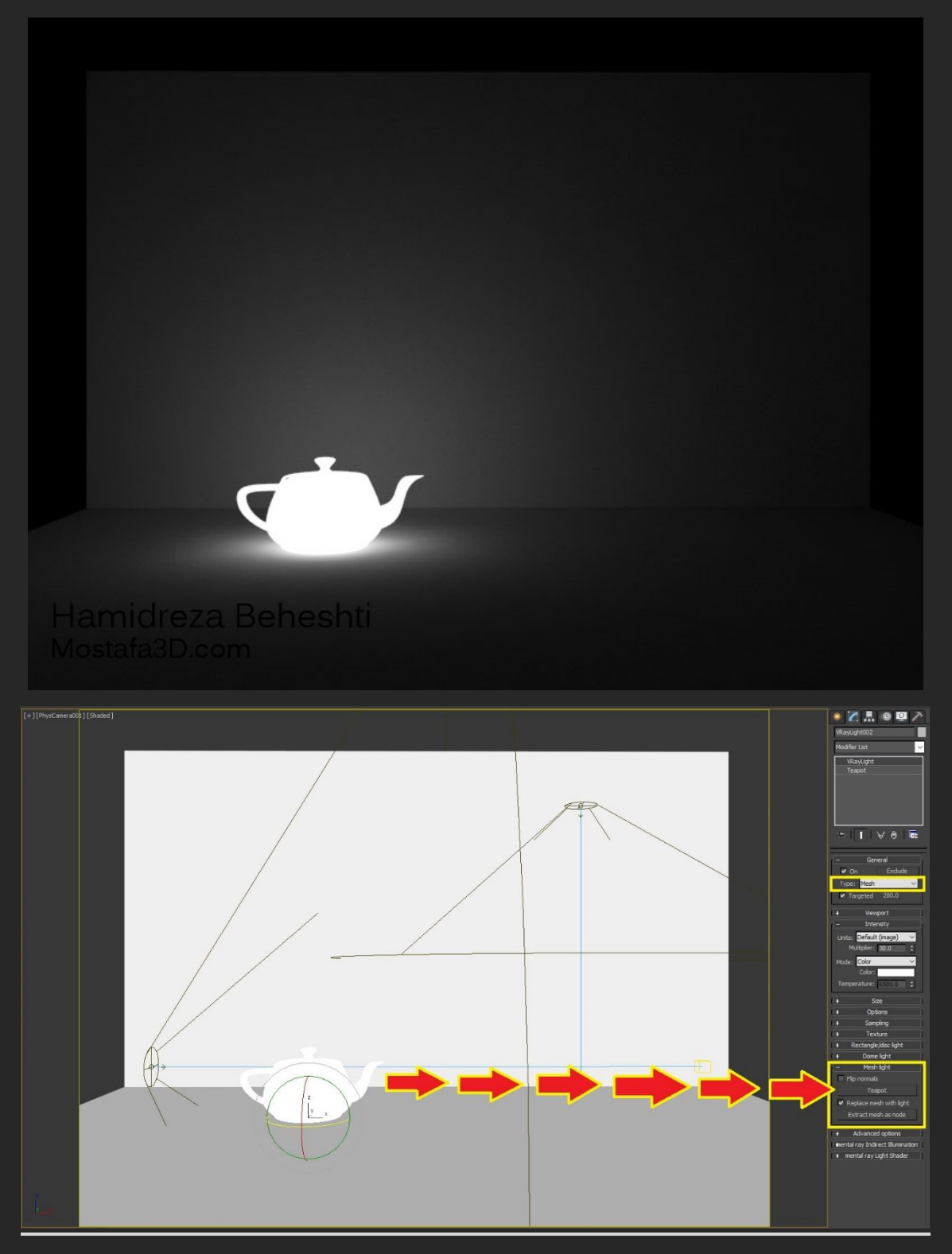

در حالت mesh مشخص میکنیم که آبجکت مورد نظرمون روشن بشه و نقش نور رو ایفا کنه ولی اگه بخوایم آبجکت ما با حفظ متریال از خودش نور بده و این نور دادن از متریالش باشه کافیه که توی تنظیمات متریال مربوطه در قسمت Self - illumination - Self رنگی در حالت پیشفرض مشکی هست رو روشن کنیم و مقدار شدت مورد نظر رو به Multiplier رو بدیم و میبینیم که متریال آبجکت از خودش نور ساطع میکنه مثلا برای شبیه سازی لامپ کاربر داره که هم رفلکشن آبجکت رو حفظ کنه و هم نور بده دقیقا مانند لامپ البته به نظرم فرق فاحشی بین این گزینه با Mesh Light

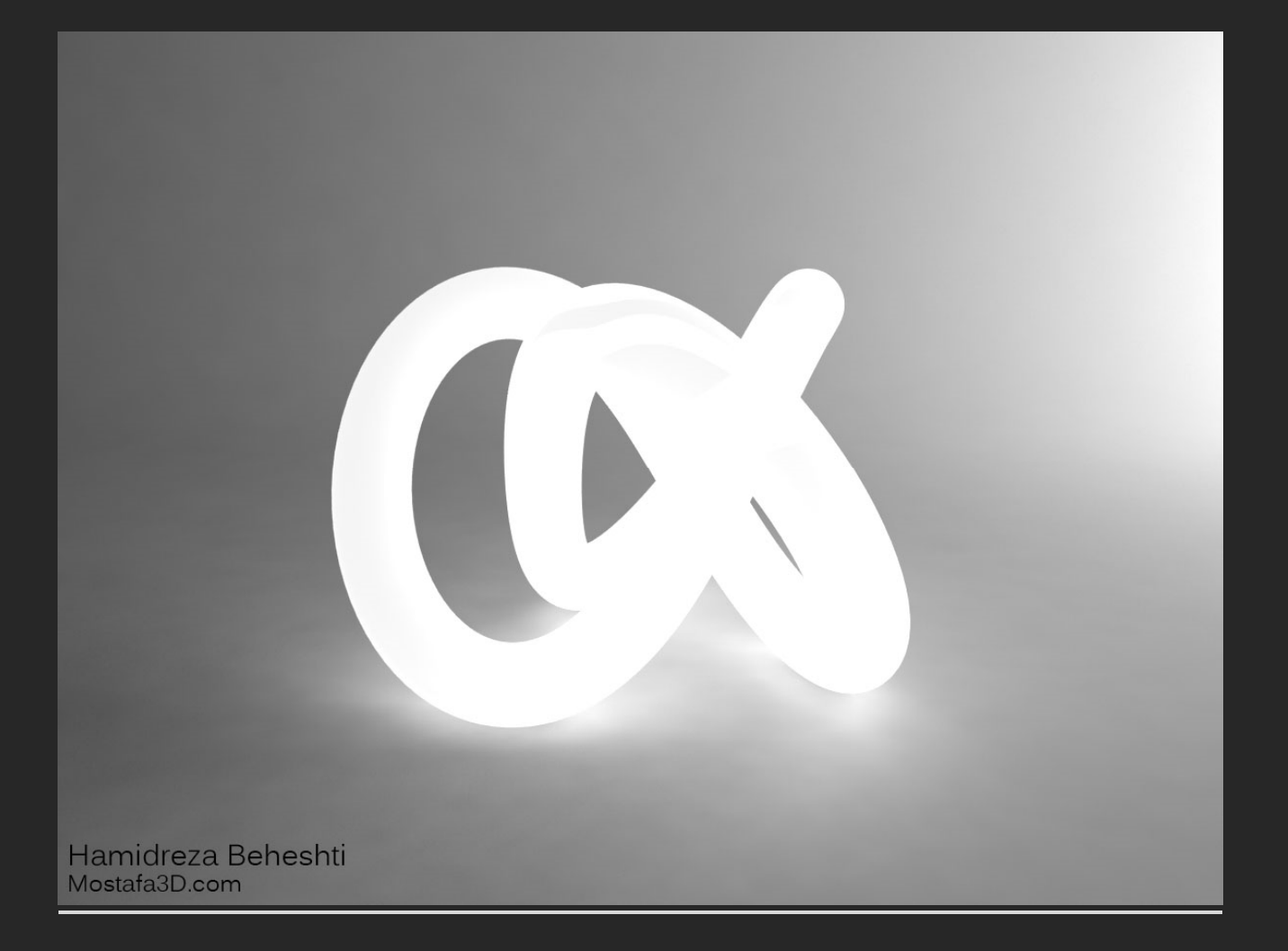

نکته ی بعدی در رابطه با حالت Sphere هست:

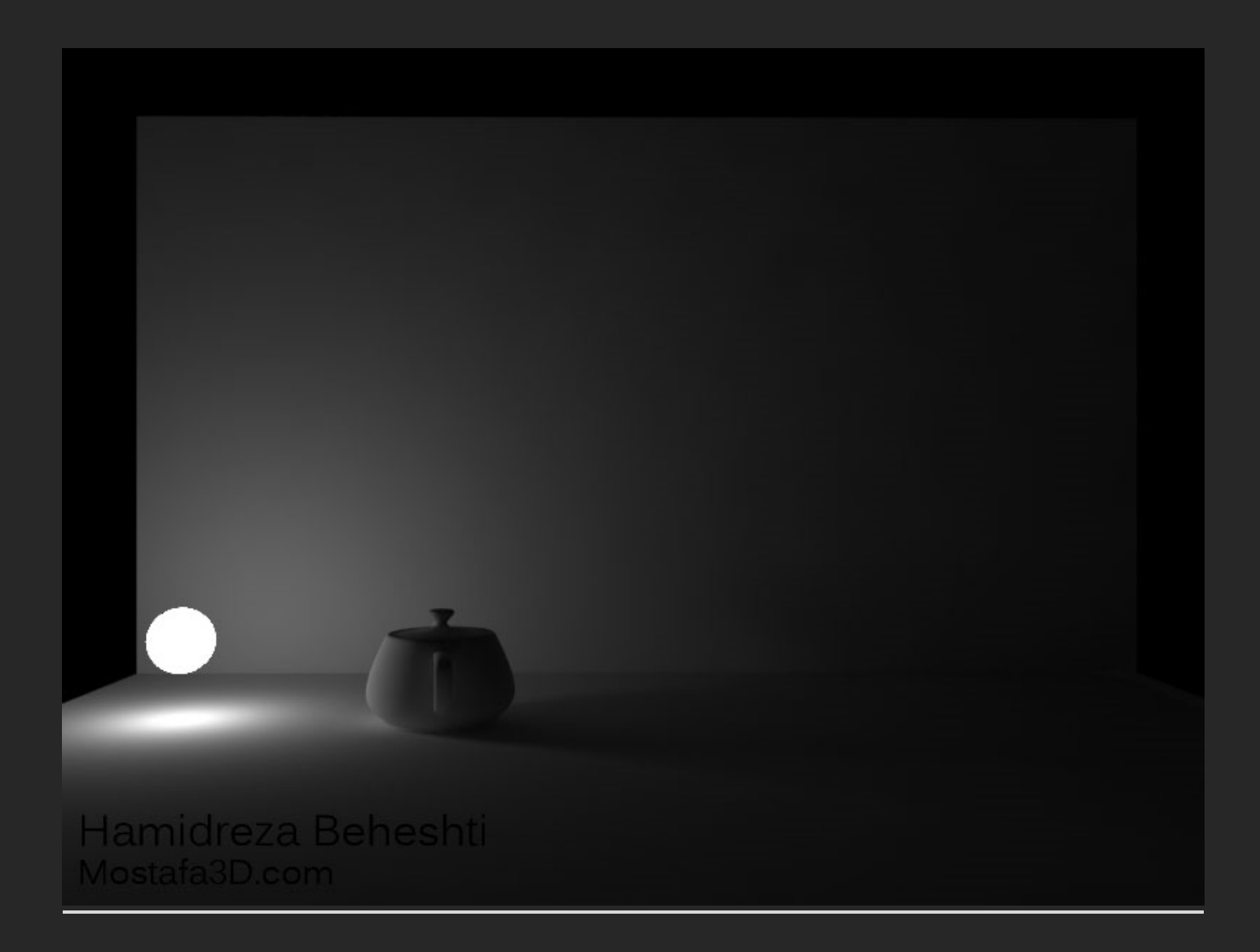

در رندر اول شدتش رو روی 200 گذاشتم و مقدار کوچکی از صحنه رو روشن کرد در این حالت بدرد روشنایی نقطه ای میخوره و نور شدت و پخش شدگی کاملی که باهاش بشه نور داخلی محیط رو توسط Sphere که قراره محیط تقریبا بزرگی رو پوشش بده و مانند لامپ روشن کنه رو در اختیار ما قرار نمیده و بیشتر بدرد روشنکردن نقطه ای محدود هست ولی Chaos برای این کار چاره ای اندیشیده و اونم گزینه ای هست به اسم No decay در قسمت تنظیمات نور کروی مون

پس با فعال کردن No decay شدت نور و پراکندگی بشدت بالا میرہ پس بجای 200 مقدار 10 رو برای شدت Multiplier نورمون قرار میدم

تنيجہ رو ميبينيم:

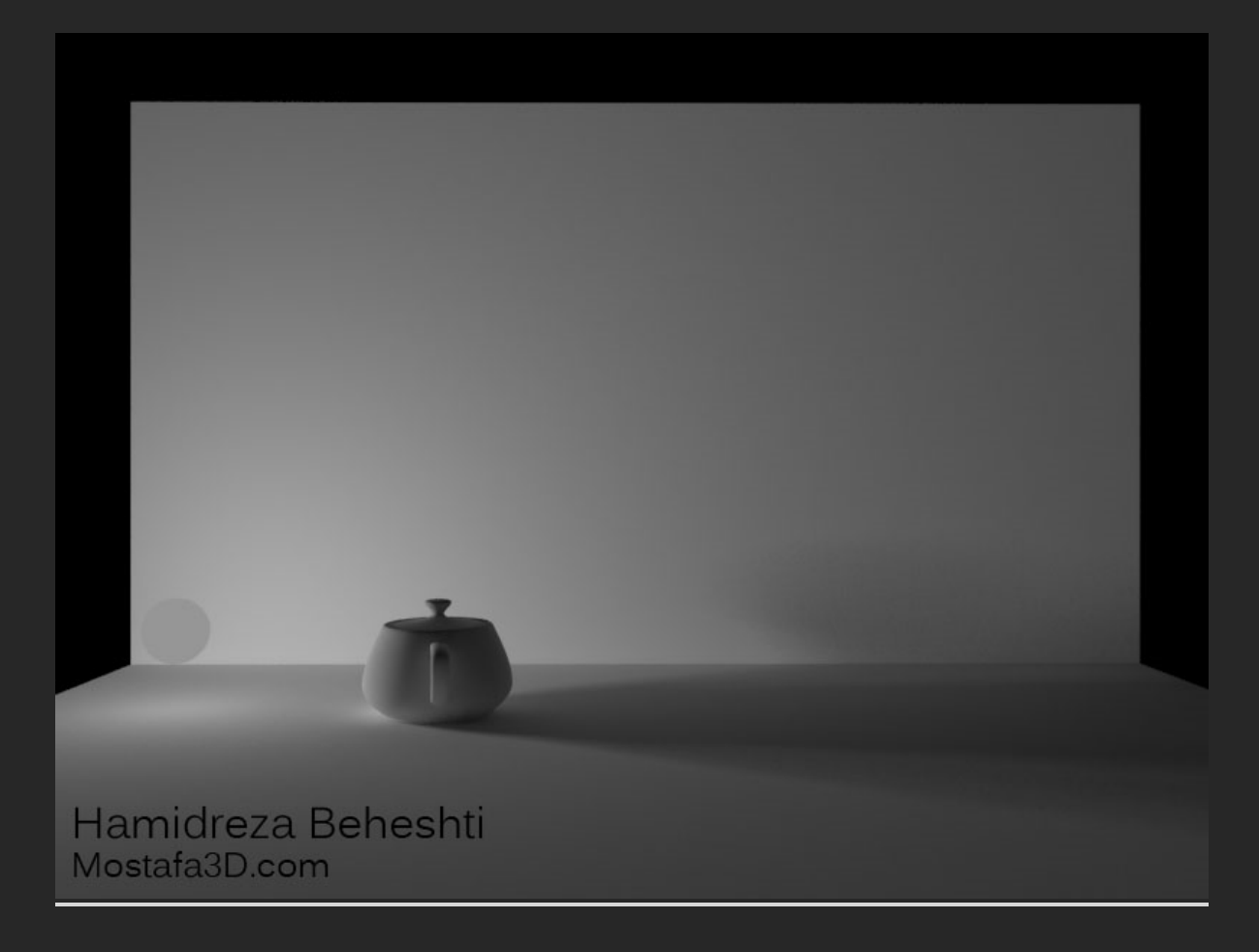

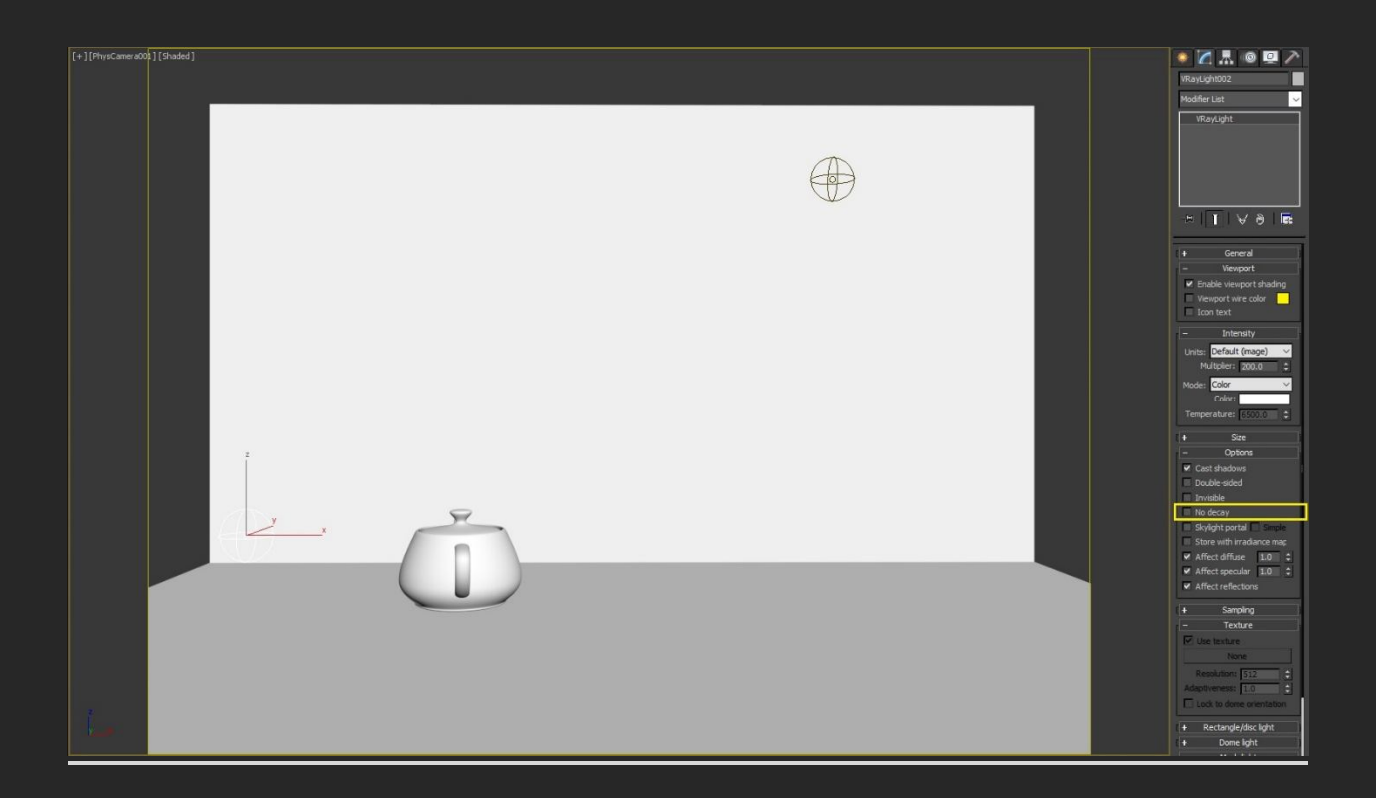

با Vray Sun هم که آشنا هستیم ، در بخش های بعدی مقادیر نور ها رو با تصویر کاملتر تشریح میکنم...

### - VRay IES

IES الگوهایی بصورت فایل داره در جهت شبیه سازی پخش شدن نور لامپ های کنار دیوار یا نور چراغ قوه روی دیوار و ... که در قسمت ies file مشخصش میکنیم

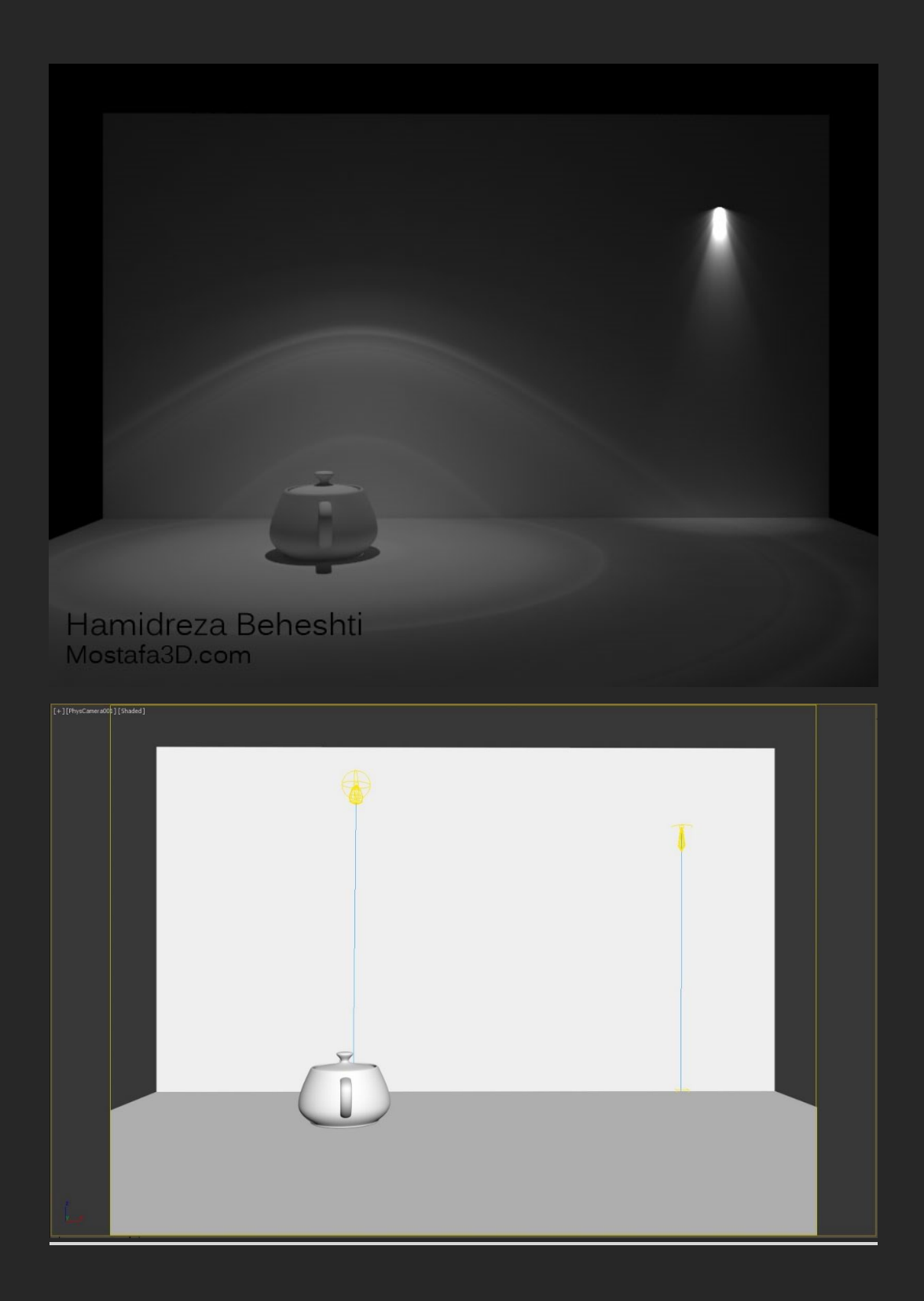

مم که نوری روی کل محیط میندازه ، بیشتر برای استفاده از HDR تصویر HDR ازش استفاده میشه که تصویر HDR رو بهش معرفی میکنیم و نسبت به شرایط نوری اون تصویر بصورت واقعگرایانه به محیطمون نور میده کافیه که تصویر HDRIمون رو داخل قسمت Texture تنظیمات نور Dome قرار بدیم

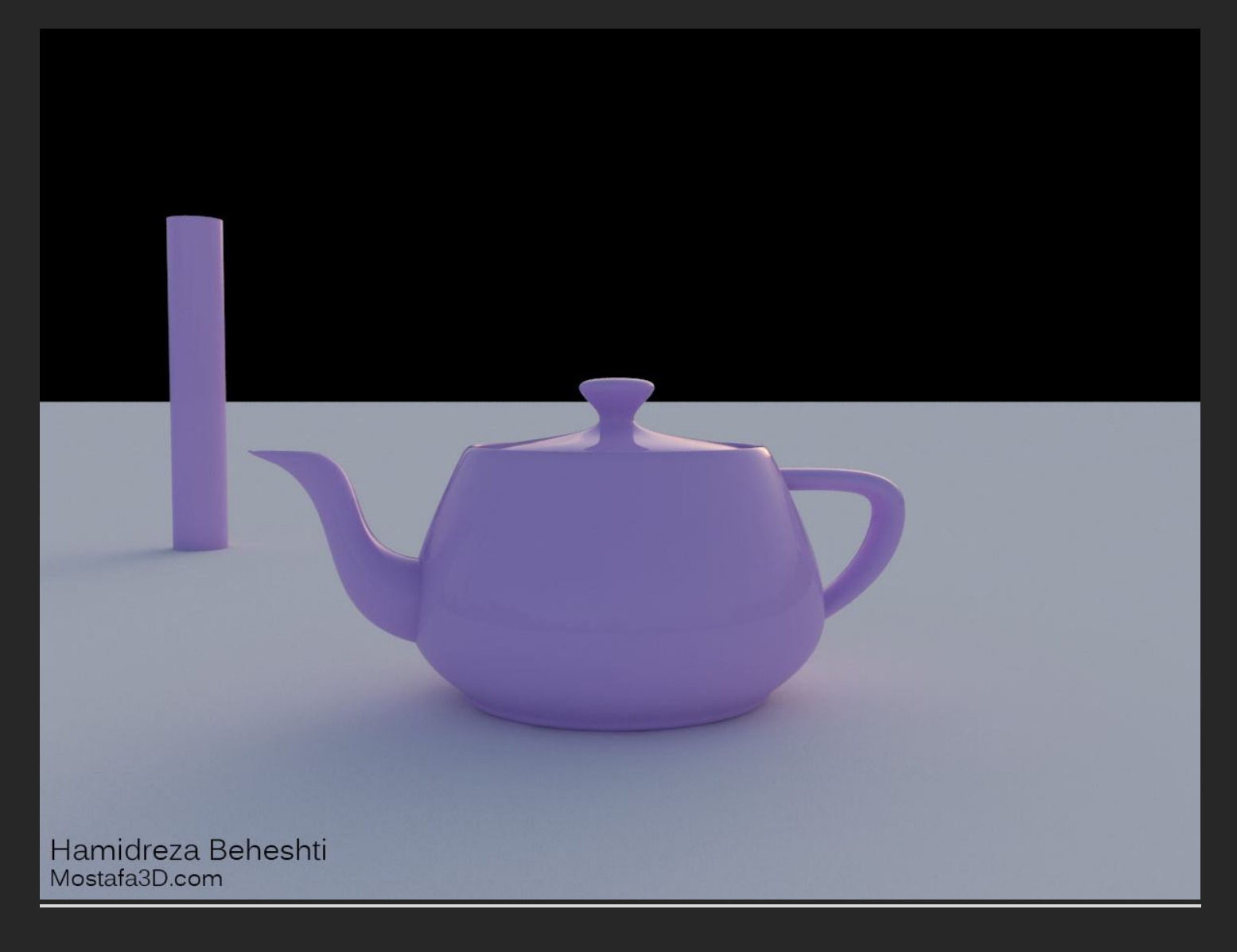

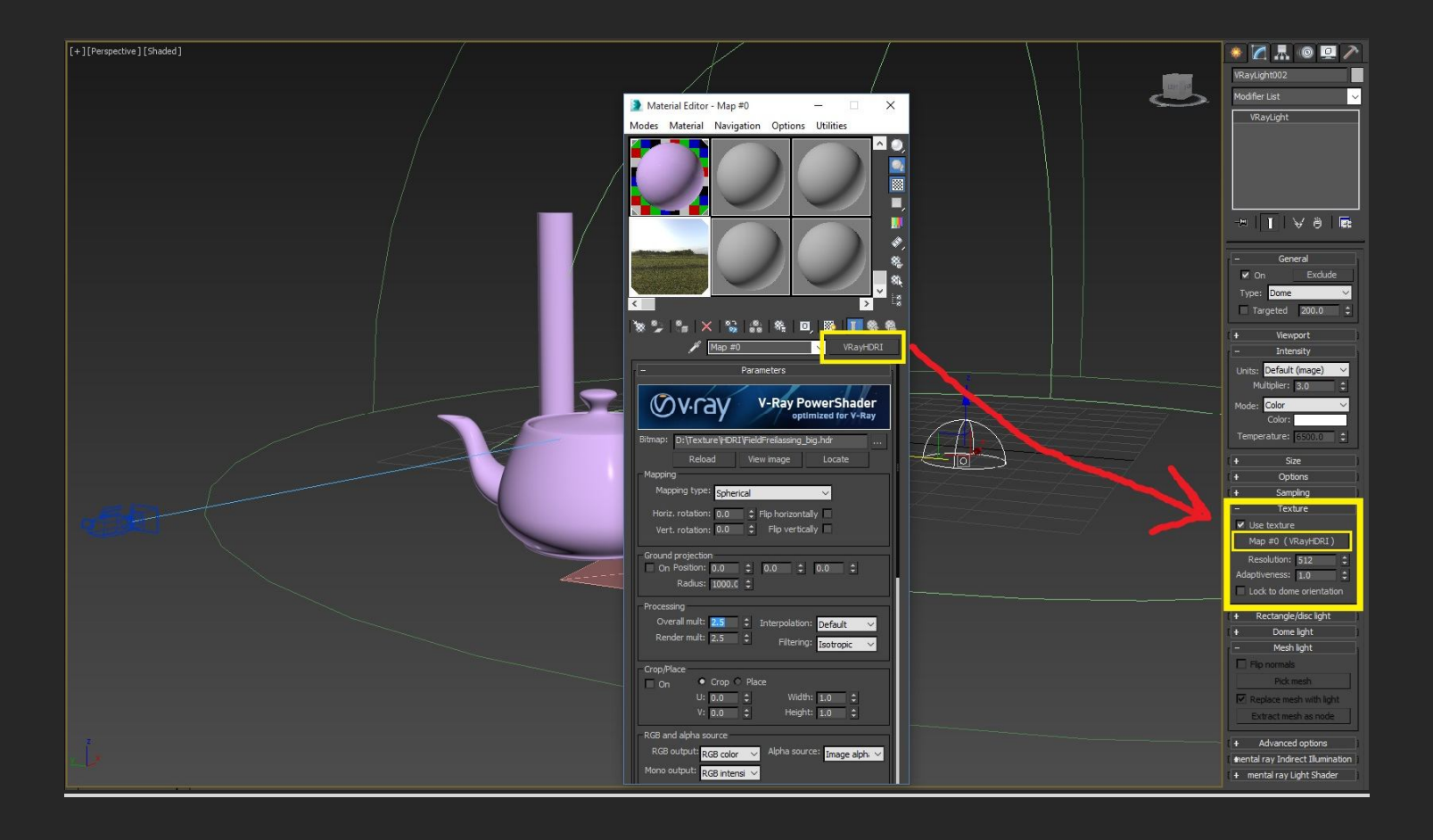

وقتی ما در 3 Vray در حالت عادک رندر میگیریم گزینہ ک sRGB در V-ray Frame Pufferبصورت پیشفرض فعال هست و وقتی فعالہ انگار یك لایہ گاماک اضافہ میندازہ روک تصویر و در نورپردازک دچار مشکل میشیم و نتیجہ ک مطلوب نمیگیریم و ممکنہ نویز اضافی بوجود بیاد ! ، این گزینہ در حالت عادک در 2 Vray غیر فعال بود ولی توک نسخہ ک جدید فعالہ ، پس بندہ پیشنھاد میکنم شما ھم غیر فعالش کنید تا نورپردازک صحنمون بدرستی انجام بشہ

## sRGB غیر فعال:

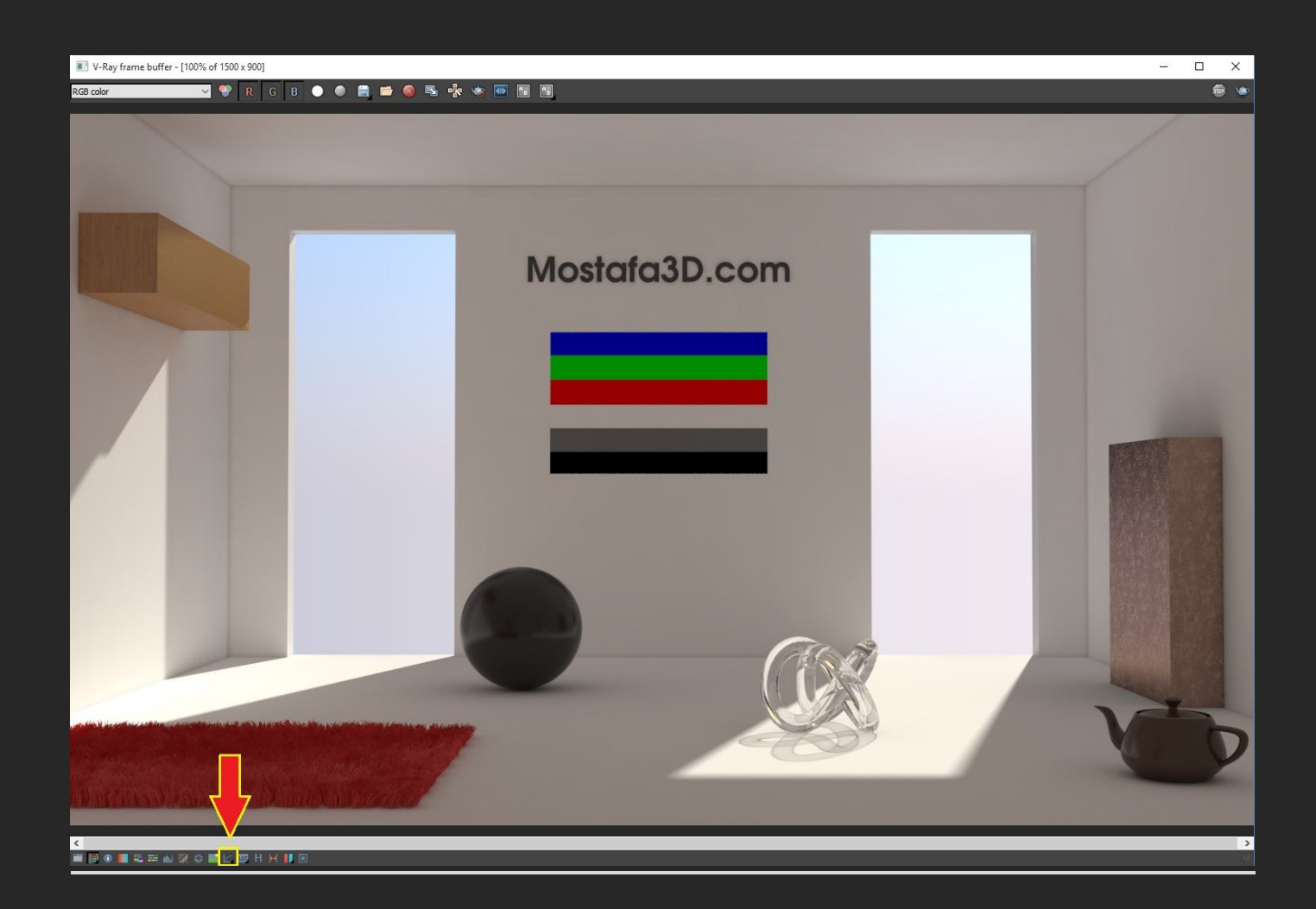

### sRGB فعال :

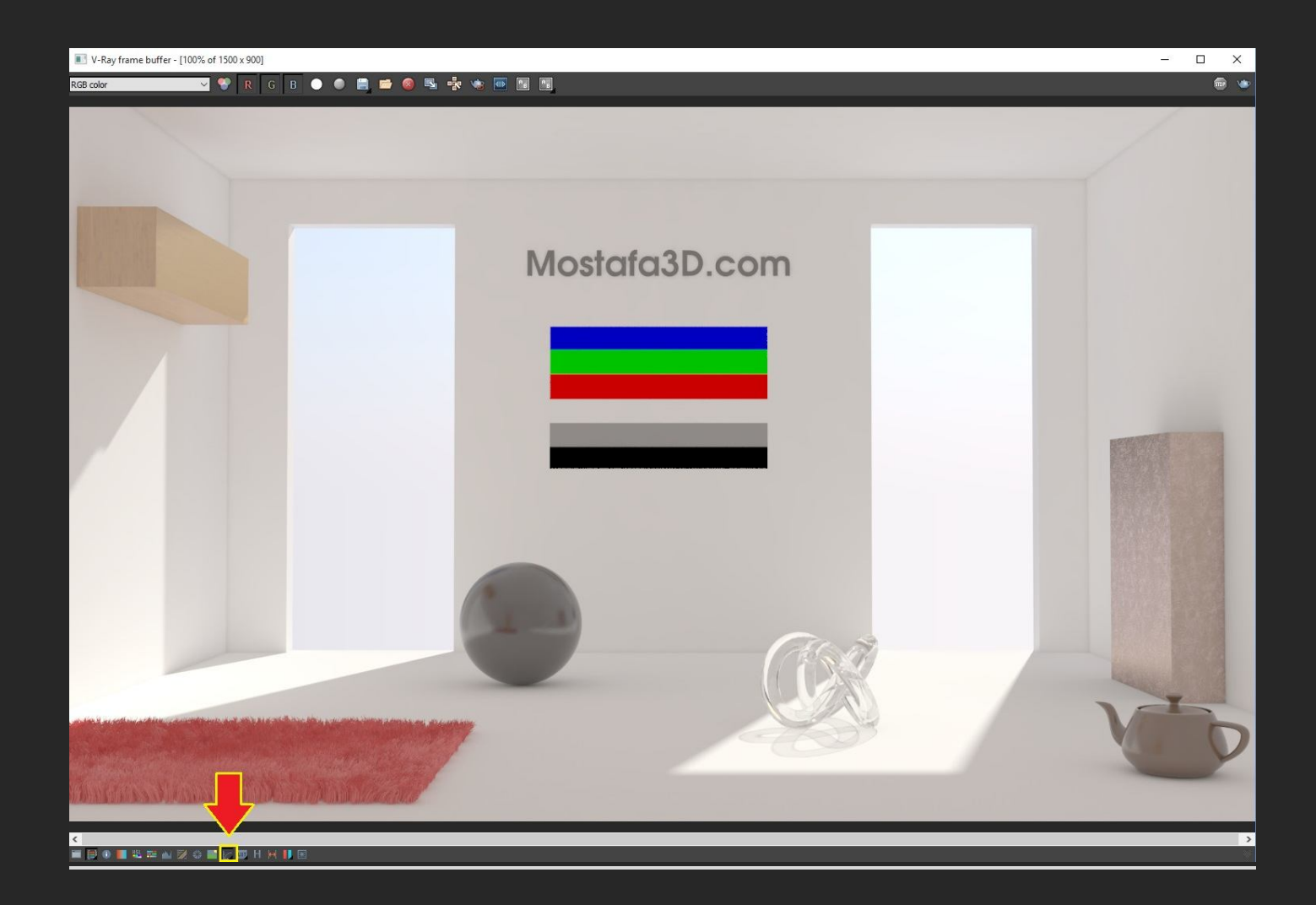

# پس حتما قبل از شروع مرکارک ، sRGB رو حتما غیر فعال کنید

خب فکر میکنم تقریبا به تمامی موارد دخیل در رابطه با نورپردازی اشاره ای کلی شد و میخوام تاپیك رو مقداری وارد بحث هنری کنم (در حین نورپردازی صحنه های مختلف باز هم به نکات فنی بیشتری حین کار برای کامل شدن مبحث اشاره میشه)

هر چند که دیدگاه خودم بیشتر سوک موارد فنی هست تا هنرک ولی سعیم رو میکنم که به تفهیم این مورد اشاره اک کامل داشته باشم و خورد خورد جلو بریم و امیدوارم از پس این مقوله ک سنگین بتونیم بر بیایم و از دوستان عزیز درخواست میکنم که دیدگاه و تجاربشون رو در مبحث نورپردازک خلاقانه و هنرک در اینجا به اشتراك بزارن

-----

\*میریم سراغ توضیحاتی مختصر...

به نظر بنده یك رندر اصولی ، هنرک و واقعگرایانه به چهار مورد زیر وابسته است (مهم!):

1 - اول به مدلینگ ، آبجکت ها و سوژه ی مئرد نظر در صحنه بستگی داره
 2 - ترکیب درست رنگ ها و مواد مختلف (هم نیاز سبك شناسی)
 3 - نورپردازی درست ، واقعگر ایانه و هنری
 4 - پرسپکتیو ، جایگذاری درست دوربین و دادن بهترین دید از صحنه ی مد نظر به تماشاچی

در کنار این موارد سبك شناسی هم نکته ک مهمی محسوب میشه و در رابطه با هر بخش باید دیدک درست از اون بخش نسبت به دنیاک واقعی داشته باشیم

#### منر یعنی دید درست و خلاقیت

با مثال های کوچك و ساده پیش میریم ، مثلا در این رندر

موضوعی خاص و یا مورد خلاقانه ای وجود نداره ، فقط چشم پسنده این رو مدیون رعایت موارد 492،3 هستیم (چون مدلینگ خاصی برای صحنه در نظر گرفته نشده و خیلی ساده است پس به مورد 1 شاره نمیکنم ) ،

تعریف این رندر <sub>:</sub> صحنہ اک خلوت تضادک بین کنتر است رنگی محیط با رنگ قورک بوجود آمدہ کہ چشم پسند شدہ

و یک منبع نوری با شدت کم کہ رنگ ملایمی توی صحنہ بوجود آوردہ

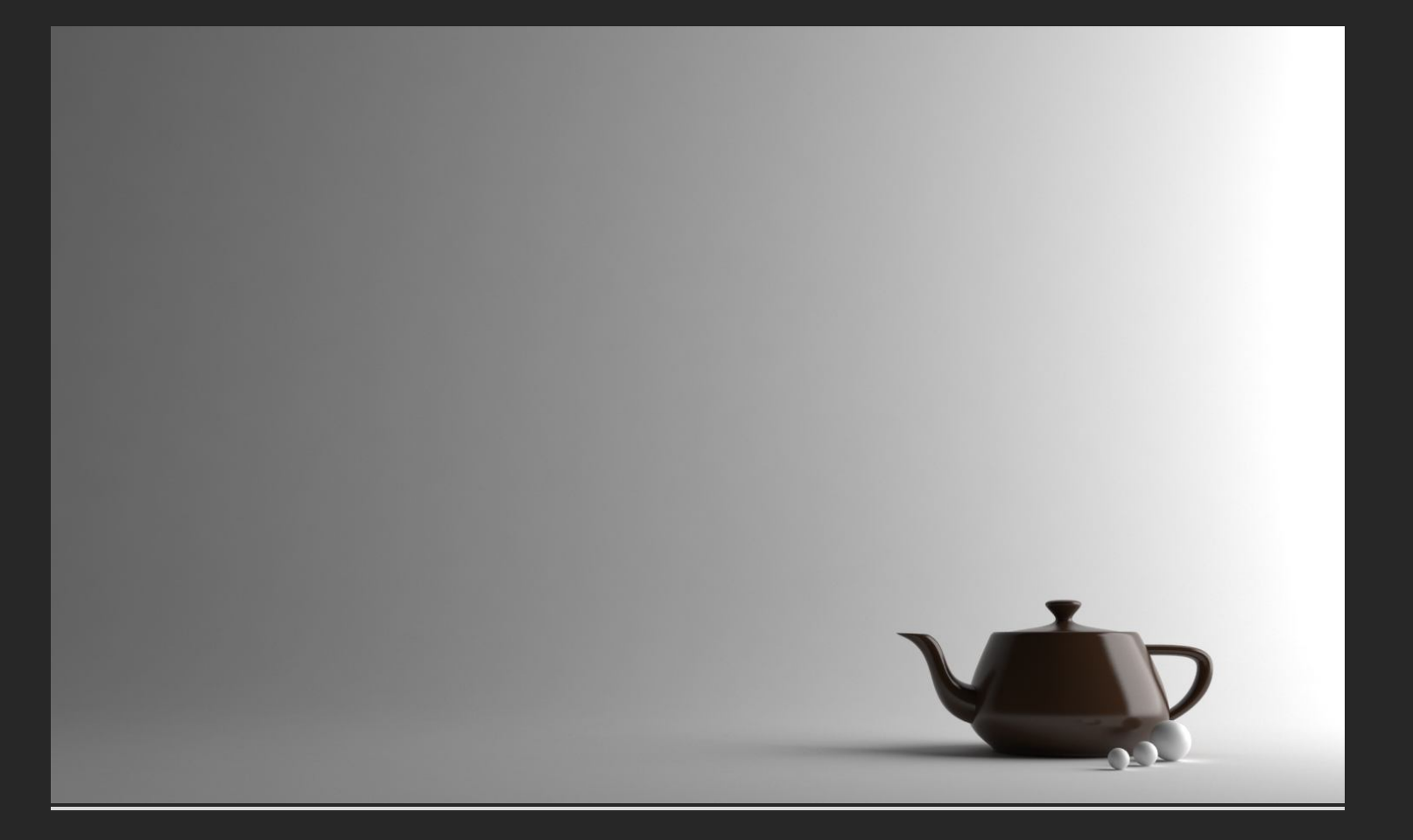

نکته ک متمایز کننده ک این صحنه رنگ قورک و کنتراست بوجود آمده است وگرنه در حالت عادک و بدون داشتن این تضاد رنگی مناسب ما فقط یک محیط نورپردازک شده ، سرد و نه چندان چشم پسند رو داریم ! :

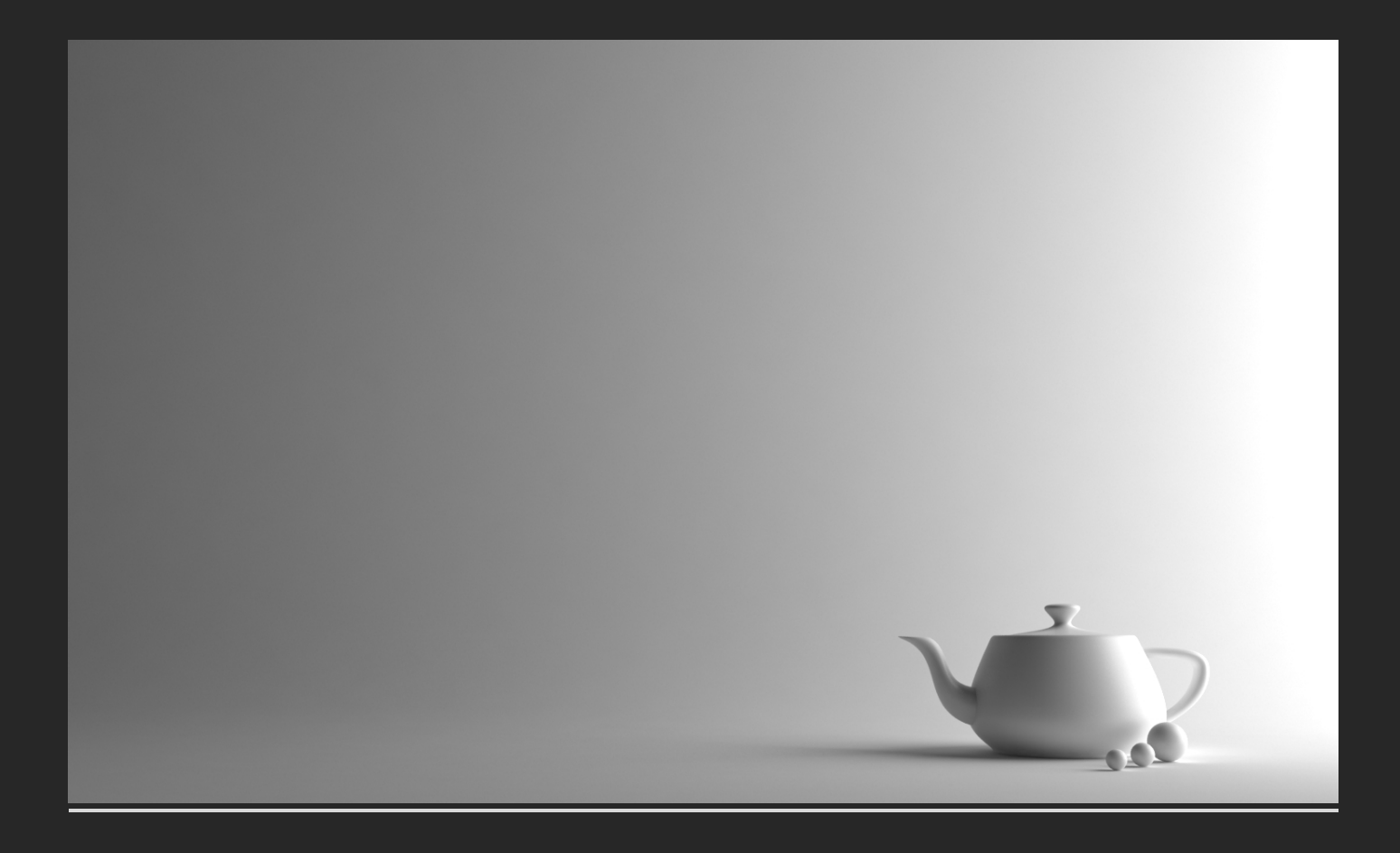

با در نظر نگرفتن مورد 2 دیدیم کہ اون تضاد رنگی رو نداریم حالا مورد 2 رو نگہ داریم و اگر مورد 3 یعنی نورپردازی اصولی و درست رو کنار بگذاریم:

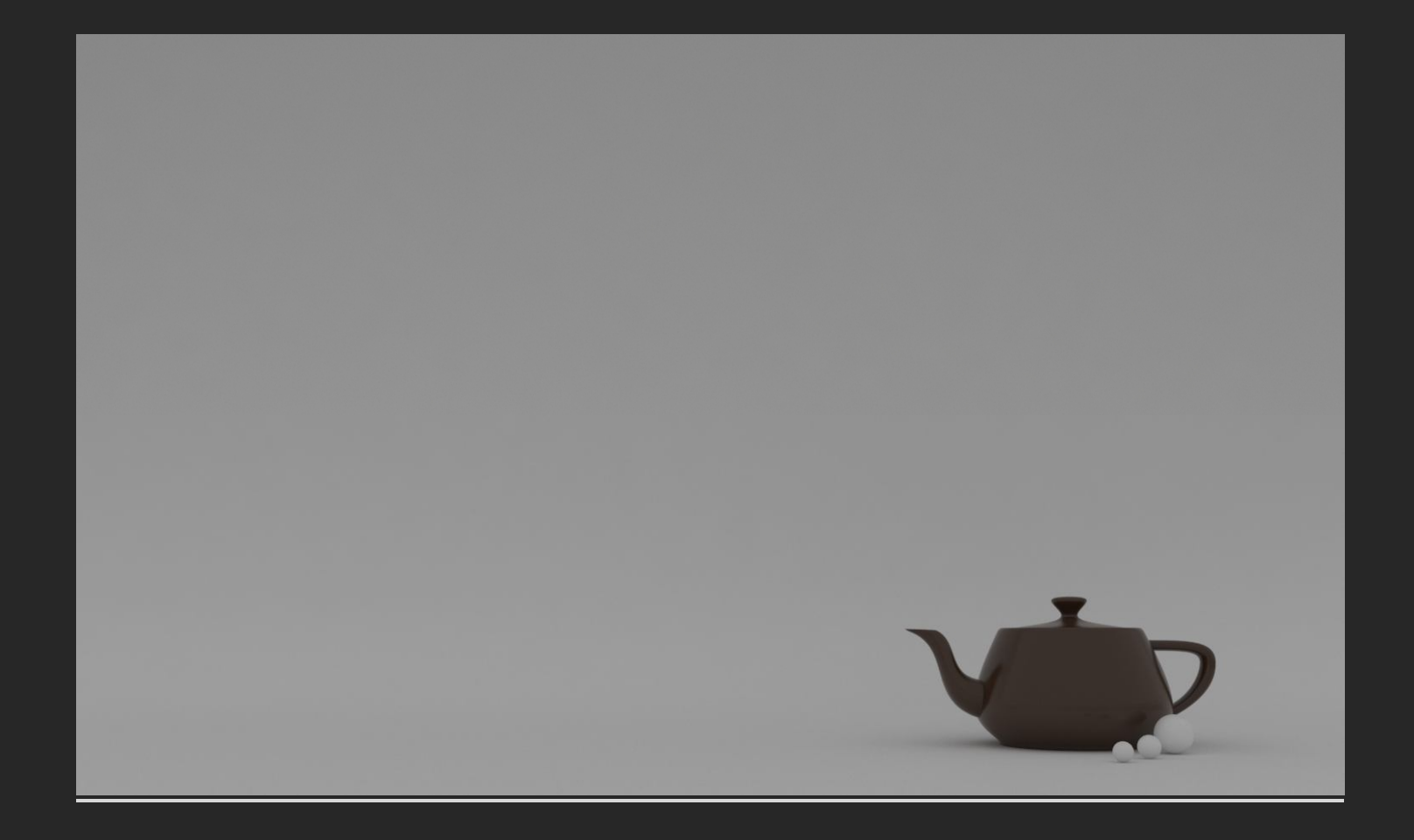

در تصویر فوق نور اصولی اک نداریم ، فقط محیط روشنہ ، متریال ها درست بہ نمایش در نمیان ، کنتراست صحنہ از دست دادہ شد و براحتی میشہ بھش بی محلی کرد ! اینجا بہ اولویت نورپردازک در صحنہ میرسیم ولی نورپردازک ھم یك بخشہ و اولوبت اصلی نیست در این صحنه از یك وی ری لایت پلن برای نور اصلی استفاده شده ، و متریالی ساده برای آبجکت قوری و مقادیری مشخص که در تصویر زیر مشاهده میکنید:

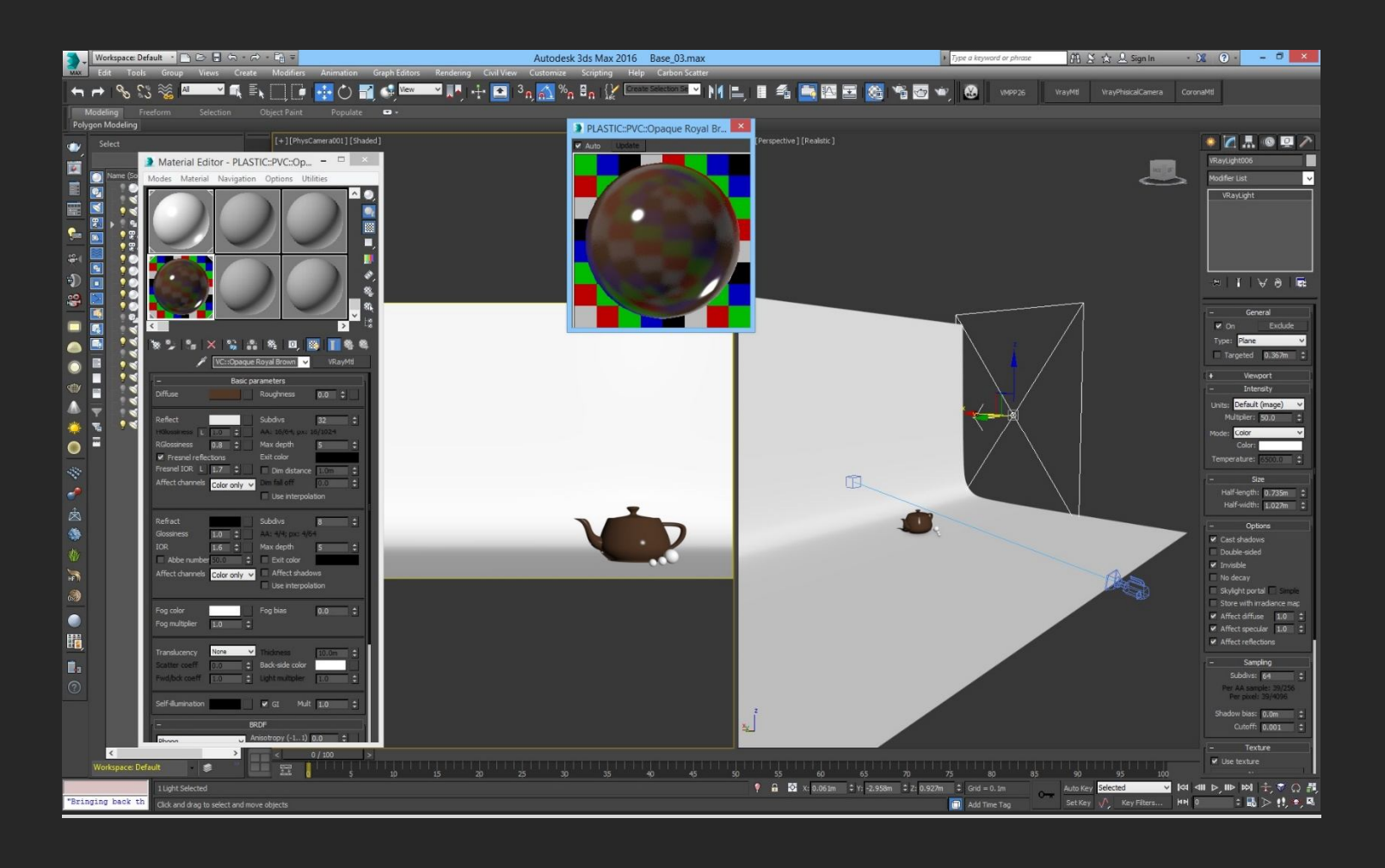

## تنظیمات شدت Exposure صحنه ک ما:

| -                                                                       | - Exposure Control   |     |  |  |  |
|-------------------------------------------------------------------------|----------------------|-----|--|--|--|
| VRay Exposure Contr<br>Active<br>Process Backgrour<br>and Environment N | ol 🗸<br>nd<br>Naps   |     |  |  |  |
|                                                                         | Render Preview       |     |  |  |  |
| – v-                                                                    | Ray Exposure Control | - î |  |  |  |
| Mode                                                                    | Photographic         | ~   |  |  |  |
| Camera node                                                             | None                 |     |  |  |  |
| Exposure value (EV)                                                     | 0.0                  | =   |  |  |  |
| Shutter speed                                                           | 85.0                 | \$  |  |  |  |
| f-number                                                                | 8.0                  | \$  |  |  |  |
| ISO                                                                     | 100.0                | \$  |  |  |  |
| White balance preset                                                    | Neutral              | ~   |  |  |  |
| White balance                                                           |                      |     |  |  |  |
| Temperature                                                             | 6500.0               | \$  |  |  |  |

### بہ ھمین سادگی!

اینجا مهمترین برداشتی که میتونیم از مثال ساده ک بالا بدست بیاریم اینه که الویت اصلی اینه که تمام این موارد کنار همدیگه یك رندر زیبا و خوش رنگ و لعاب بهمون تحویل میده و <u>ضعف درون حتی یك مورد</u> ممکنه کل زیبایی کار رو زیر سوال ببره**!** 

## یك مثال رنگیه دیگه (البته اینها مثال هایی مبتدی و معمولی هستند) :

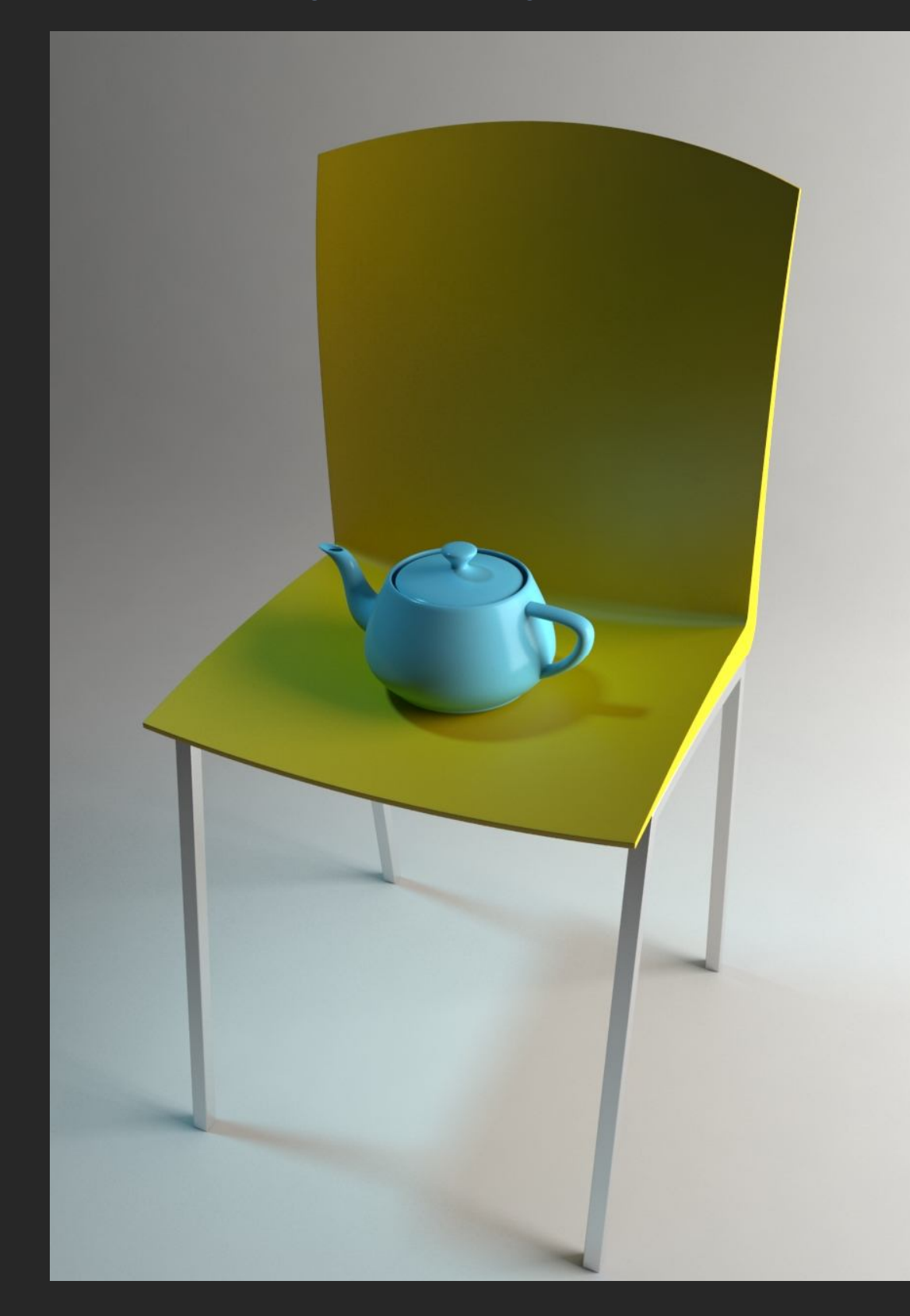

باز یک محیط ساده رو داریم ، رنگ هاک اصلی بخوبی کنار هم نمایان میشن ، تضاد یا طیف رنگی بدک ندارن و کاملا با همدیگہ ارتباط بر قرار میکنن و چشم پسند در اختیار ما میگذارن: حال بیایم رنگ صندلی رو به رنگ قهوه ای تغییر بدیم:

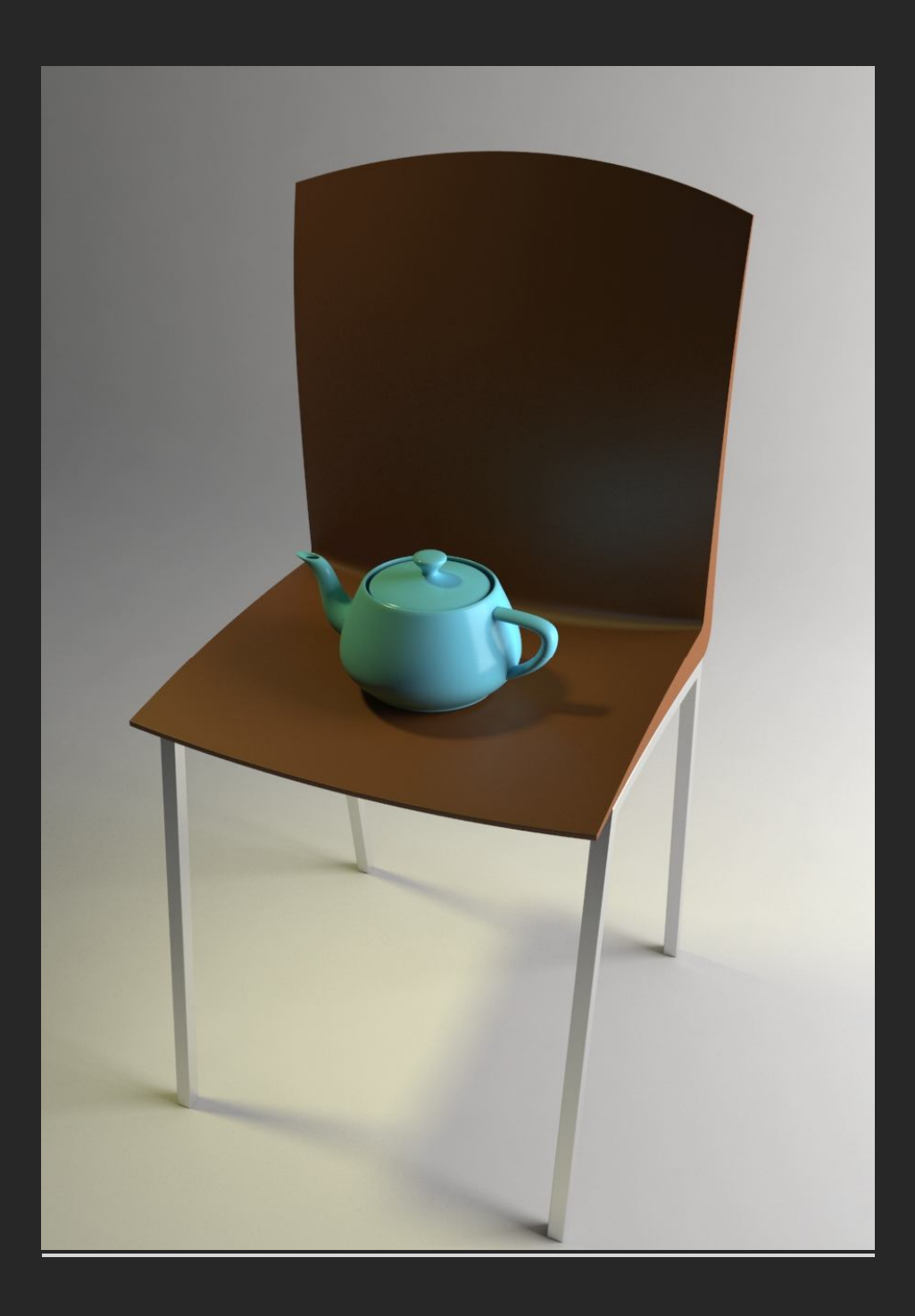

خسته کننده و در تضاد رنگی بین قوری و صندلی!!

خب چطور ممکنہ ؟؟

در معماری و کوراسیون مبحثی داریم به نام رنگ شناسی یا زیبایی شناسی که یکی از شاخه های مهم در روانشناختی رنگ ها محسوب میشه و کاری میکنه که مثلا اگه آبجکت های محیطمون مدل آنچنان خوبی نداشته باشن ، با تغییر رنگ اصولی محیط میتونیم یک رندر فوق العاده و یکدست داشته باشیم و یکی از پیشنیاز های هر طراحی محسوب میشه ولی نیاز با اطلاع و دید کافه در این ضمینه داریم ،

سایت های زیادی هستند که این پالت های رنگی رو که شامل طیف رنگی هماهنگ و درستی هستند رو نسبت به رنگ اصلی که شما نیاز دارید در اختیار می میگذاره که در این رابطه میتونم به سایت خوب color.adobe.com اشاره کنم ، بنده با استفاده از پالت های رنگی هماهنگ داخل این سایت به این نتایج هماهنگ رسیدم پس برای هماهنگ سازی رنگ قهوه ای صندلی از رنگ های پیشنهادی این سایت استفاده کردم و نتیجه رو در صفحه ی بعد تماشا میکنید:

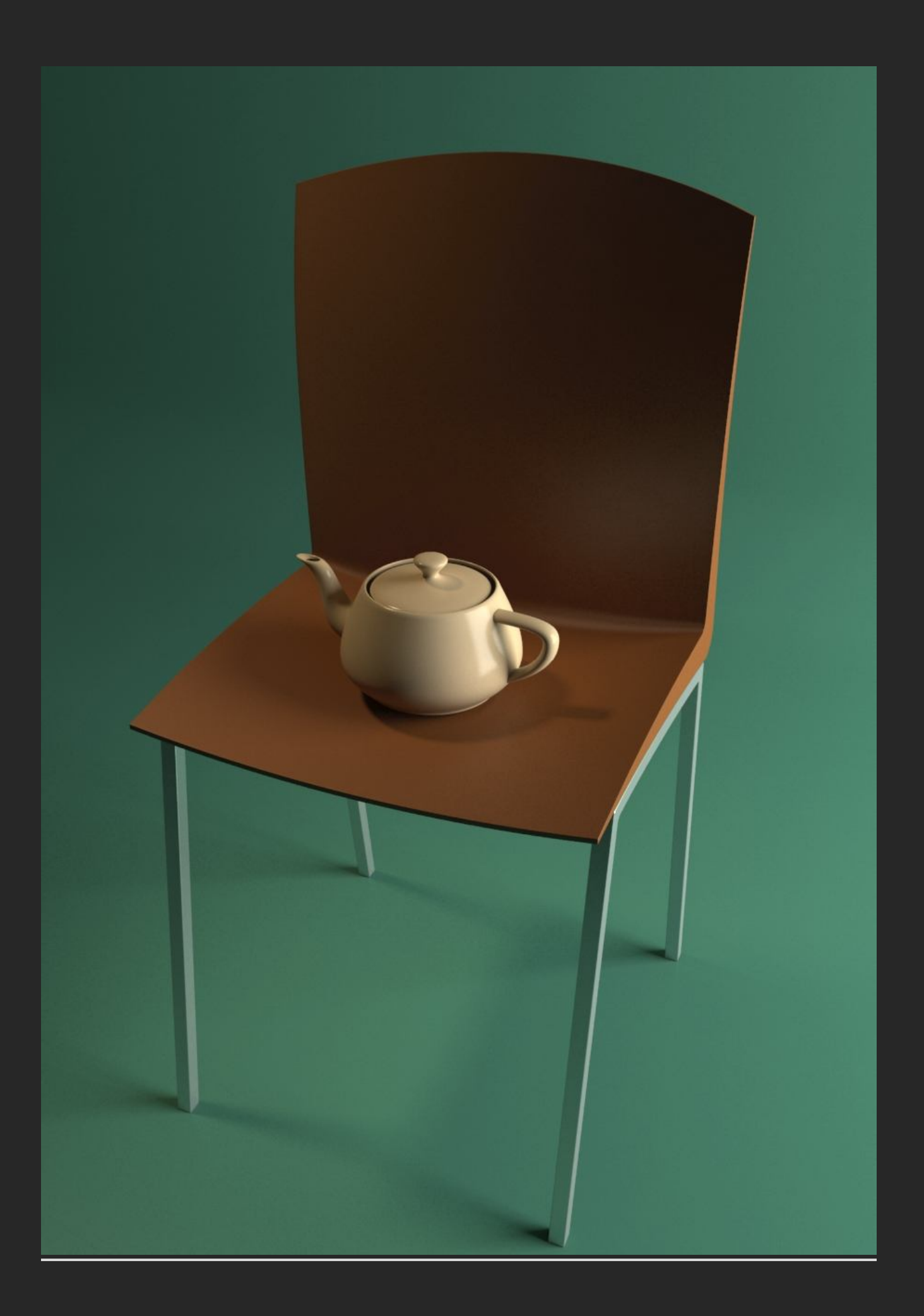

### ممامنگی کامل بین رنگ ما (:

ممونطور کہ دیدید رنگ مبحث مھمی ھست ، معیار اینکہ کار شما چہ سبکی داشتہ باشہ و چہ نوعی بہ نظر بیاد!

در کنار این موارد جایگذاری دوربین هم نکتہ ی مهمیہ کہ اگر رعایت نشہ دید درستی از صحنہ و اندازہ ها و تناسبات بہ بینندہ نمیدہ ، بیشتر رعایت این نکتہ نیاز بہ تجربہ است

بہ عنوان مثال اگر بہ جایگذاری دوربین نسبت بہ محیط اھمیتی ندیم ، موضوعاتمون بہ خوبی بہ نمایش در نمیان ! <u>.</u>

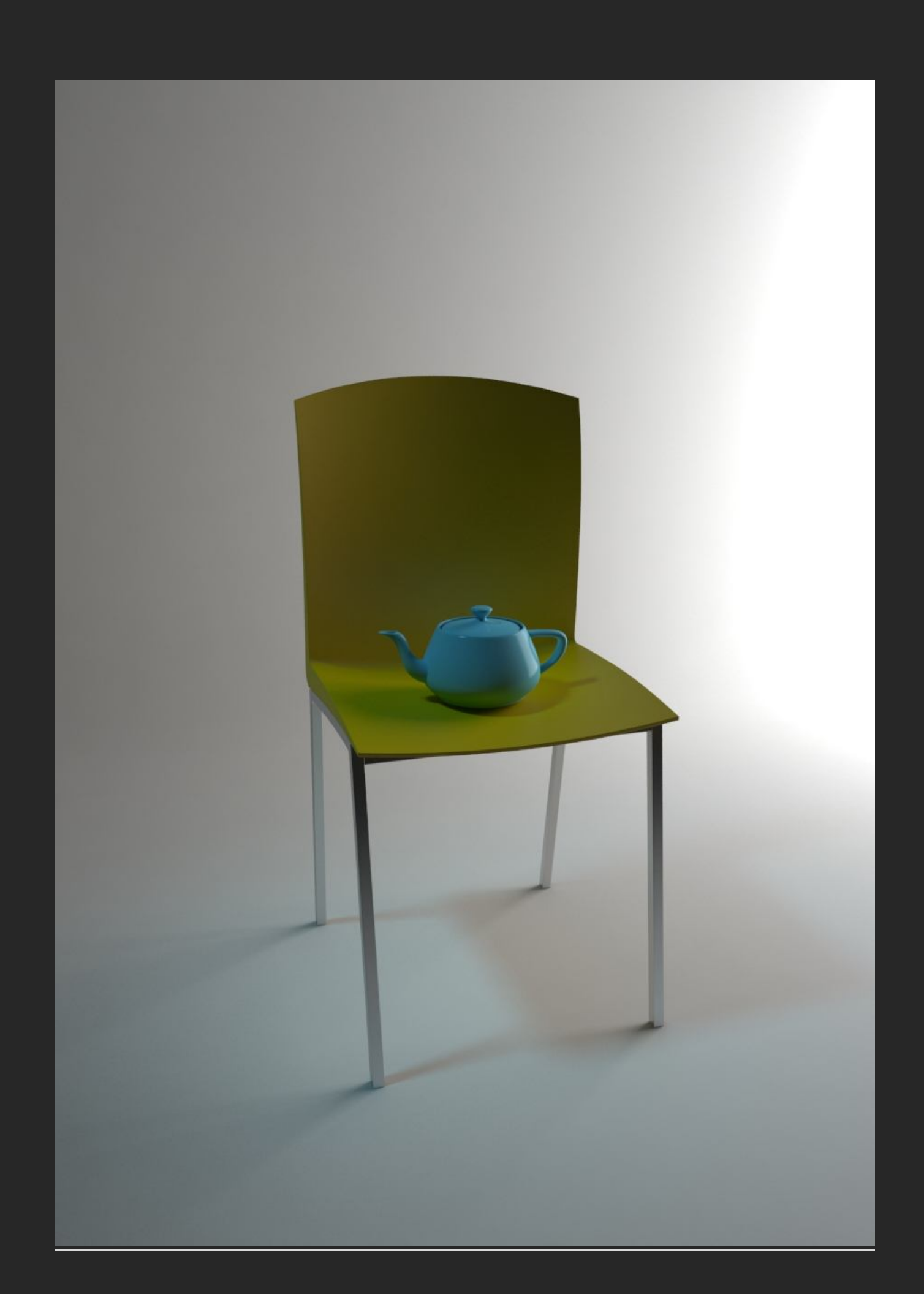

در مبحث نورپردازی، نورپردازی صرفا نور دادن و روشن کردن یک محیط نیست ! خیلی مواقع خلاقیت و زیبایی ممکنہ در تاریکی اون محیط نھفتہ باشہ و برعکس! بعضی از صحنہ ھا فقط با یک طیف و حالت نوری ممکنہ زیبا و خوب بہ نظر بیان ، یعنی یک محیط ممکنہ فقط با شدت نوری تاریک ھماھنگ و زیبا باشہ

(در طرف مقابل در کار هاک انیمیشنی بخاطر یك نوع سبك ثابت ، یك نوع نورپردازک و رنگ رو براک تمام صحنه ها در نظر میگیرند و خلاقیت در جهت ، نوع و حالت نورپردازک مورد نظر میباشد و سکانس هاک مد نظر که باید بهترین حالت نورک رو میگیرند و با محیط تلفیق میشن و در بیشتر انیمیشن ها شاهد هستیم که تمام 4 مورد حالت یکسان و یک سبکی دارن که با دست به دست هم دادن یك اثر هنرک زیبا رو بوجود میارن)

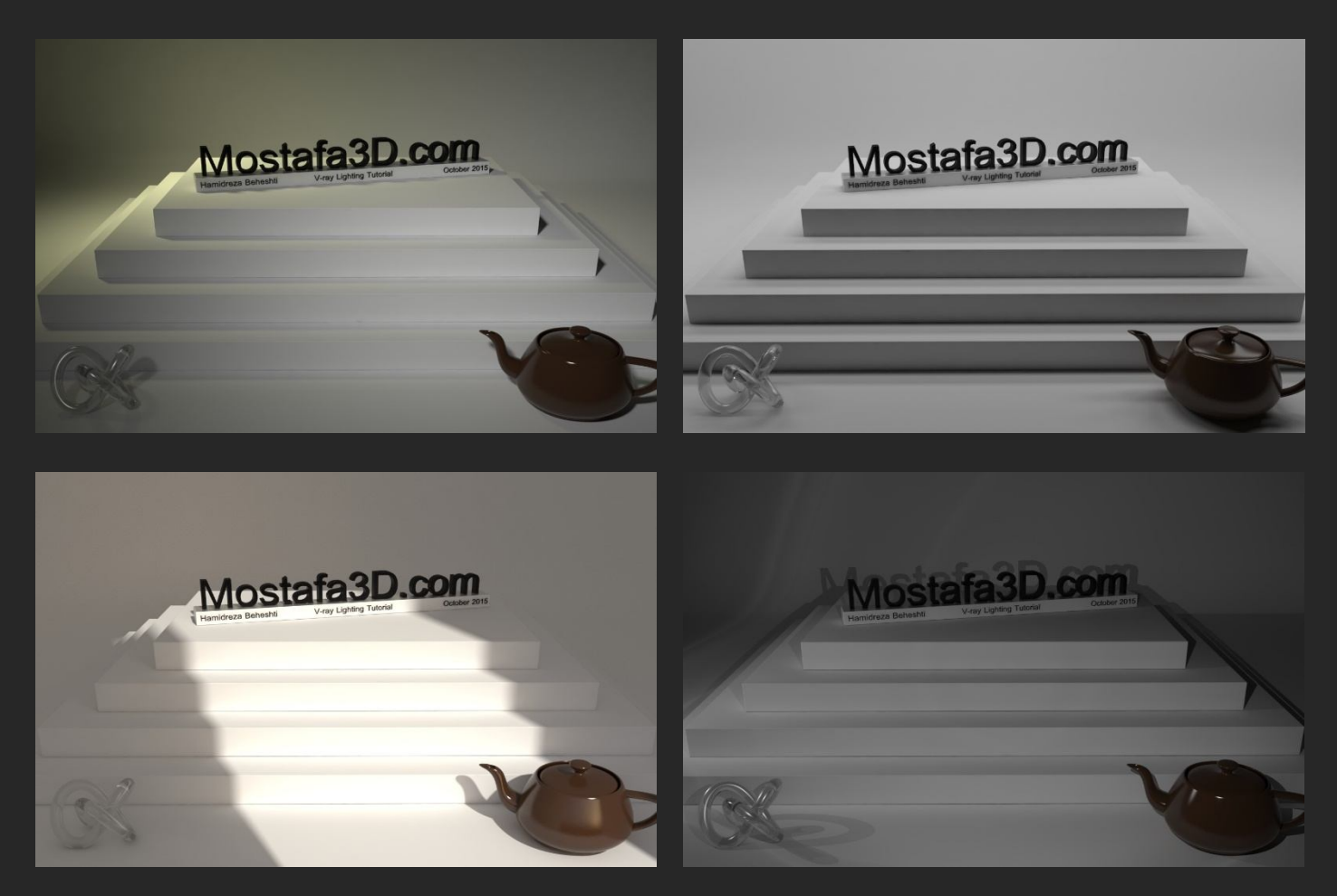

خب در محیط طراحی شدہ ای کہ در صفحہ ی قبل دیدید بہ حالات مختلف نوری میپردازیم

در اولین قدم ، نورپردازی محیط خارجی و شبیه سازی نور در زمان و حالات مختلف نوری

## بعد از ظهر

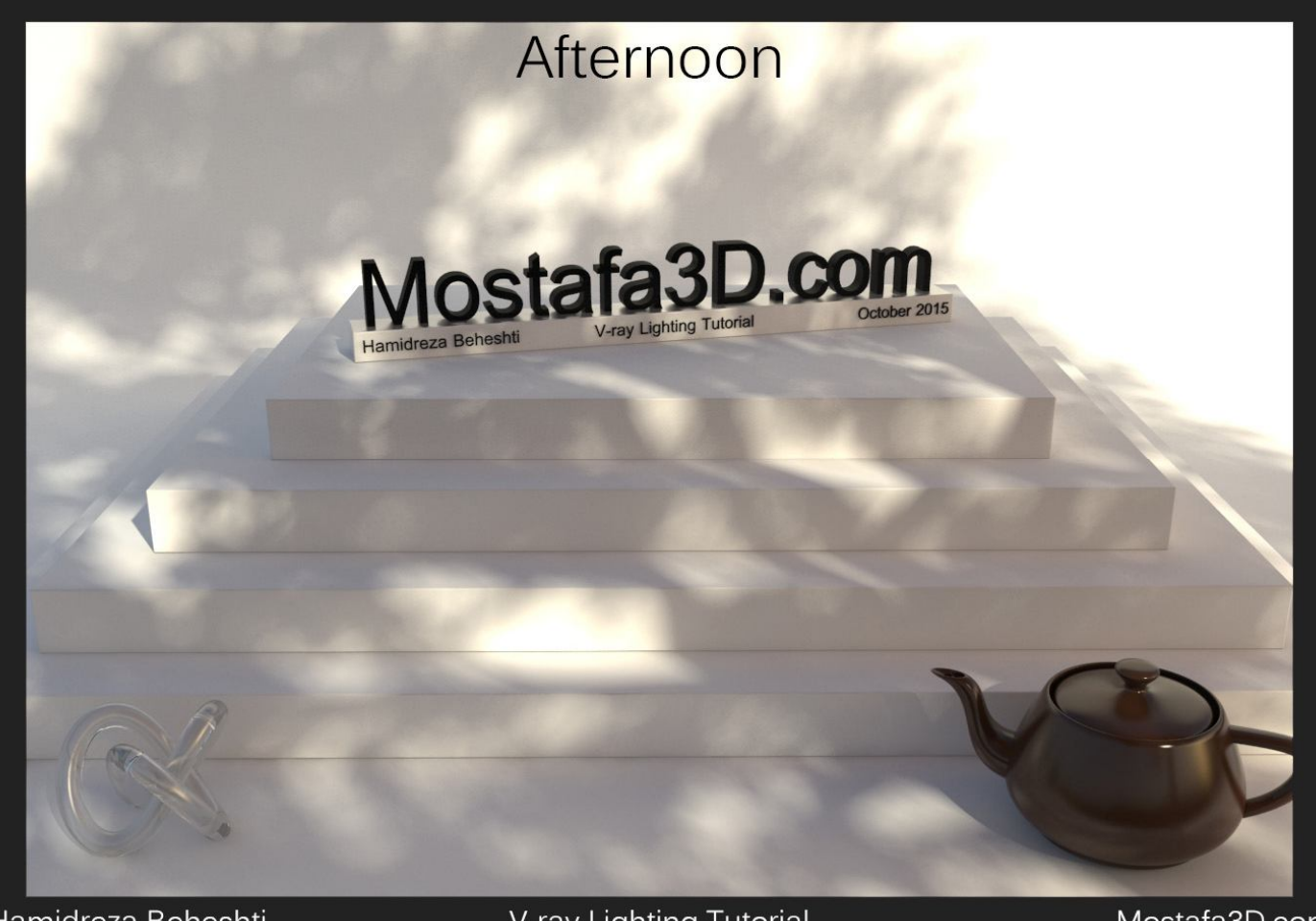

Hamidreza Beheshti

V-ray Lighting Tutorial

Mostafa3D.com
برای نورپردازی نور بعد از ظهر بنده دو المان مهم رو برای طبیعی شدن کار در نظر میگیرم 1- نور طبیعی خورشید 2- سایہ ی طبیعی و درست اگر این دو المان رو بدرستی اجرا کنیم نورپردازی طبیعی ای رو داریم

نور طبیعی خورشید یعنی حفظ حد تعادل زردک و گرمی محیط سایہ ک طبیعی هم توسط دو مورد بہ وجود میاد **۔** 1-آبجکت ها محل قرار گیریشون براک نشون دادن سایہ ها 2- رنگ و نوع سایہ ک Bounce شدہ ک بوجود آمدہ توسط تصویر HDRI

محيط مورد نظر ما بہ اين شکل هست :

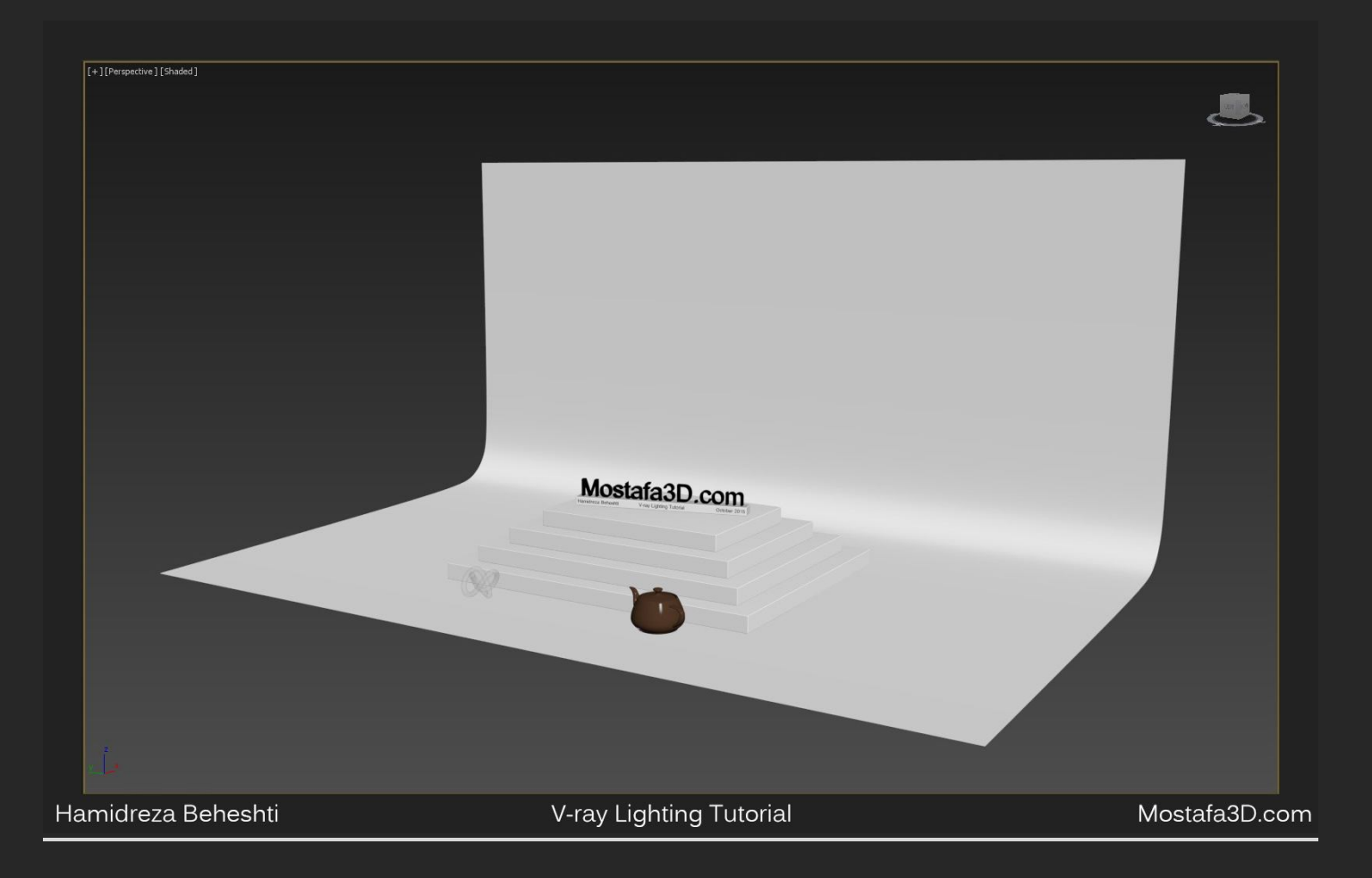

دوربین فیزیکالم رو اضافہ میکنم و با اشارہ بہ بخش های قبلی تنظیمات اکسپوژر

براش درنظر میگیرم Exposure Control در تب Exposure Control براش درنظر میگیرم و فعلا مقداری رو تغییر نمیدم فقط گزینه ی White Balance رو برای تصبیت درستی رنگ ها روی Neutral قرار میدم

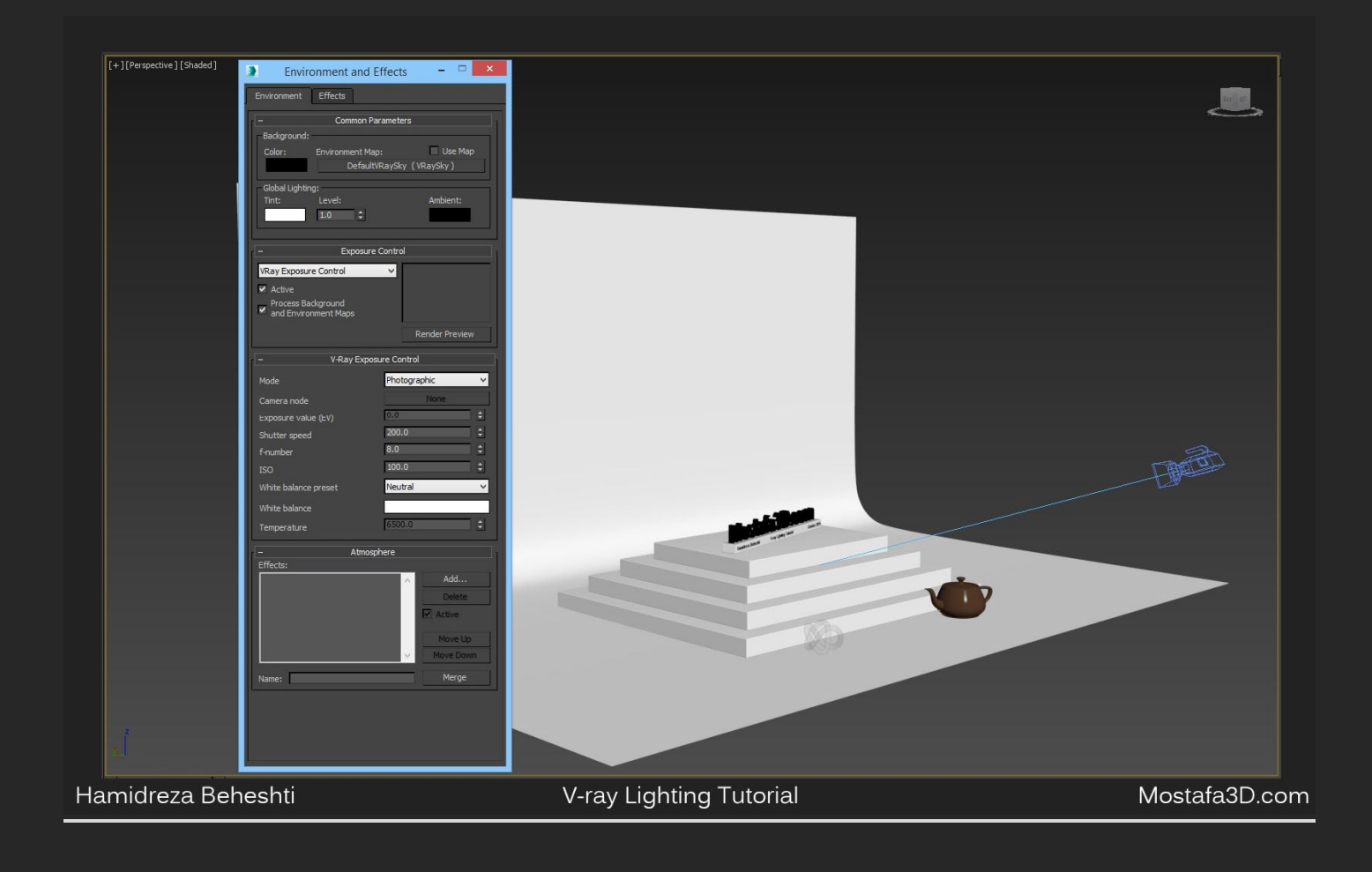

اول میخوام نور dome light رو برای سایہ های طبیعی اضافہ کنم ، پس بجای وارد کردن تصویر HDRI بہ Environment مکس یا خود وی ری اون رو بہ dome light نسبت

میدم

اول Dome Light رو داریم ، با کلیك بر روک گزینه ک Get Material داخل پنجره ک Material Editor و انتخاب Vray HDRI و دادن مسیر تصویر HDRI مون با کلیك بر روک دکمه ک کنارک نوار آدرس HDRI و کشیدن یا Drag اون به تب Texture نور Dome اینستنس حالت کپی اک هست که رشته ک اون به سر oinght انتخاب گزینه ک ) Instance اینستنس حالت کپی اک هست که رشته ک اون به سر منبع متصل میمونه ، یعنی اگر تغییرک روک وک رک اچ دک آر آک بدیم روک نسخه ک کپی اینستنسی که در dome هست هم تغییر ایجاد میشه (نورپردازک با کمك تصویر HDRI انجام میشه و روک محیط اثر میگذاره

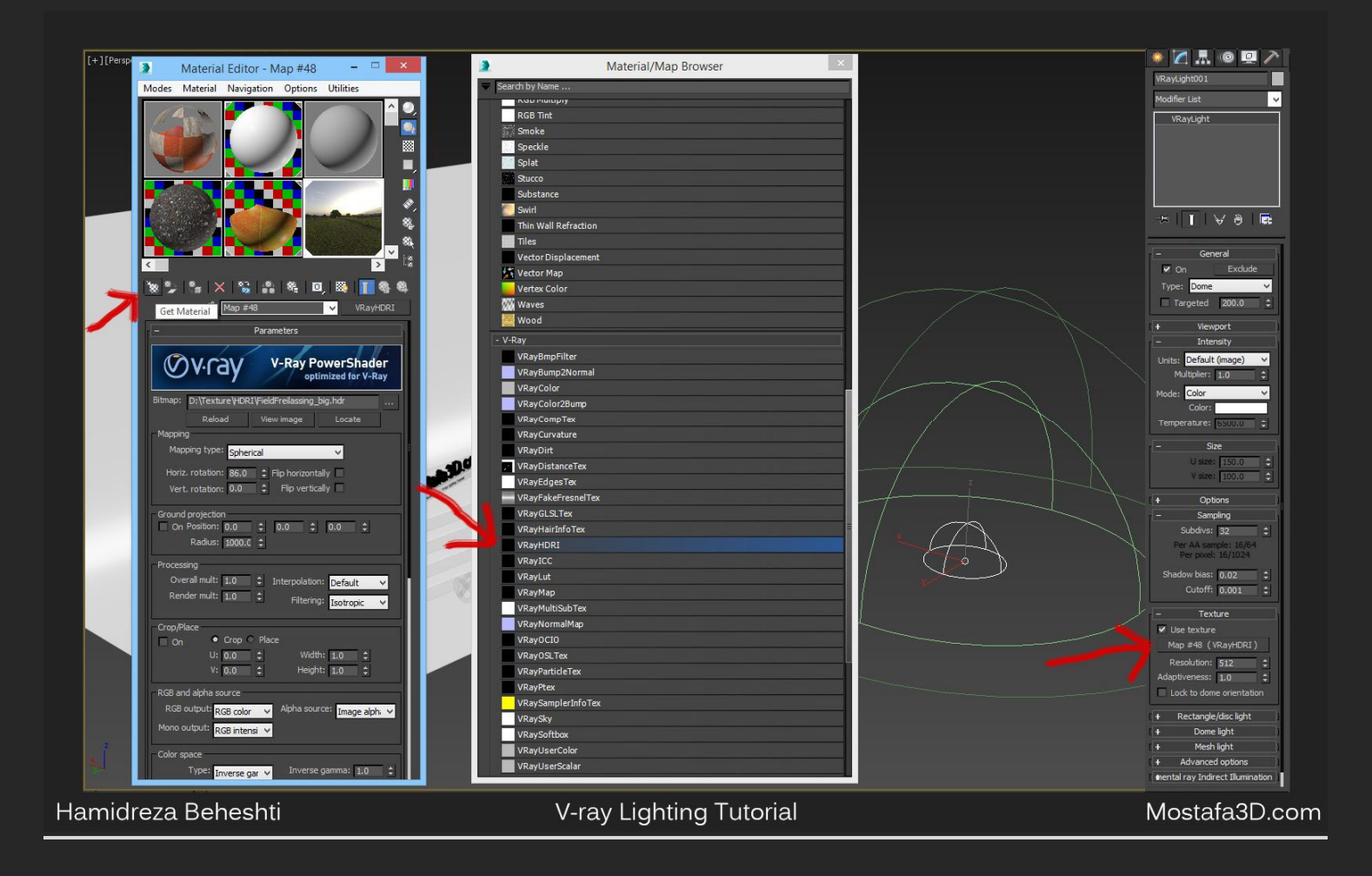

### برای HDRI از یك تصویر محیط سبز ، آسمون آبی و آفتابی استفاده کردم

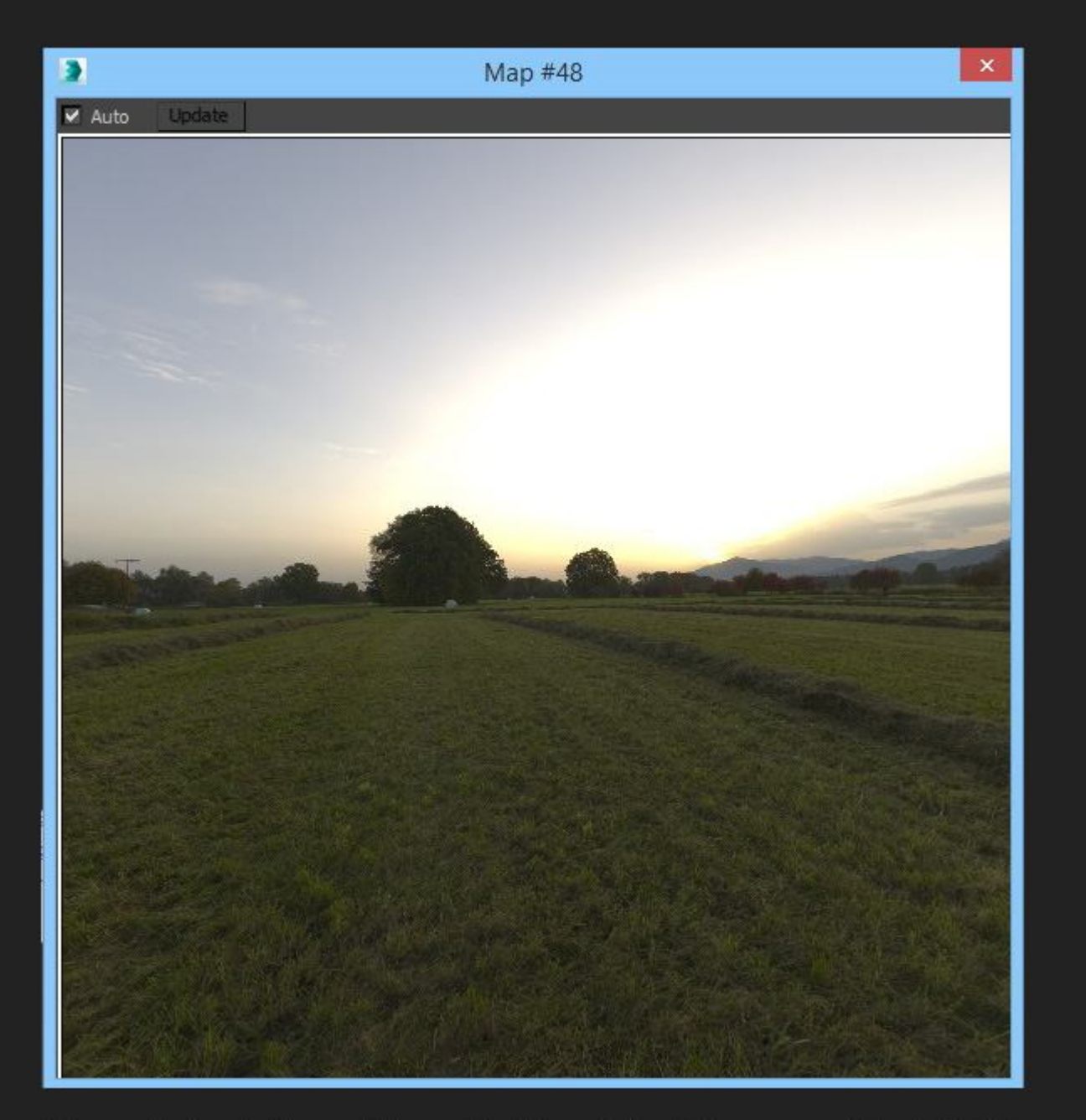

Hamidreza Beheshti V-ray Lighting Tutorial Mostafa3D.com

در این بین گزینه ی کالر مپینگ (که قبلا توضیح داده شده) رو در تنظیمات رندر برای تنظیم شدت حد تعادل بین نور ها فعال میکنم و روی Gamma correction

(تصمیم شخصی) قرار میدم و مقادیرش رو در حالت پیشفرض رها میکنم (در این مرحله بدون داشتن کالر مپینگ و حالت پیشفرض تنظیمات نورک مقادیر وک رک رندر کاملا تاریك داریم به همین دلیل کالرمپینگ رو در این قسمت به کار اضافه میکنم )

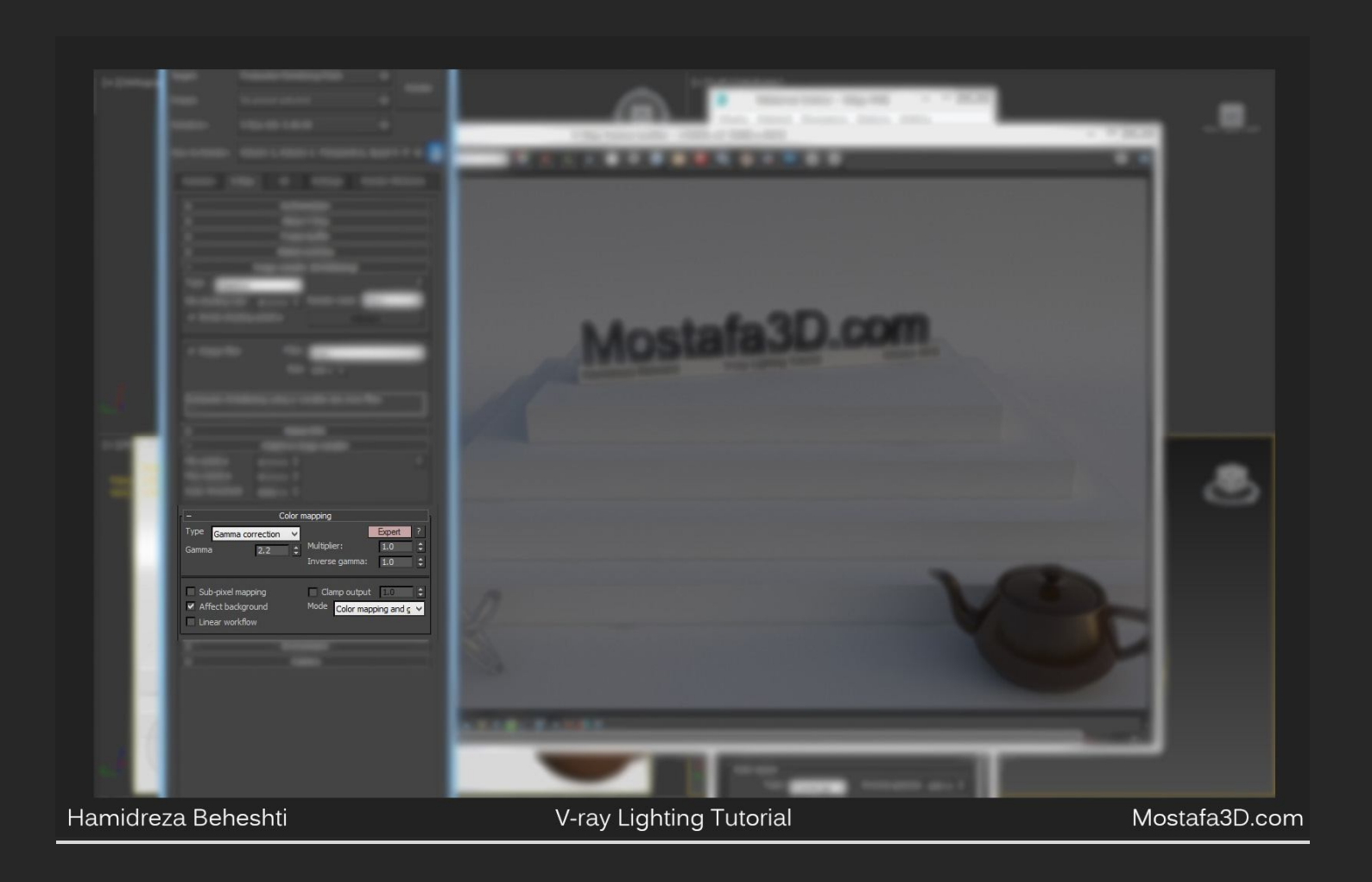

همیشه برای بدست آوردن حد تعادل و محاسبات درست نور و رنگهاش بهتره یک متریال خام به تمامی آبجکت های صحنه بدیم برای این کار نیازی نیست که برای تک تک آبجکت های صحنه این کار رو کنیم پس به قسمت تنظیمات رندر ویری میریم و در تب V-Ray قسمت Override mtl گزینه ی Override mtl رو که کارش اینه که متریالی که بهش میدیم رو حین رندر برای تمامی آبجکت های صحنه در نظر میگیره پس با کلیک بر روی none و انتخاب Vraymtl یک متریال خام براش در نظر میگیری

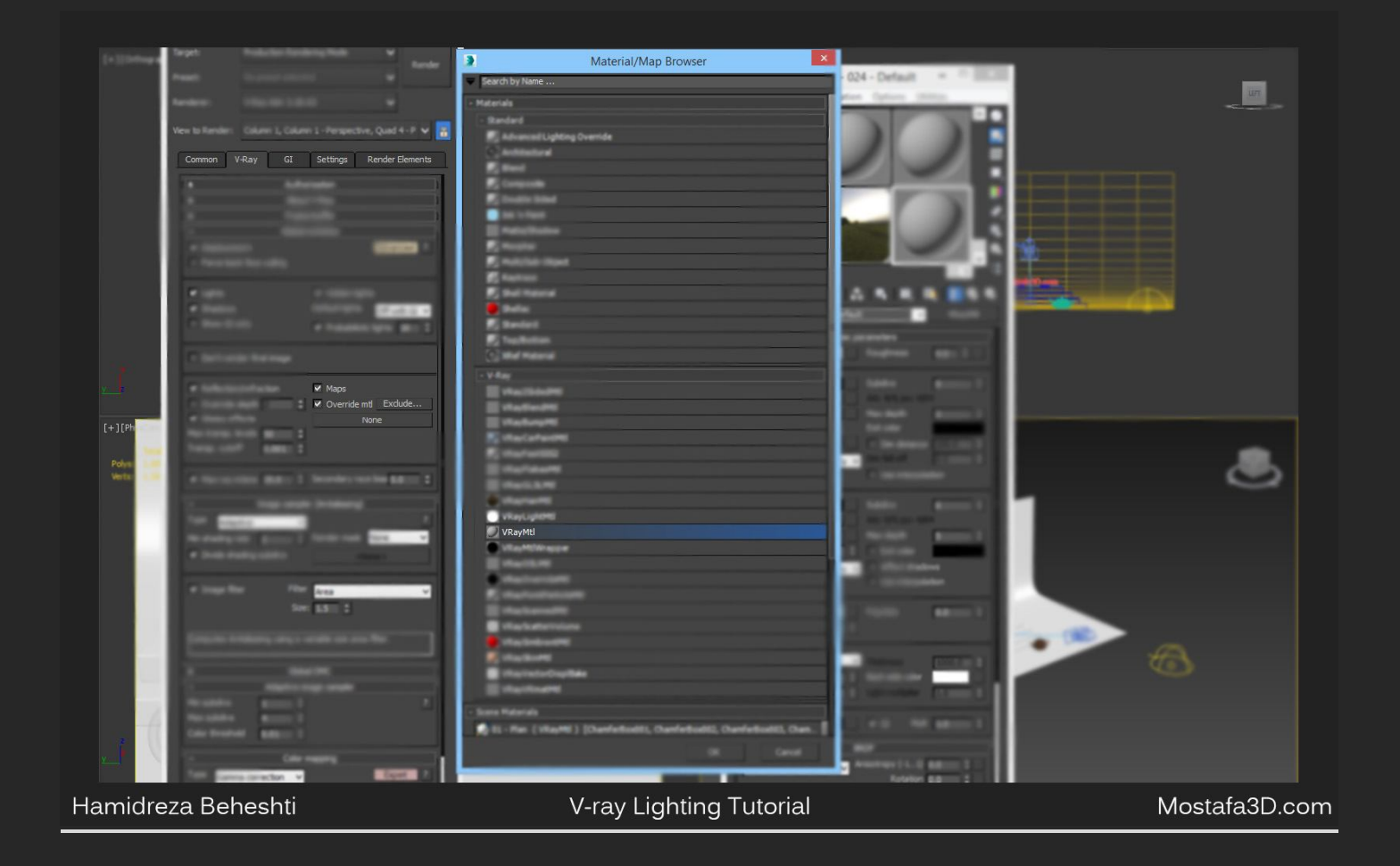

#### یك رندر میگیریم:

| Hamidreza Beheshti | V-ray Lighting Tutorial | Mostafa3D.com |
|--------------------|-------------------------|---------------|

نور اصلا خوب نیست و محیط تاریك هست پس مقدار Multiplier نور dome رو افزایش میدم همچنین در كنار این مقدارك شدت روشنایی خود تصویر اچ دك آر رو در تنظیمات مربوطه افزایش میدم یعنی گزینه هاک Overall, Render Mult از تب Processing این بخش :

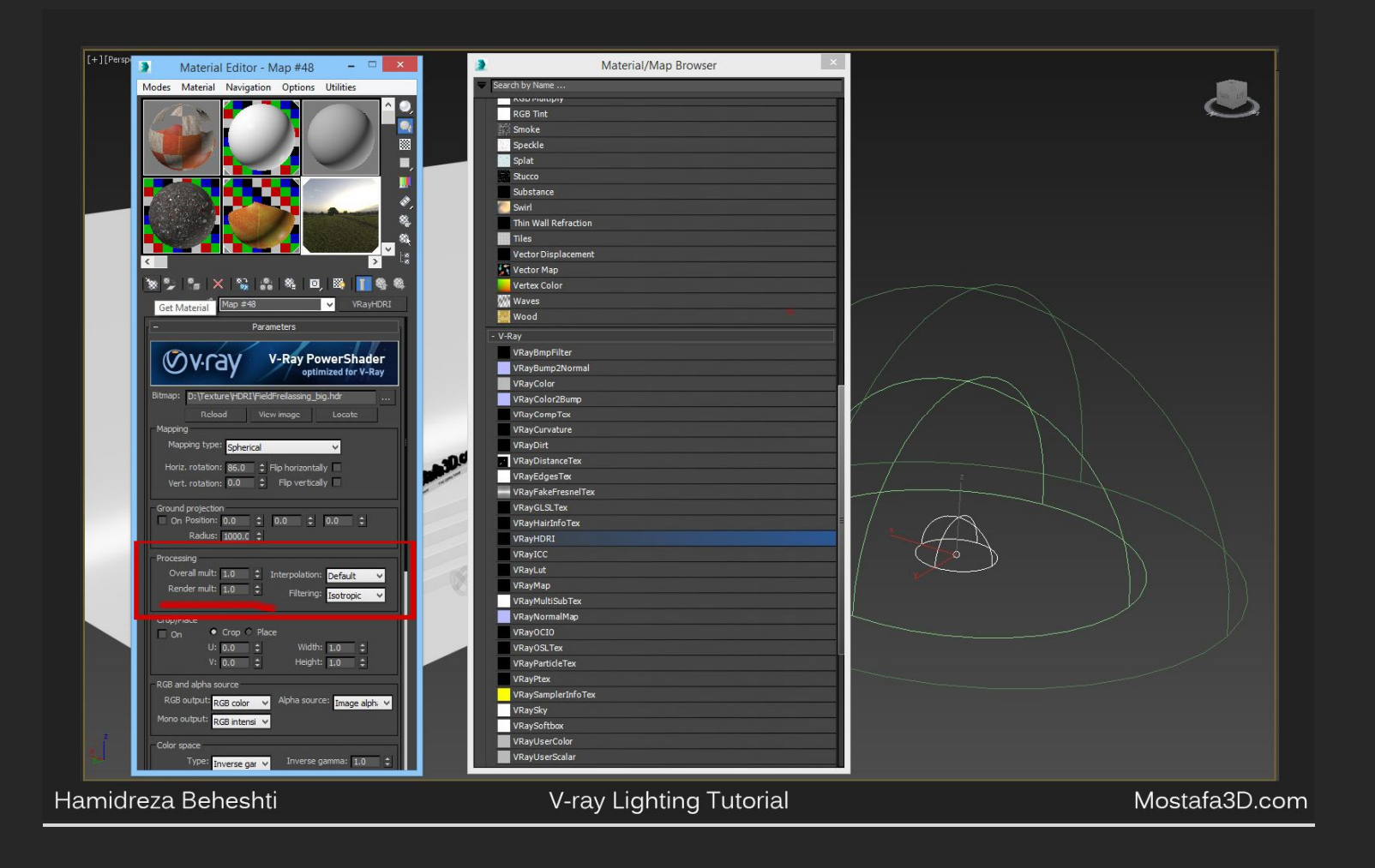

#### با بازی با این اعداد و رندر گرفتن حد متعادل مورد نیاز رو بدست آوردم

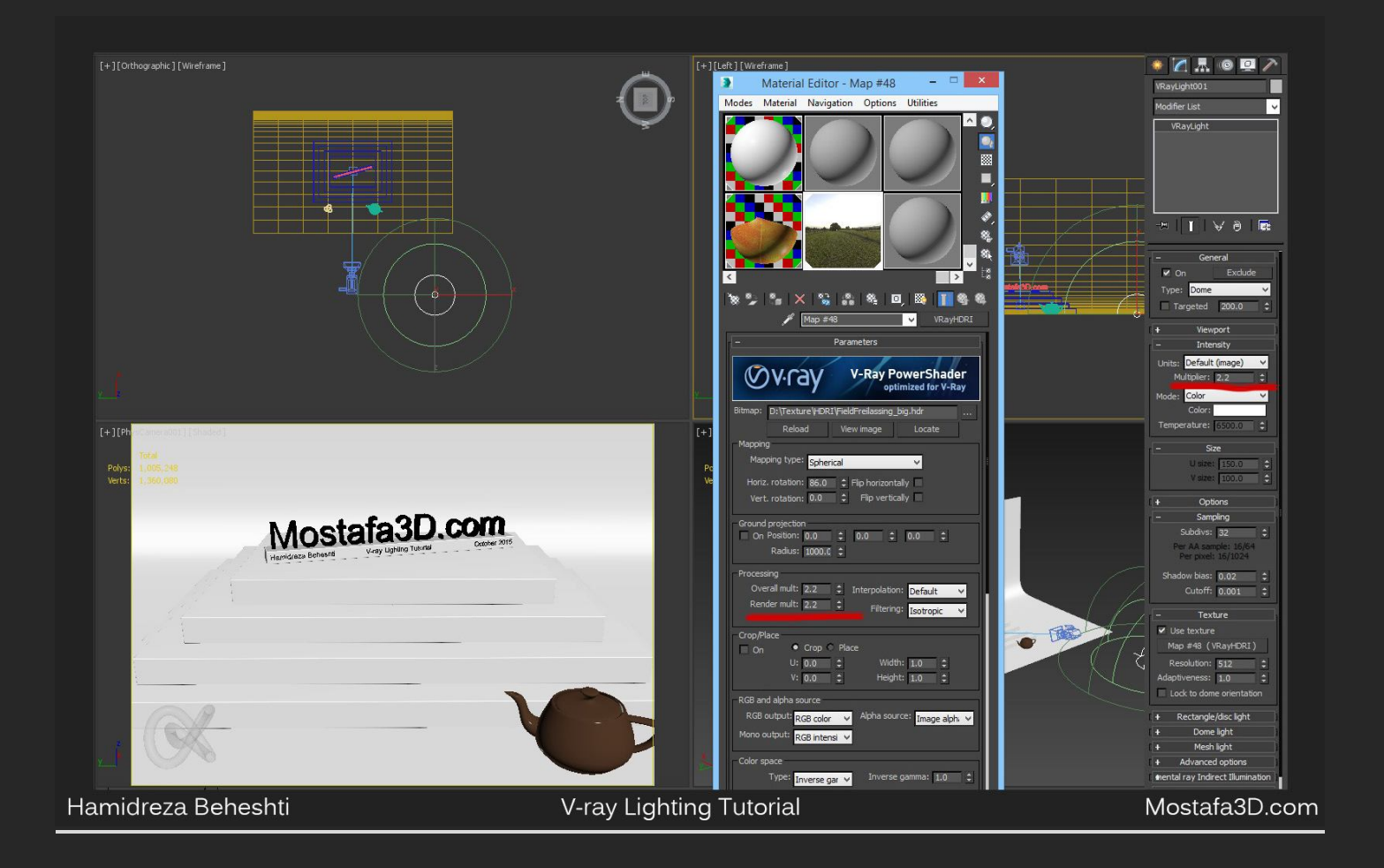

|                  | Internetial Varies Lighting Tridential Contracts |             |
|------------------|--------------------------------------------------|-------------|
|                  |                                                  |             |
| midreza Beheshti | V-ray Lighting Tutorial                          | Mostafa3D.c |

#### و رندر:

محیط روشنتر شد ولی باز به نظرم کافی نبود پس رفتم سراغ تنظیمات Exposure و گزینه ک Shutter Speed رو براش شدت نور بیشتر کار کاهش دادم و با گرفتن رندر هاک مختلف با مقادیر مختلف این بخش و کاهشش به عدد 65 به حد قابل قبول رسیدم:

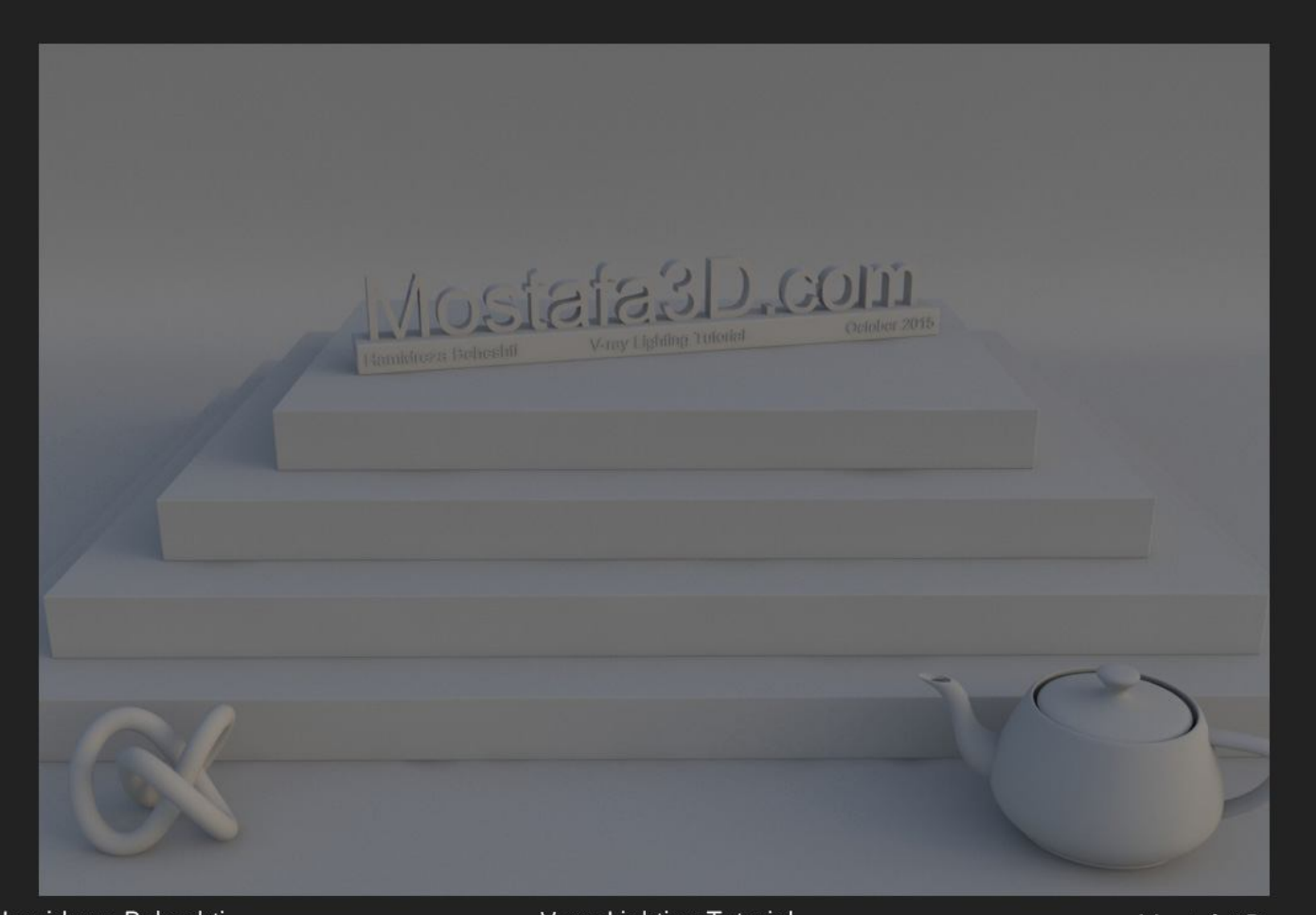

Hamidreza Beheshti

V-ray Lighting Tutorial

باز هم محیط جای روشنتر شدن داره ولی باید به این رو هم در نظر بگیریم که با اضافه کردن نور خورشید محیط خیلی روشنتر میشه ،

یك Vray Sun اضافه میكنم و حین اینكار با پدیدار شدن پنجره ک Environment گزینه ک no رو بزنم چون براک تاثیر در Bouncing نور HDRI رو اضافه كردم پس نیازک به پرش نورک خورشید نداریم و با یك نور اچ دک آر طبیعی اون حالت رو ایجاد كردیم و فقط الان یه یك نور مستقیم نیاز داریم ،

بعد از اضافہ کردن خورشید یك رندر میگیرم:

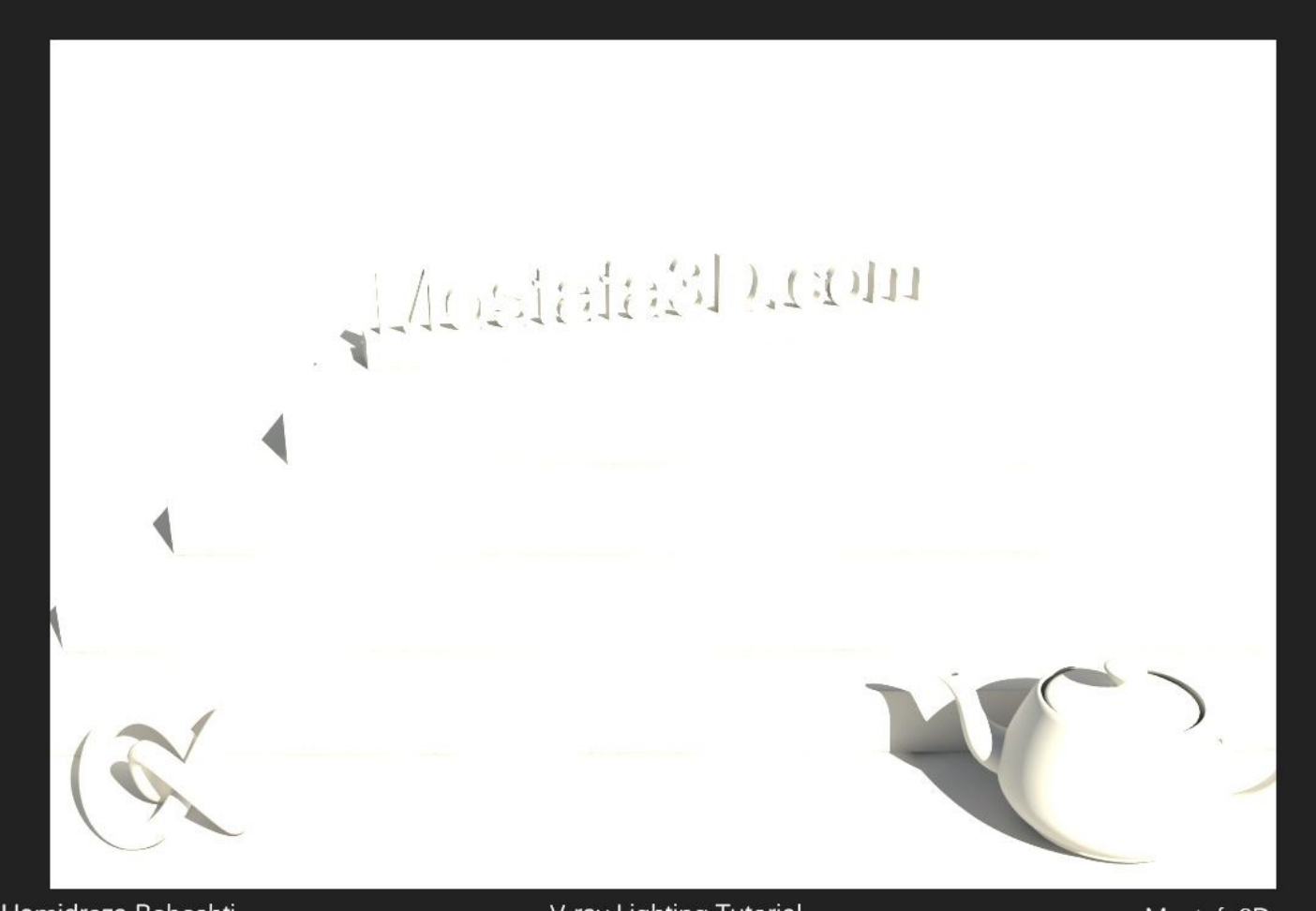

Hamidreza Beheshti

V-ray Lighting Tutorial

همونطور که خدمتتون گفته بودم شدت پیشفرض نور خورشید بسیار زیاده پس مقدار شدت intensity multiplier رو براک کاهش شدت نور خورشید کم میکنم و باز تست ها مختلف تا به نتیجه ک مطلوب که با شدت 0.18 بدست اومد برسم:

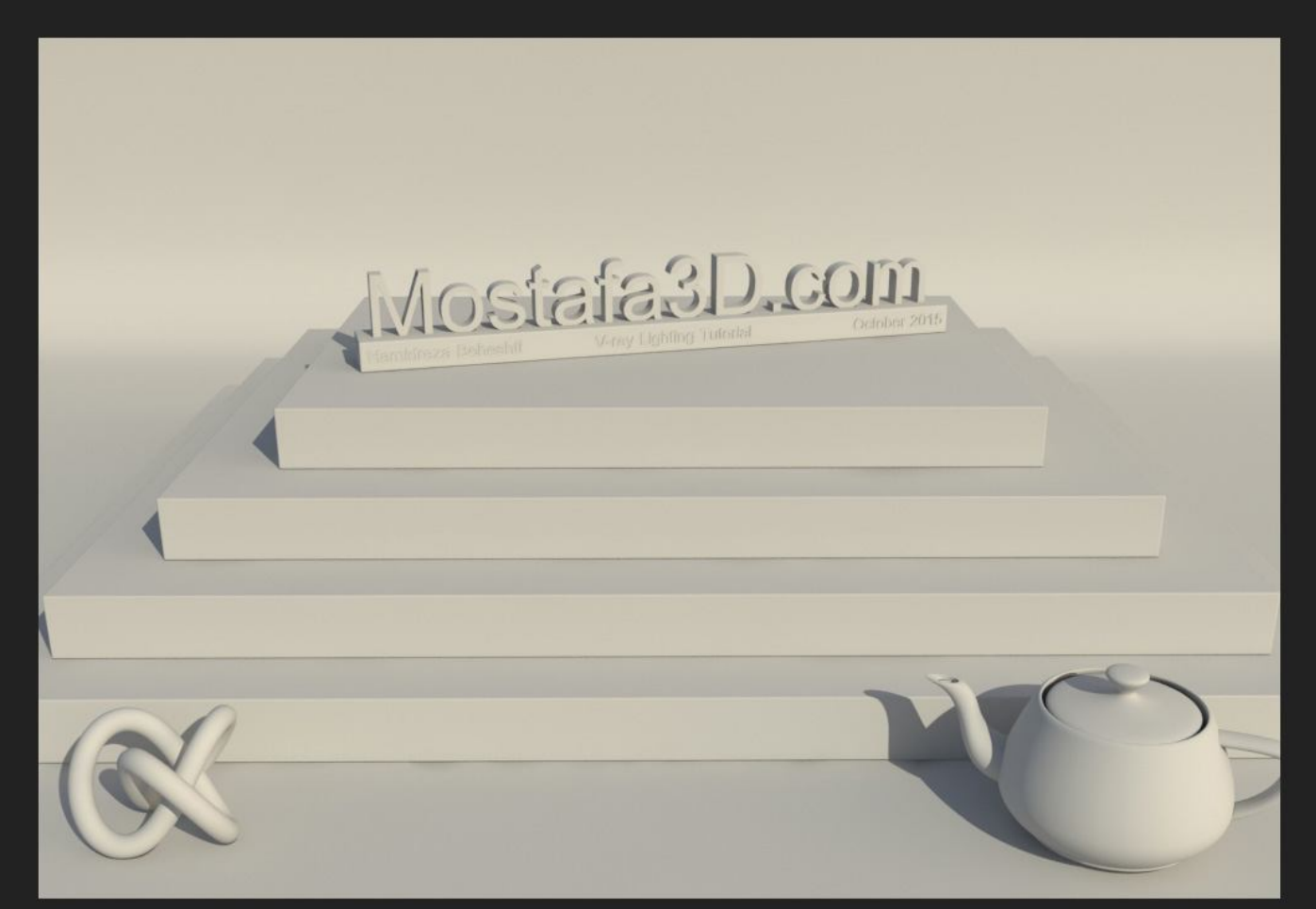

Hamidreza Beheshti

V-ray Lighting Tutorial

سایہ ها تیز هستند براک نرم کردن سایہ ها در نور VRaySun باید مقدار گزینہ ک Size Multiplierرو افزایش بدیم بہ عنوان مثال بہ تصاویر زیر و بہ لبہ هاک سایہ ها توجہ کنید**:** 

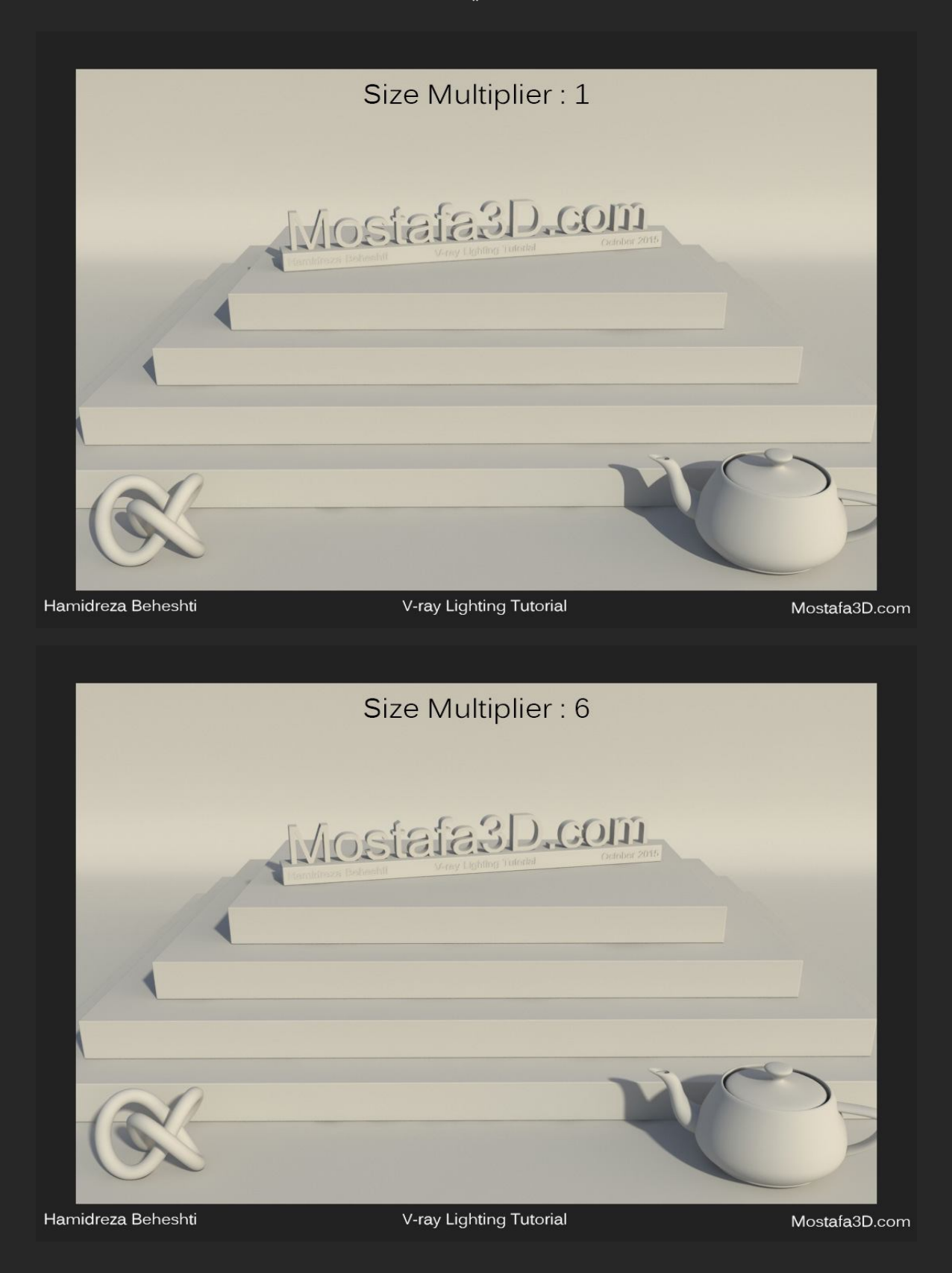

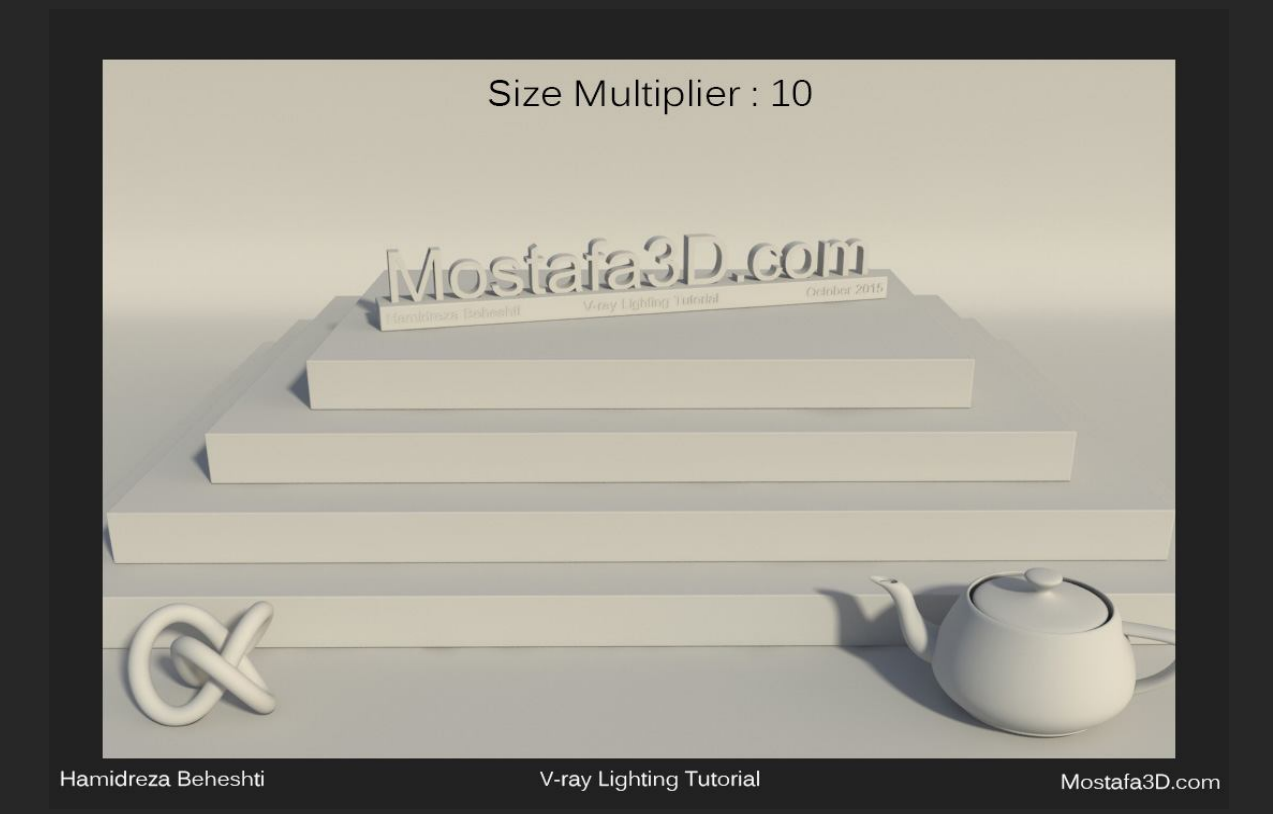

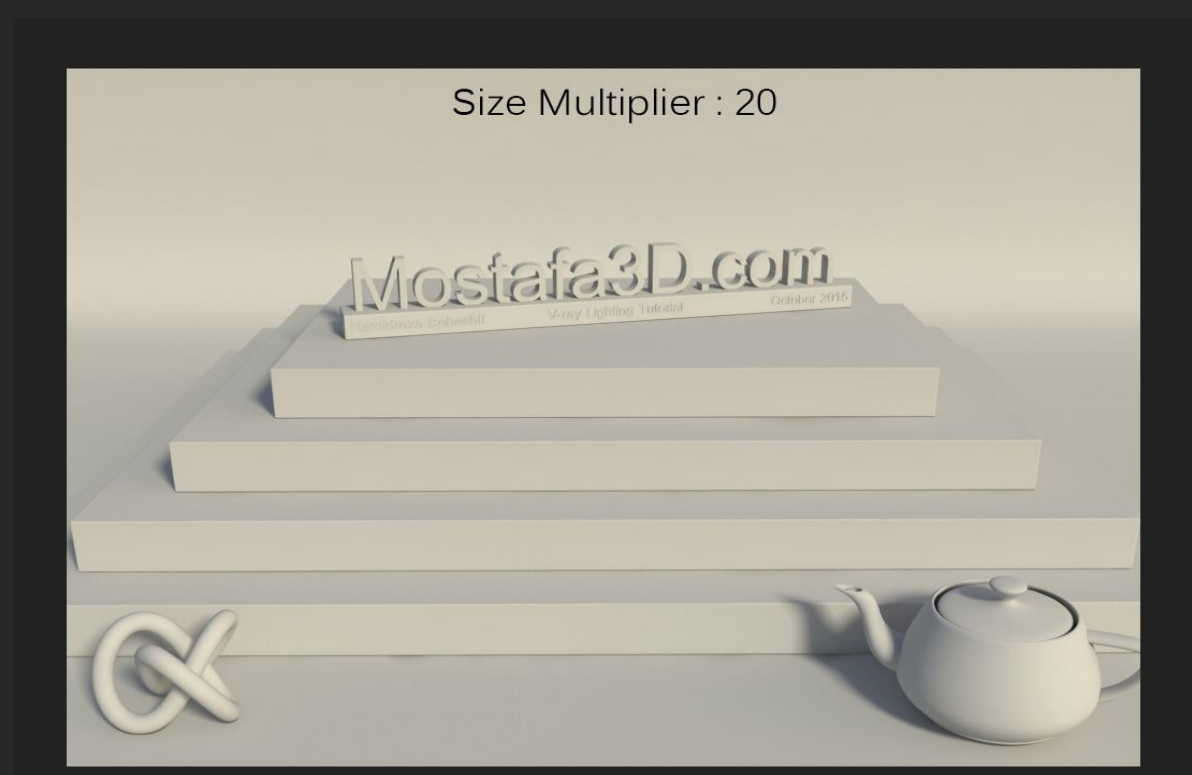

Hamidreza Beheshti

V-ray Lighting Tutorial

همیشه سایه نور خورشید تیز نیست و نسبت و جو و اتمسفر و سنگینی هوای آسمان این مقدار متغییر هست پس برای طبیعی تر نشون دادنش مقدارش رو کمی بالا بردم و برابر با **2.6** قرار دادم**:** 

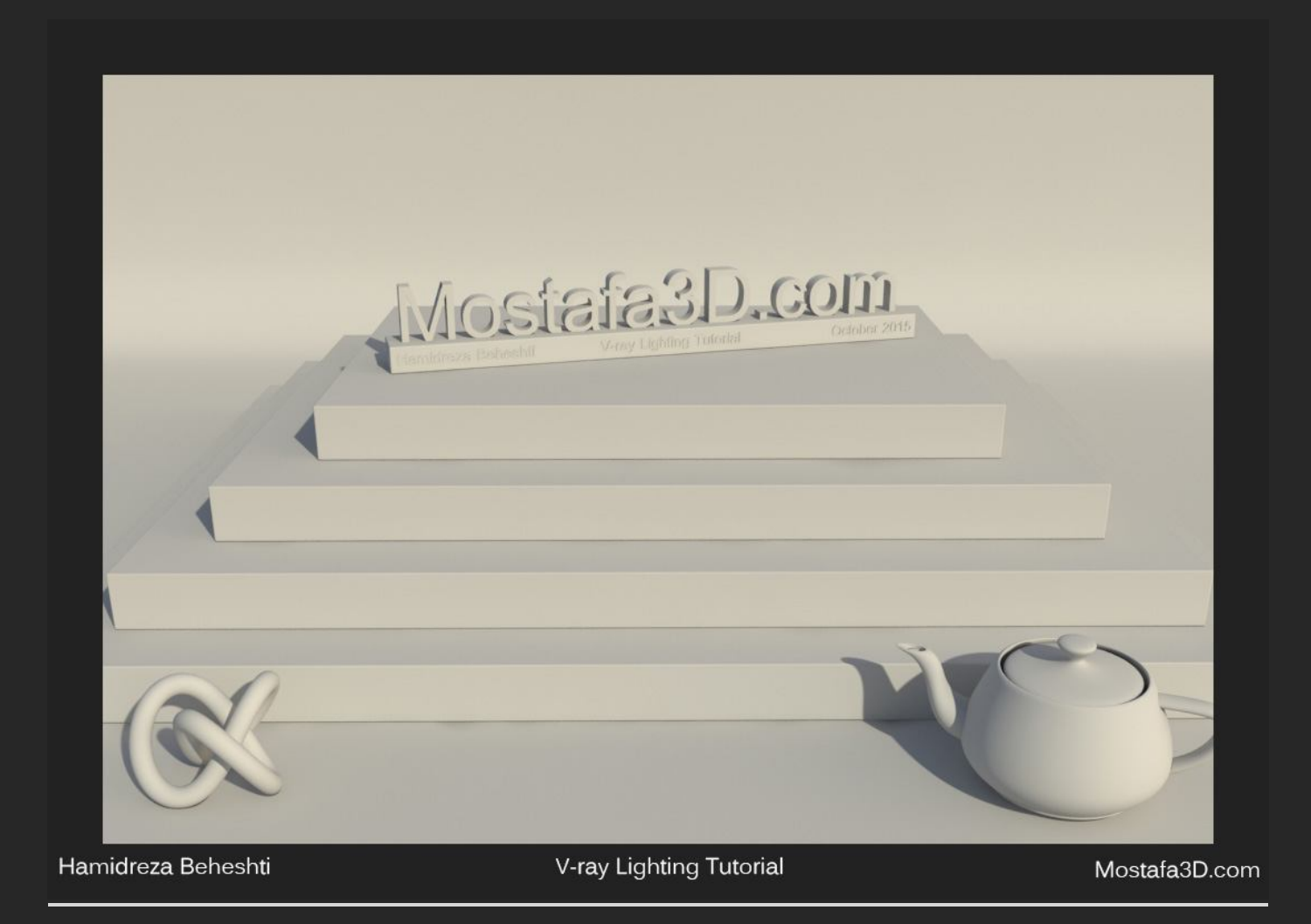

خب حالاً فقط به آبجکت های سایه انداز نیاز داریم پس یك درخت از مجموعه ی

## Archmodel وارد میکنم و پشت دوربین در جمت نور خورشید برای سایه انداختن قرار

میدم:

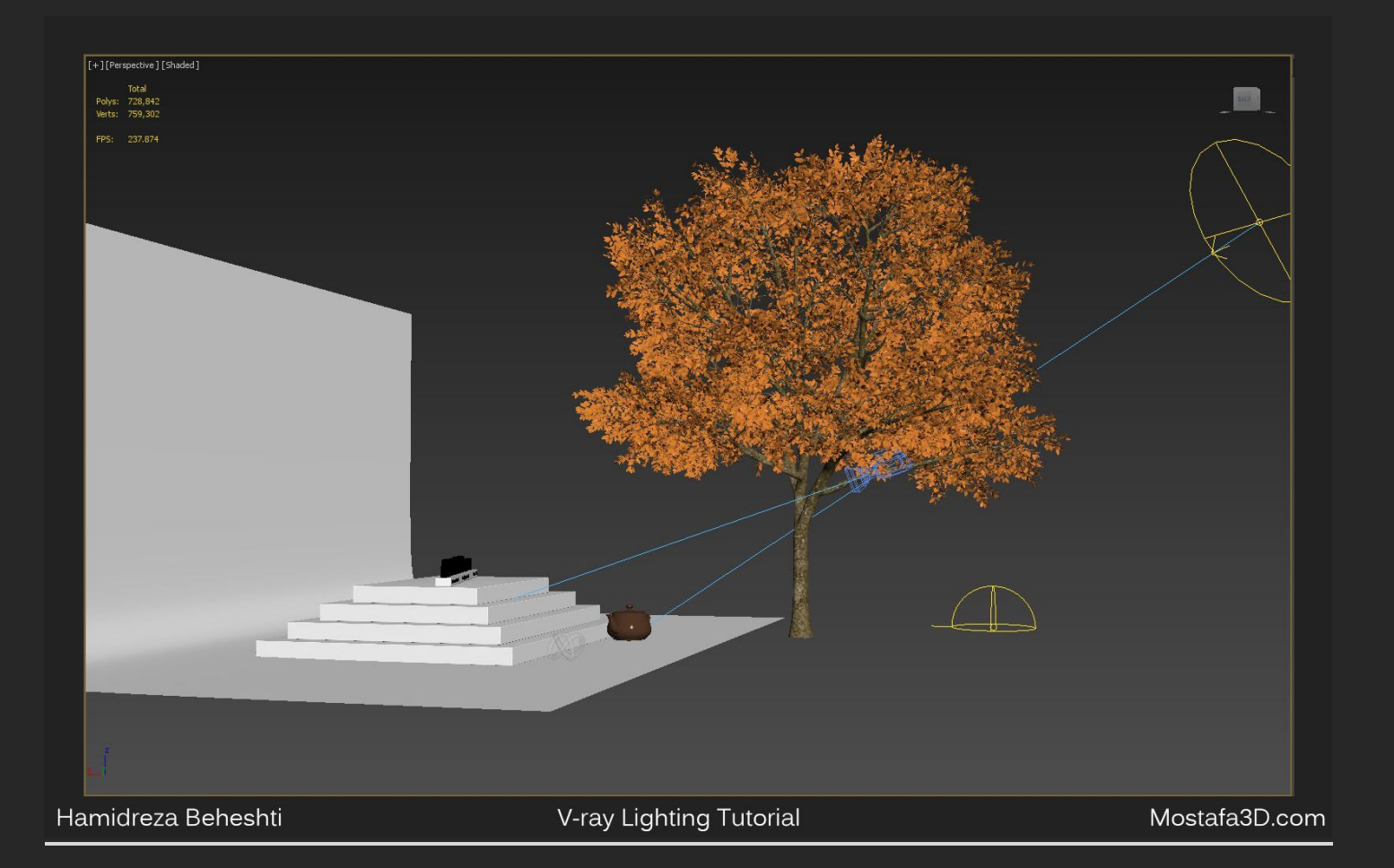

#### و رندر میگیرم:

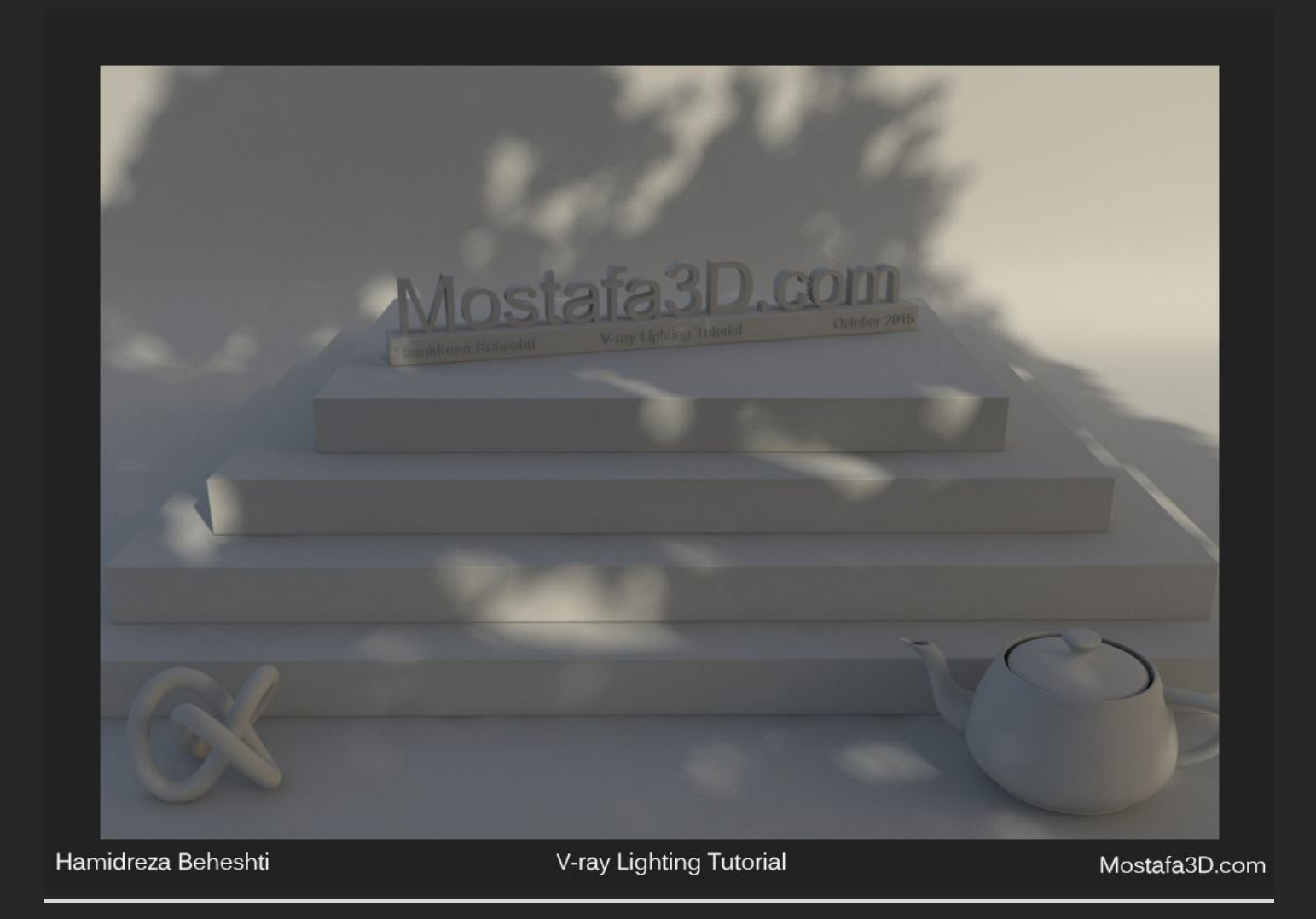

نکتہ ؛ سایہ ک نرم و خوب درخت ! نرمی سایہ ک آبجکت ها بعد از گزینہ ک Size Wultiplierنور خورشید بہ فاصلہ ک جسم بین منبع نورک و سطحی کہ سایہ تشکیل میشہ هم بستگی دارہ!

### مقداری گزینه های شدت نوری Color mapping رو برای کنتراست و گرمی بیشتر افزایش میدم

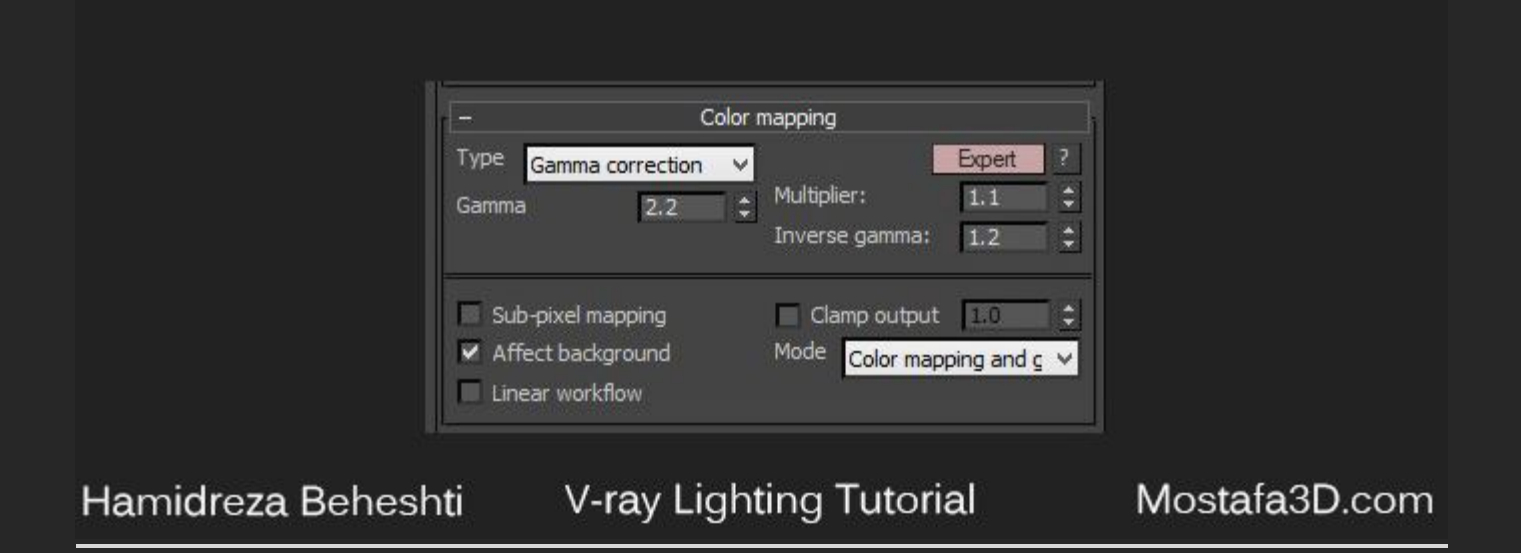

#### و بازم رندر:

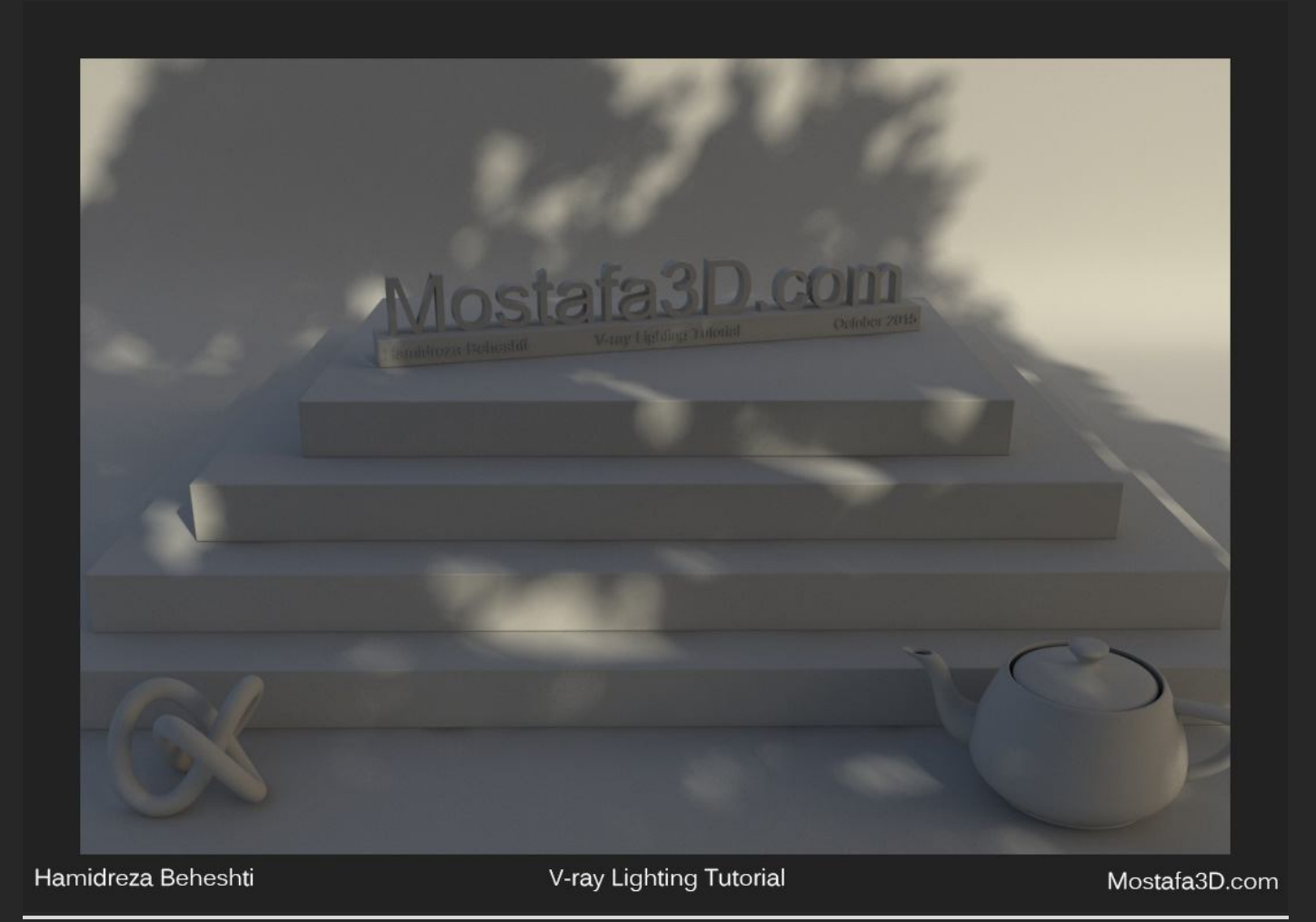

#### حال گزینه ی Override Mtl رو غیر فعال میکنم و رندر اصلی رو میگیریم:

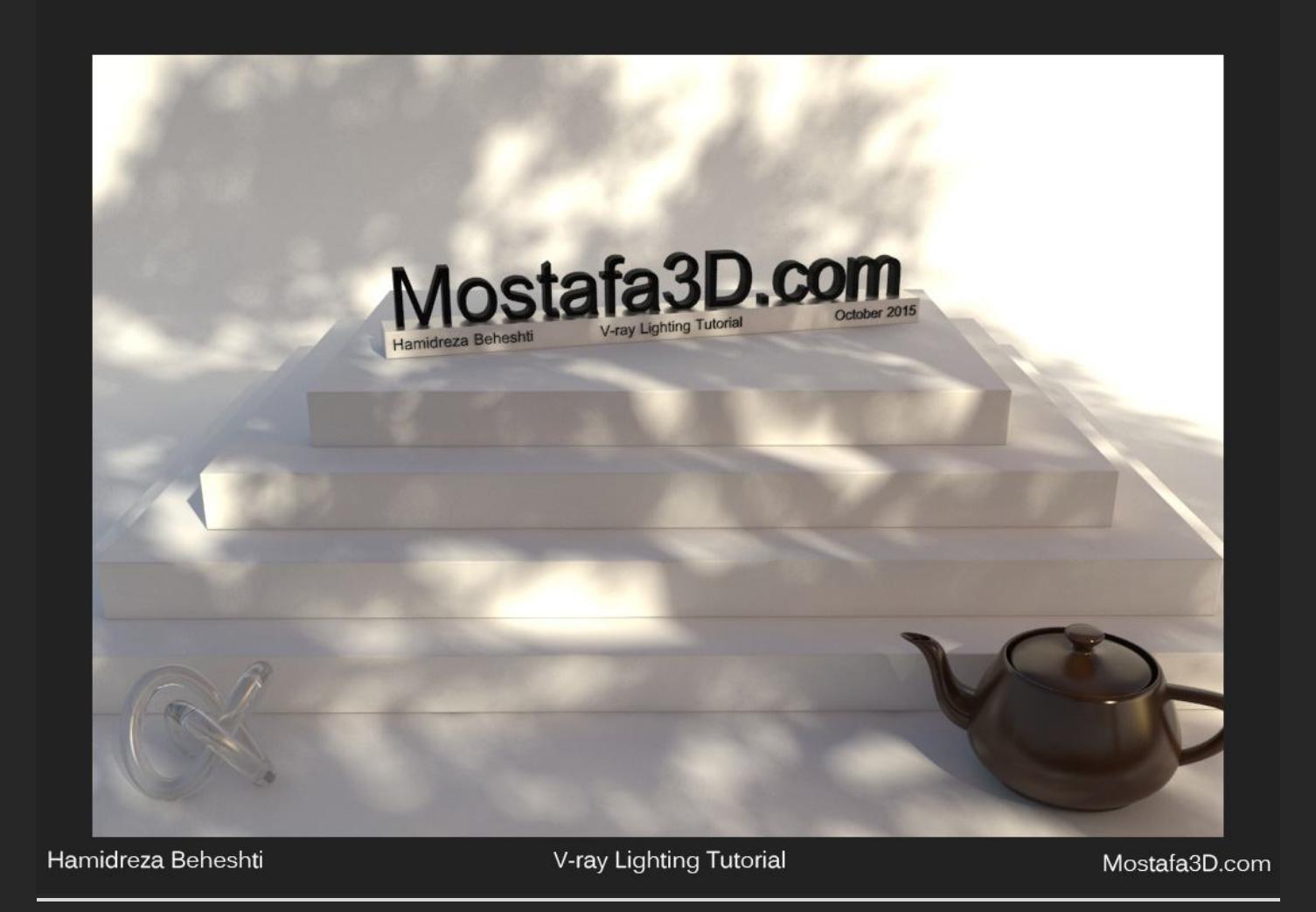

یك رندر زیبا (!) ، اینجا میشه به تركیب درست رنگ ها و كیفیت متریال ها پی برد كه در حالت Override كه همه ك آبجكت ها یك متریال یكسان داشتن و صحنه فقط نورپردازك درستی داشت و آبجكت ها خودشون رو نشون نمیدادن ؛ ولی با داشتن حد تعادل رنگ و متریال هاك طبیعی و درست ، رندر زیبایی داریم**(:**  راستی ! فکر میکنید با غیر فعال کردن Dome Light و بدون داشتن نور Bouncing دستی و طبیعی کہ توسط نور تصویر HDRI کہ با نور خورشید ترکیب میشہ سایہ ک درست و طبیعی و یا رندر زیبایی داشتہ باشیم ؟؟

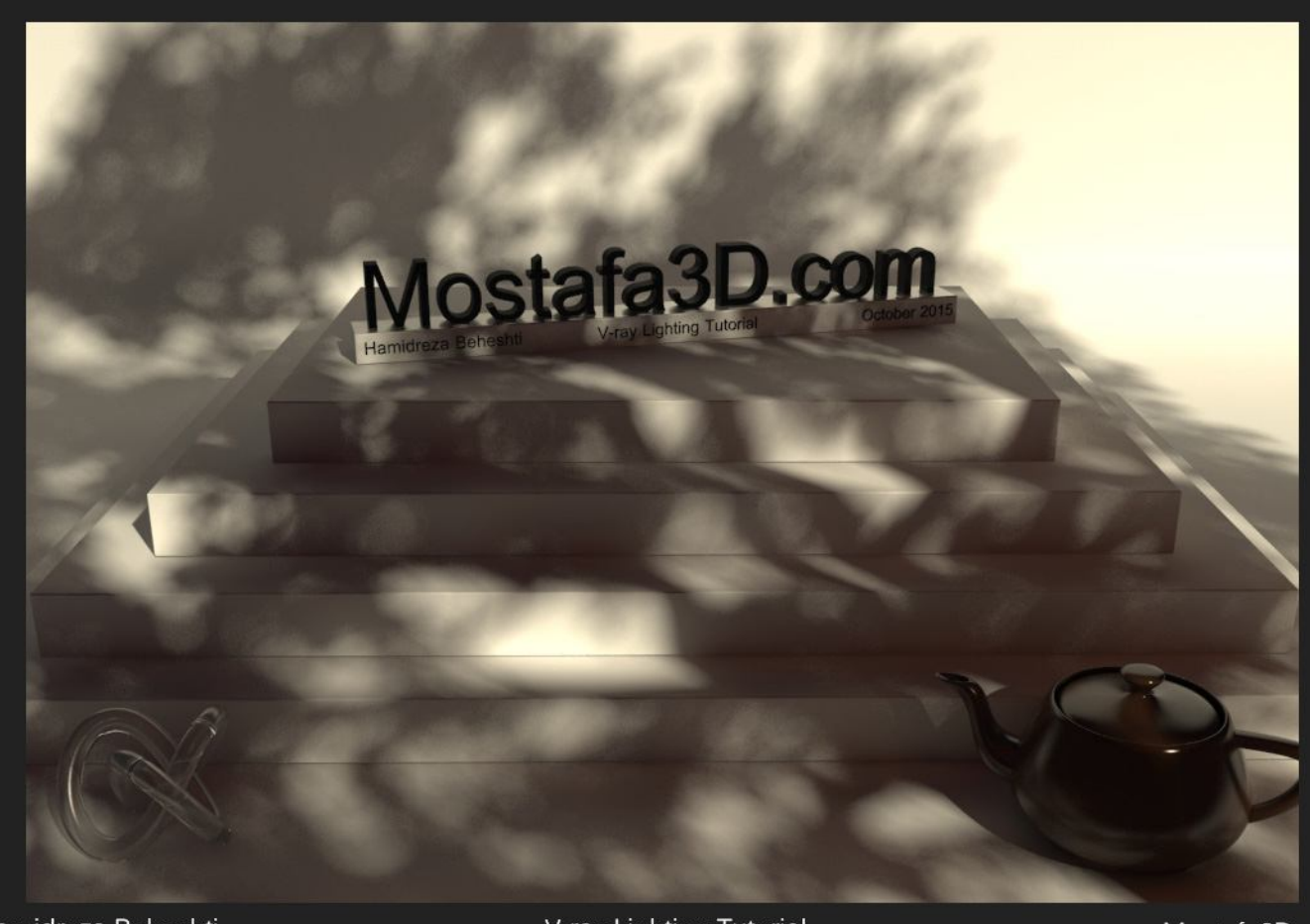

Hamidreza Beheshti

V-ray Lighting Tutorial

Mostafa3D.com

گمون نکنم! (:

با اضافہ کردن چمن و گیاہ و جزئیات هم میشہ یك رندر چشم پسند ، طبیعی و هنری داشتہ باشیم

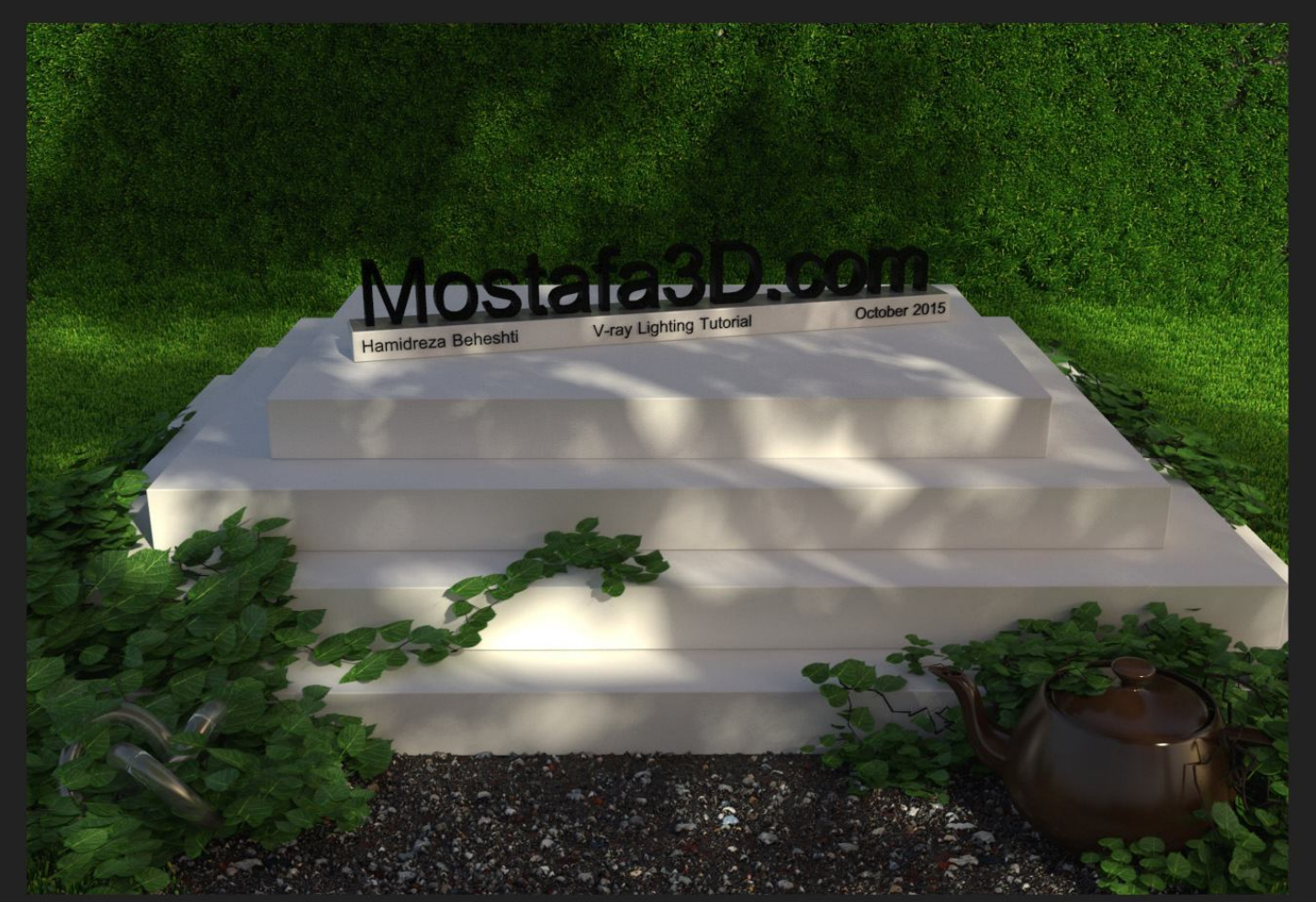

Hamidreza Beheshti

V-ray Lighting Tutorial

خب بین مباحث نورپردازی این محیط یہ وقفہ بزنم در رابطہ با نویز و Anti Aliasing در-V rayچون دربارش زیاد سؤال میشد و میدیدم برای خیلی از دوستان این مبحث هنوز کامل جا نیوفتادہ ! و میخواهم نیم نگاهی بہ این مورد بندازیم ، سعی میکنم زیاد توضیحات اضافہ و خارج از حوصلہ ندم و خیلی سادہ و فقط در راستای مبحث رندرینگ توضیحات لازم رو

:)

ار ائہ کنم

### خب ، نويز چيست ؟

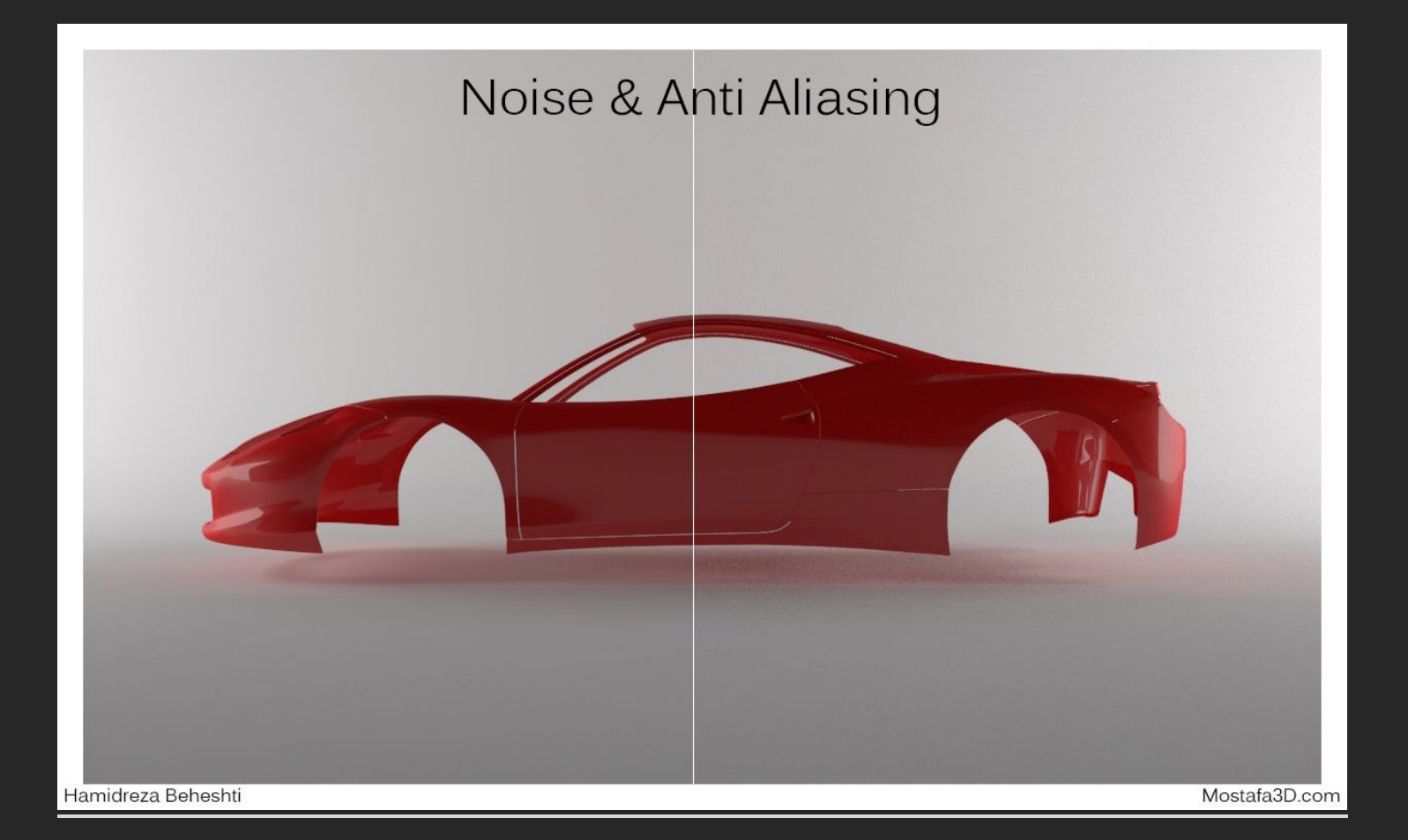

نویز تصویر ک دانه هاک ریز سیاه مزاحمی هست که در تصویر ایجاد میشه و علت هاک مختلفی داره و چون از حوصله ک تاپیک خارج هست باز نمیکنم علل اصلی وجودش رو فقط یک عامل مهم ایجاد نویز در تصویر دوربین هاک دیجیتال کمبود نور محیط و گرم تر بودن رنگ ها نسبت به نور وارده که بیشتر توک محیط هاک تاریک یا با افزایش ISO شاهدش هستم

خب ولی در رندر نویز بر اثر چی به وجود میاد ؟ و یا بهتره بگم چه عواملی نویز ایجاد میکنن ؟ خب نور، سایه ها و شیدر ها یا مواد (مخصوصا شیدر هاک براق ! ) نویز ایجاد میکنن و گزینه اک که هممون باهاش آشنا هستیم یعنی Subdiv در وک رک وظیفه ک کنترل شدت نویز هارو داره و با بالابردنش نویز کاهش پیدا میکنه و همزمان زمان رندر افزایش ! اما تمام سابدیو ها به معنی کم کردن نویز هاک اصلی کار نیستن و در هر بخش کارایی منحصر به فرد خودشون رو دارن

در بعضی از محیط ها از نویز براک طبیعی شدن استفاده میکنن و بالعکس ممکنه چیزک که کار شما رو غیر طبیعی میکنه فقط نویز باشه !! (بیشتر اجراک نویز در شرایط خاص و یا در محیط هایی با شدت نورک کم ممکنه کار رو رو بهتر کنه و ممکنه هم بدتر !! باید تعامل این بین رو با دیدن کارهاک زیاد بدست آورد)

نویز ها با چینش پیکسل ها هم در تعامل هستند و گاهی ممکنه نویز کار بخاطر تنظیمات مربوطه به این بخش باشه و به نور و موارد مربوط نباشه یعنی حتی وقتی که شدت Subdiv هاک نور و مواد رو بالا برده باشیم ولی درون کار باز هم نویز میبینیم در اینجا مشکل از چینش پیکسل ها در تصویر و تنظیماتشون هست که در تعامل با Aliasing تصویرمون هم هستند

## رندری با نویز زیاد:

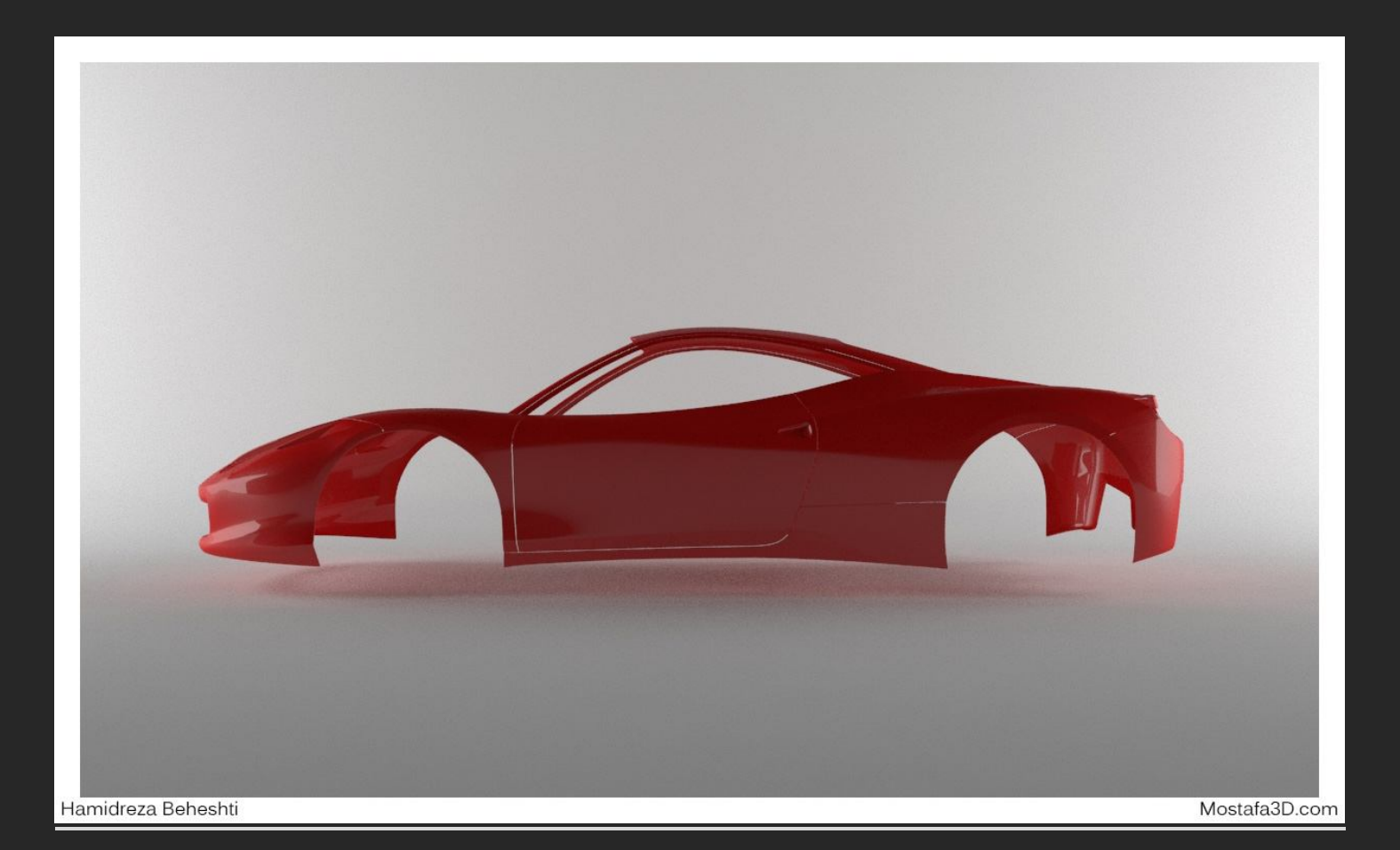

# Aliasingچیست ؟

اک لیازینگ ، نوع چینش و نمایش پیکسل هاک تصویر هست که وقتی در تصویر شاهد پله َ ِ عاد مستیم aliasing تصویر مشکل داره

رندر بدون Aliasing مناسب:

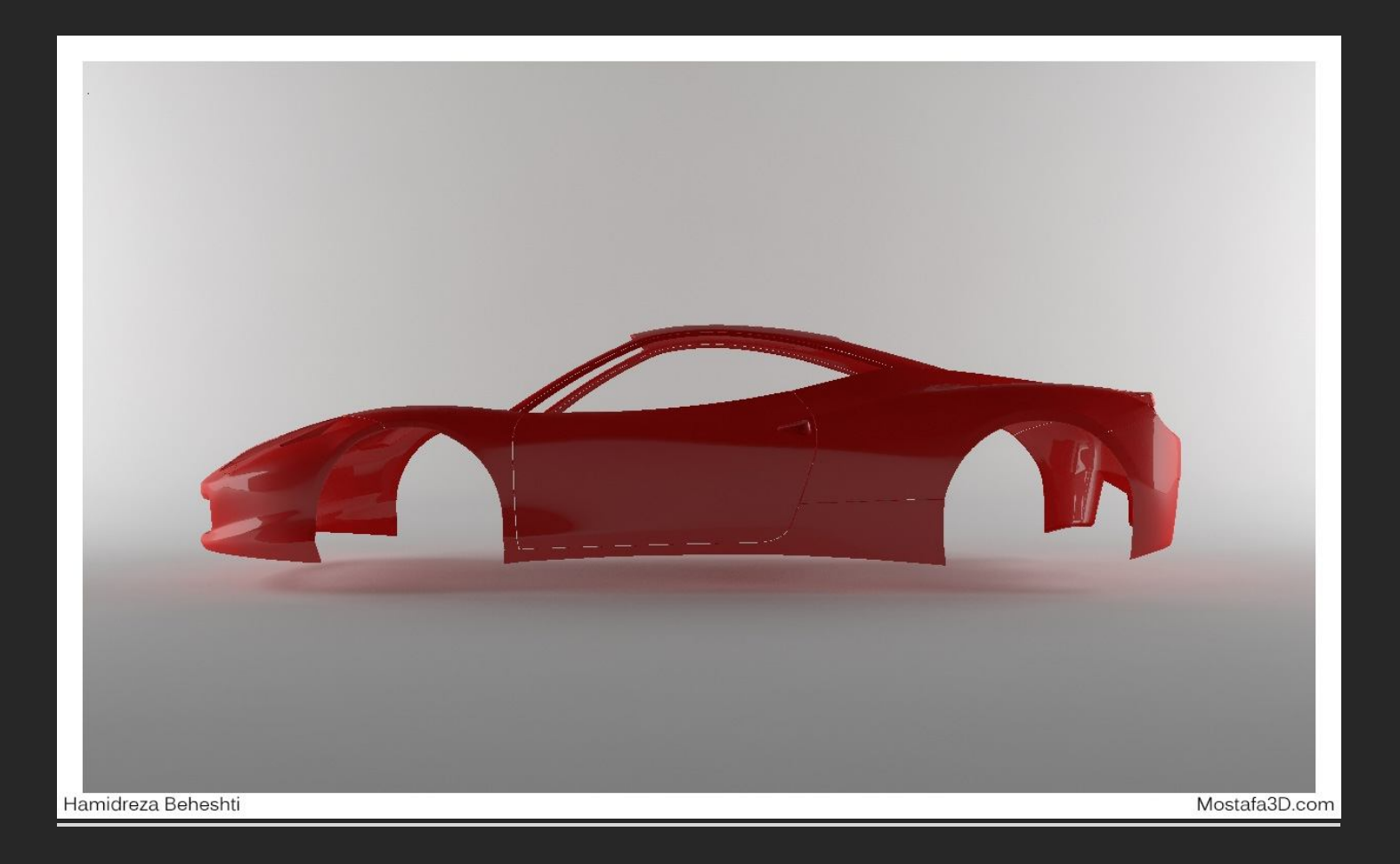

بلا به دور !! (((:

### رندر به همراه Aliasing و شدت نویز مناسب:

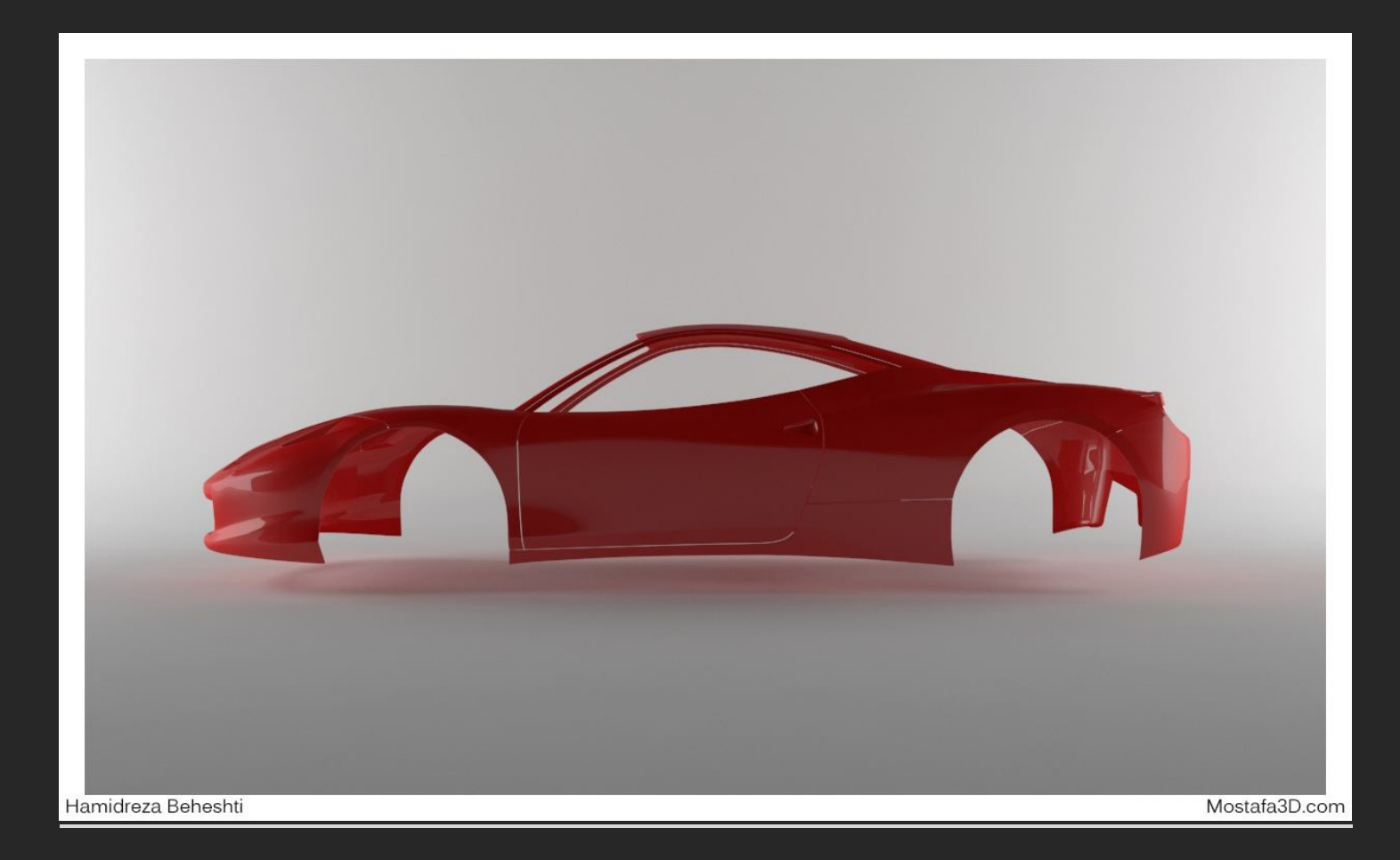

اول برای اینکه نویز تصویر رو کاهش بدیم نیاز هست لایه ها مختلف رندرمون رو جداگونه داشته باشیم یعنی در تب Render Elements ویری لایه های Anders Shadows و Sample Rate رو اضافه میکنیم و هنگام رندر میتونیم این تب هارو جداگونه ببینیم:

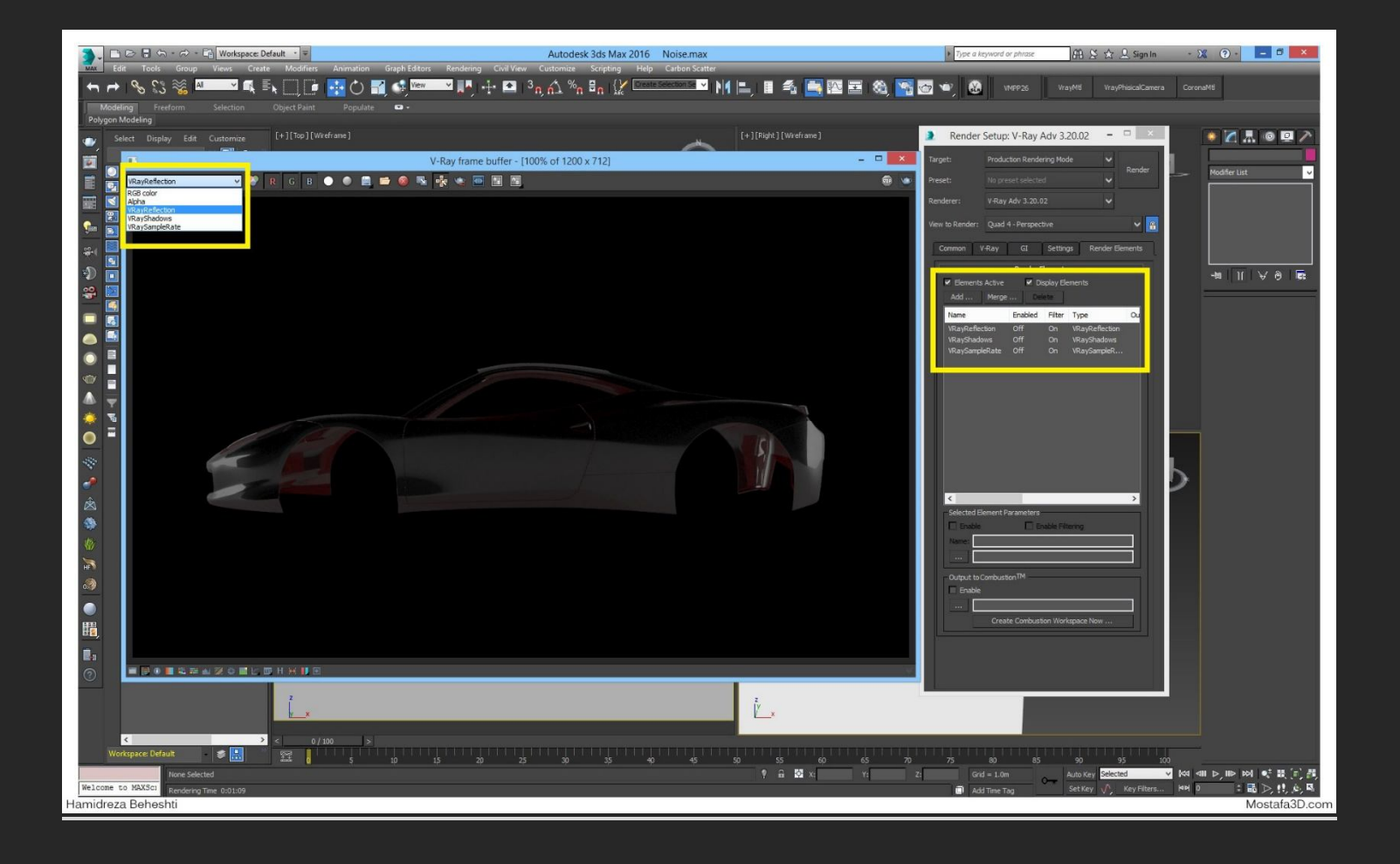

بہ عنوان مثال در این لایہ ک سایہ ک محیطمون میبینیم کہ داخل کار شدت نویز زیادک داریم

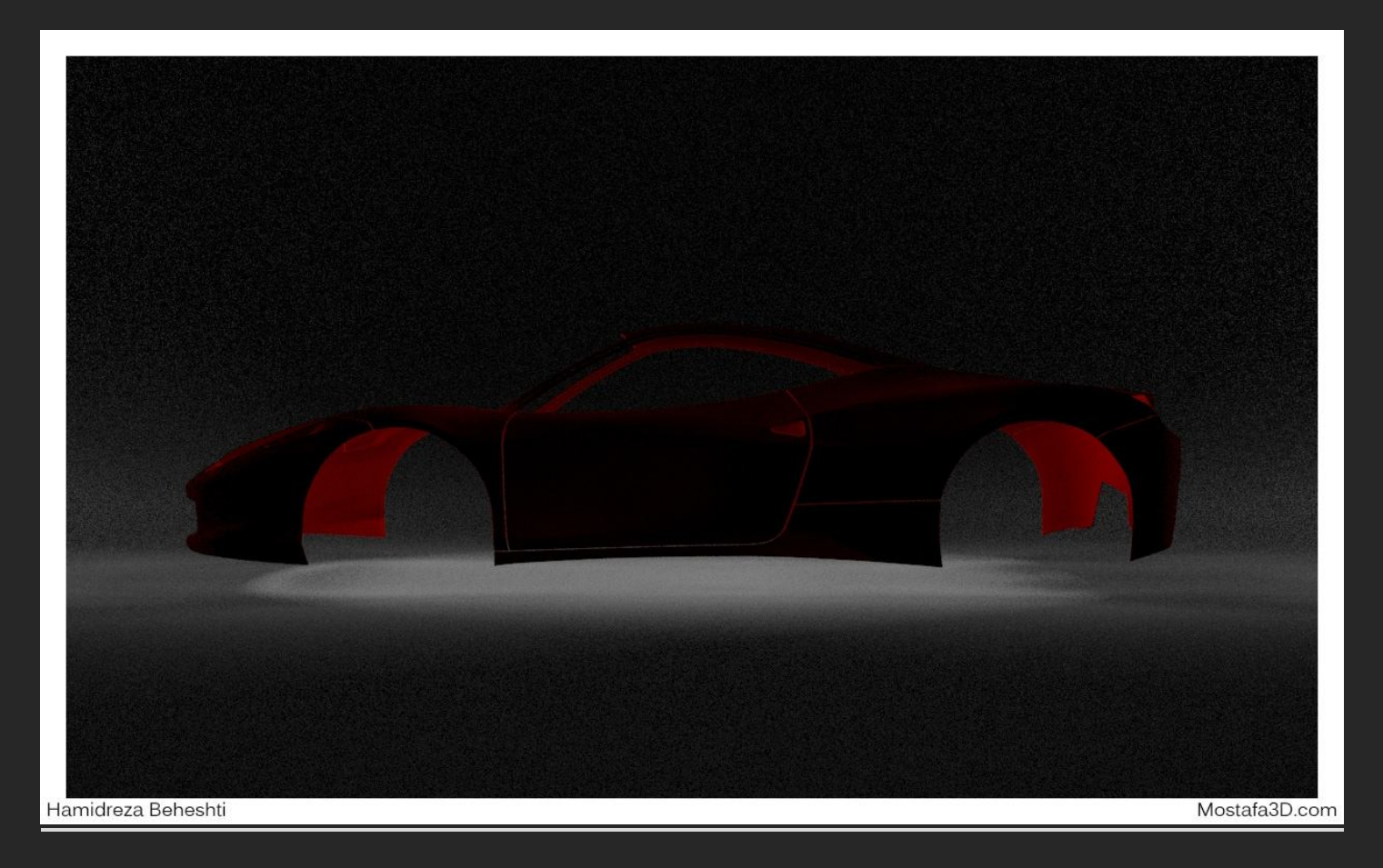

سہ بخش مھمی کہ در تنظیم شدت ھاک نویز سایہ ھا موثر ھست

رو در زیر میبینیم:

نور های درون صحنہ کہ بصورت عادی روی 8 تنظیم شدن و پیشنھاد میکنیم نسبت بہ قدرت سیستمتون بین 15 تا 64 تنظیمش کنید ، خودم در حالت عادی روی 32 میگذارمش و ھمیشہ جواب خوبی میگیرم

| VRayLight                                                                                                    |              |
|----------------------------------------------------------------------------------------------------|--------------|
|                                                                                                    |              |
| General   ✓ On Exclude   Type: Plane ✓   Targeted 2.0m \$                                                                                                    |              |
| + Viewport   - Intensity   Units: Default (image)   Multiplier: 50.0                                                                                                    |              |
| Mode: Color V<br>Color: Temperature: 6500.0 \$                                                                                                    |              |
| Half-length: 4.306m<br>Half-width: 2.546m<br>+ Options                                                                                                    |              |
| Subdivs: 8 \$                                                                                                    |              |
| Shadow bias: 0.0m<br>Cutoff: 0.001                                                                                                    |              |
| Image: matrix of the second second secon | E            |
| +   Rectangle/disc light   1     +   Dome light   1     +   Mesh light   1     +   Advanced options   1     +   Advanced indirect Illumination   1                                                                                                    | Mostafa3D.co |
| Hamidreza Beheshti                                                                                                    |              |

2 - شدت گزینه ی Global subdivs multiplier که در تب وی ری در بخش Global مواد DMCقرار داره و کارش کنترل شدت نویز در تمام بخش های محیطمون هست (نویز مواد و نورها و ....) شدتش در حالت عادی روی 1 هست و پیشنهاد میکنم به این مورد زیاد کار نداشته باشید و افزایش بیجای شدت این گزینه میتونه ممکنه فقط بیخودی زمان رندر رو بالا ببره پس بهتره به عنوان آخرین مورد بهش نگاه کنید

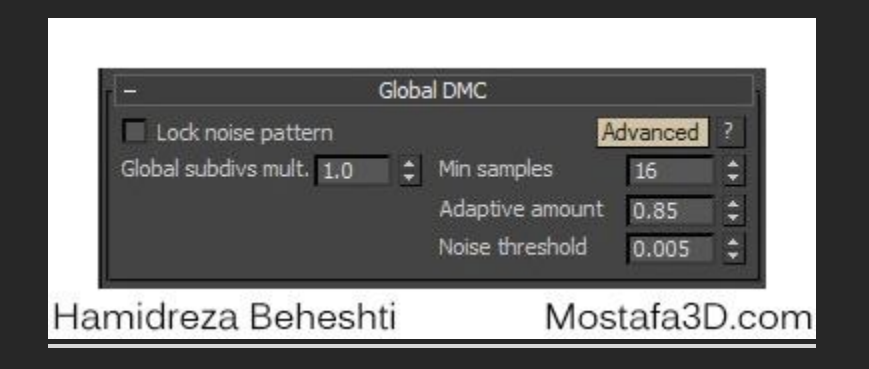

Adaptive این پارامتر ها در همون تب V-Ray در بخش image sampler subdivs - 3 image samplerقرار دارن که وظیفه ک تنظیم شدت کیفیت چینش پیکسل هاک کوچك و بزرگ ، نویز تصویر و کیفیت Aliasing رو دارن (در ادامه با مثال تصویرک توضیح دادم)

| -            | Adap      | tive image | sampler |         |
|--------------|-----------|------------|---------|---------|
| Min subdivs  | 1         | <b>□</b> ‡ |         | ?       |
| Max subdiv   | s 4       | <b>‡</b>   |         |         |
| Color thresh | nold 0.01 | <b>∃</b> ≛ |         |         |
| Hamidreza    | Behesh    | nti        | Mostafa | a3D.com |

رو روک 0 گذاشتم تا شما دوستان متوجہ نویز بشید ، اون روک حالت پیشفرض یعنی 1 رما میکنم و subdiv نور ماک وک رک رو روک 32 میگذارم و نتیجہ رو در زیر میبینید:

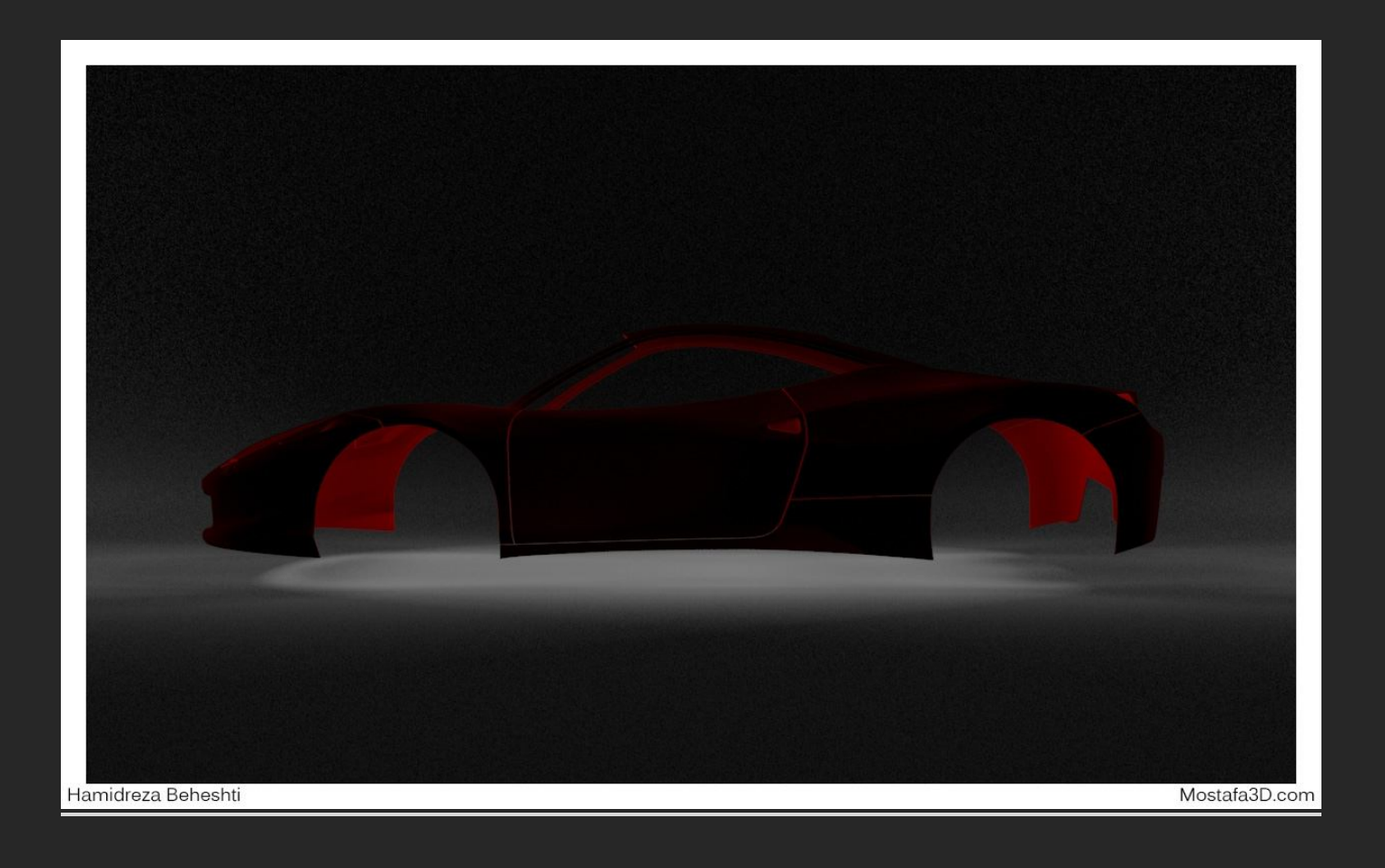

در بیشتر مواقع با همین شدت برای مقادیر این دو پارامتر جواب بهینہ و با کیفیت مناسب رو میگیریم و مگر در مواقع خاص نیاز بہ مورد **3** برای کاهش نویز باشہ براک داشتن متریال انعکاس دار بدون نویز هم افزایش شدت subdiv قسمت مربوطه مشکل رو تا حدودک حل میکنه:

| - Basic pa                   | arameters        |         | I. |
|------------------------------|------------------|---------|----|
| Diffuse                      | Roughness        | 0.0 \$  |    |
| Reflect                      | Subdivs          | 32 \$   |    |
| HGlossiness L 1.0            | AA: 16/64; px: 1 | 6/1024  |    |
| RGlossiness 0.67 🗘 M         | Max depth        | 5       | н. |
| Fresnel reflections          | Exit color       |         | н. |
| Fresnel IOR L 2,6            | Dim distance     | 1.0m ≑  |    |
| Affect channels Color only V | Dim fall off     | 0.0     |    |
|                              | 🔲 Use interpola  | tion    |    |
| Refract                      | Subdivs          | 8 \$    |    |
| Glossiness 1.0 🛟             | AA: 4/4; px: 4/6 | 4       | н. |
| IOR 1.6 ‡                    | Max depth        | 5 ‡     |    |
| Abbe number 50.0 💲           | 🔲 Exit color     |         | н. |
| Affect channels Color only V | 🔲 Affect shado   | ws      |    |
|                              | 🔲 Use interpola  | tion    |    |
| Fog color                    | Fog bias         | 0.0 \$  |    |
| Fog multiplier 1.0 🗘         |                  |         | Н. |
|                              | Thickness        | 10.0m   | 1  |
| Scatter coeff                | Back-side color  |         |    |
| Fwd/bck coeff 1.0            | Light multiplier | 1.0     | н. |
|                              |                  | 1       |    |
| Self-illumination            | 🖌 GI Mult        | 1.0 ‡   |    |
| В                            | RDF              |         |    |
| Microfacet GTR (GGX) 🗸 🔺     | nisotropy (-11)  | -0.2 🗘  |    |
| Seller D.O.                  | Rotation (       | 0.0 ‡   |    |
| midrozo Robochti             | Ma               | etofo2D | 00 |

### شدت نویز متریال روی 8:

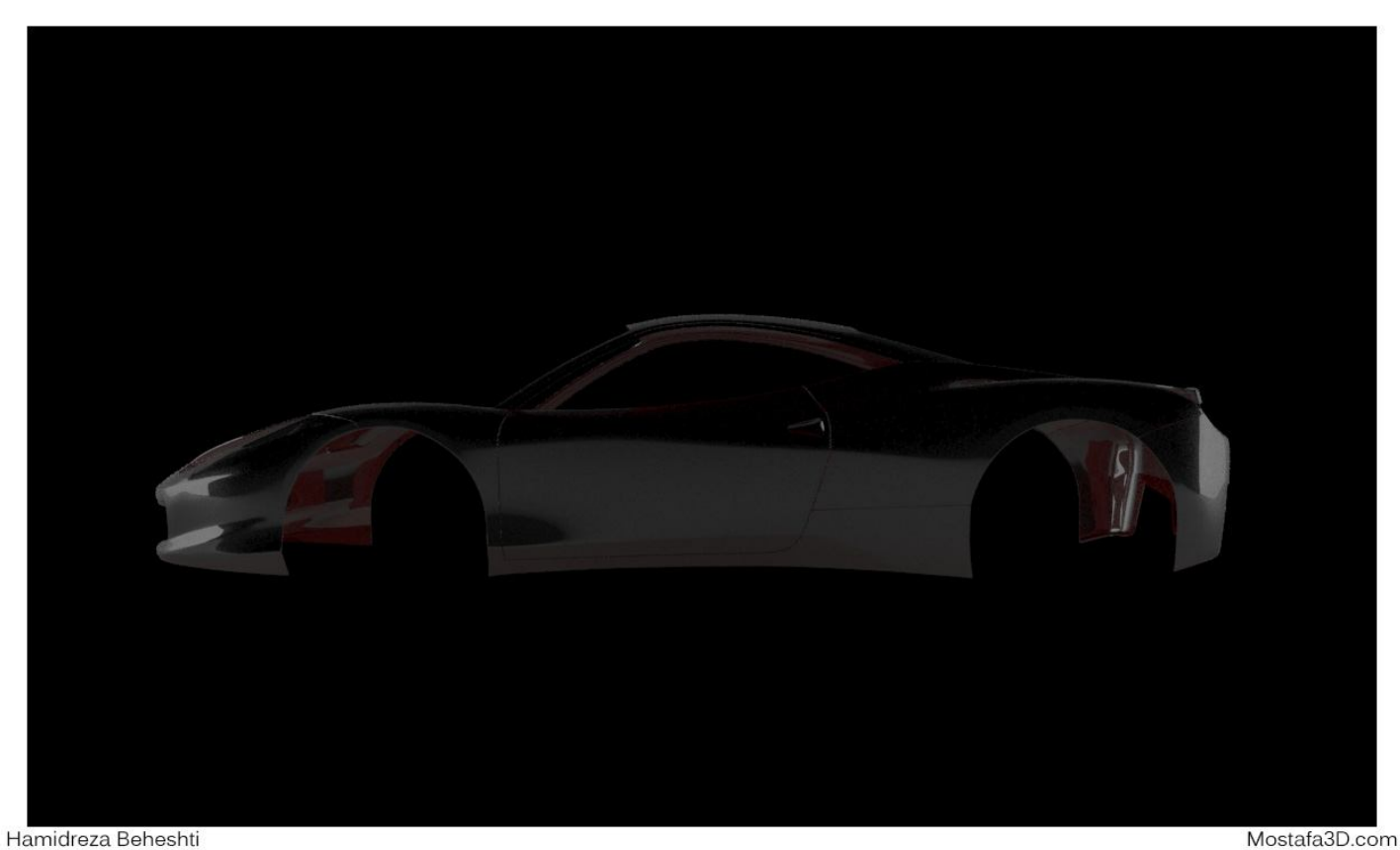

## شدت نویز متریال روی 32:

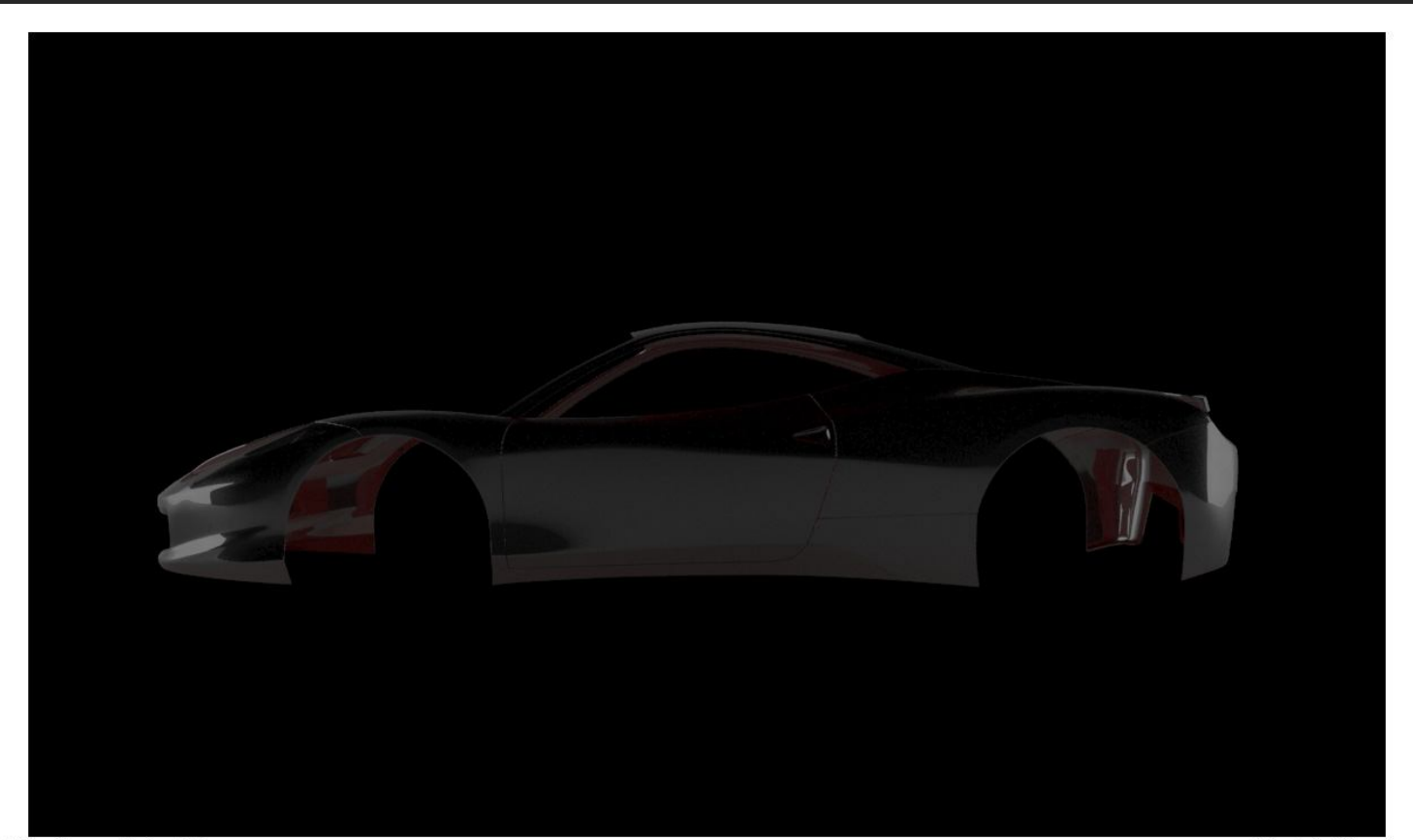

Hamidreza Beheshti
خب در بین لایه های رندر لایه ای به اسم Sample rate هم اضافه کردم کاربرد این لایه اندازه گیری شدت نویز ها در تصویر هست ، قسمت های آبی یا بنفش شدت خنثی ، قسمت های زرد یا سبز شدت متوسط و قسمت های قرمز شدت شدید نویز رو نشون میدن ، یعنی بنفش بدون نویزه ، زرد مقدار متوسطی نویز داره و در قسمت های قرمز نویز زیادی داره

برای مثال شدت Sample rate در این رندر پر نویز رو در زیر میبینیم:

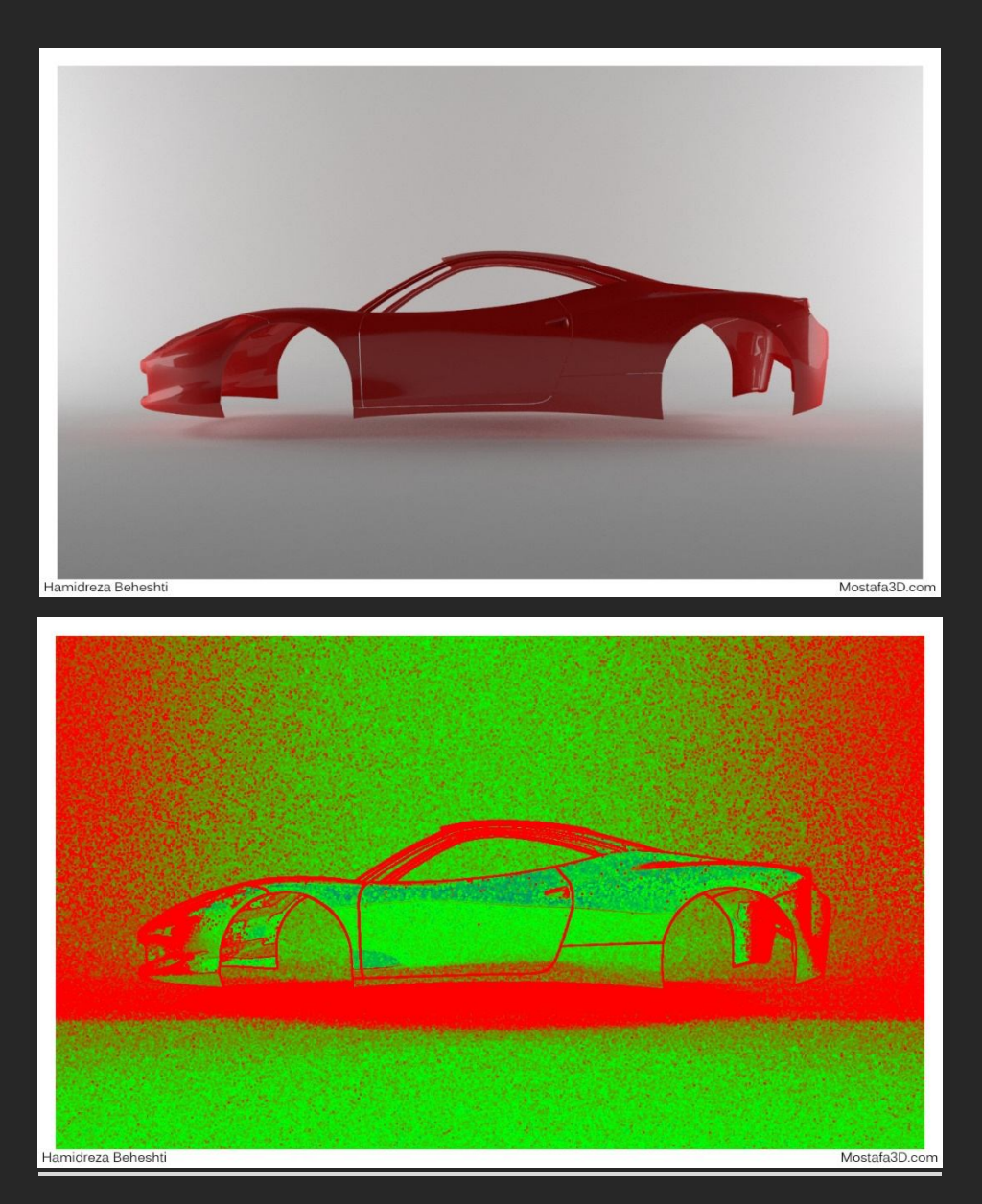

که شدت وحشتناك نویز ها رو در سمپل ریت نشون میده!!!

خب با افزایش subdiv نور و متریال از 8 به 32 تنیجه رو میبینیم :

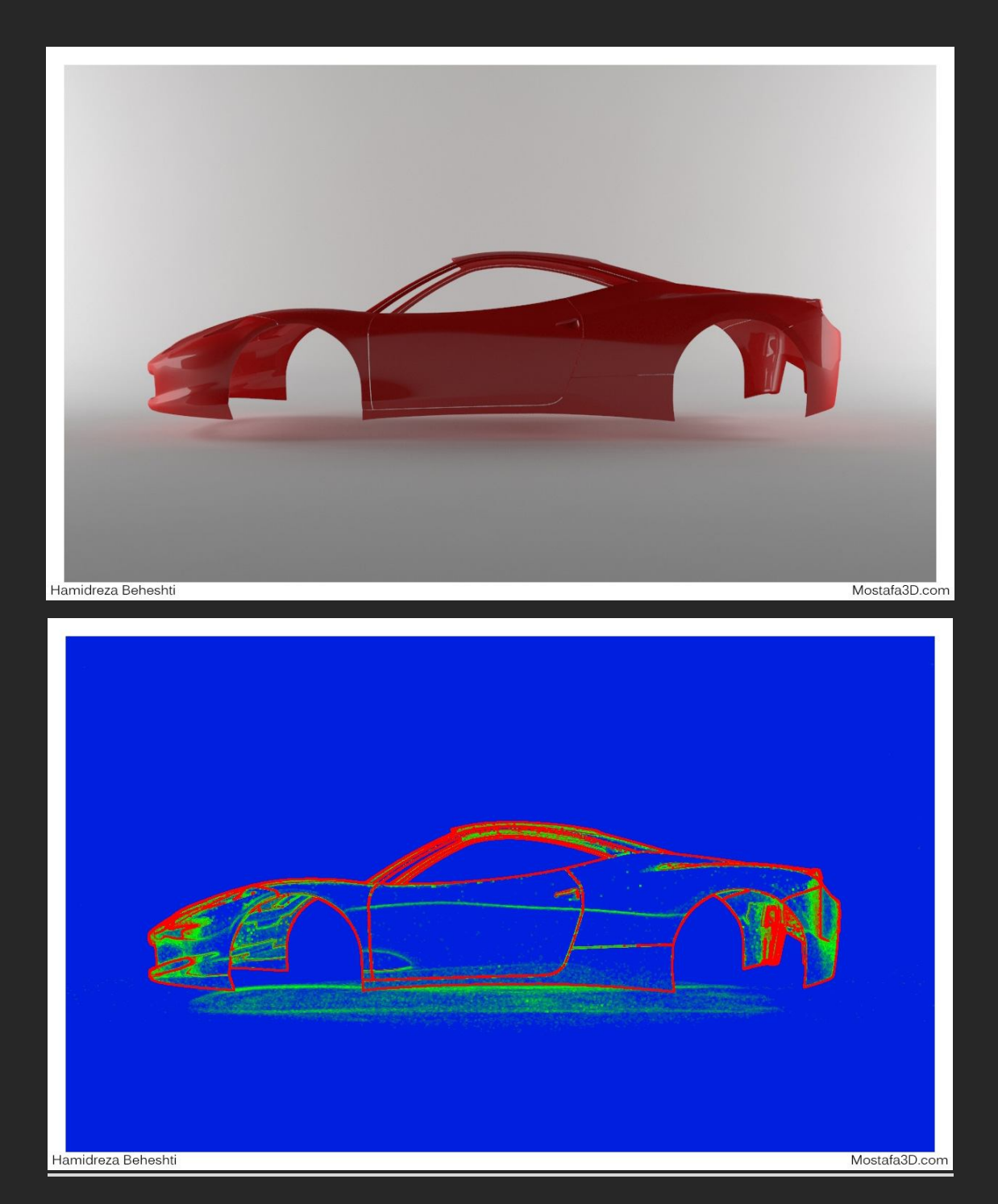

حد تعادل عادی و متوسط پایہ ی شدت سمپل ریت رو در اینجا بدست میاریم(:

تا به اینجا لبه ها که مربوط به بخش aliasing هست با توجه بیشتر یا زوم کردن روک تصویر بدرستی به نمایش در نمیان پس شدت گزینه هاک مورد 3 یعنی

رو نسبت به ضریب مشخصشون بالا میبرم تا بدرستی محاسبه انجام بشه توجه داشته باشید که اگر به اشتباه این شدت ها رو تغییر بدید دچار اشتباه بزرگی میشین ، با من همراه باشید

در تصویر زیر مشخص کردم کہ چہ قسمت هایی اذیت میکنن و خطی و پلہ اک هستن و خوب بہ نمایش در نمیان **:** 

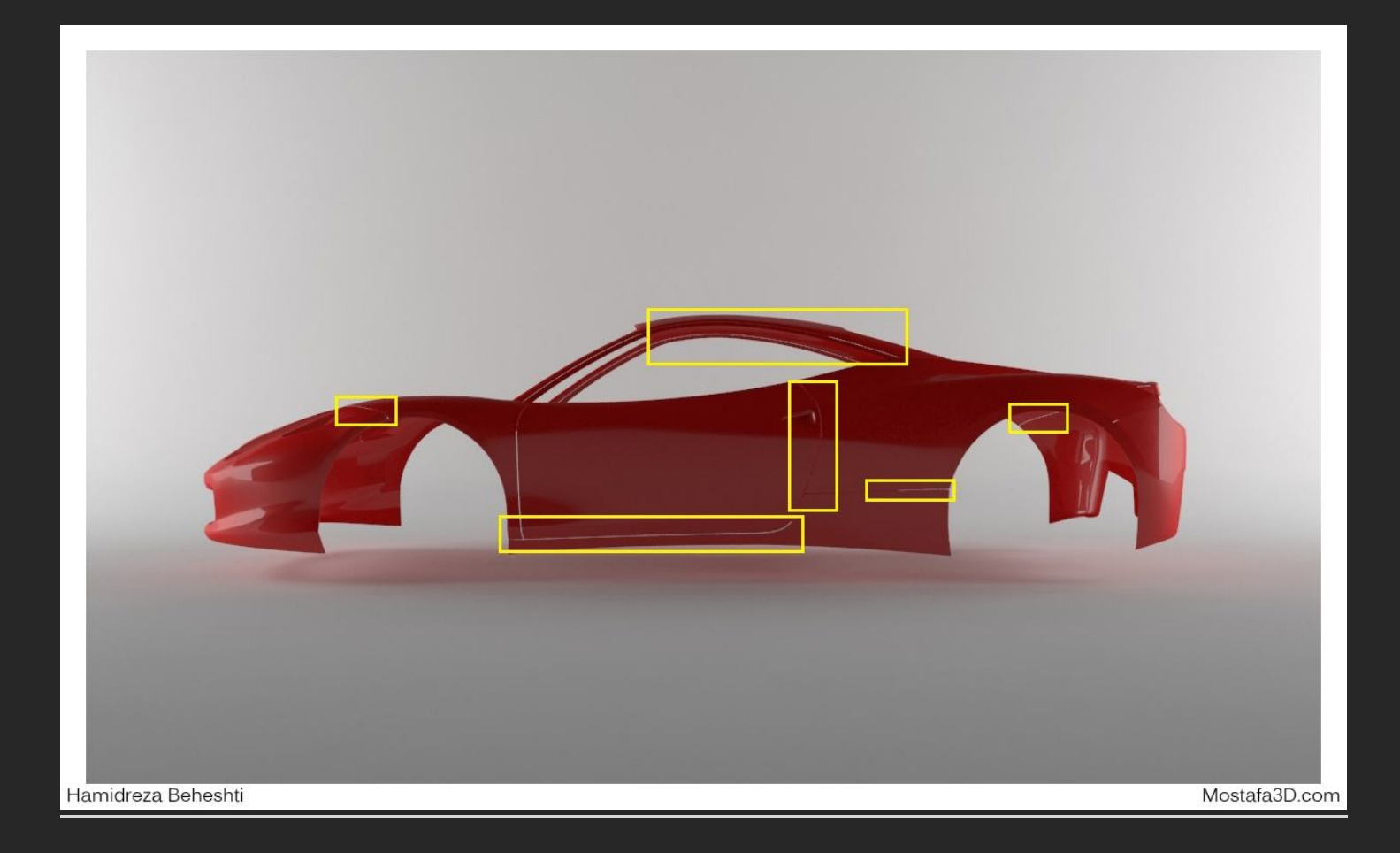

برای حل این مشکل باید شدت های درستی رو براشون در نظر بگیریم وگرنه به مشکل بر و بالا عرض کردم که باید شدت های درستی رو براشون در نظر بگیریم وگرنه به مشکل بر میخوریم وقتی این مورد رو نادیده بگیریم و مثلا شدت پارامتر min رو روی 8 و شدت پارامتر max رو روی 16 میگذارم مشکل اینجاست که قسمت آبی داخل تصویر سمپل ریت نداریم و طوسی شده پس این یعنی شدت min و max قسمت آبی داخل تصویر سمپل ری بدرستی تنظیم نکردیم ، وقتی این شدت هارو اشتباه تنظیم کنیم پیکسل ها بدرستی تشکیل نمیشن و یا اگه فقط یکی از شدت هارو به تنهایی افز ایش بدیم ممکنه که نویز بسیار بیشتری به اشتباه در تصویر پدیدار بشه!!

شدت 8/16 رو میبینیم :

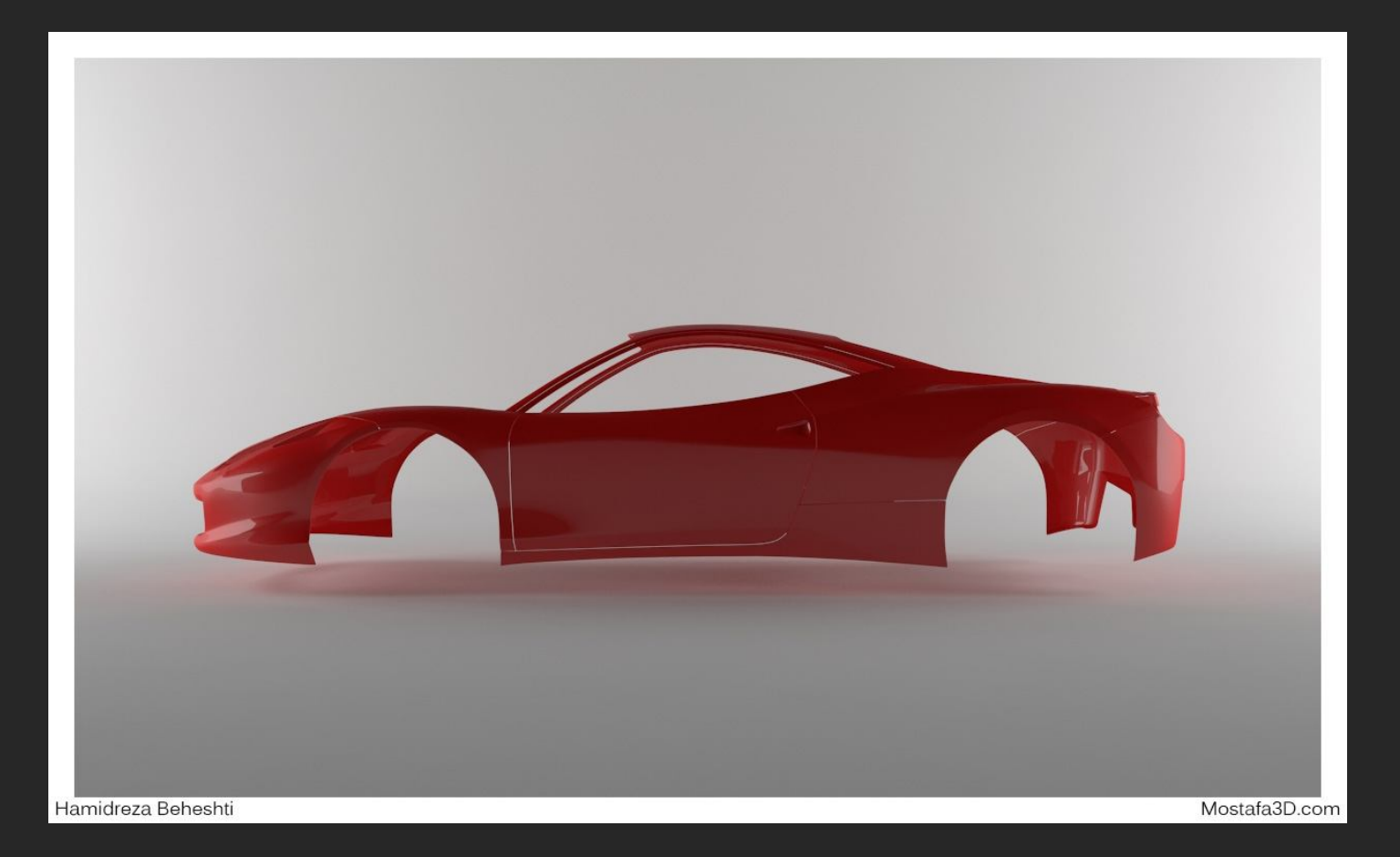

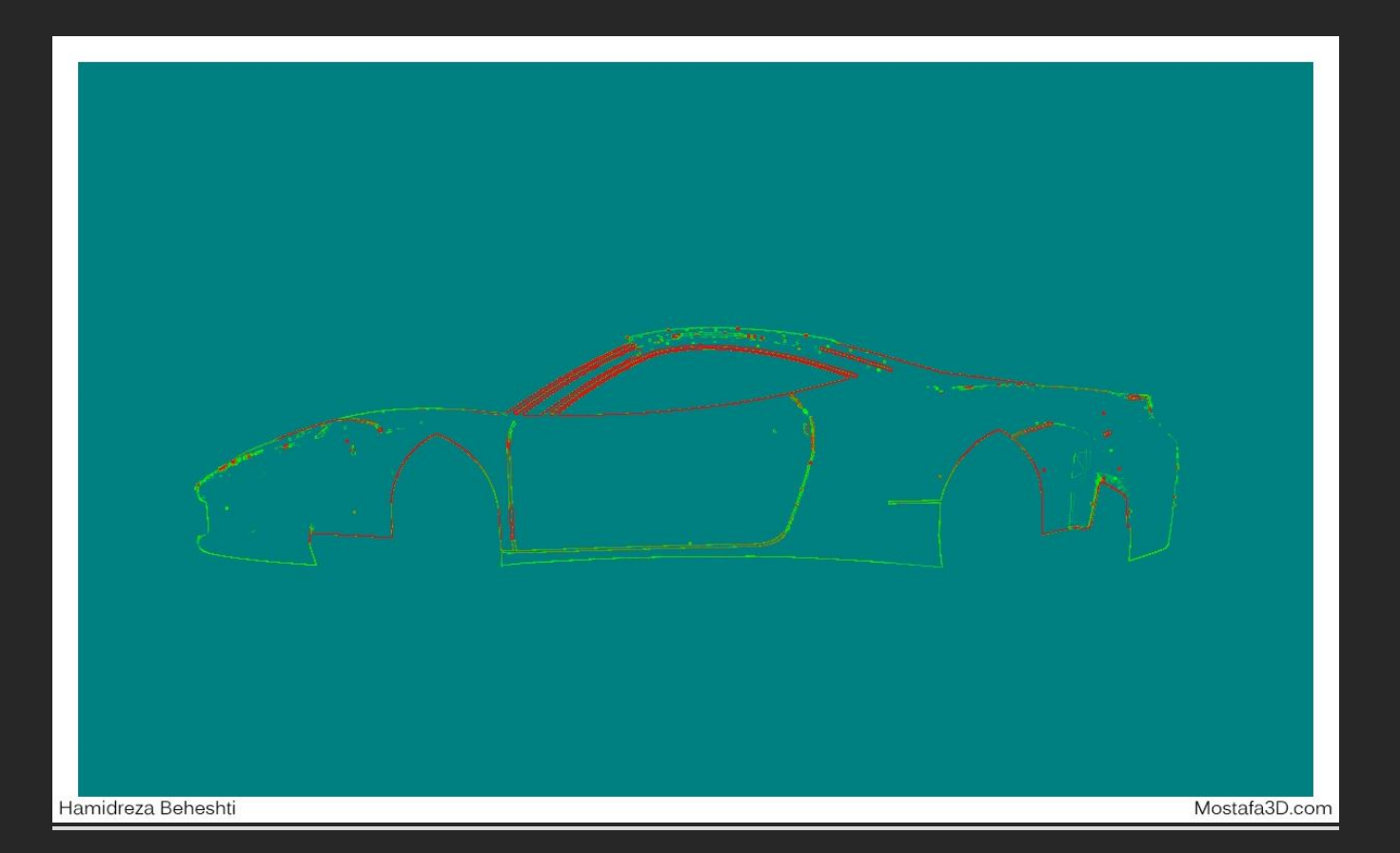

و یا اگر min subdiv رو روک 1 رها کنم و max subdiv رو مثلا بہ 32 افزایش بدم :

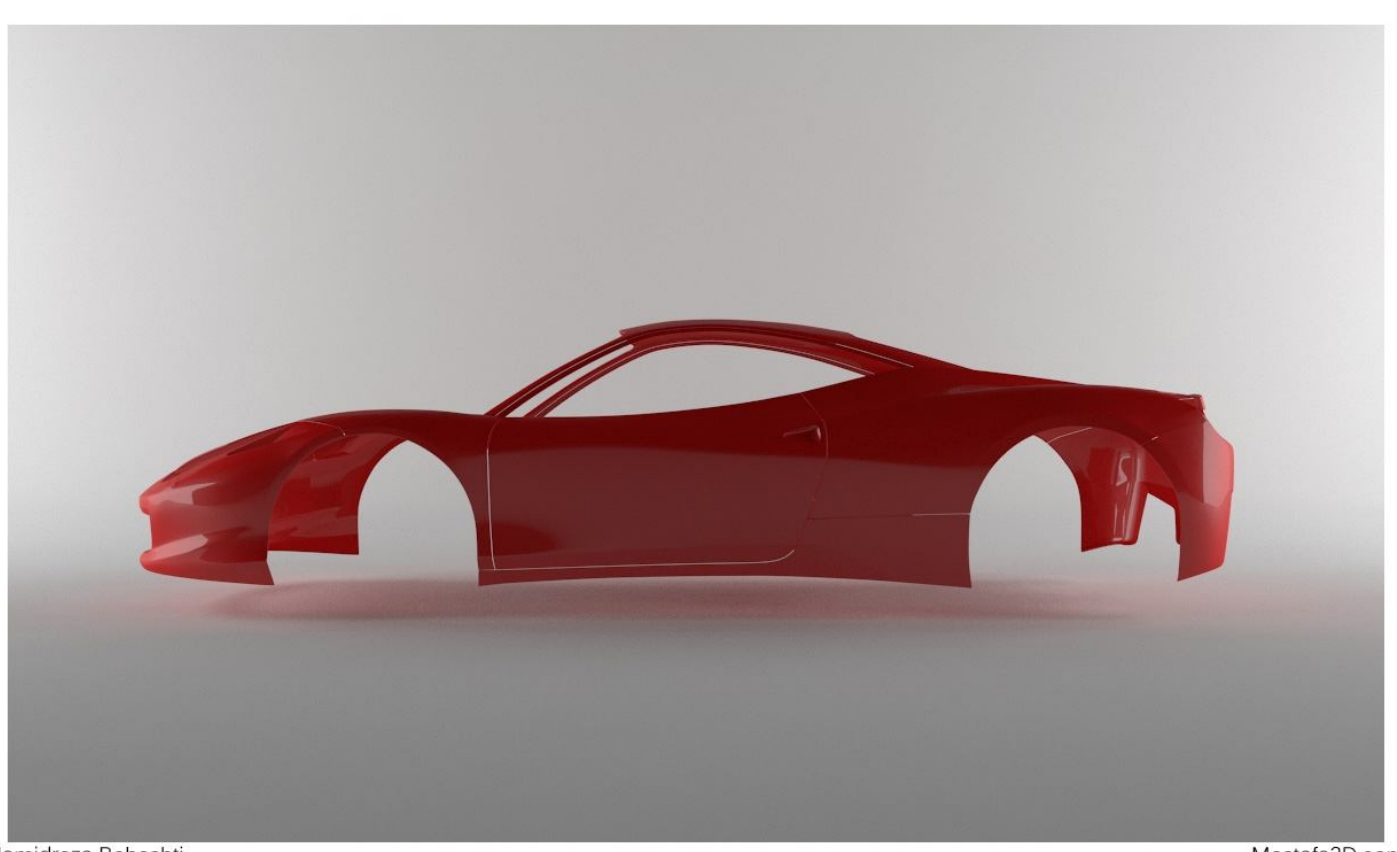

Hamidreza Beheshti

میبینیم که نویز اضافه در تصویر شکل گرفته با اینکه پارامتر های پیشفرض (سابدیو نور و متریال) روی حالت استاندارد قرار دارن **!!!** 

و max subdiv فقط اثرش رو روک لبہ ها گذاشتہ و بخاطر عدم هماهنگی شدت min این مشکل پیشو اومدہ!

رو روی 8 و Min Subdiv به نتیجه ی درست رسیدم و مقدار Min Subdiv رو روی رو روی 32 گذاشتم

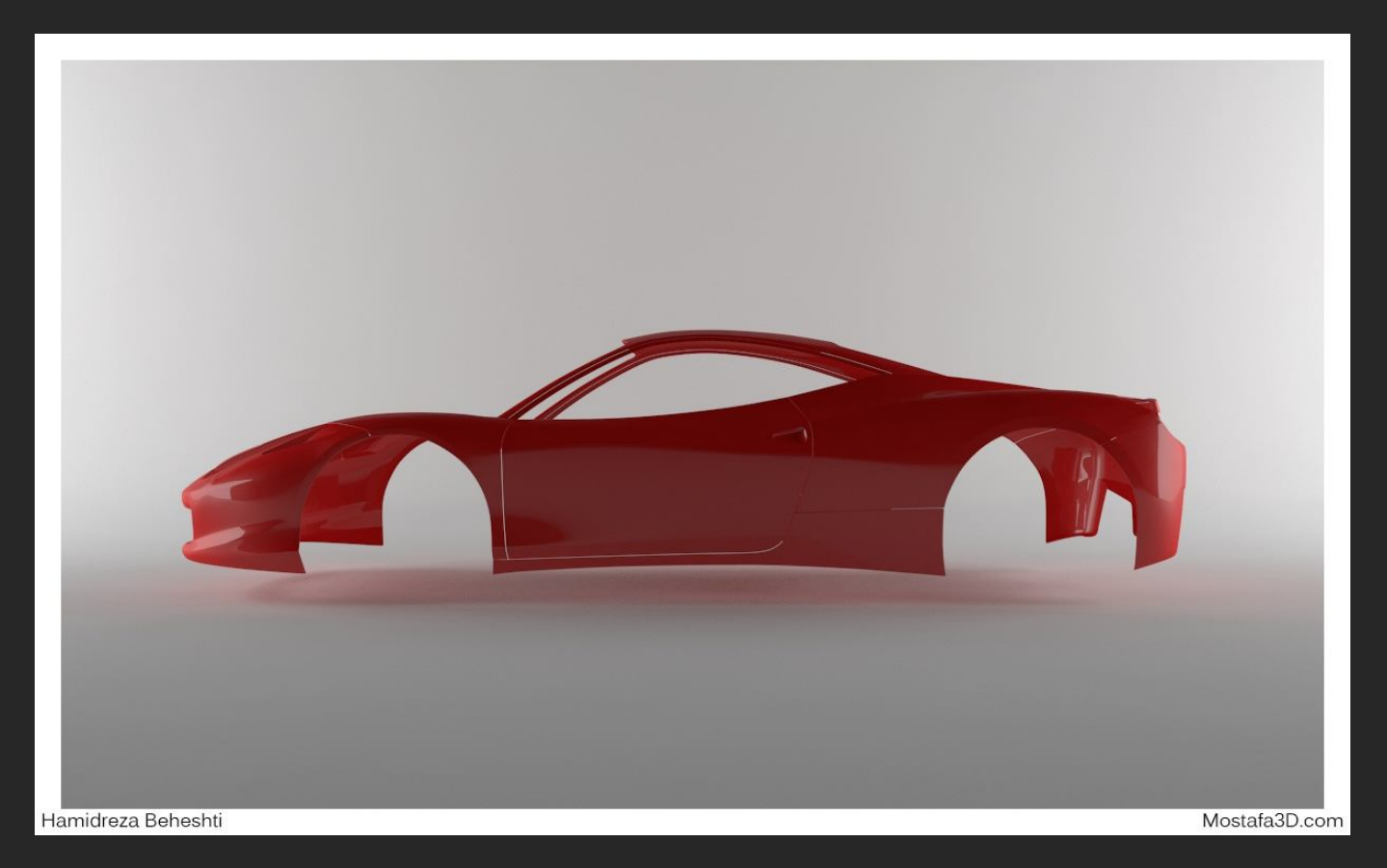

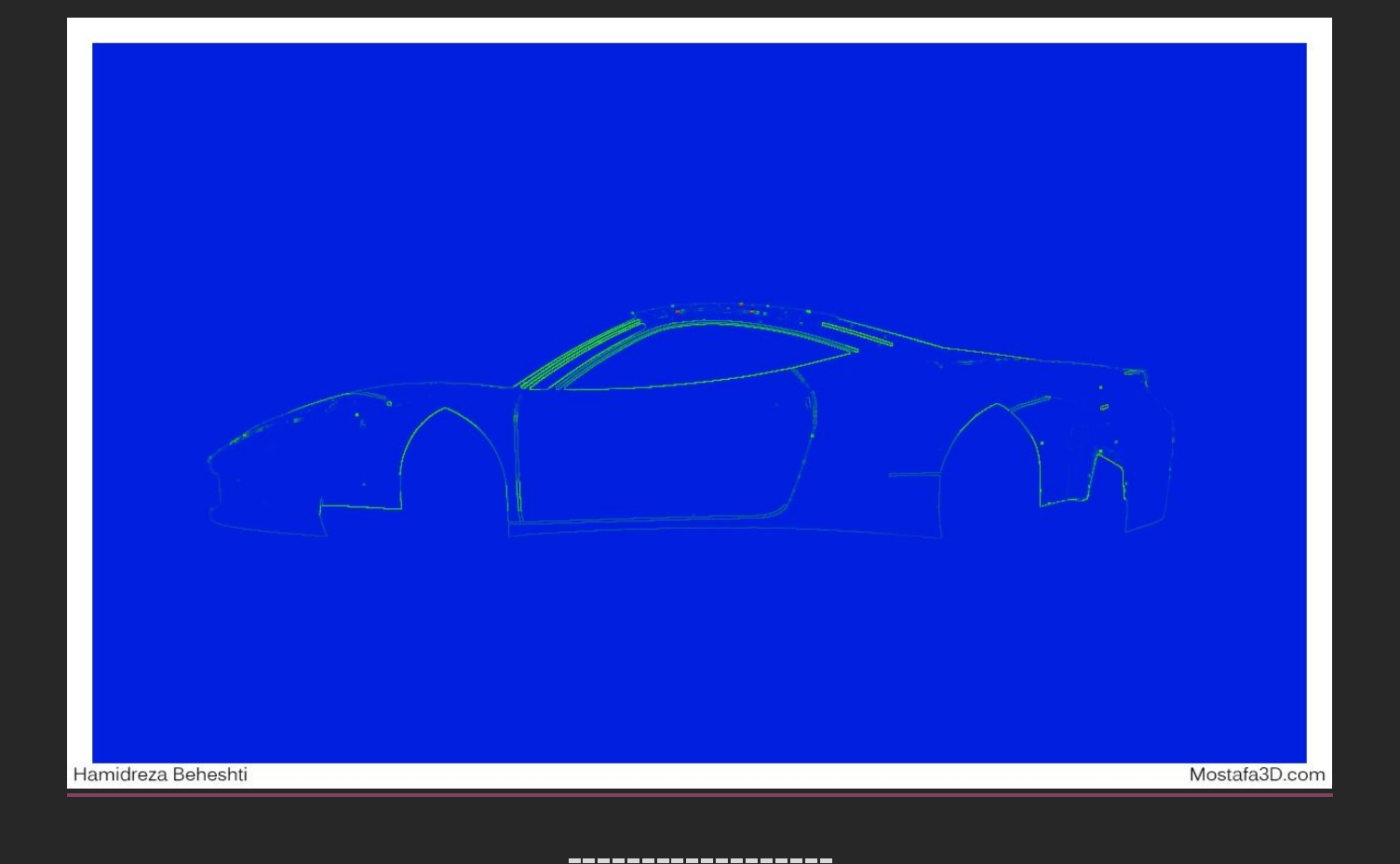

با بالا بردن این شدت ها ، شدت نویز سایہ و متریال در رندر محیطمون هم کم میشہ و در نتیجہ کار با کیفیت هرچہ بھتر بہ نمایش در میاد:

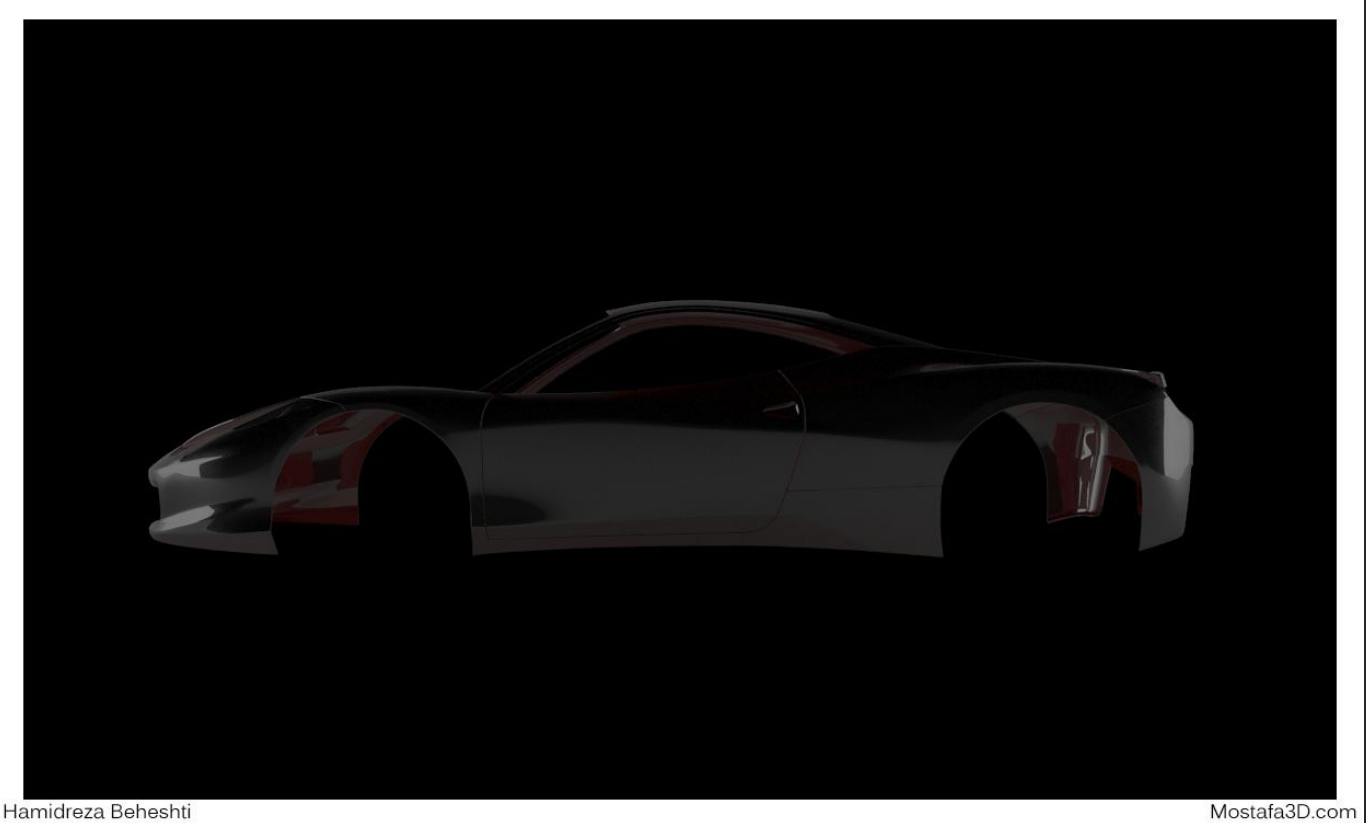

Hamidreza Beheshti

Mostafa3D.com Hamidreza Beheshti

کافیہ با تصاویر قبلی بہ مقایسہ بپردازید تا متوجہ تغییرات و شدت و کیفیت ها بشیم و میبینیم کہ لبہ ها بسیار بهتر از قبل بہ نمایش در میان و دیگر نویزی مشاهدہ نمیکنیم(:

فقط باید توجه داشته باشیم که زمان رندر به طرز فجیحی بالا میره بیشتر هم شما میتونید روی حالت عادی شدت نویز رو در تنظیمات رندر نگه دارید و فقط شدت نویز نور ها و مواد رو افزایش بدید و در صورت وجود نویز در کارتون ، اونها رو با پلاگین های از بین برنده ی نویزهای تصویر در مرحله ی پست پر اسسینگ درست کنید و یا اگر سیستم قدرتمندی دارید پیشنهاد میکنم که این گزینه ها رو بالا ببرید تا به کیفیت و نتیجه ی مطلوب برسید ، پس نتیجه میگیریم راه حل های زیادی برای از بین بردن نویز در محیطتون وجود داره و دلیل اشاره ی کامل بنده به این موارد صرفا جهت آشنایی کامل و یادگیری بوده و هست با تشکر از آقای سینا تهرانی بابت مدل بدنه ی ماشین

خب ، برمیگردیم سراغ ادامہ ی نورپردازی محیط های خارجیمون

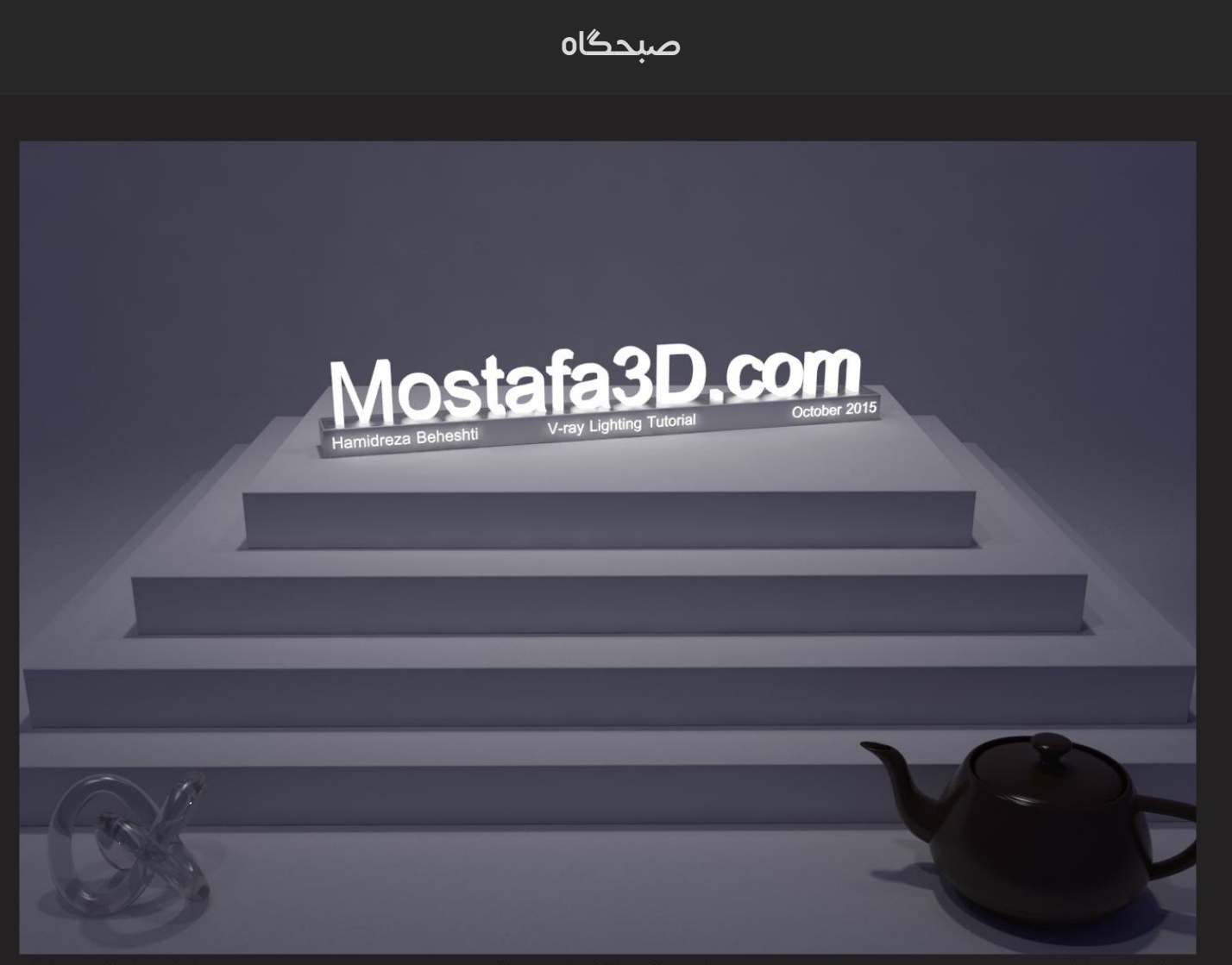

\_\_\_\_\_\_

Hamidreza Beheshti

V-ray Lighting Tutorial

Mostafa3D.com

| Render          | Setup: V-Ray Adv 3.20       | .02 - 🗆             | ×        |
|-----------------|-----------------------------|---------------------|----------|
| Target:         | Production Rendering Mode   | ~                   |          |
| Preset:         | No preset selected          | Ren<br>V            | der      |
| Renderer:       | V-Ray Adv 3.20.02           | ~                   |          |
| View to Render: | Column 1, Column 1 - Perspe | ctive, Quad 4 - P 🗸 | <u> </u> |
| Common V        | -Ray GI Settings            | Render Element      | s        |
|                 | Authorization               |                     |          |
|                 | About V Day                 |                     |          |
|                 | Erame buffer                |                     |          |
|                 | Global switches             |                     |          |
| 1+              | Image sampler (Antialiasi   | na)                 |          |
| 1+              | Global DMC                  |                     |          |
| 1+              | Adaptive image sample       | r                   |          |
| +               | Color mapping               |                     | F.       |
| -               | Environment                 |                     | ٦.       |
| GI enviror      | nment                       | ?                   |          |
| Color           | 0.4 \$ Map V                | None                | i I      |
| - <del></del>   | Martine and Colors Incore   | 0.00000             |          |
| ✓ Reflection    | /refraction environment     |                     |          |
| Color 🐖         | 0.4 🗘 Map 🗹                 | None                |          |
|                 |                             |                     | =        |
| Color           | 10 A Man                    | None                | 7        |
|                 |                             | 1.000105            |          |
| Secondary       | v matte environment         |                     |          |
| Color           | 1.0 1 Map 🕅                 | None                | Ť        |
|                 |                             | 0.000000            |          |
| +               | Camera                      |                     | 1        |
|                 |                             |                     |          |
|                 |                             |                     |          |
|                 |                             |                     |          |
|                 |                             |                     |          |
|                 |                             |                     |          |
|                 |                             |                     |          |
|                 |                             |                     |          |
|                 |                             |                     |          |
|                 |                             |                     |          |
|                 |                             |                     |          |
|                 |                             |                     |          |
|                 |                             |                     |          |
|                 |                             |                     |          |

برای نور صبح گاهی تکیه ای به HDRI نشده و فقط از در تب V-ray داخل تنظیمات رندر و بخش Environment رو که گزینه ی GI environment رو که برای محاسبه ی نور Gl environment شده برای محاسبه ی نور Bounce شده میست و گزینه ی Refl./Refr. هری و رنگ بر روی آبجکت های شیشه ای و انعکاس دار هست رو انتخاب کردم ، به مردو رنگ بنفش ارغوانی تیره ی دم صبحگاه دادم و مقادیرشون رو روی 0.4 گذاشتم در این حالت توی رندر چیزی نمیبینیم پس مقدار Shutter Speed دوربین رو با تست های متعدد روی 20 گذاشتم و رندر:

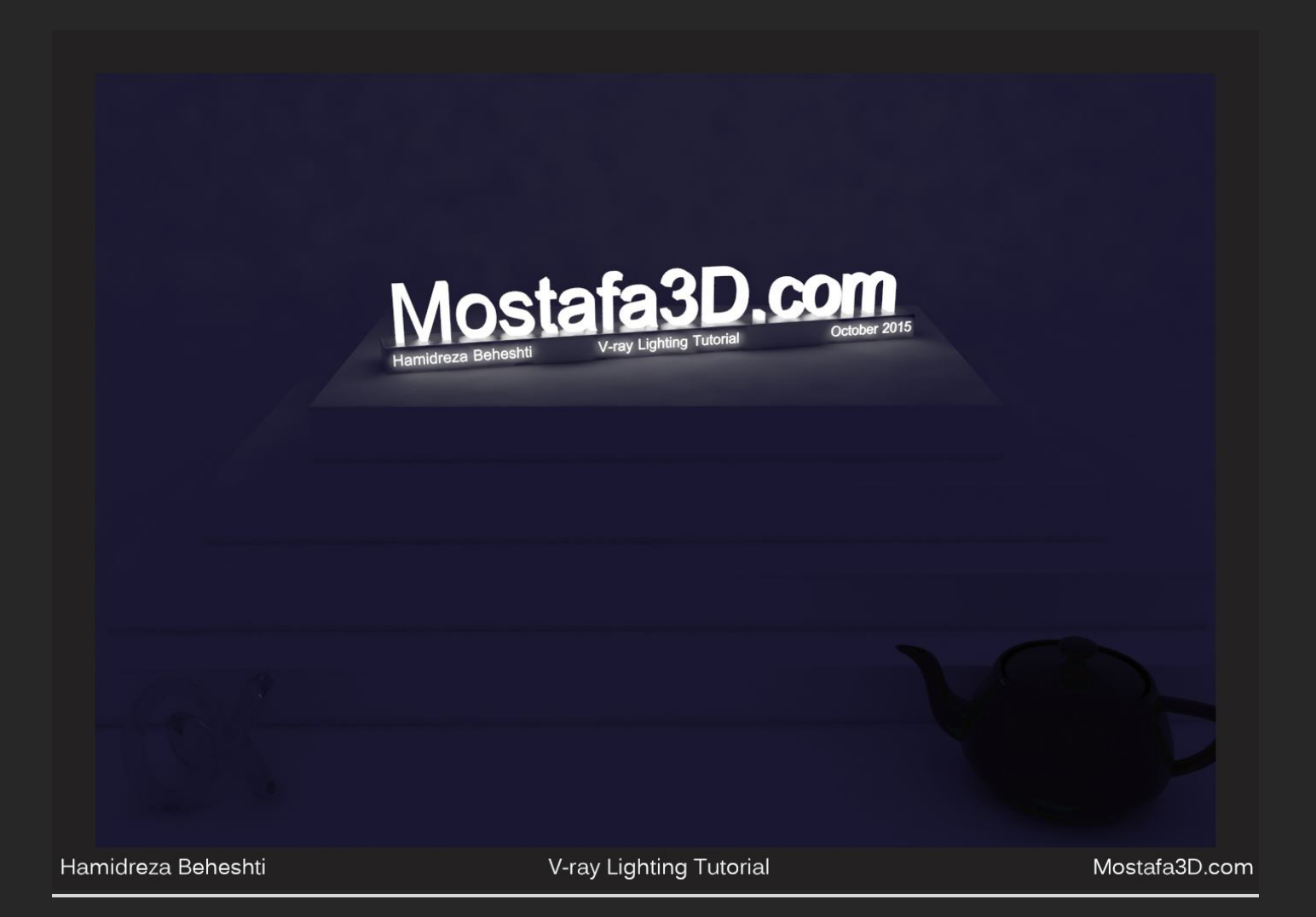

یك نور Sphere برای تثبیت نور اصلی کار و سایه داشتن آبجکت ها و شبیه سازی نور ماه دم صبح برای روشنایی محیط قرار میدم و برای اینکه برای روشنایی کلی محیط بهش احتیاج دارم پس گزینه ی No decay رو فعال میکنم و با رندر تست های متعدد ، به شدت 0.14 براش رسیدم که شدت خیلی زیادی نداشته باشه و حس تاریکی سر صبحی در محیط رو داشته باشه ، مقداری هم رنگش رو به آبی و بنفش متمایل میکنم چون نمیخوام کار کاملا سفید بشه و از حالت دم صبحی خارج بشه:

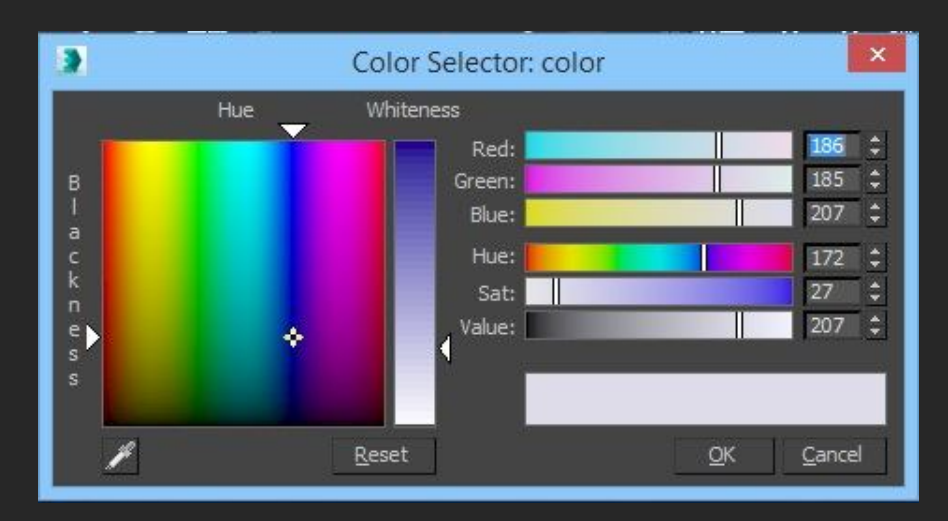

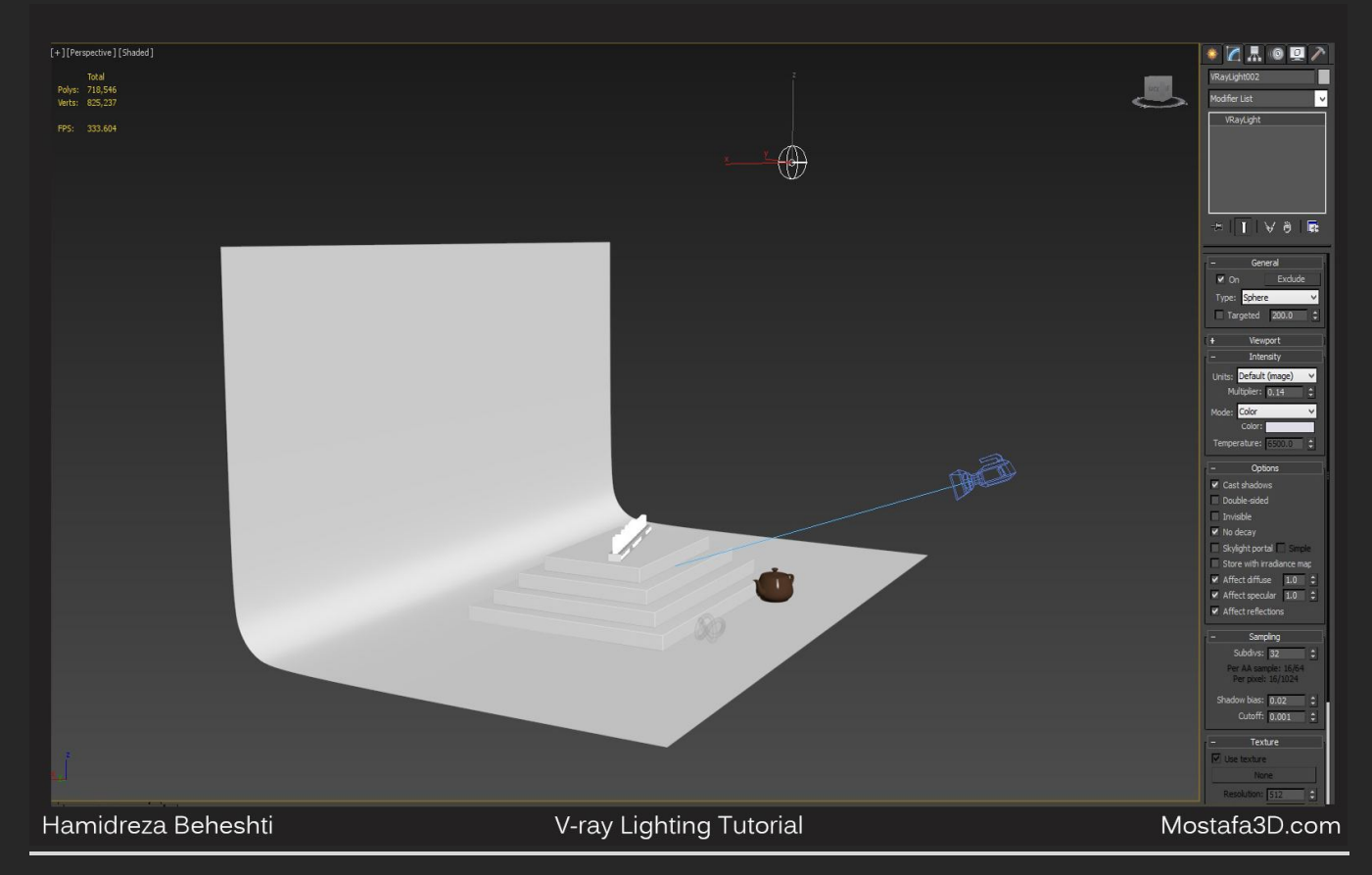

و رندر میگیرم:

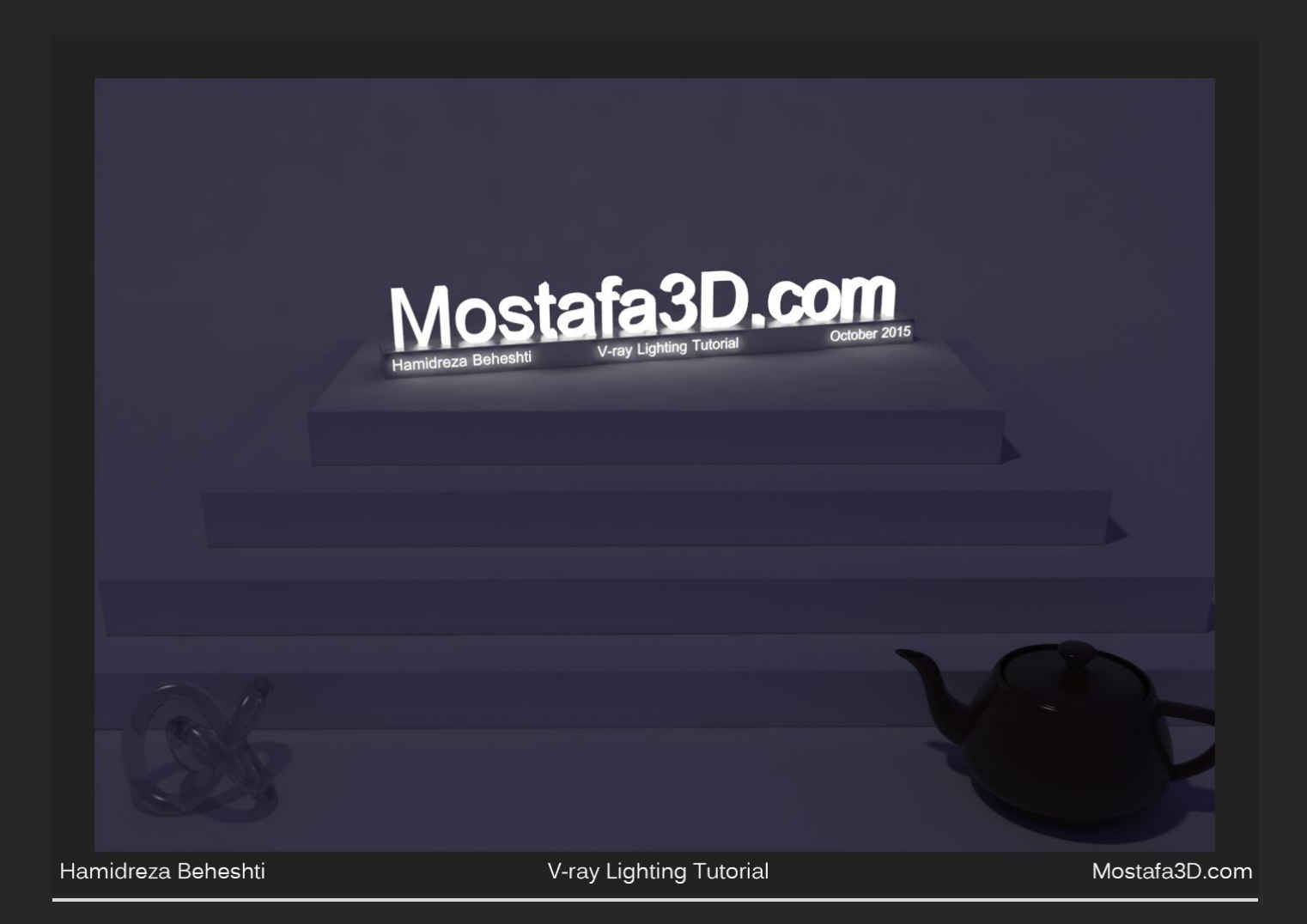

از سه نور نمایشی از نوک Disc هم براک شبیه سازک مثلا چراغ هاک توک کوچه و متمرکز تر شدن سایه ها استفاده کردم

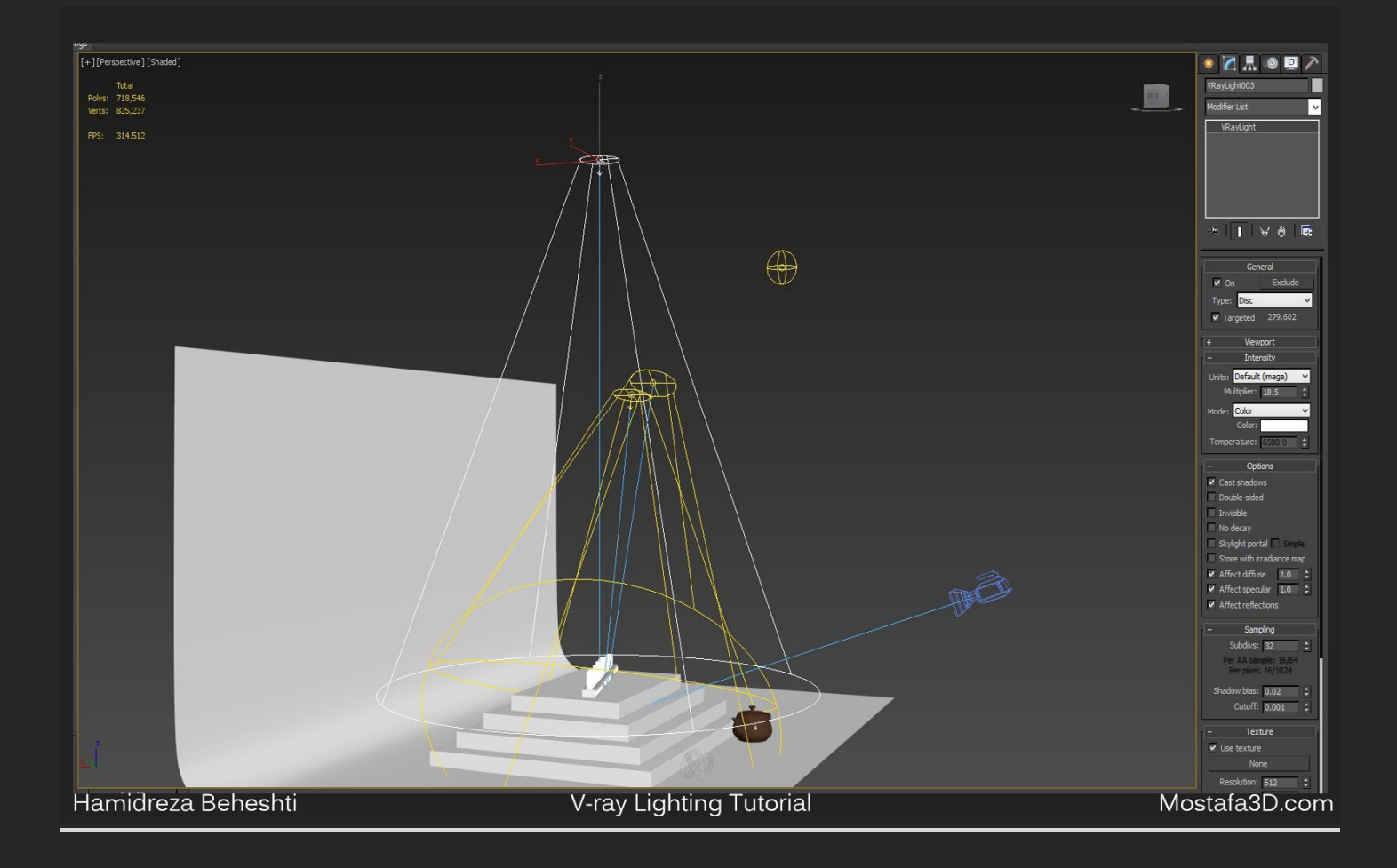

## و عملیات لذت بخش رندرینگ (:

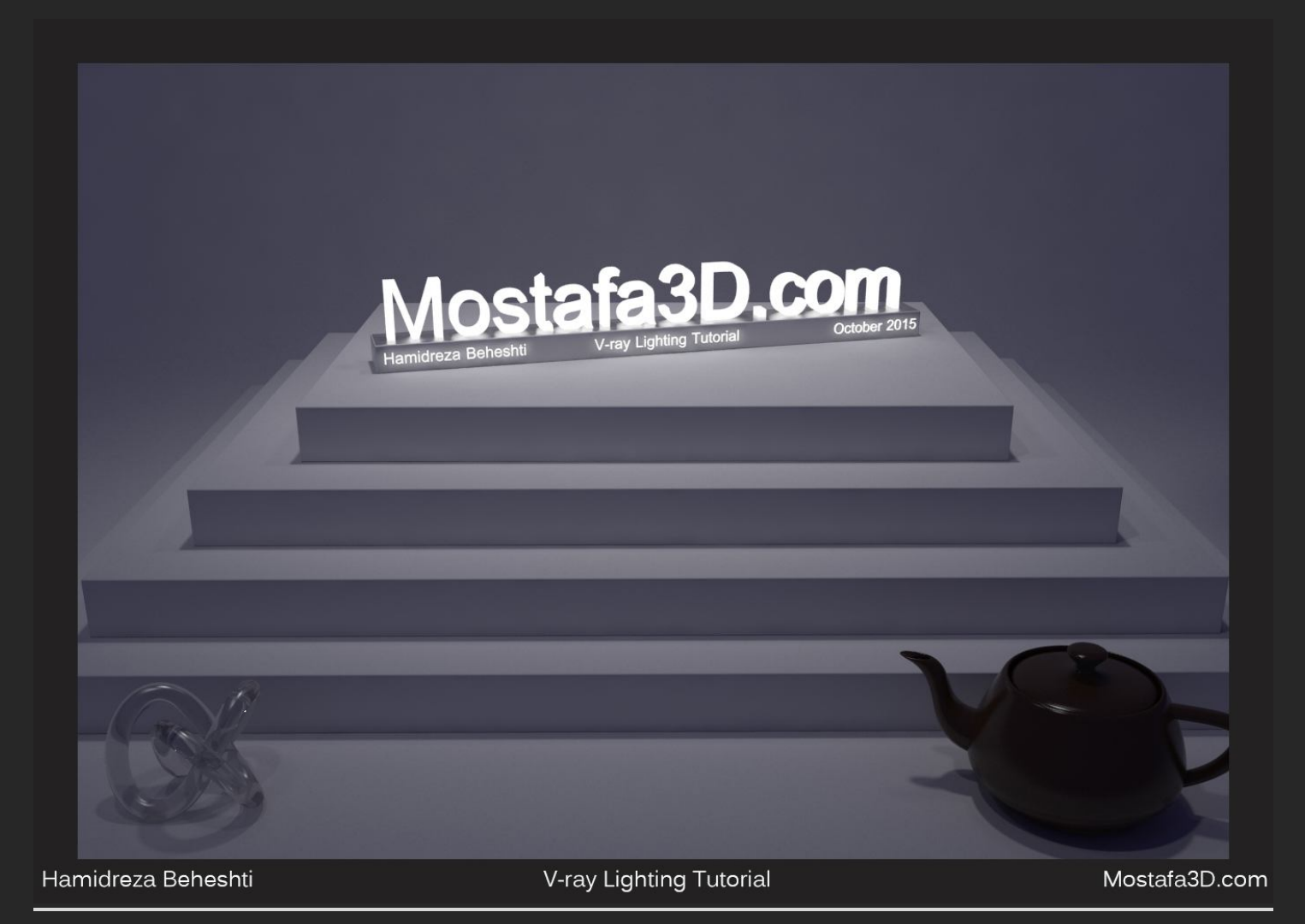

با سبزه و چمن:

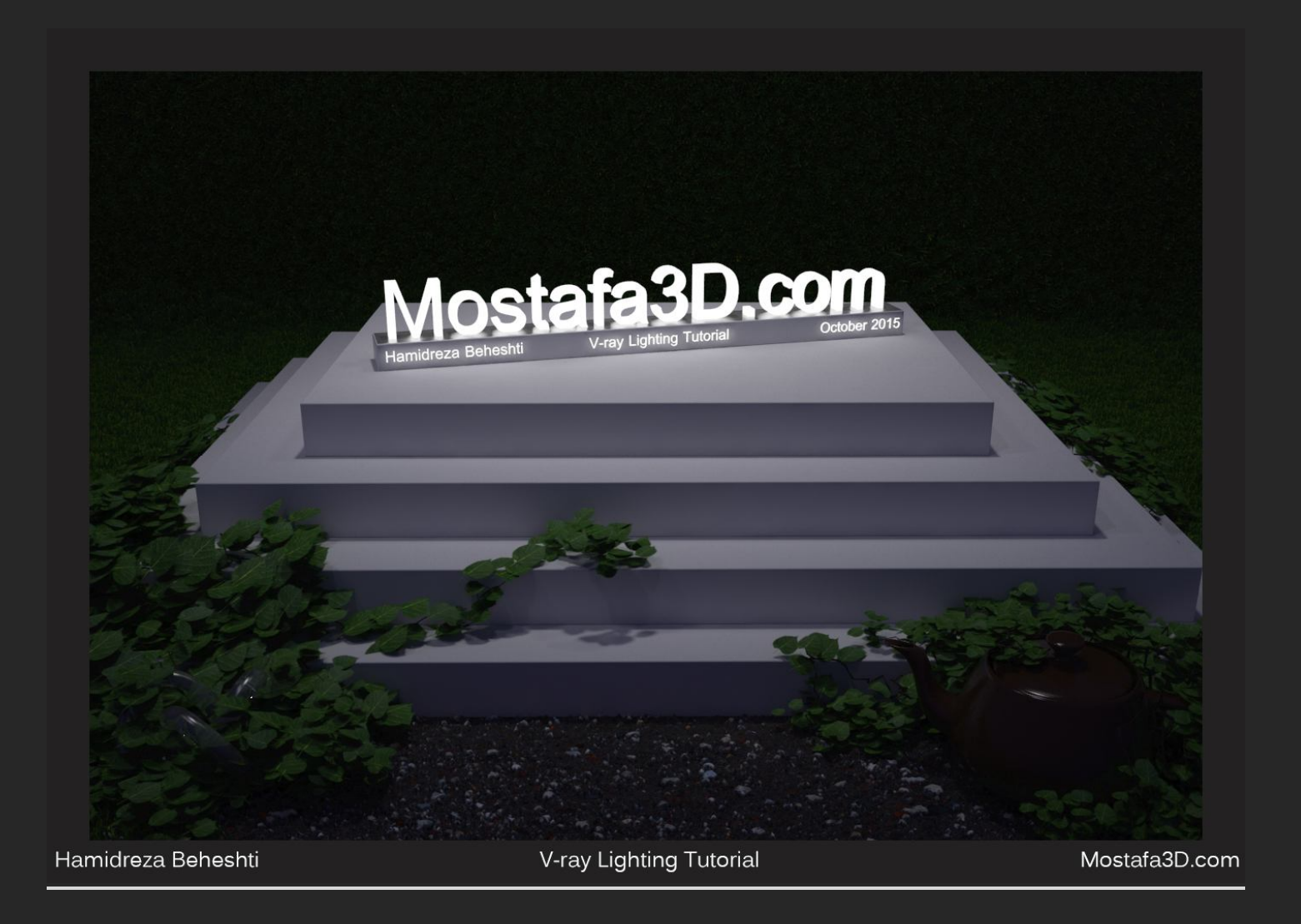

حال این محیط با این نوع نورپردازی کاملا آماده ی دادن نور های مستقیم ، لامپی، آفتاب دم طلوع و .... هست با این نوع نورپردازی نور دم صبح رو دارین و میتونید نسبت به سلیقه و دید خودتون تنظیمات مورد نظر رو داشته باشین و این مباحث ها صرفا آشنایی کامل با نوع نور ها و نورپردازی های طبیعی محیط های مختلف هست

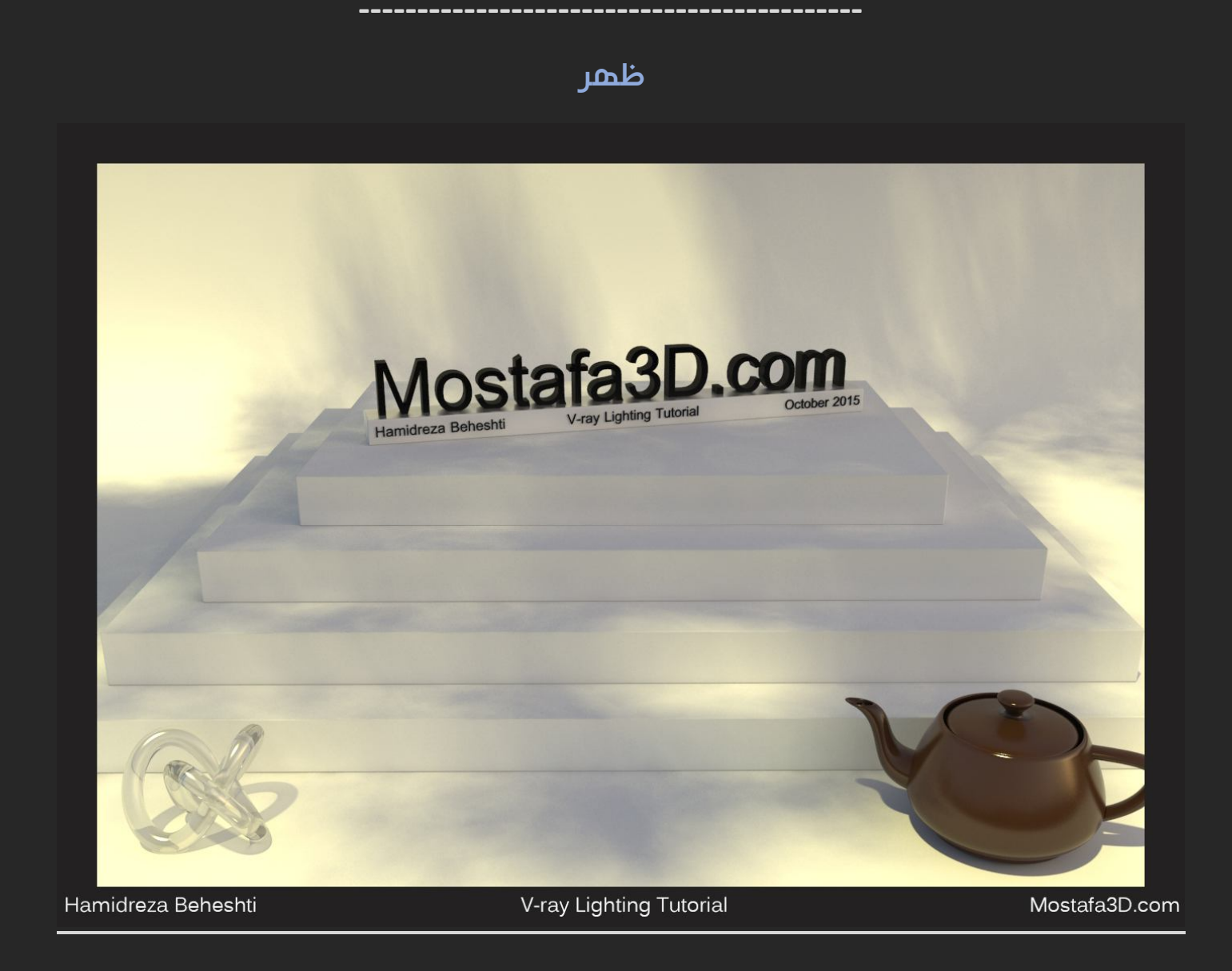

خب اینجا از همون نور Dome Light تصویر اچ دی آری کہ برای نور بعد از ظهر استفادہ کردہ بودم استفادہ کردم شدتش روی 2.2 هست همچنین مقادری شدت روشنایی تصویر HDRIصحنہ یعنی Overall mult و Render mult کہ روی 2.2 هستند ، شدت Shutter Speedهم روی 65 قرار دارہ

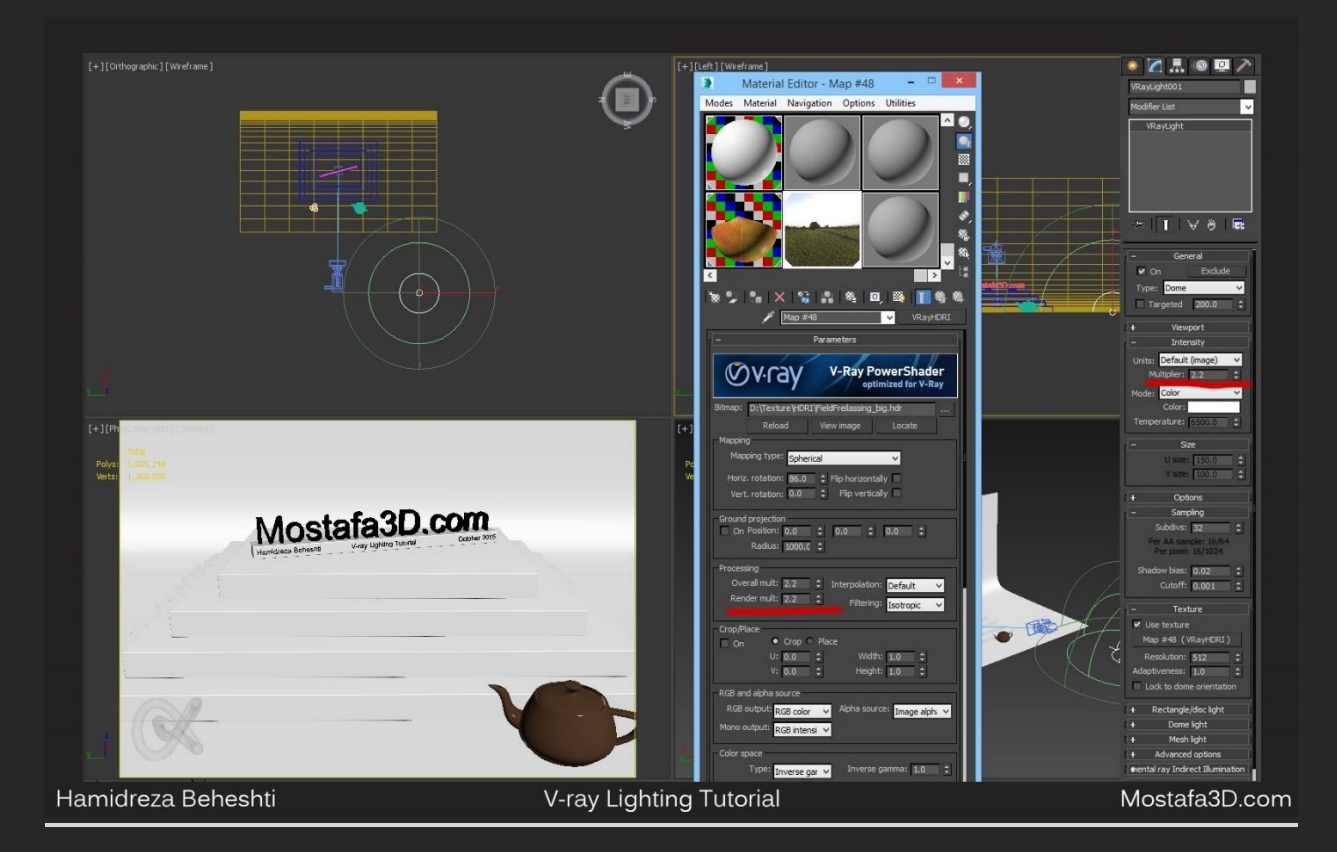

### با این حال رندر میگیریم :

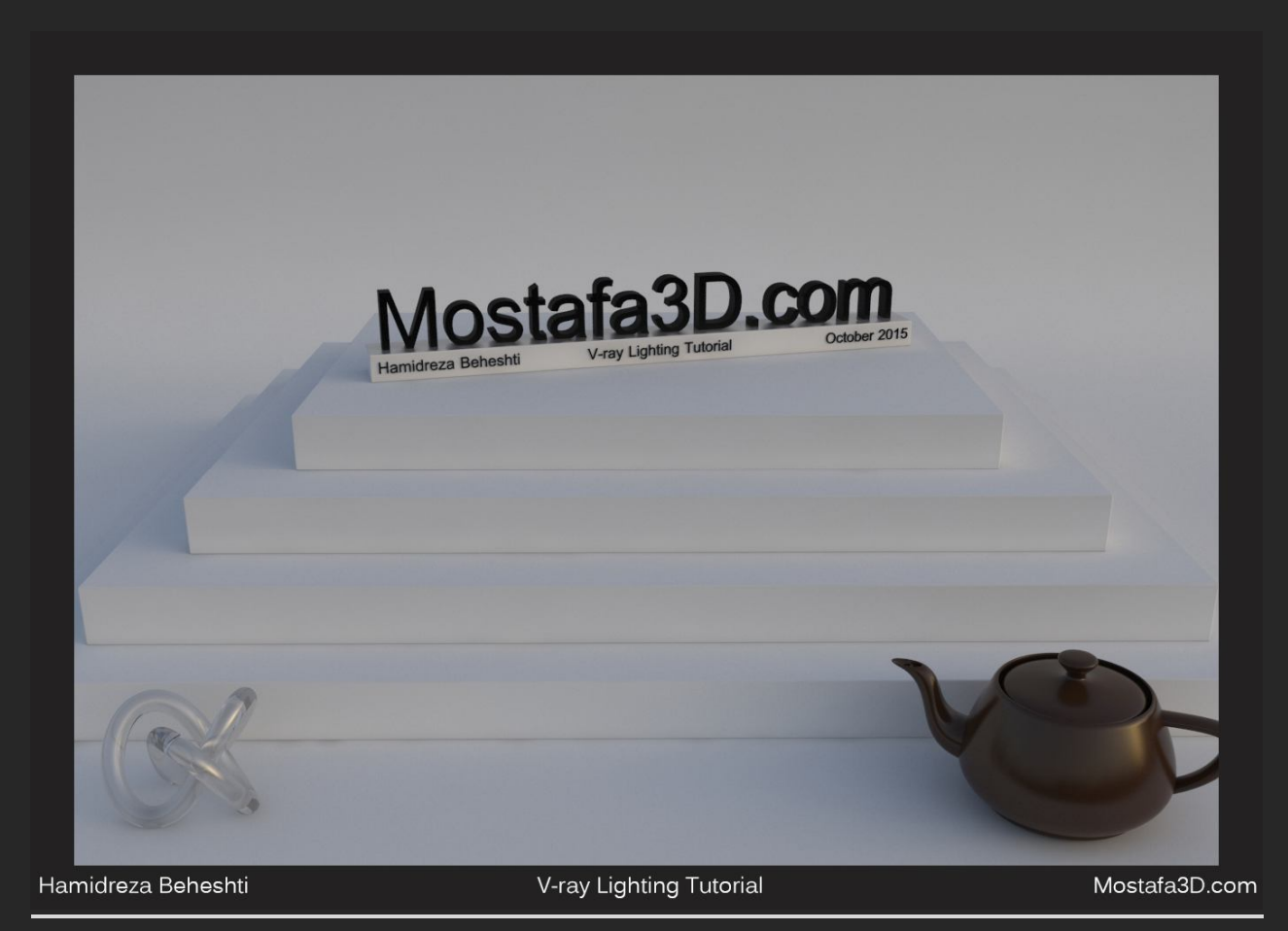

تفاوت اصلی این صحنه با قبلی استفاده از منبع اصلی صحنه یعنی خورشیدمون هست که براک نور محیط بعد از ظهر از Vray sun استفاده کرده بودم و در اینجا از یک Target Directional Lightبراک نور خورشید استفاده کردم تفاوت هاک خوبی دارن و میتونید نسبت به سلیقتون درصورتی که آشنایی کامل بهشون داشته باشید ازشون استفاده کنید ولی توجه داشته باشید که براک نور ظهر لازم نیست همیشه از Target Direct و یا بالعکس استفاده کنید هر کدوم که باهاش راحت ترید و فکر میکنید نتیجه ک بهترک ازش میگیرید براک شما خوب هست

یك نكته ی خوبی که این نور های Standard مكس دارن اونم این هست که داخل بخش Advanced Effectsدر تنظیمات این نورها گزینه ی Contrast رو داریم که همونطور که از اسمش پیداست میتونیم باهاش کنتراست نورمون رو باهاش افزایش بدیم ، درحالت عادی کنتراست روی صفر هست ، شدت رو با تست های مختلف روی 7.7 گذاشتم و رنگش هم نزدیك به زرد نه زرد سوخته !! یادمون باشه Shadows رو هم روی Vray رنگش هم نزدیکی به داره: درست و فیزیکی بگذاره:

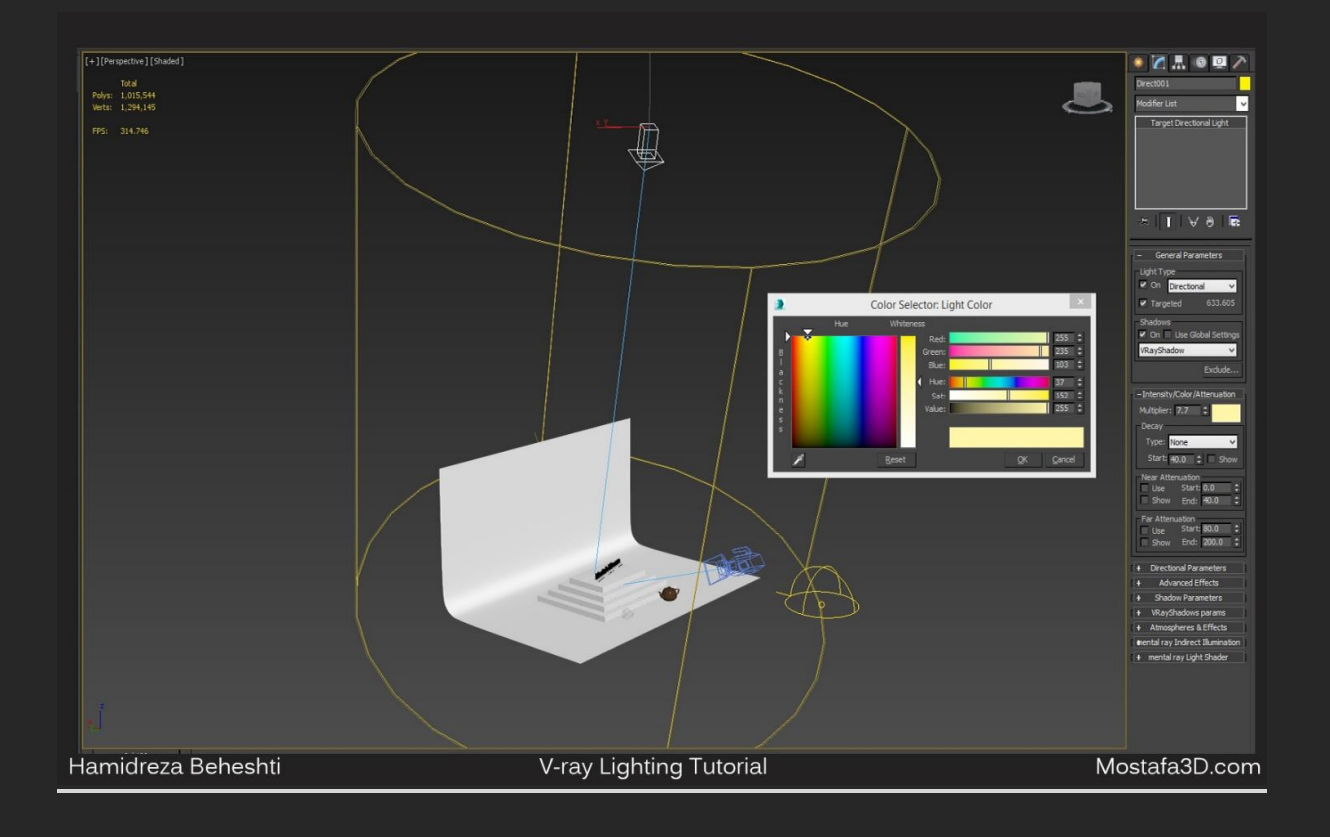

و رندر میگریم :

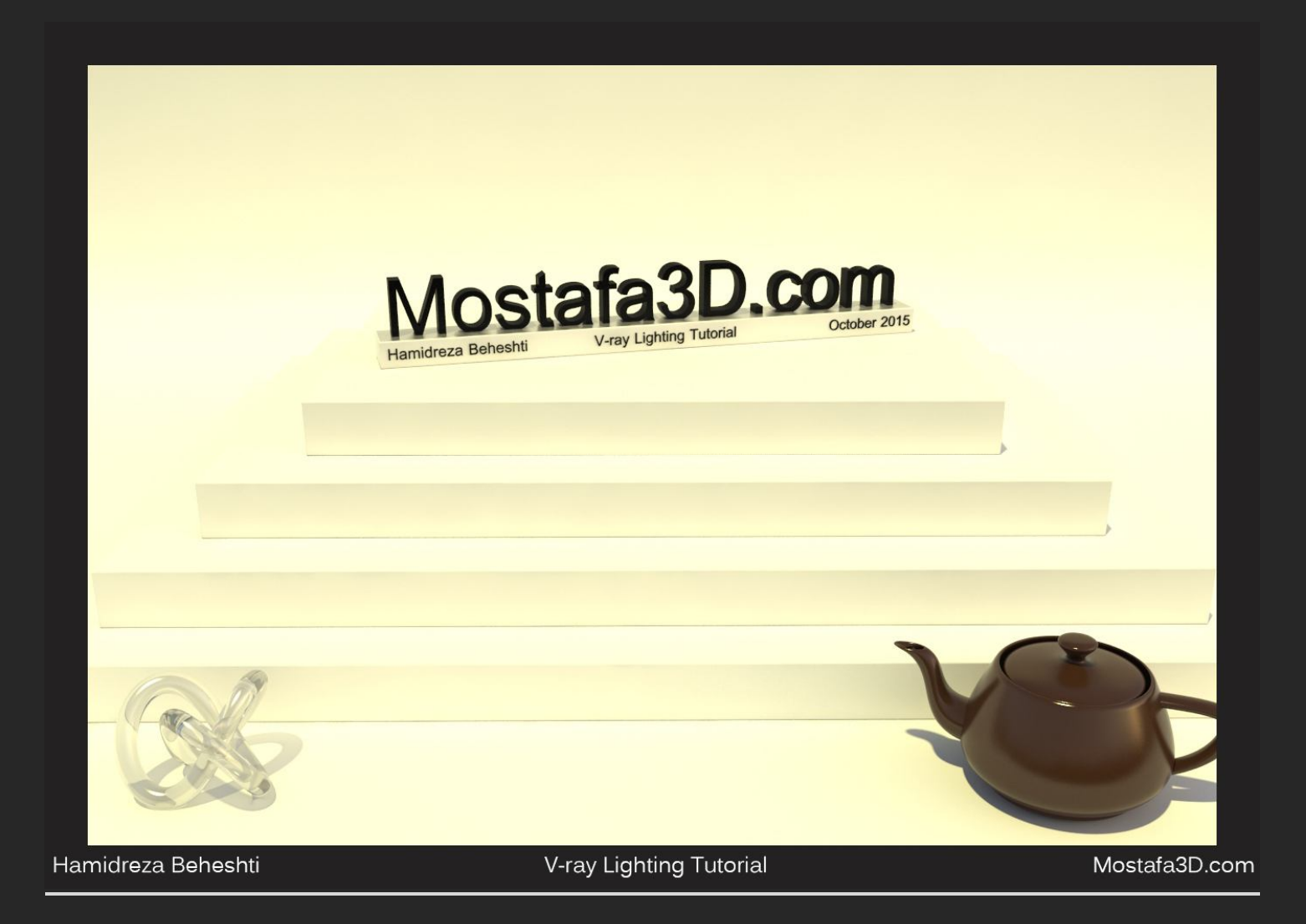

قبول دارم مقداری کار سوخته به نظر میرسه ولی با اضافه کردن آبجکت ها مخصوصا استفاده از سایه ی درخت این مورد حس نمیشه! حال ڪنتر است رو از 0 بہ عدد 15 افز ایش میدم

(درضمن داخل بخش Vray shadows parameters رو برای داشتن تنظیمات نور Direct ، گزینه ی Area Shadow رو برای داشتن لبه های نرم سایه ها فعال کردم که در Vray Sun با بالا بردن Size Multiplierاین اتفاق میوفتاد و سابدیو نور رو هم روی 32 تنظیم کردم) :

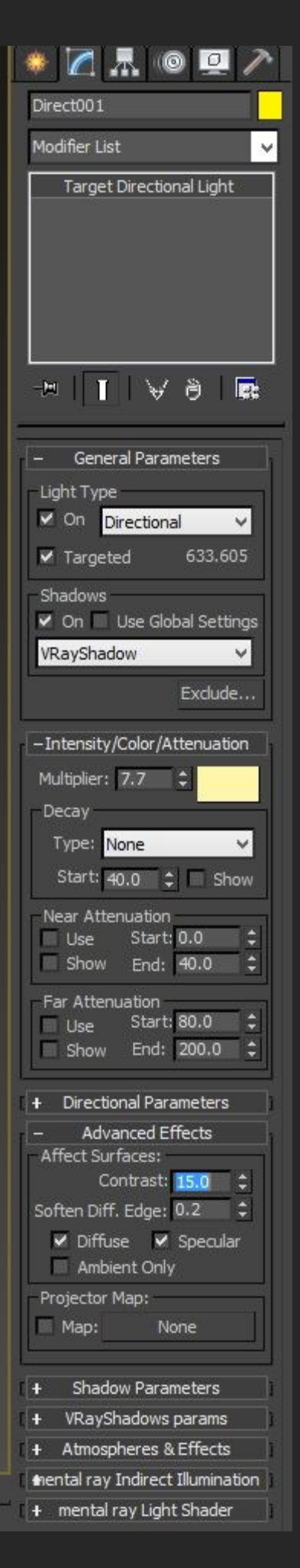

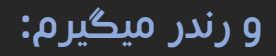

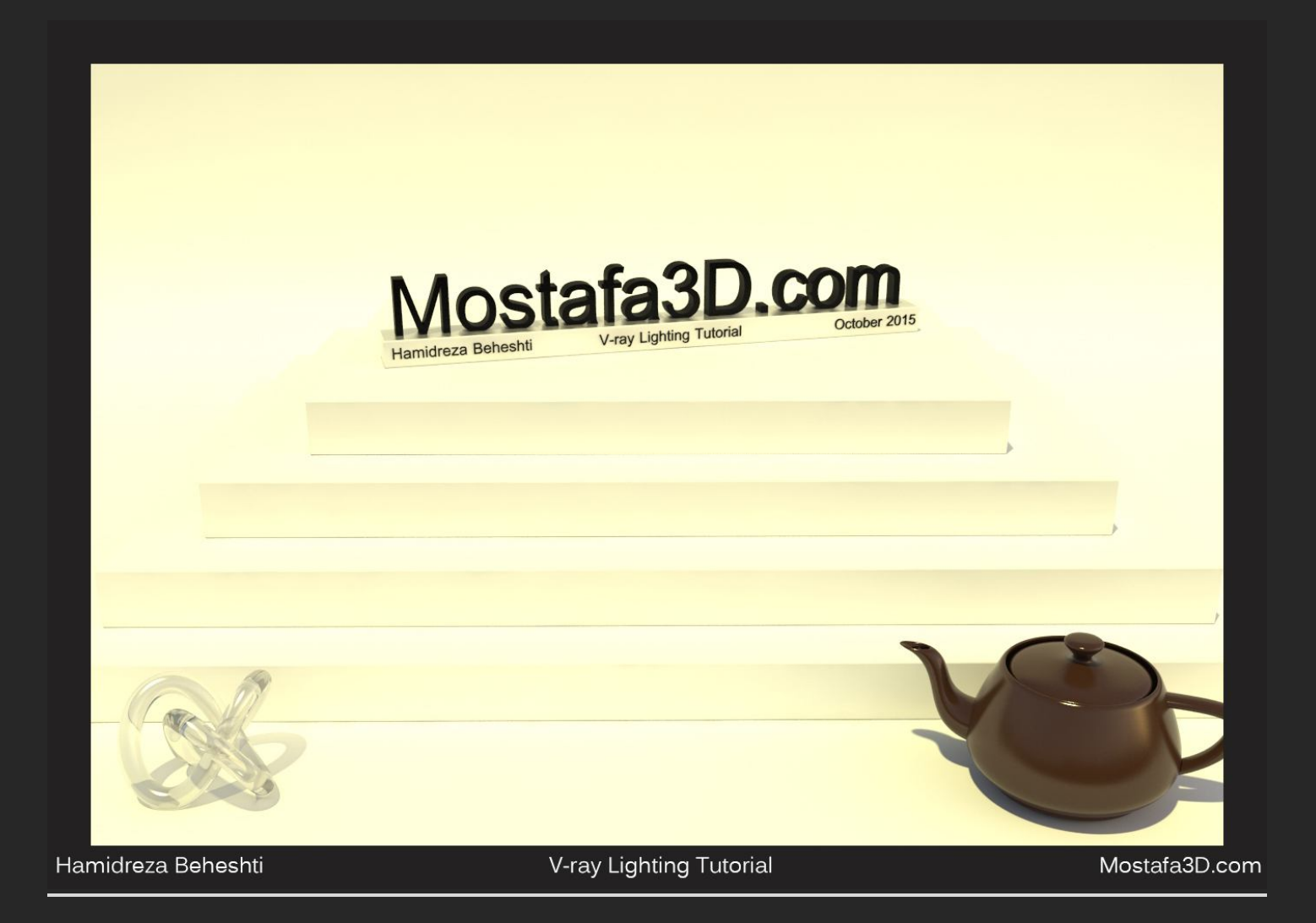

در صحنه هایی با آبجکت ها و جزئیات بیشتر این تغییر شدت کنتراست محسوس تره

### حالا درختی نسبت به زاویه منبع نوریمون وارد صحنه میکنم و رندر:

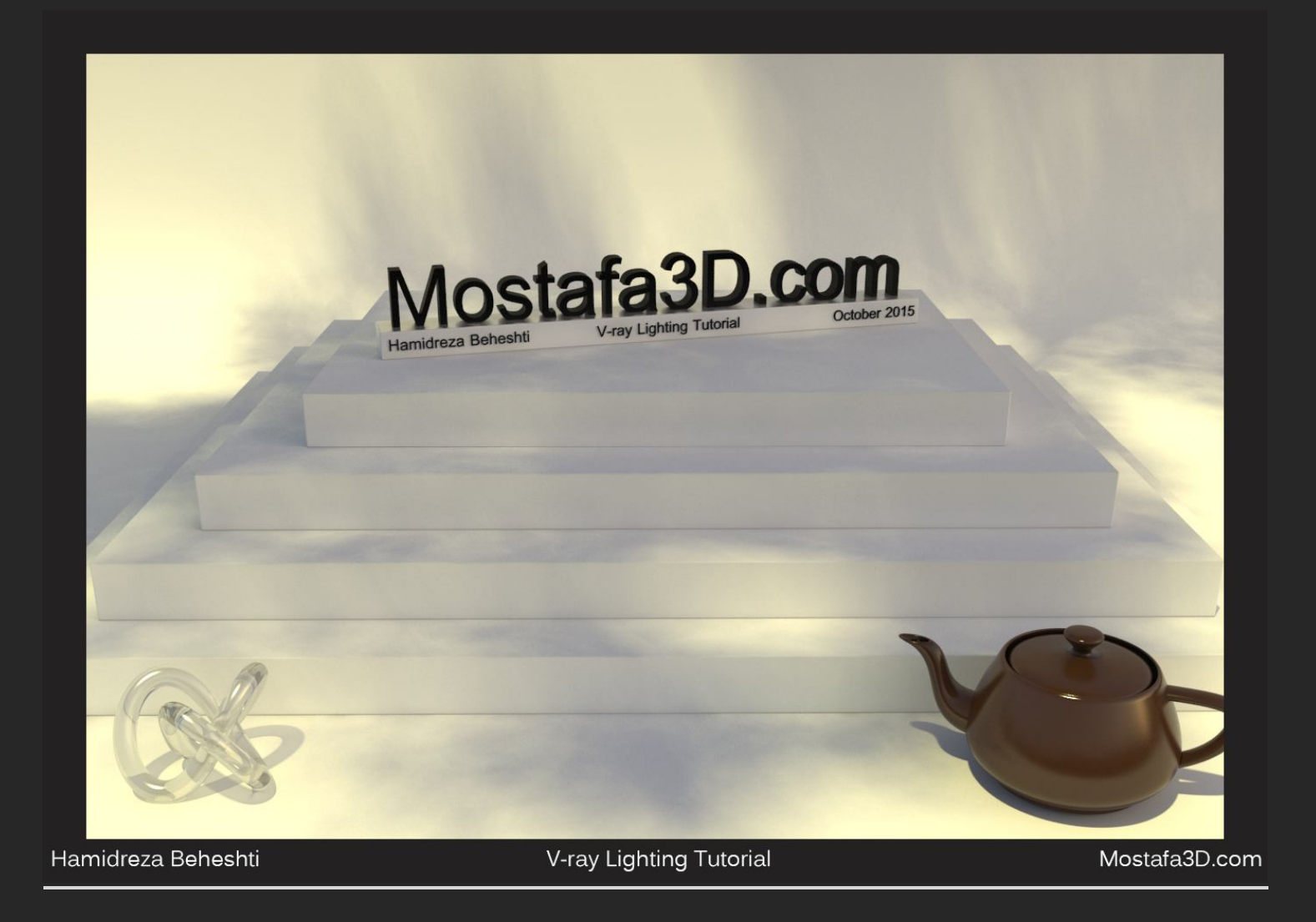

(مقداری حس سایہ ی ابر درست کرد ! ، بدلیل فاصلہ ی آبجکت از منبع نوری و زمین و نرم شدن سایہ ها **!** )

# با گیاہ و چمن :

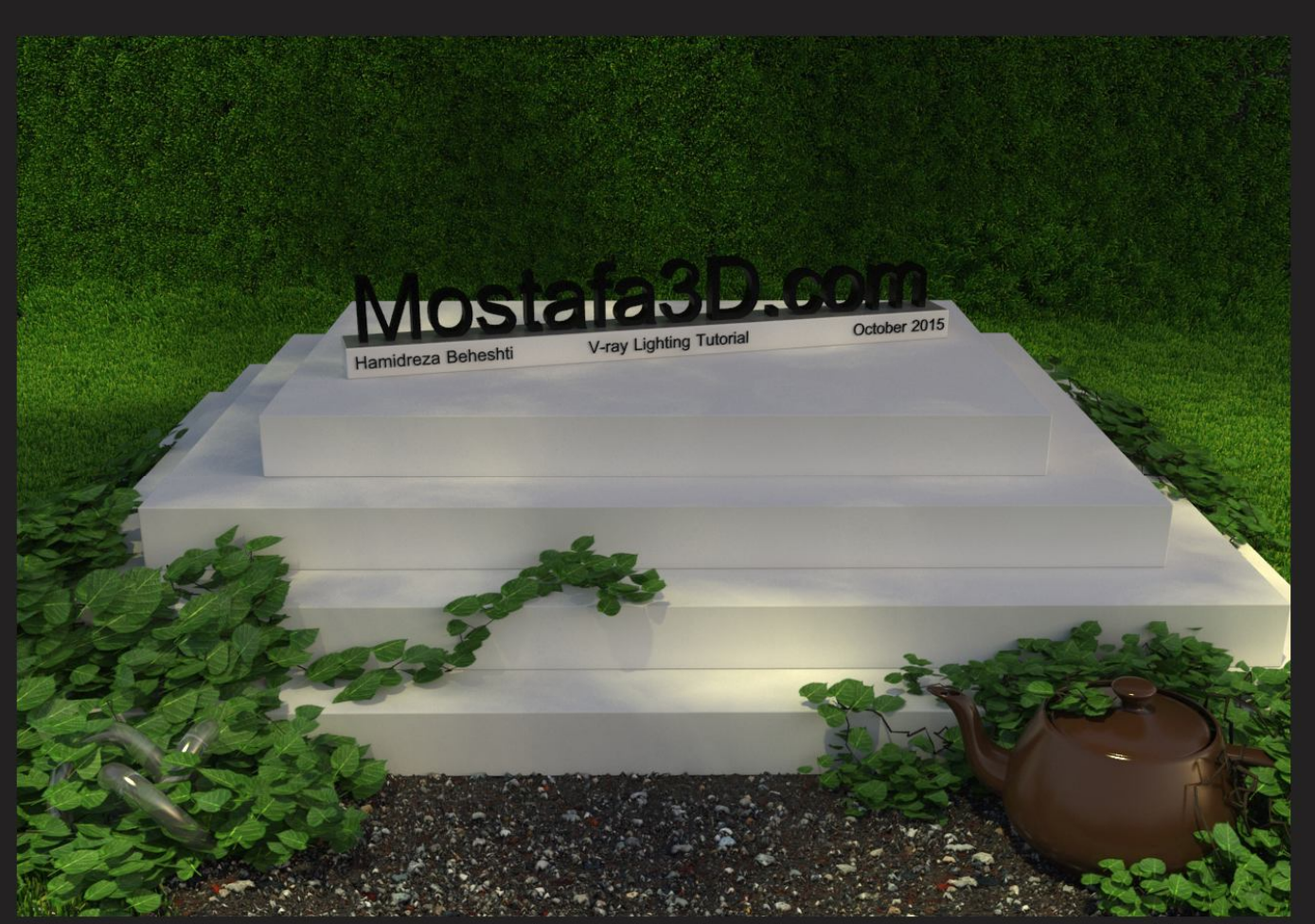

Hamidreza Beheshti

V-ray Lighting Tutorial

Mostafa3D.com

| Render                                   | Setup: V       | -Ray Adv 3.20.0        | )2 -         |         |
|------------------------------------------|----------------|------------------------|--------------|---------|
| Target:                                  | Production     | n Rendering Mode       | ~            | 120 9   |
| Preset:                                  | No preset      | selected               | ~            | Render  |
| Renderer:                                | V-Ray Adv      | / 3.20.02              | ~            |         |
| View to Render:                          | Column 1,      | Column 1 - Perspect    | tive, Quad 4 | -P 🗸 🔒  |
| Common V                                 | -Ray           | GI Settings            | Render E     | lements |
|                                          |                | Authorization          |              |         |
|                                          |                | About V-Pay            |              |         |
|                                          |                | Frame buffer           |              |         |
| -                                        |                | Global switches        |              |         |
|                                          | Image          | sampler (Antialiasing  | n)           |         |
| Type Due                                 |                |                        | "            | 2       |
| Adap                                     | tive           |                        | Ness         |         |
| Min shading ra                           | ate 2          | ç Render masi          | None         | - V     |
| <ul> <li>Divide sha</li> </ul>           | iding subdiv   | s                      | (None>       | 5       |
|                                          |                |                        |              |         |
| ✓ Image filte                            | ≥r             | Filter Area            |              | ~       |
|                                          |                | Size: 1.5 🗘            |              |         |
| -                                        |                |                        |              |         |
| Computes An                              | tialiasing usi | ing a variable size ar | ea filter.   |         |
|                                          |                |                        |              |         |
| [ +                                      |                | Global DMC             |              | 1       |
| 7-                                       | Adap           | otive image sampler    |              |         |
| Min subdivs                              | 1              | ÷                      |              | ?       |
| Max subdivs                              | 4              | <b>•</b>               |              |         |
| Color threshol                           | ld 0.01        | ÷                      |              |         |
| [+                                       | 0              | Color mapping          |              | i       |
| -                                        |                | Environment            |              | 1       |
| GI environ                               | nment          |                        |              | ?       |
| Color                                    | 0.85 ‡         | Мар 🖌                  | None         |         |
| 11                                       |                |                        |              |         |
| ✓ Reflection                             | /refraction    | environment            |              |         |
| Color                                    | 0.85 💲         | Map 🖌                  | None         |         |
|                                          |                |                        |              |         |
| Refraction                               | n environme    | nt                     |              |         |
| Color                                    | 1.0 ‡          | Map 🕅                  | None         |         |
|                                          |                |                        |              |         |
| Secondary                                | v matte env    | ironment               |              |         |
| 1. 1. 1. 1. 1. 1. 1. 1. 1. 1. 1. 1. 1. 1 |                |                        |              |         |
| Color                                    | 1.0 韋          | мар 🗹 🔄                | None         |         |

#### شب

در اینجا هم در بخش Environment تنظیمات ویرک هم اون دو گزینه رو فعال کردم نور بنفش تیره و شدت هر دو روک Shutter Speed و 0.85 مم رو 65 وفتی رندر بگریم محیط صرفا تاریکه ولی اثر ریزشون رو روک رندر هاک اصلی میگذارن ، بخاطر رنگ مایل به بنفش آسمون صاف در شب و نور ستاره ها روک زمین این کار رو انجام دادم ، اول برای داشتن نوری شبیه به نور چراغ ماشین از یك Target Spot با شدت 3 استفاده میکنم و بخاطر متمرکز بودن نور و شدتش ، کنتراست رو روی 50 میگذارم و برد نور رو که در بخش Spotlight Parameters مشخص میشه رو روی مقدار مورد نظر تعیین میکنم که در Viewport میبینید و زیاد بزرگش نمیکنم چون نور متمرکزی با برد نه چندان زیادی رو میخوام:

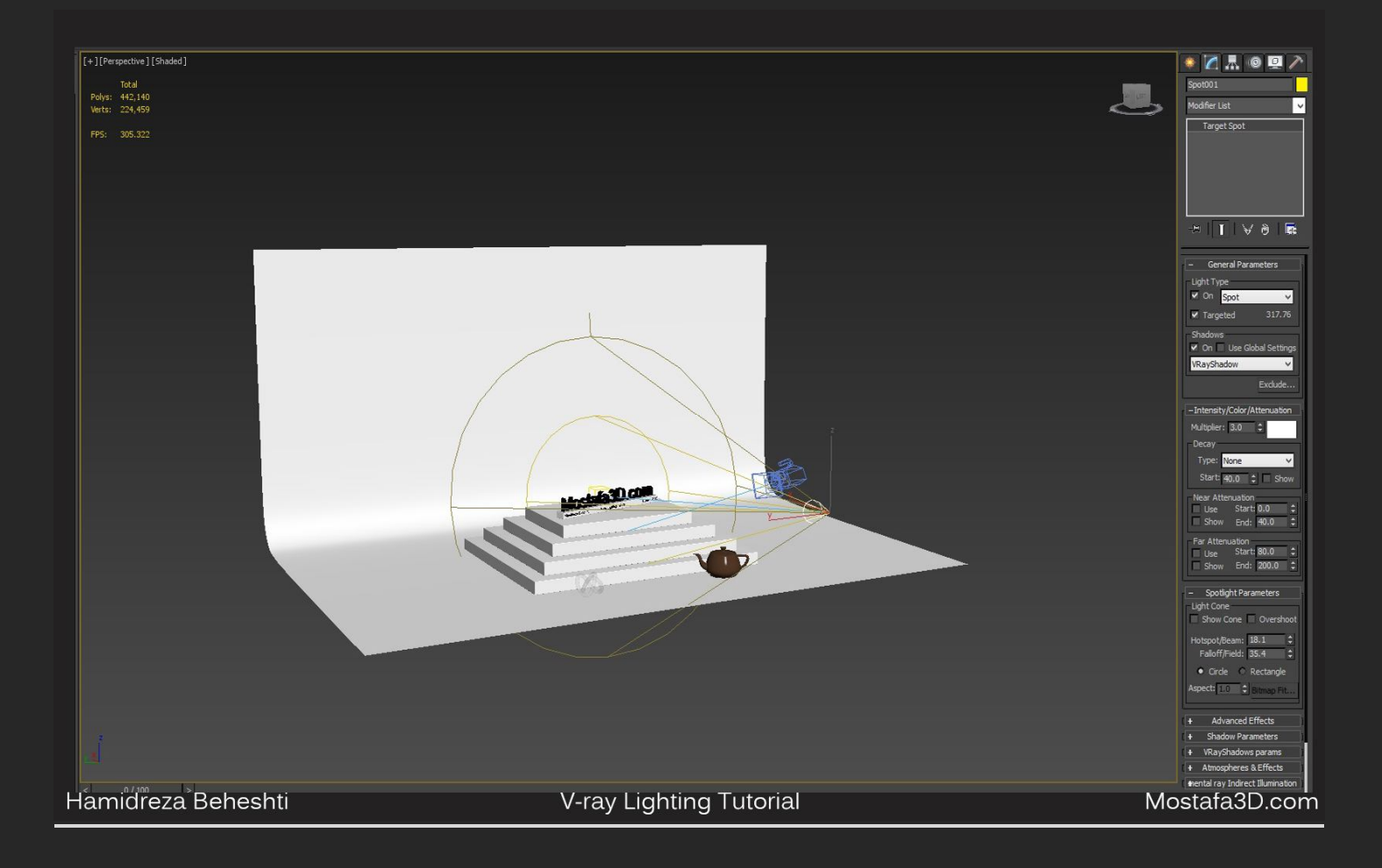

در بخش Vray shadows parameters گزینہ ک Area Shadowرو براک داشتن لبہ ھاک بہ نسبت نرم سایہ ھا فعال کردم و سابدیو نور رو ھم روک 32 تنظیم میکنم:

| 🌸 🔼 🔍 🔍 🥕                       |
|---------------------------------|
| Spot001                         |
| Modifier List 🗸 🗸               |
| Target Spot                     |
|                                 |
|                                 |
|                                 |
|                                 |
| ╶┉║╻╵┽╞║╔                       |
|                                 |
| Near Attenuation                |
| Show End: 40.0 \$               |
| Far Attenuation                 |
| Use Start: 80.0 ¢               |
| Show End: 200.0 -               |
| – Spotlight Parameters          |
| Light Cone                      |
|                                 |
| Hotspot/Beam: 18.1              |
| Circle C Rectangle              |
| Aspect: 1.0 C Bitman Eit        |
| endprint                        |
| + Advanced Effects              |
| + Shadow Parameters i           |
| VRayShadows params              |
| Bias: 0.2                       |
| ✓ Area shadow                   |
| O Box                           |
| Sphere                          |
| U size: 1.0 🛟                   |
| V size: 1.0 ‡                   |
| w size: 1.0 🚽                   |
| Subdivs: 32 🛟                   |
| + Atmospheres & Effects         |
| ental ray Indirect Illumination |
| – mental ray Light Shader       |
| Enable                          |
| Light Shader:                   |
| Photon Emitter Chadave          |
| None                            |
|                                 |

### و رندر میگیرم:

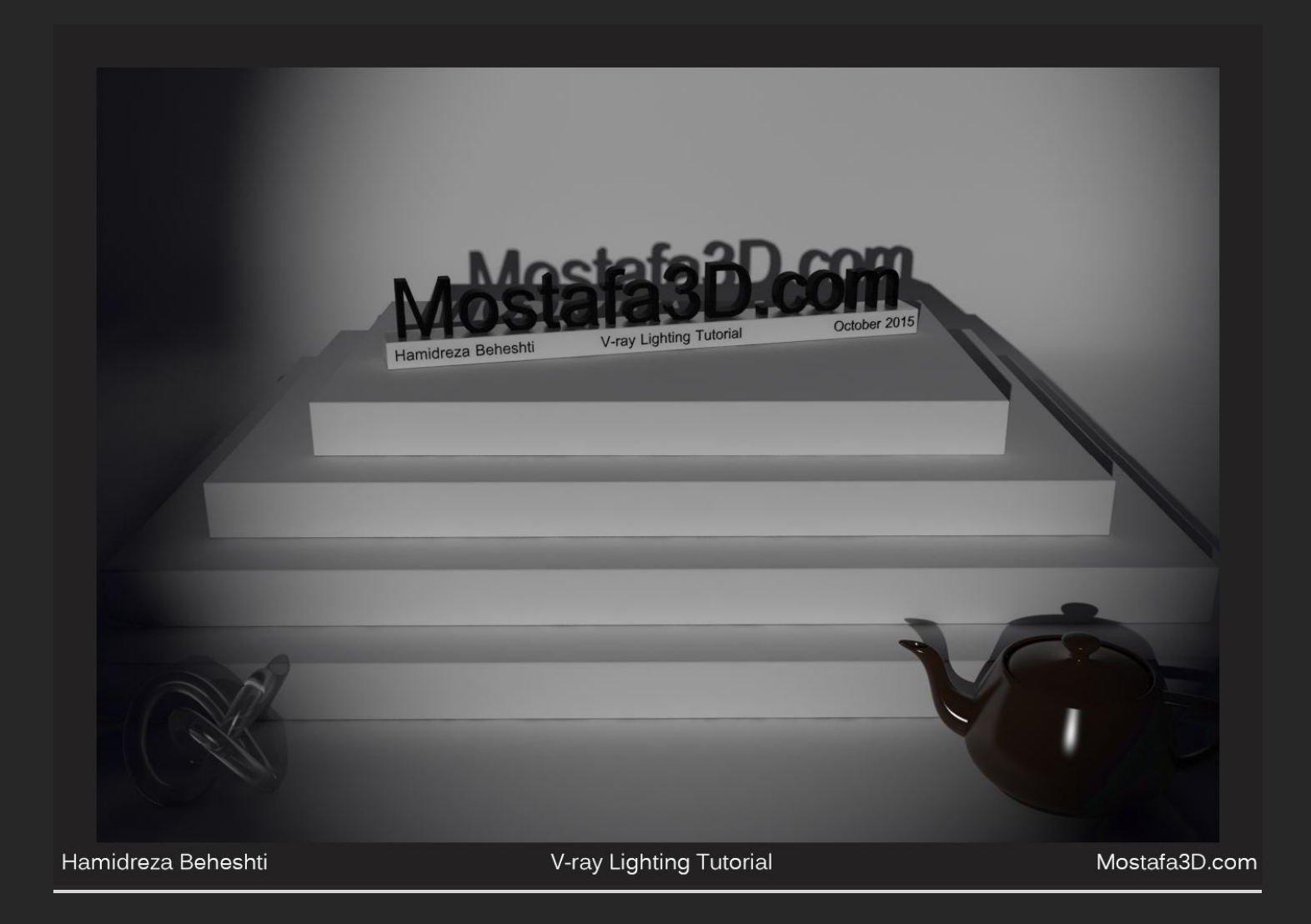

## با گیاہ و چمن :

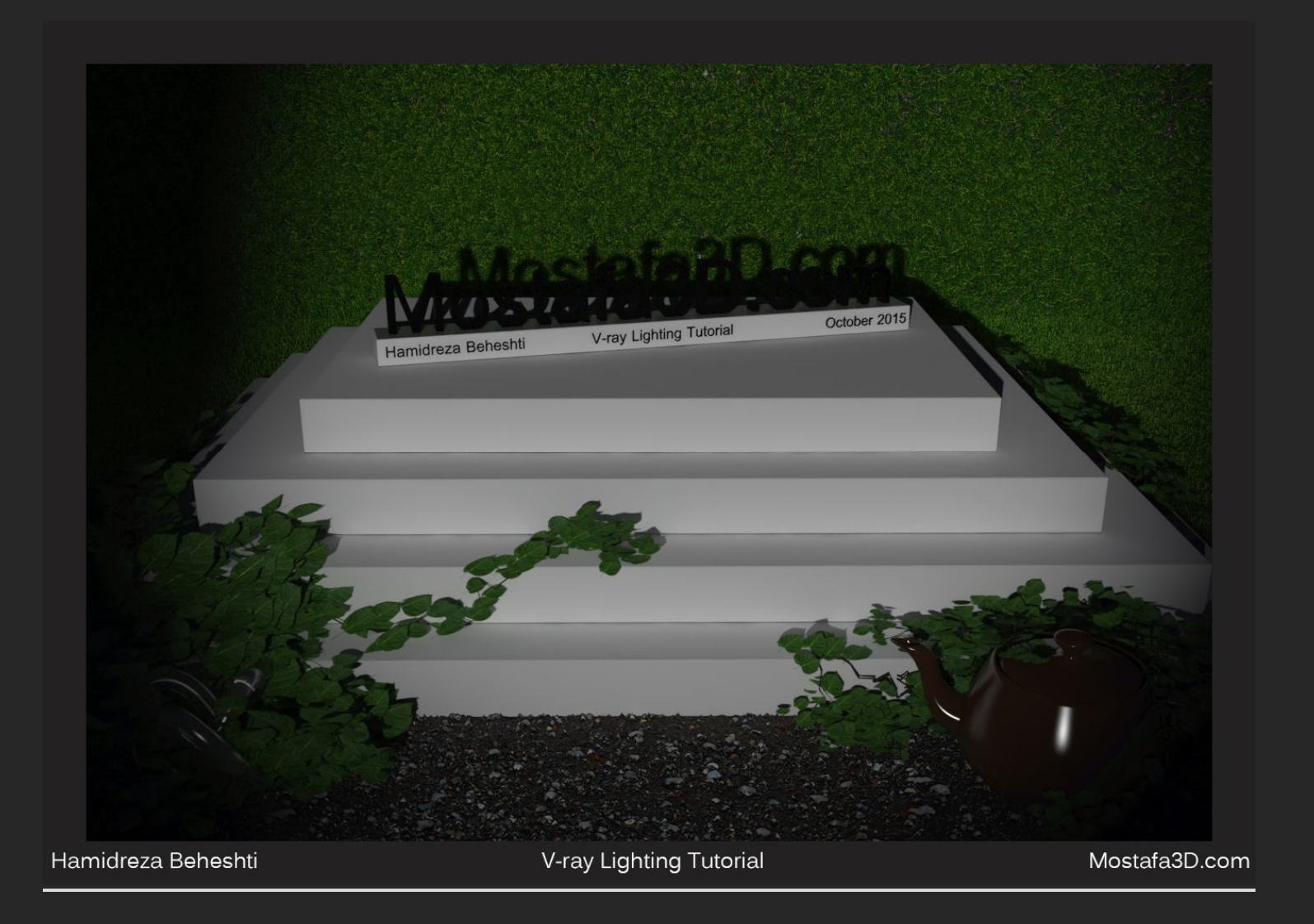

# حال اگر بخوایم با نور های خود وی ری همچین چیزی داشته باشیم ؟؟

یك Vray light از نوع Disc با فعال بودن گزینه ک تارگت در همون جهت نور قبلی اضافه میکنم براک تعیین برد این نور هم در بخش Rectangle/disc light تنظیمات این نور Previewرو روک Selected میگذارم که بتونم در حالت انتخاب برد نور رو ببینیم و مقدارش رو روک 0.87 گذاشتم تا برد زیادک نداشته باشیم با افزایشش همونطور که دک ویوپورت مکس میتونید ببینید برد نور کاهش پیدا میکنه و با کاهشش برد نور افزایش پیدا میکنه:

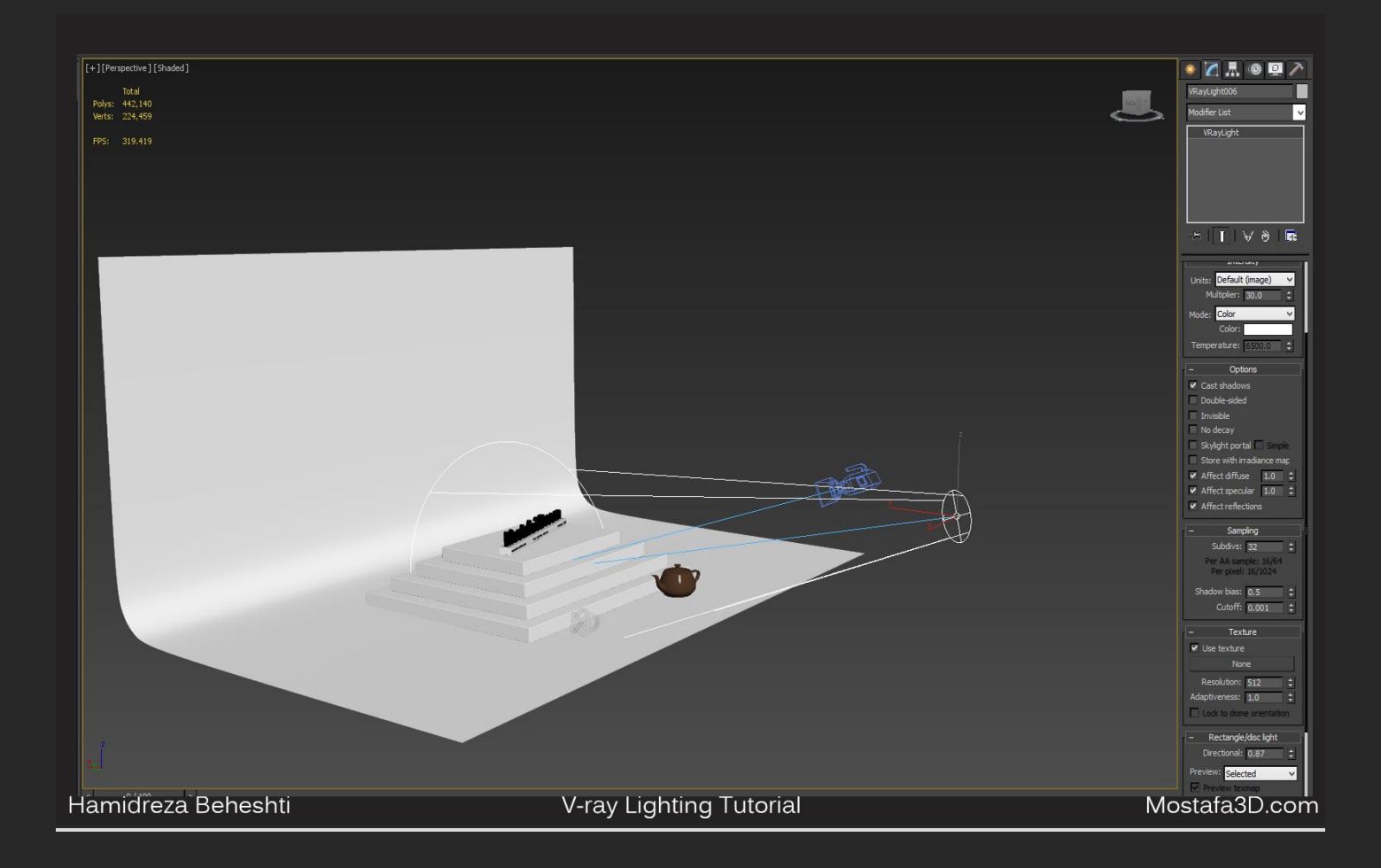

و رندر میگیرم :

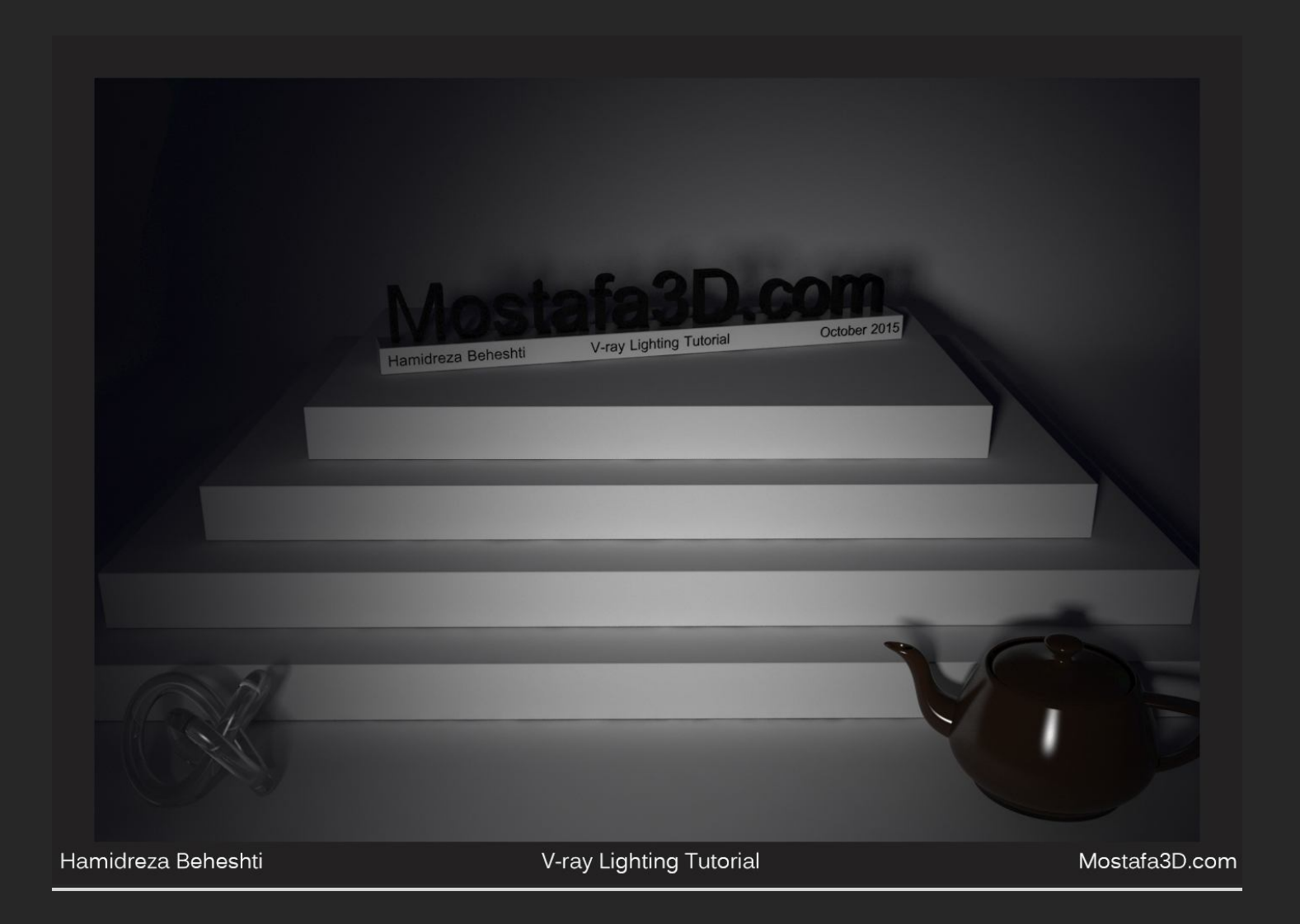

با گياه و چمن :

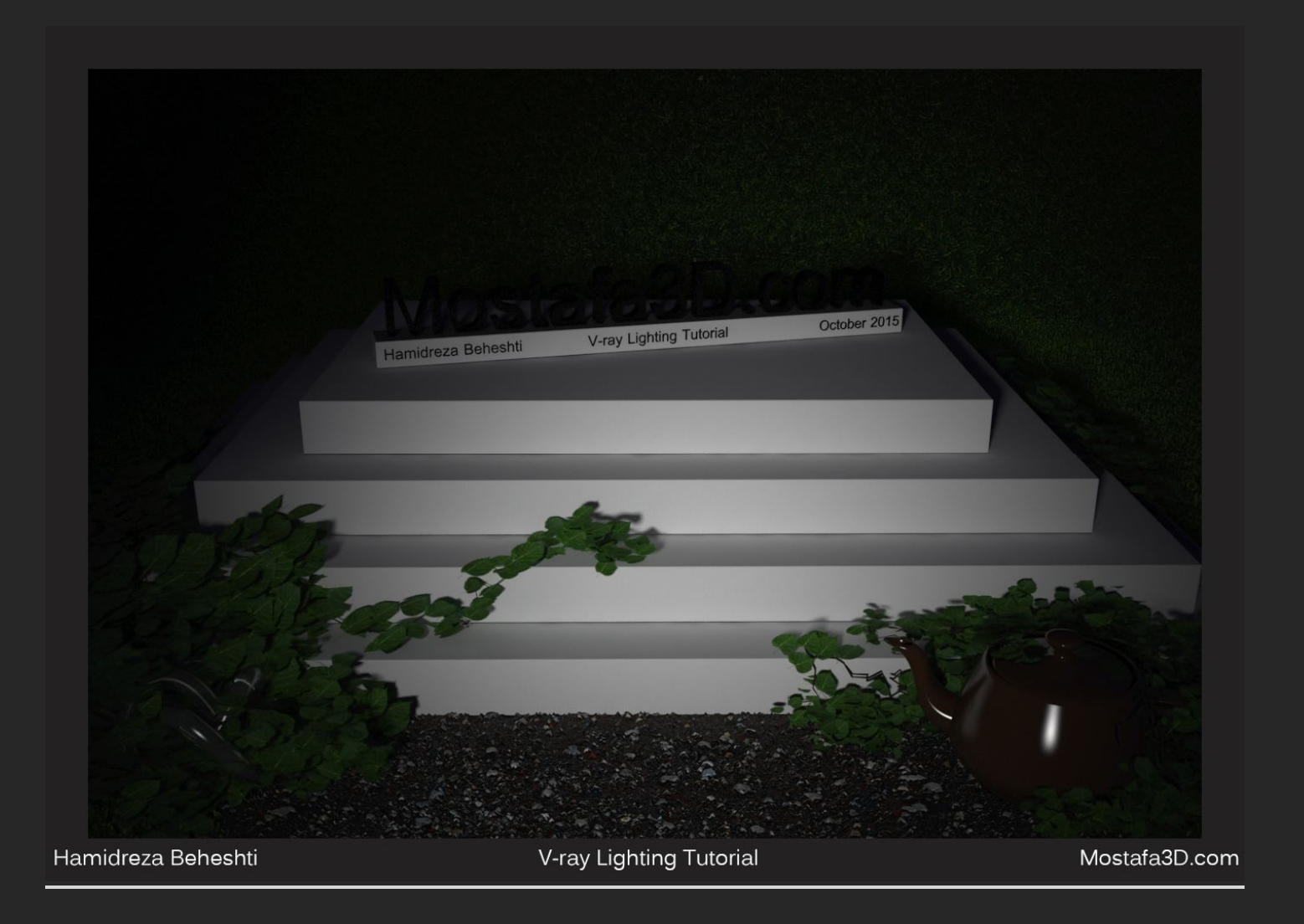

سایہ های این نور نرم تر از نور Spot light هست شبیہ فلاش موبایل در تاریکی شب شدہ!

حال این حالت نوری صحنه آماده ی اضافه کردن نور های مورد نظر برای داشتن یک محیط نوری خوب در شب هستش

\_\_\_\_\_

فرقی که در روند این بخش با بخش قبل بود این هست که از Override Mtl استفاده نکردیم و دیدیم میتونیم بدون اون هم یک محیط رو نورپردازک کنیم ولی براک تست هاک نور هاک اولیه و شدت هاشون در تمام محیط ها اول از Override استفاده کردم و براک تنظیمات رنگ ها و شدته اک نورک هماهنگ با محیط و متریال ها و پاسخگوییشون به نور ها ، Overrideرو غیر فعال کردم پس نتیجه میگیریم با تعامل و استفاده از تمامی این گزینه ها درکنار یکدیگر به بهترین حالت شدت نورپردازک زیباک مورد نظر میرسیم

پایان بخش نورپردازی محیط مای بیرونی رو اعلام میکنم

\_\_\_\_\_\_

خب دوستان میرسیم به بخش پایانی این مبحث یعنی نورپردازک محیط هاک داخلی ، براک این بخش بنده دو محیط معمولی داخلی رو صرفا براک نورپردازک طراحی کردم و قصد دارم انواع حالات نورپردازک داخلی رو درونش پیاده سازک کنم

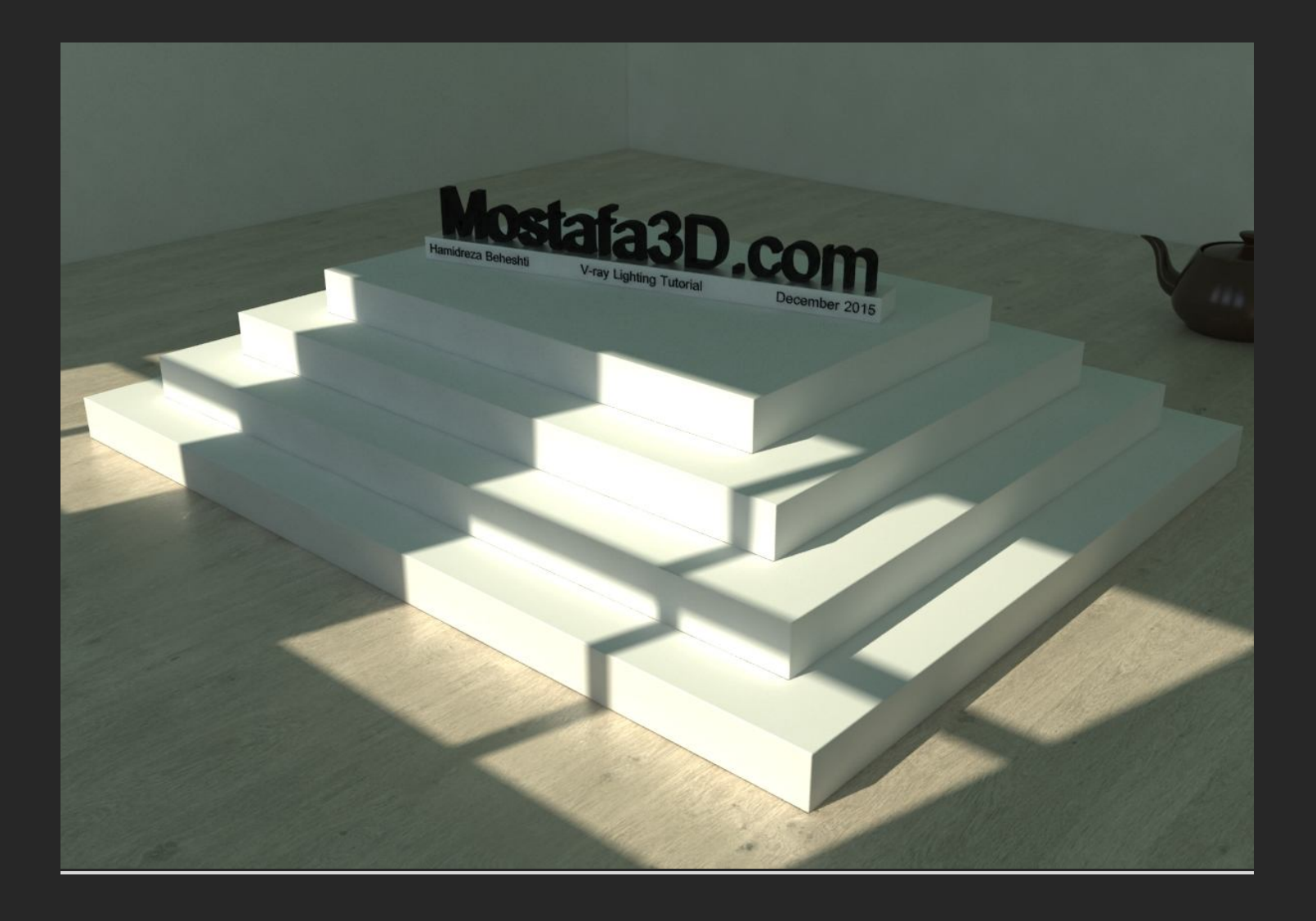

در این بخش از توضیح دادن مسائلی که قبلا دربارشون توضیحات لازم رو دادم خودداری میکنم و سریع توضیحات مورد نیاز رو در رابطه با نورپردازی محیط های داخلی ارائه میدم و بیشتر حالت تئوری بهشون میدم (به خاطر کمبود وقت!) ولی نکات بسیار زیاد مهم براتون بصورت کلی آوردم که توجه بهش به نورپردازی هرچه بهتر محیطیمون کمك میکنه کافیه چند بار مطالب رو مطالعه بفرمائین

دوتا کیس داریم ، کہ هر کدومش در حالت نور روز و شب براک شما دوستان عزیز توضیح دادہ میشہ ،

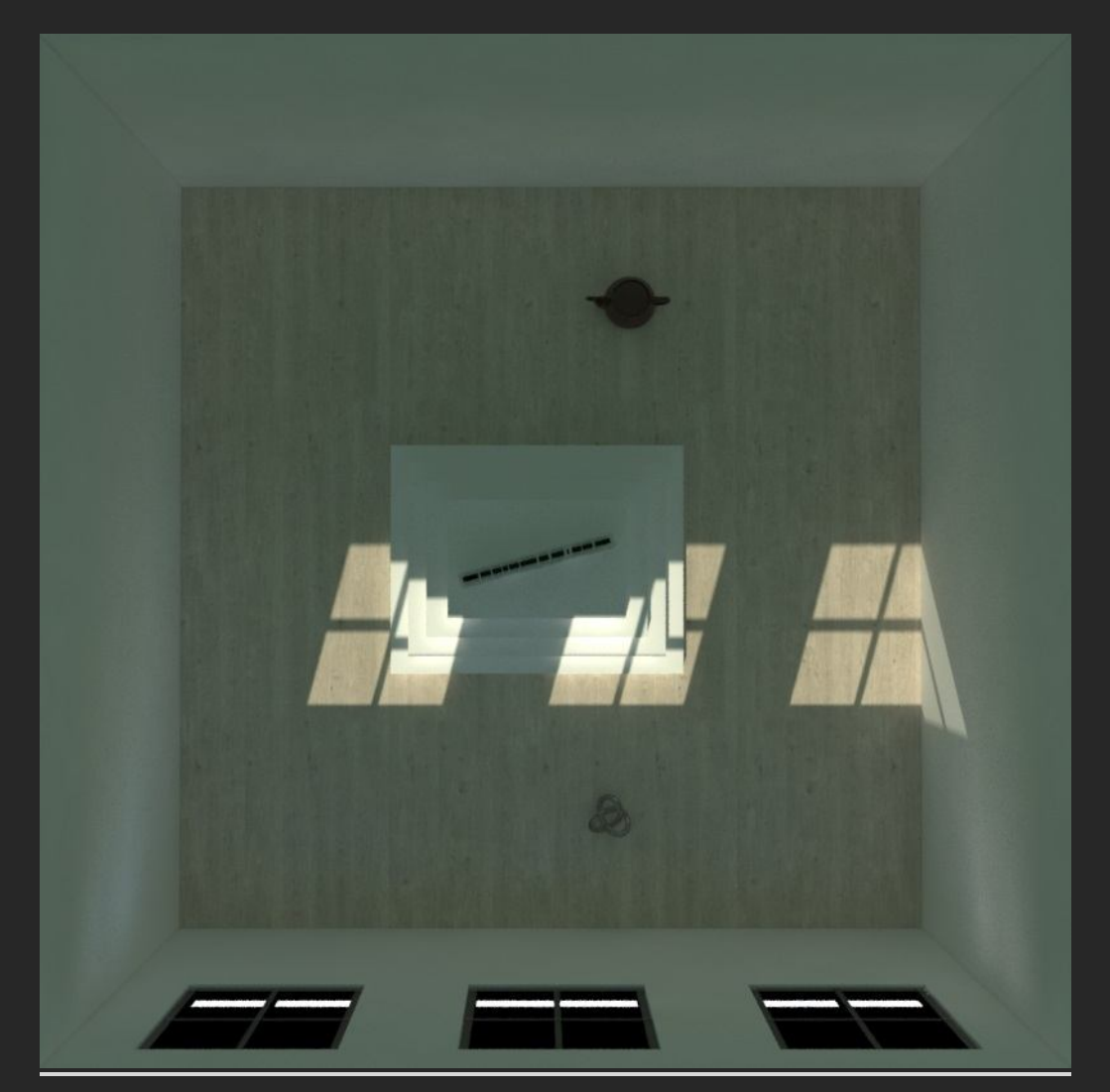

اول نور روز:
## در اینجا براک روشنایی از دو منبع نورک استفاده شده یکی Vray Dome Light و دیگرک Vray Sun،

اینبار در این کیس به تنظیمات اکسپوژر دوربین دست نزدم و بجاش شدت نور های داخل صحنه رو افزایش دادم

برای شدت نور تصویر HDRI ای که به Dome Light دادم مقدار شدت 5 رو در نظر گرفتم همچنین مقدار شدت Multiplier نورمون رو

و با رندر تست های متعدد به این نتیجه رسیدم:

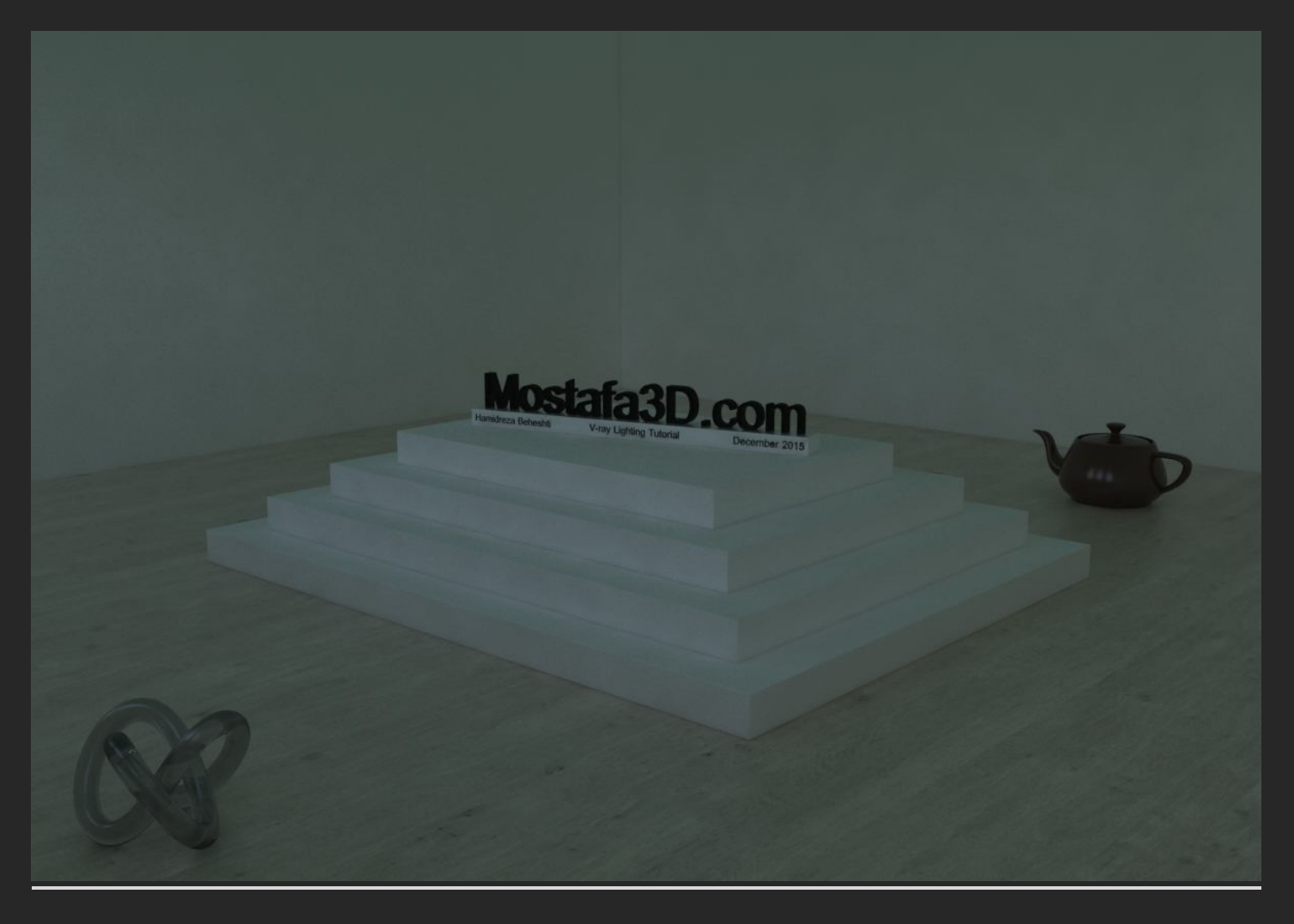

حال با اضافه کردن یك vray sun به شدت 0.5 ، نور شدت آفتاب طبیعی و گرمی براک فضا دارم که با ترکیب bounce هاک نورک این دو منبع ترکیب طبیعی و خوبی رو داریم و در بیشتر محیط ها جواب خوبی میگیریم :

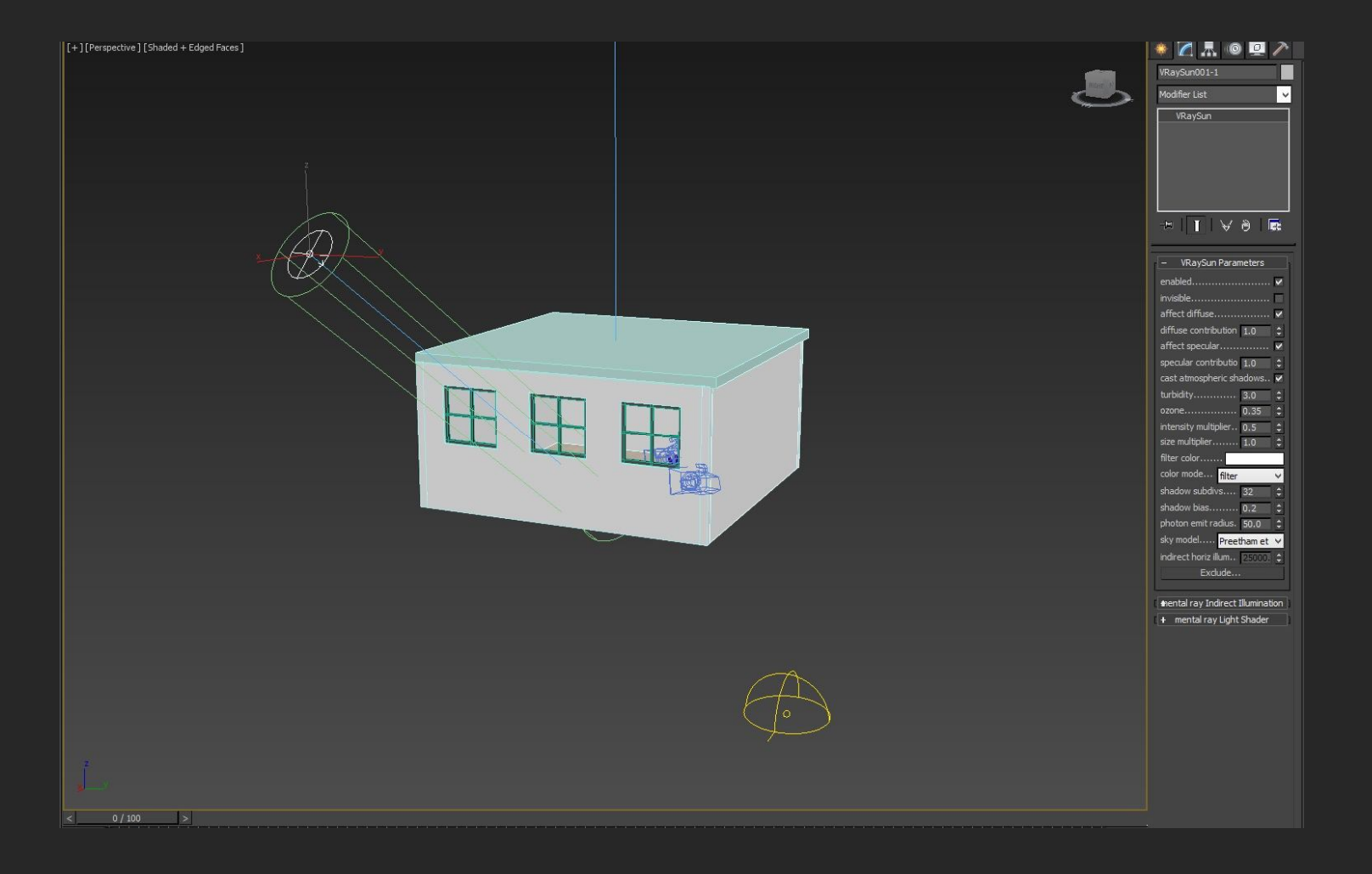

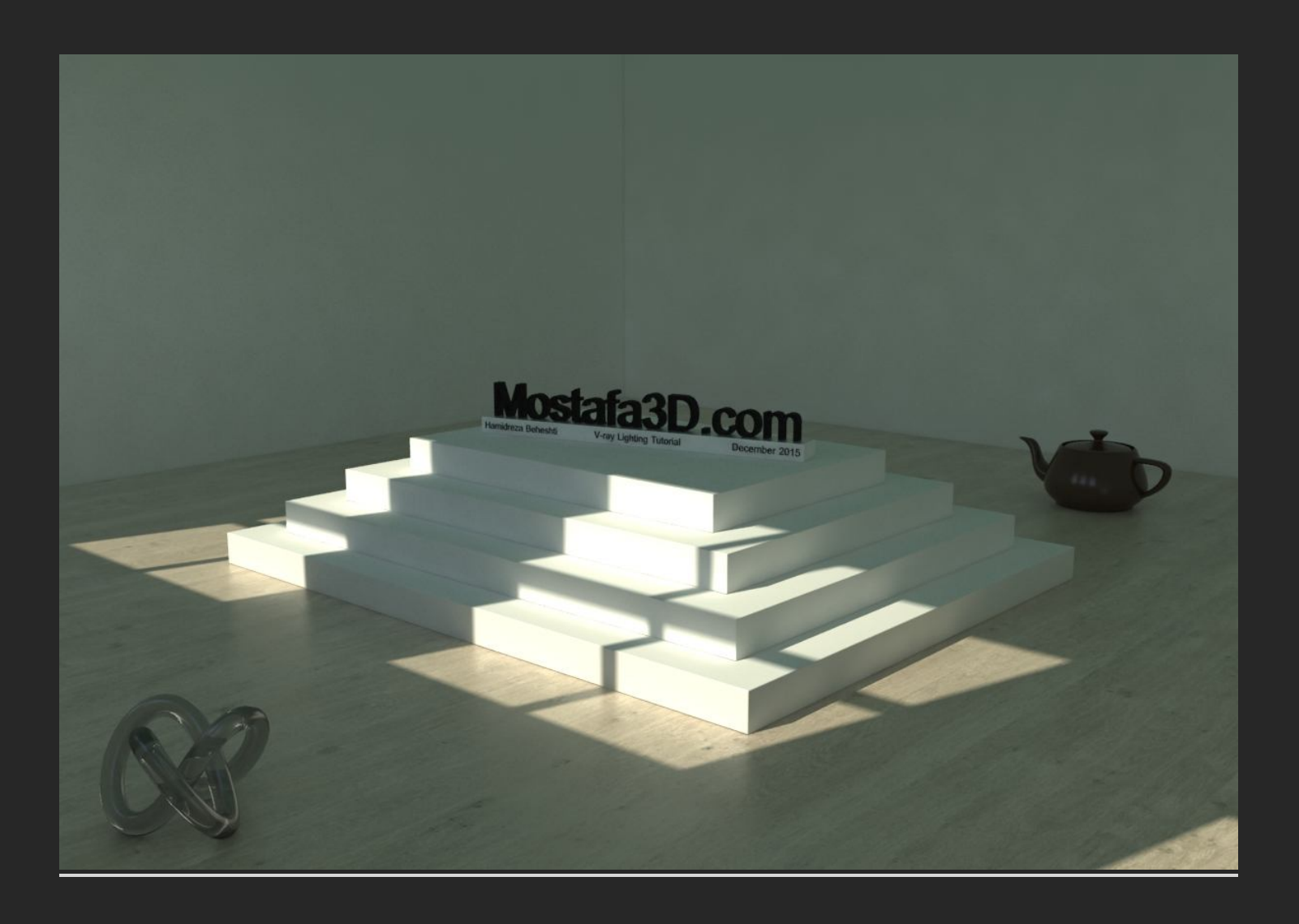

## این ترکیب نوری داخل کیس دوممون هم به همین صورت هست:

از یك Vray Sun و Dome Light براک نور محیط استفاده کردم و چون مقدارک رندر اصلی زرد میشد کمی رنگ ها رو با تغییر مقادیر White Balance داخل تنظیمات اکسیوژر تعدیل کردم

در حالت عادی وایت بالانس دارای چند مقادیر هست که مورد استفاده ترین و گزینه ی پیشنهادی بنده حالت Neutral هست که رنگ ها بدون اشباع و در حالت عادی نسبت به دنیای واقعی ما توست دوربین از صحنه جذب میشن

و در صورت آشنایی بیشتر با این بخش گزینه ک Temperature که واحد اصلی کنترل شدت White Balance در دوربین هاک تصویر بردارک هست هم بسیار کار آمد تر هست که با توجه به عددک که براش در نظر میگیریم رنج رنگی مورد نظر رو برامون در نظر میگیره ، همونطور که در اولین مباحث خدمتتون عرض کردم رنگی رو که براک بخش white balance در نظر میگیریم معکوسش رو دوربین جذب میکنه مثلا اگر وایت بالانس رو زرد کنیم دوربین رنگ آبی رو جذب میکنه و رندرمون آبی خالص میشه !!! و بالعکس اگر آبی کنیم ، رندر زرد میشه!!

پس باید عدد و یا رنگ درستی رو براک این مقدار در نظر بگیریم کہ کارمون تم رنگی مد نظر رو داشتہ باشہ برای اینکه بدونیم چه عددی برای Temperature چه رنگی رو برای ما در نظر میگیره میتونیم از سمپل های آماده ی مقدار بالانس رنگی نسبت به Temperature استفاده کنیم که در زیر بعنوان مثال یکیش رو برای شما دوستان قرار دادم:

| Color<br>Temperature   | Type of Light                            |          |
|------------------------|------------------------------------------|----------|
| 12,000 K<br>and higher | Clear skylight in<br>open shade,<br>snow |          |
| 10,000 K               | Hazy skylight in<br>open shade           |          |
| 7000 K                 | Overcast sky                             |          |
| 5900-6000 K            | Electronic flash                         |          |
| 5500 K                 | Midday                                   |          |
| 4100 K                 |                                          |          |
| 3750 K                 |                                          |          |
| 3600 K                 |                                          |          |
| 3500 K                 | Photolamp                                |          |
| 3400 K                 |                                          |          |
| 3200 K                 | Sunset, sunrise                          |          |
| 3100 K                 |                                          |          |
| 3000 K                 |                                          | Ible the |
| 2900 K                 | 100 watt<br>tungsten bulb                |          |
| 2800 K                 | Condialisht                              | ( GUSS - |
| 1900 K                 | firelight                                |          |

و این هم تنظیمات اکسپوژر این صحنہ کہ وایت بالانس رو روک 48<sup>6</sup>0 قرار دادم تا زردک کار مقدارک کاهش دادہ بشہ

| – V-Ray E            | xposure Control |    |  |
|----------------------|-----------------|----|--|
| Mode                 | Photographic    | ~  |  |
| Camera node          | None            |    |  |
| Exposure value (EV)  | 0.0             |    |  |
| Shutter speed        | 100.0           | ÷  |  |
| f-number             | 8.0             | \$ |  |
| ISO                  | 100.0           | \$ |  |
| White balance preset | Temperature     | Ý  |  |
| White balance        |                 |    |  |
| Temperature          | 4860.0          | =  |  |

## و رندرمون به این شکل هست:

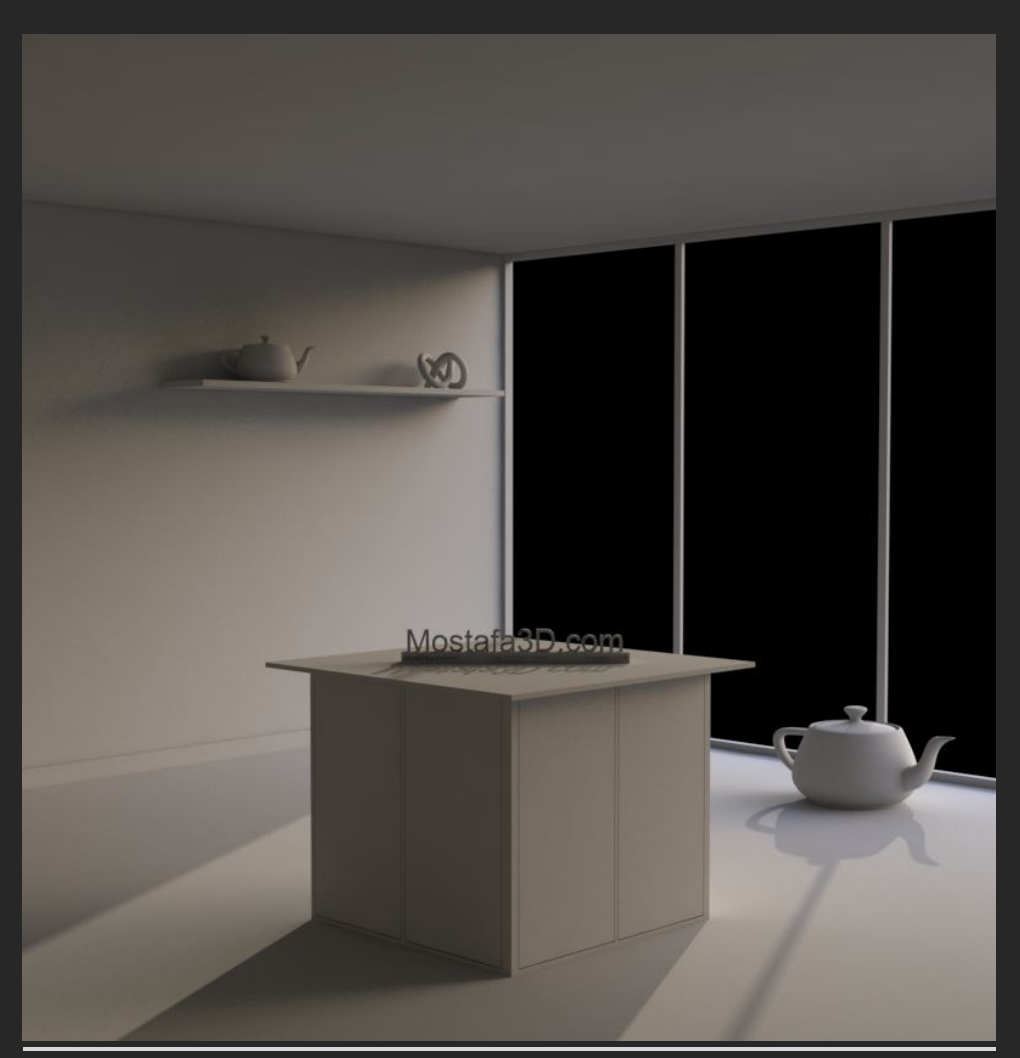

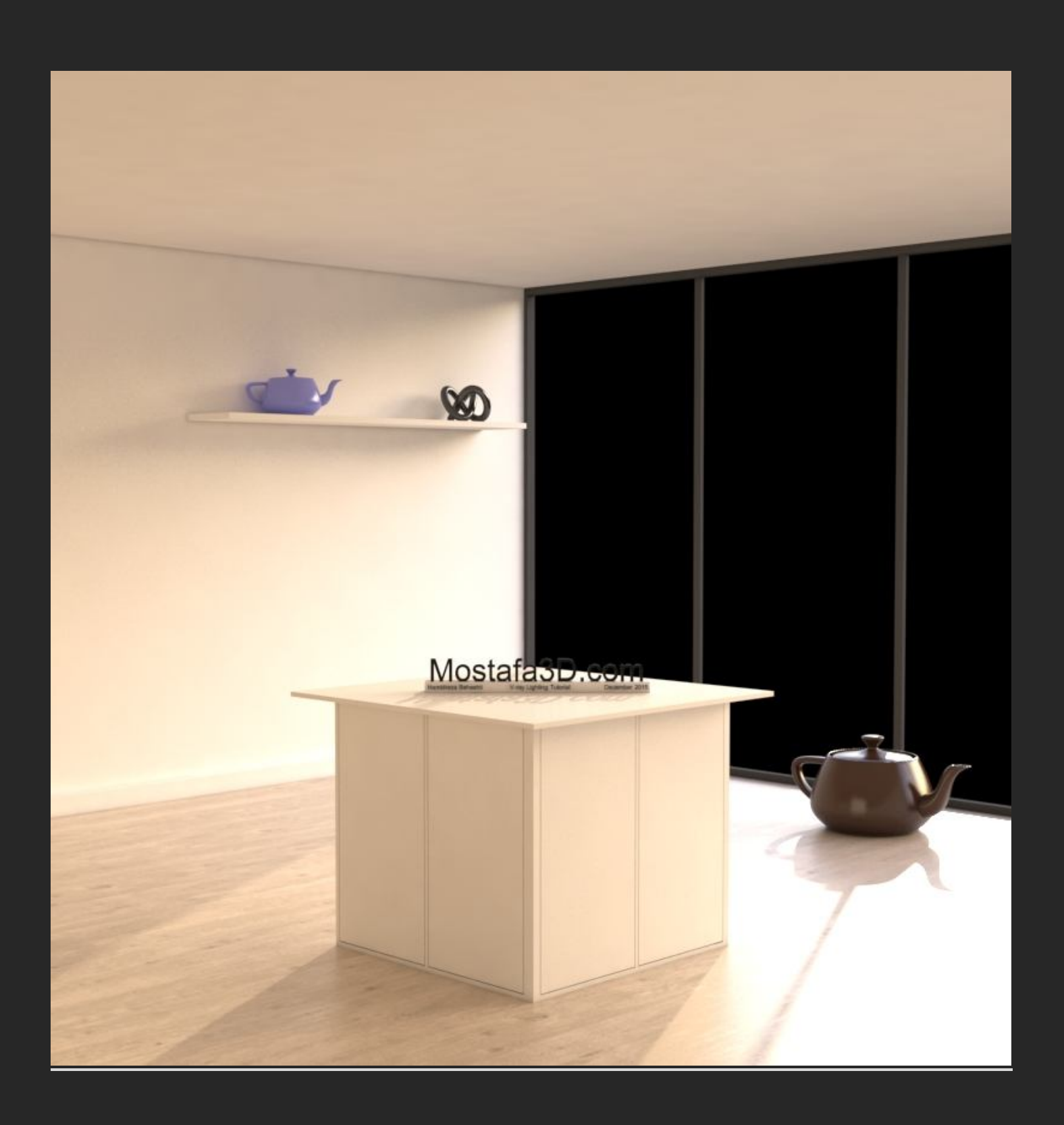

ترکیب یک Dome Light با Vray Sun نتیجہ ک خیلی خوب و طبیعی اک رو بر امون بہ ارمغان میارہ و گرمی و سوزش نور آفتاب وسط محیطمون جلوہ ک خیلی زیبایی رو ایجاد میکنہ و باعث میشہ کارمون طبیعی جلوہ کنہ

در این نوع صحنه بعضی اوقات ممکنه نور داخلی مون شدت و جهت درستی نداشته باشه که میتونید با قرار دادن یك Vray light plane پشت منبع نورک طبیعیمون ، مثلا پشت پنجره ها این مشکلات رو حل کنیم و با تست هاک متعدد به نتیجه ک مد نظر برسیم ، (ولی در کل توسط Vray light plane پشت پنجره ها هم میتونیم به نتیجه ک خوب و قابل قبولی برسیم و استفاده از این دو منبع نورک تنها راه نورپردازک محیط داخلی نیست()

البته در این میان نوع متریال و طیف رنگی محیطی که داریم هم مبحث مهمیه که در بخش های قبلی در قالب رنگ شناسی در معماری و دکوراسیون بهش اشاره ی کوچکی داشتم....

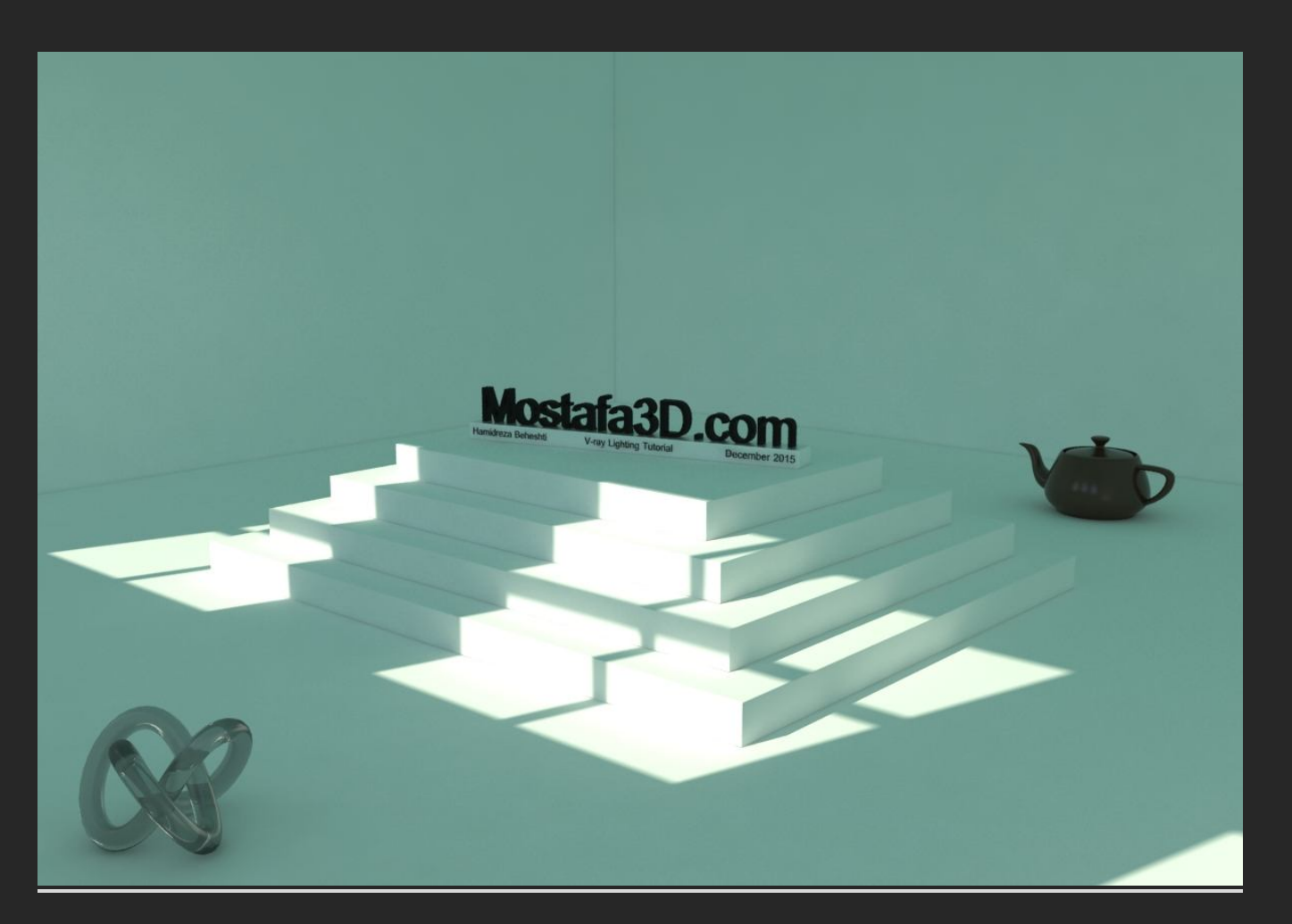

فقط باید این رو در نظر داشته باشیم که استفاده از یک HDRI میتونه فرآیند رندرینگمون رو طولانی تر کنه و میشه به Vray Sky اک که هنگام درست کردم نور آفتاب داخل بخش Environmentایجاد میشه هم بسنده کرد ولی به نظرم استفاده از تصویر HDRI براک نورپردازک نتیجه ک واقعگر اینه اک بسرعت بر امون فر اهم میکنه با این تفاوت که مقدارک سرعت رندر با کاهش روبرو میشه و در بعضی از محیط ها ممکنه نویز اضافی ایجاد بشه ولی با Vray sun هم میتونیم به یک نتیجه ک واقعگر ایانه برسیم ، به شرطی که بصورت درست پیاده سازیش رو انجام بدیم

بہ ھمین سادگی

حال میرسیم به نورپردازی شب که مقداری چالش بر انگیز تر هست ولی میتونیم به سادگی از پسشون بر بیایم:

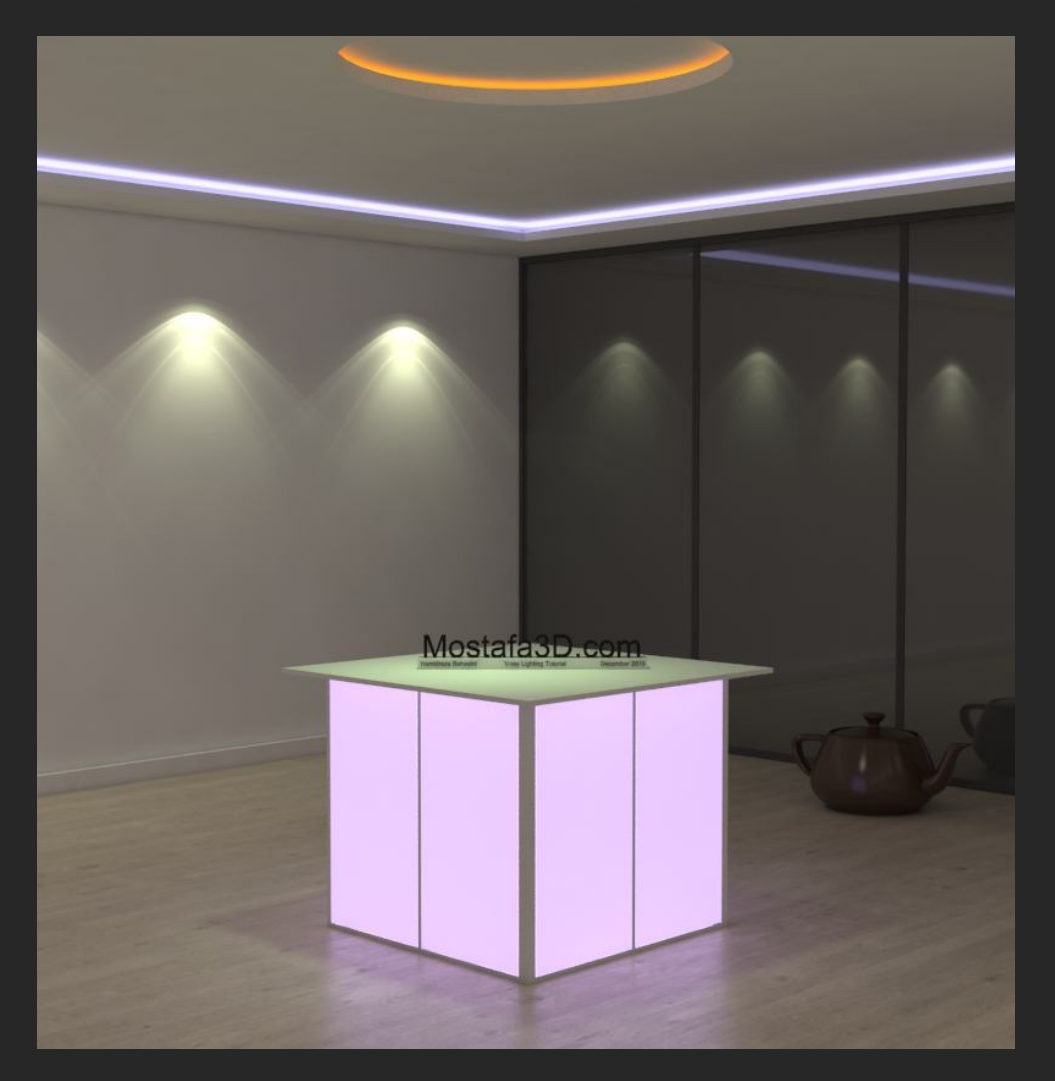

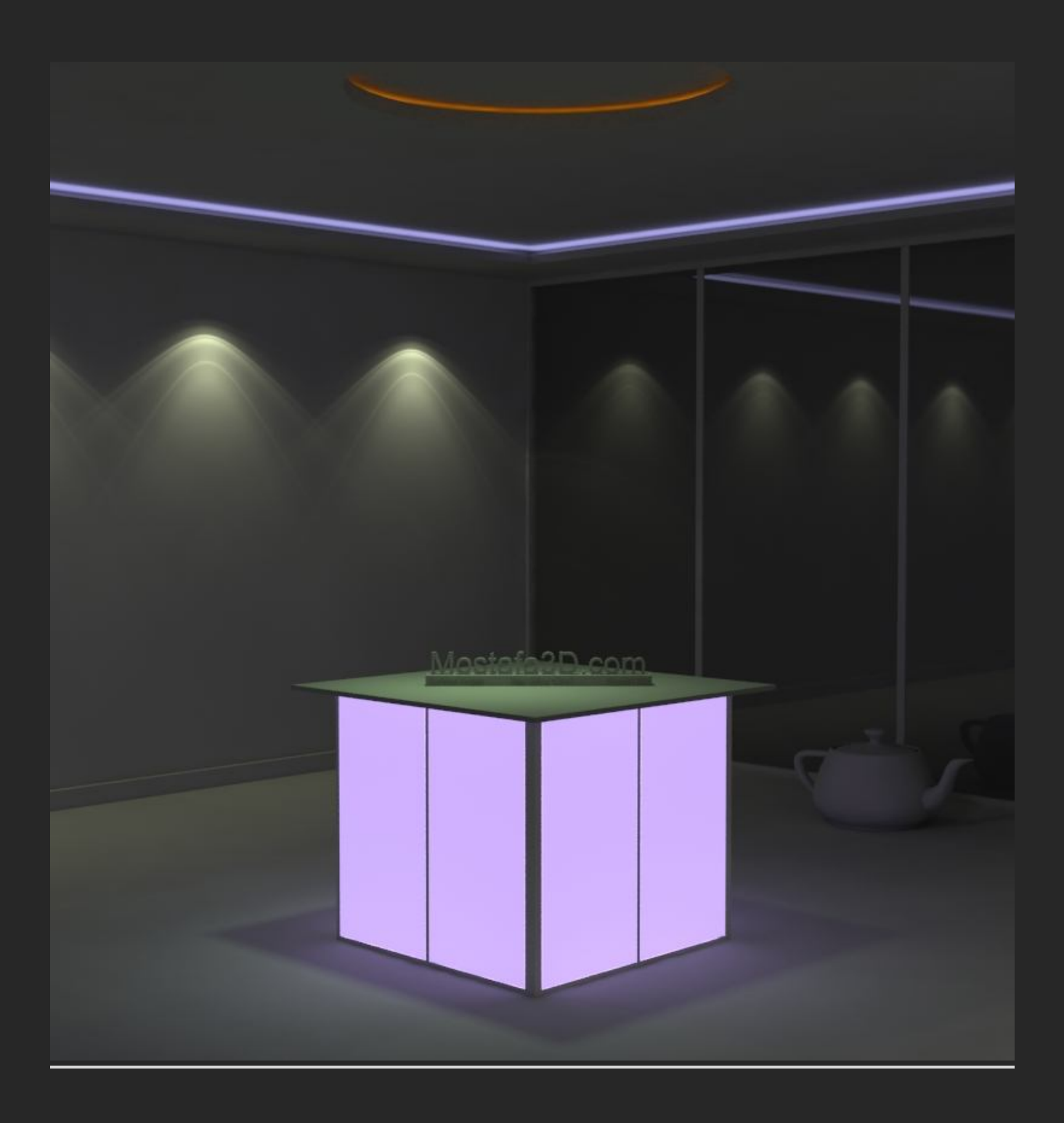

خب با نور های مخفی سقفی شروع میکنم ، تنها نکته ی مهم برای اجرای این نوع نور ها جایگذاری و شدتشون هست

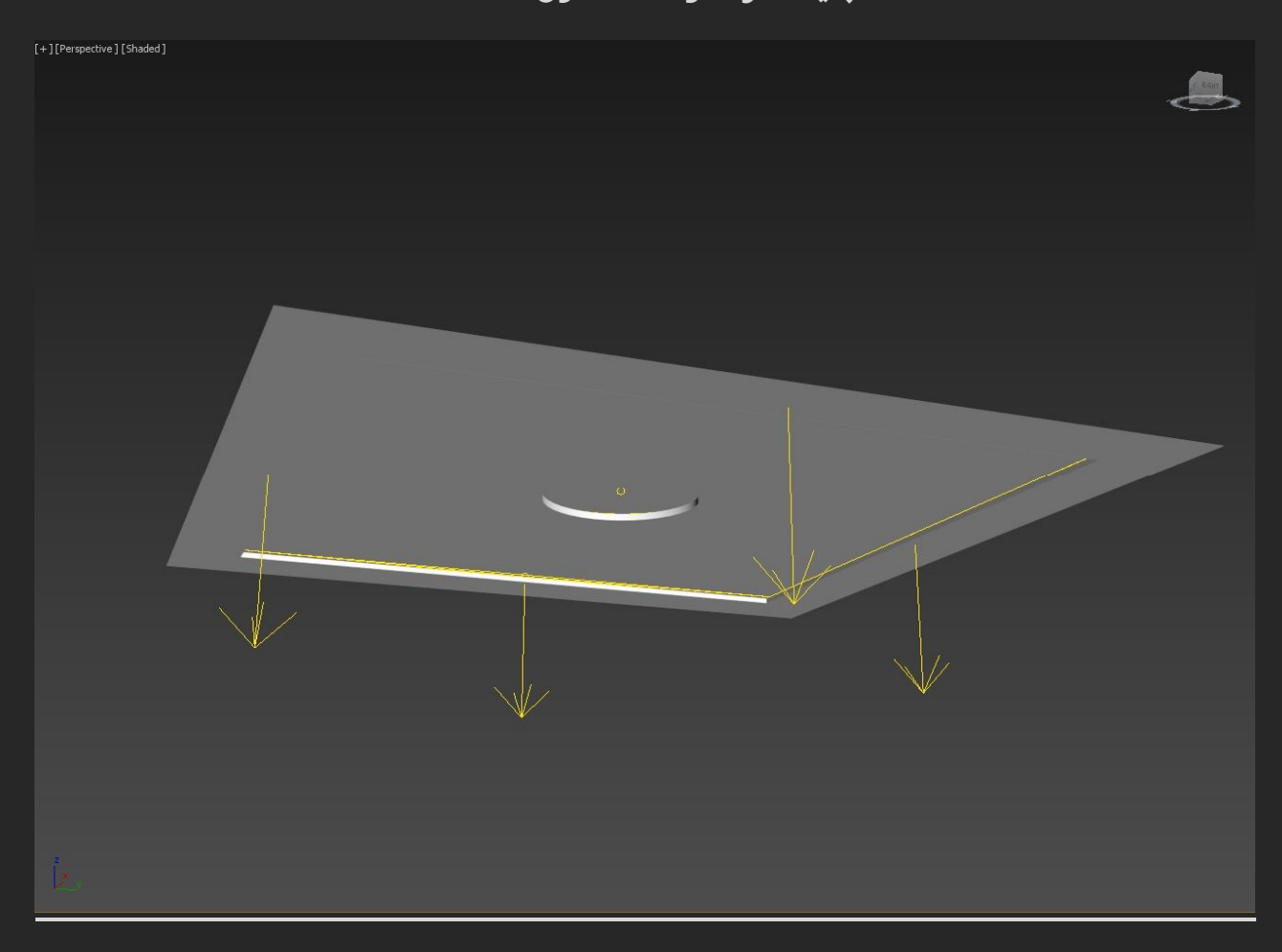

برای نور های دور از Vray light plane استفاده شده که هر کدومشون رو با مقادیر یکسان درصورتی که تیك Double-sided برای نور دادن از دو طرف منبع نوریمون و تیك Invisibleبرای مخفی ماندن منبع نوریمون فعال هست که با قرار دادنشون بین محیط مخفی سقف این کار انجام میشہ:

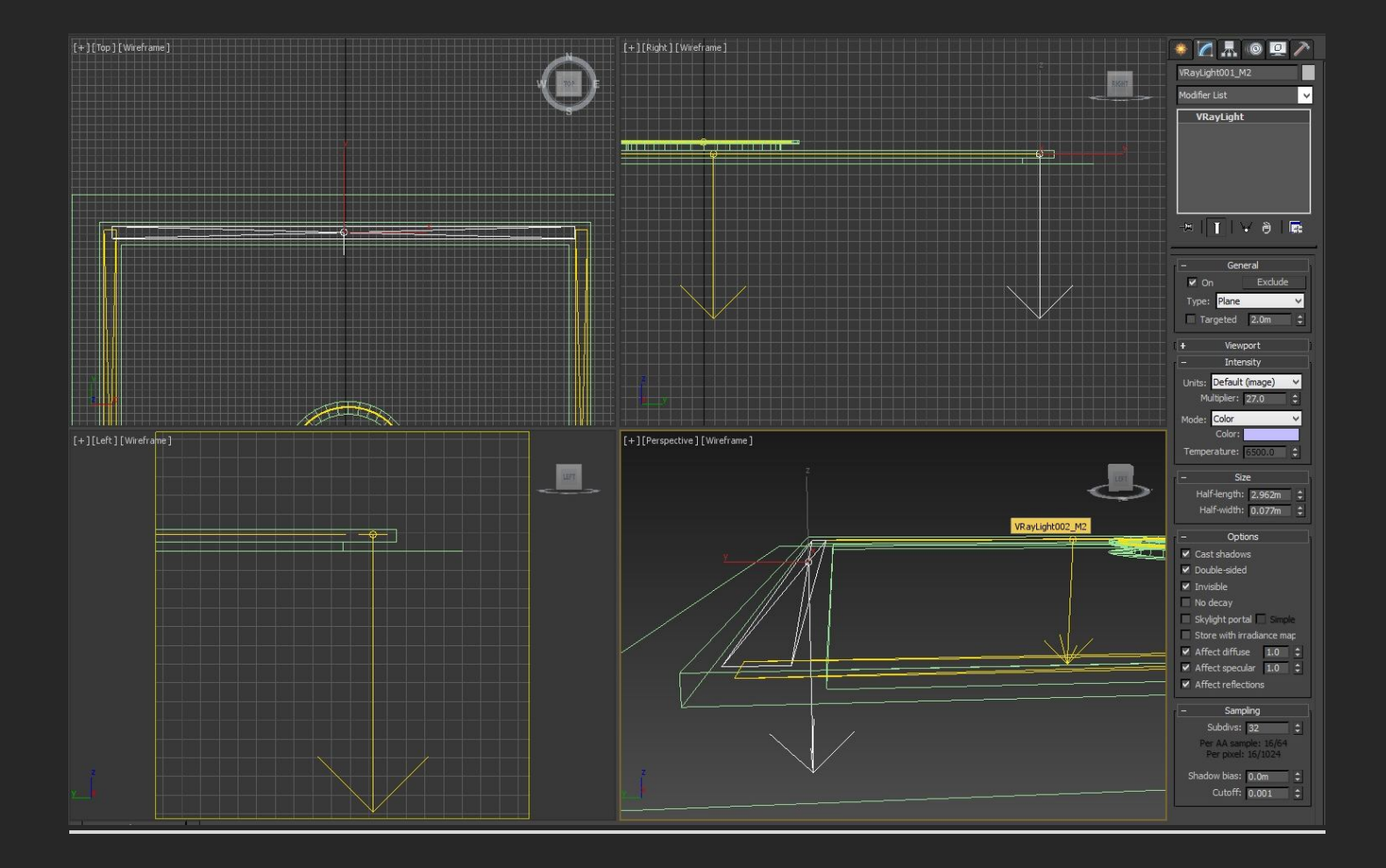

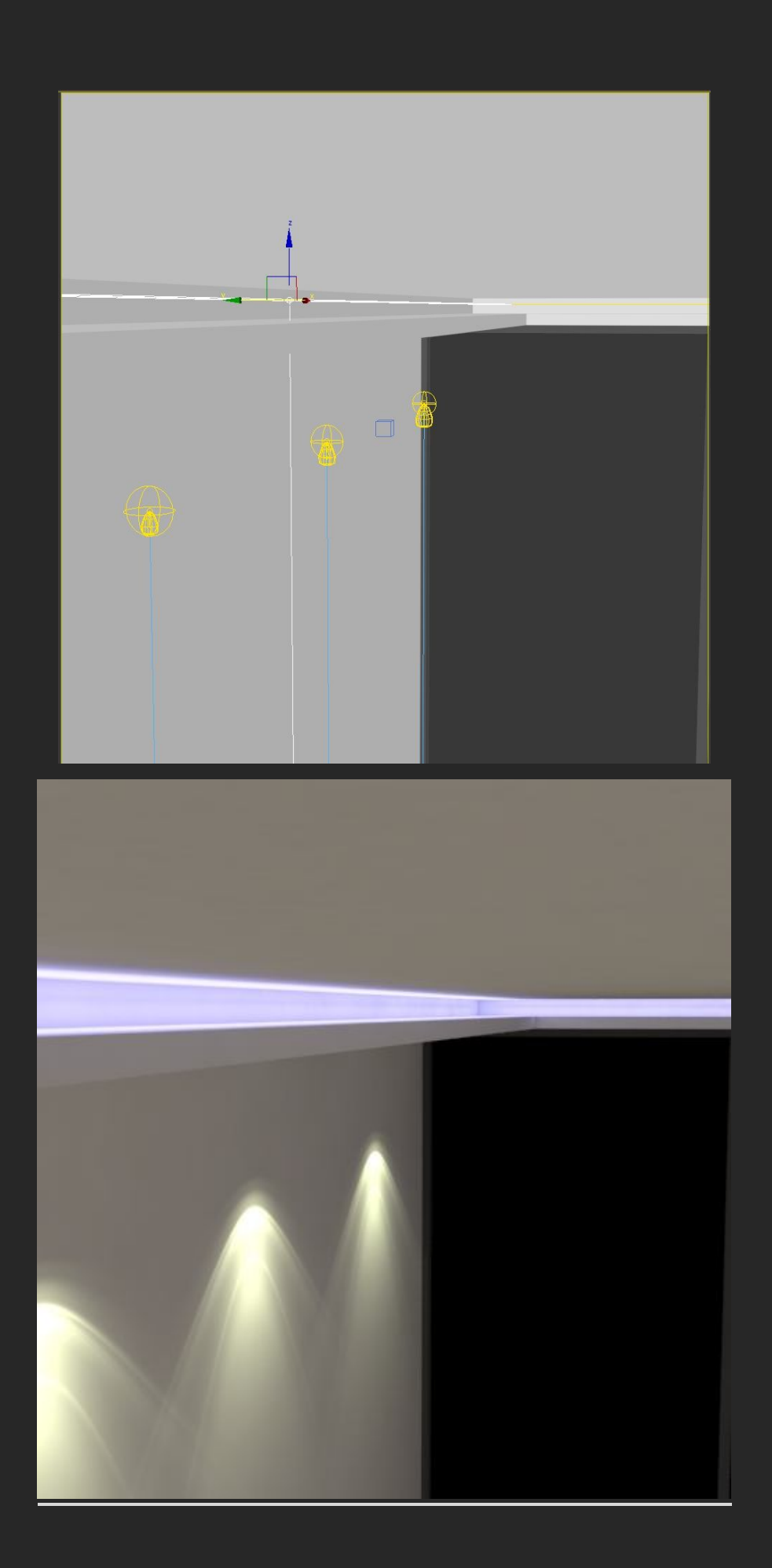

ممچنین برای نور دایره ای سقفی هم از یک line از نوع circle استفاده کردم و convert to editable poly و بعنوان یک Vray light از نوع مش ازش استفاده کردم ( کم ان قاتی بیا میکیا بننده نمیتونی با تیادیم میلیکو بایم )

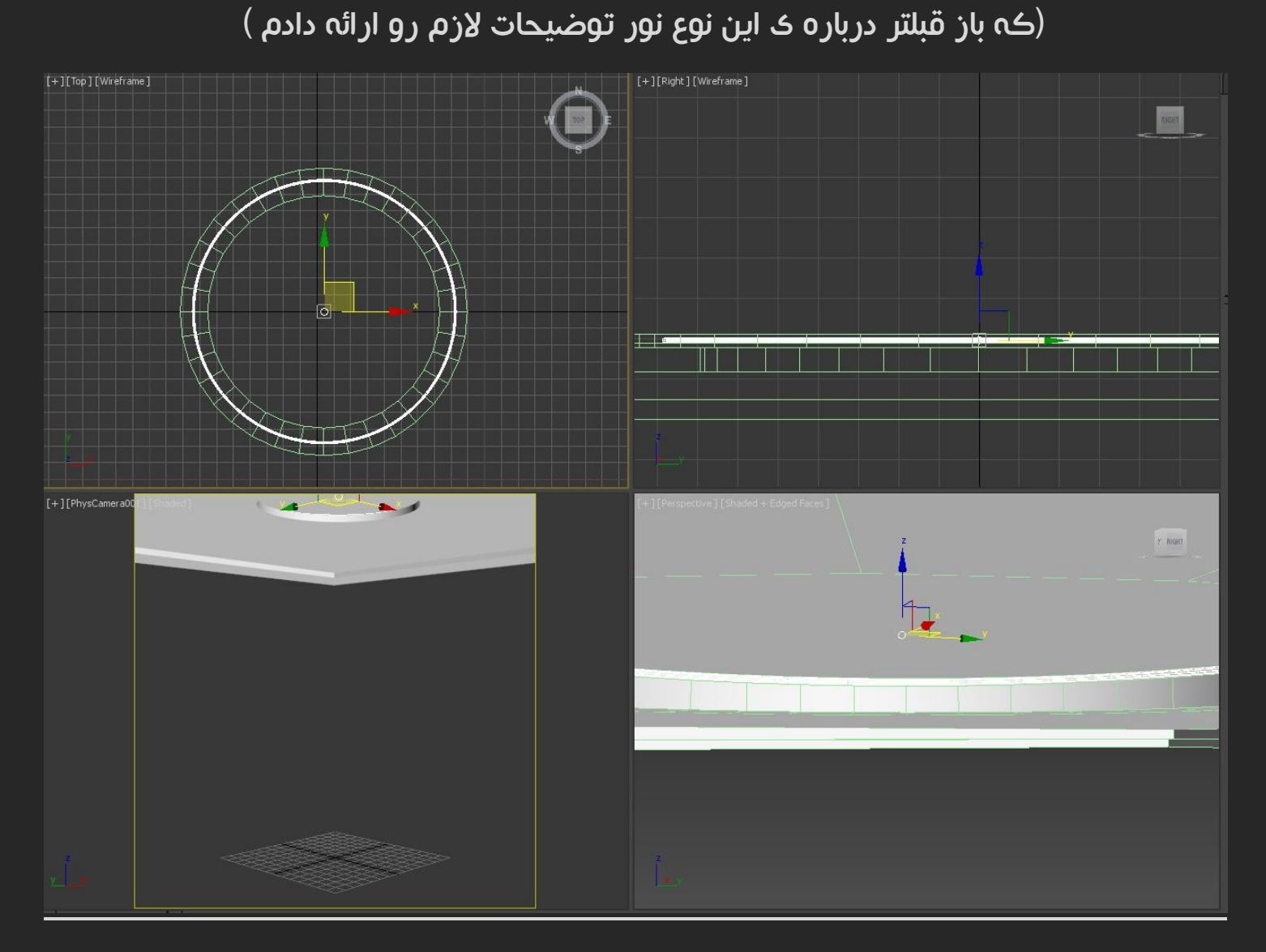

برای نور های دیواری از نور های IES استفاده شده که در بخش های قبلی هم دربارش توضیح داده بودم که با توجه به فایل الگویی که براش در نظر میگیریم شبیه سازی نور های سقفی رو انجام میدم و علاوه بر جلوه ای که روی دیوار میندازه ، محیطمون رو هم روشن میکنه

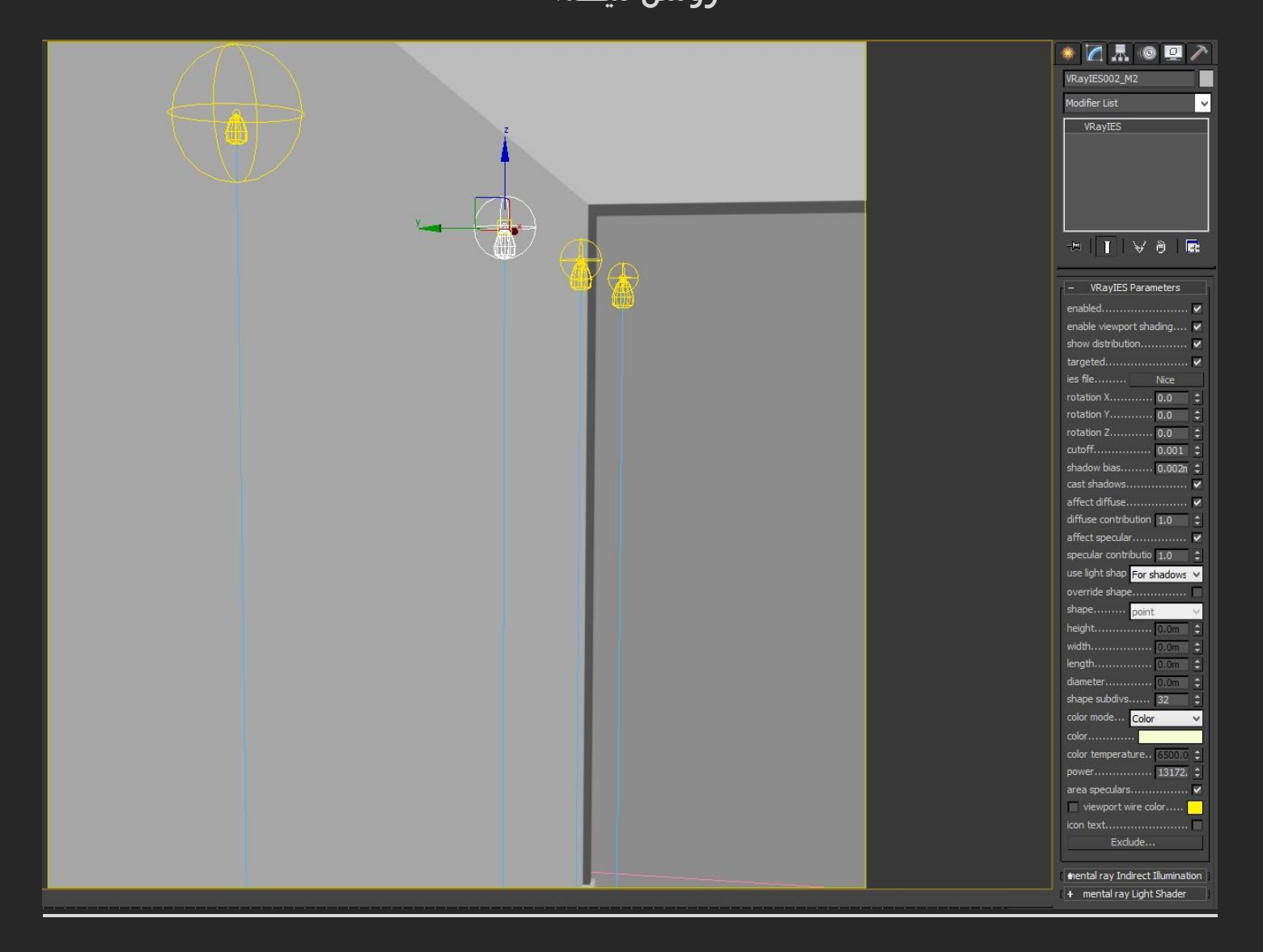

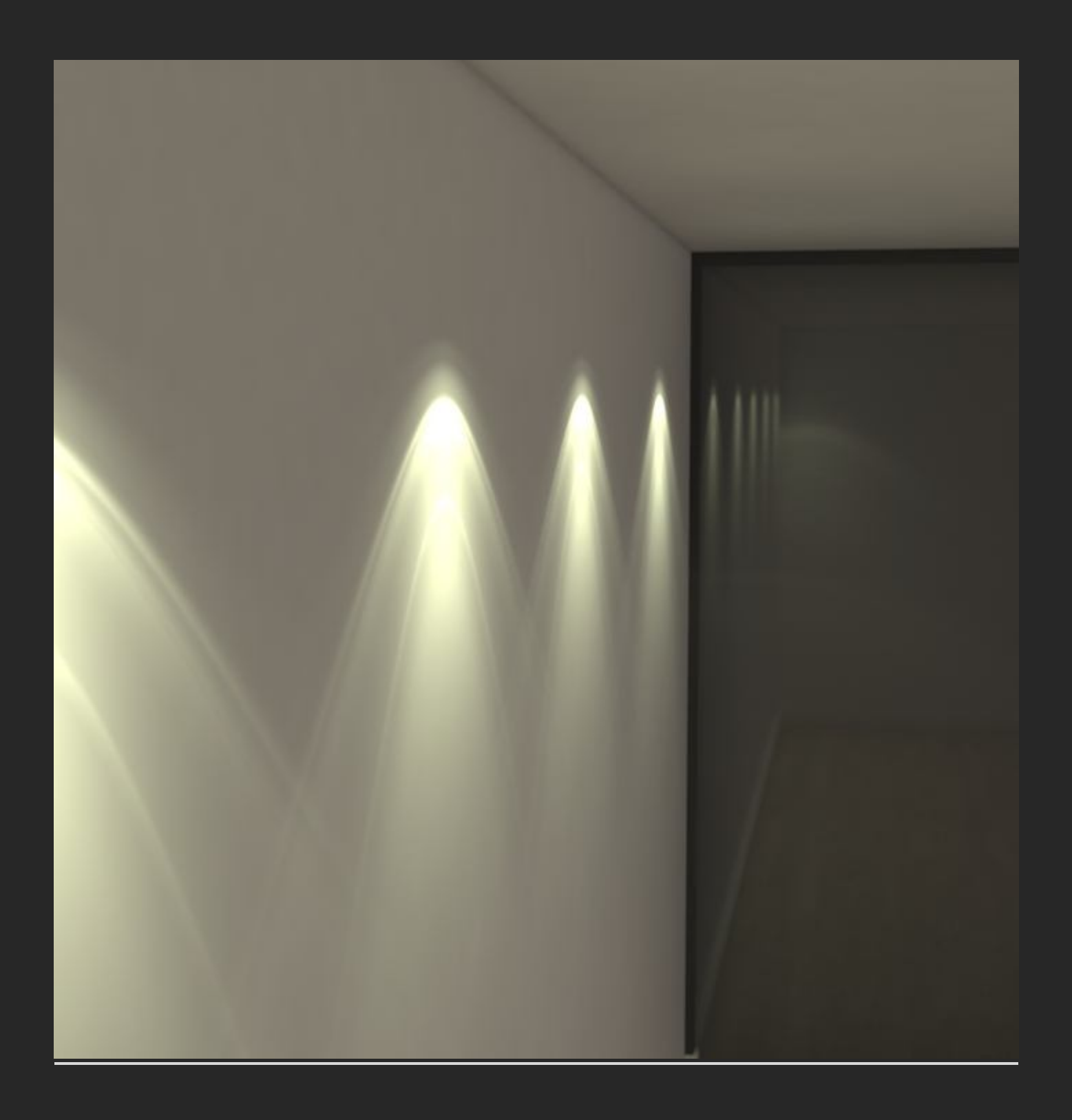

و از نور های Vray light از نور Disc دارای تارگت هم برای شبیه سازی نور های لوستری و لامپی سقفی که اثرش رو روی میز مشاهده میکنید استفاده کردم و میتونیم در هر جهات و شدت و رنگی بسته به نیازمون ازش استفاده کنیم

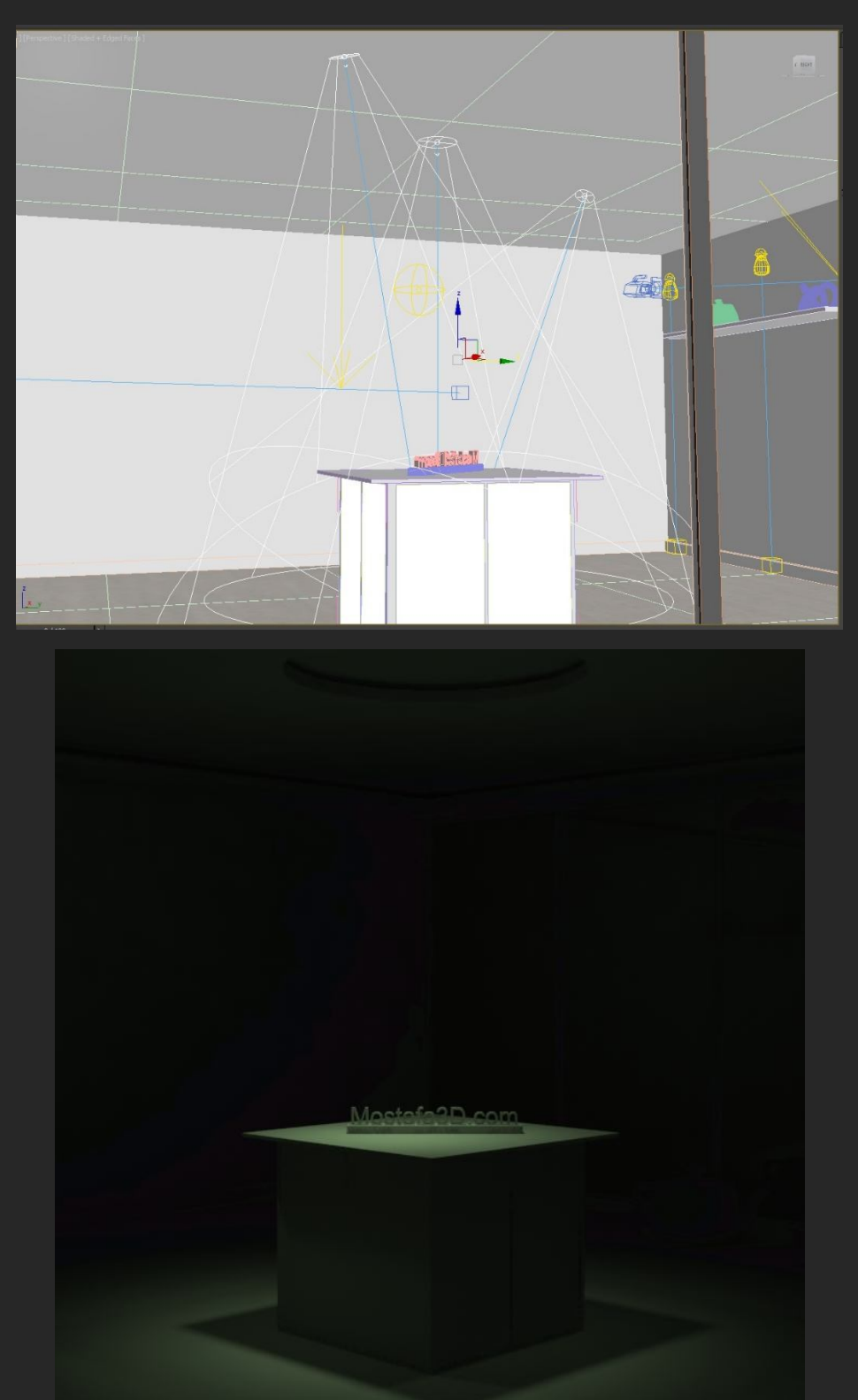

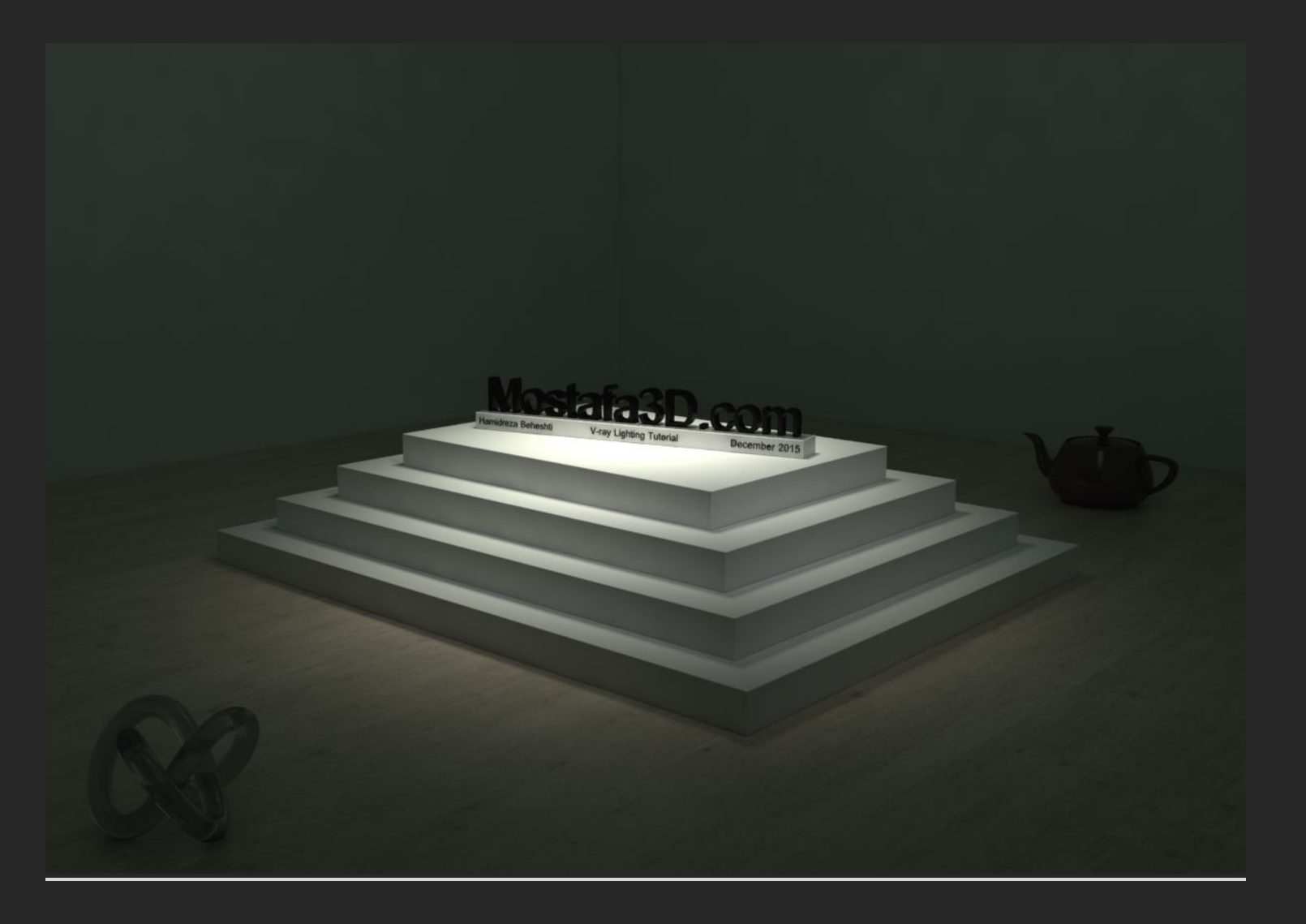

نور دور میز هم که نور صفحه ای هست و ترجیح دادم بجای اینکه آبجکتم رو به Mesh Lightتغییر بدم از گزینه ی Self-illumination داخل متریال آبجکت مربوطه استفاده کنم که با تغییر رنگش و شدتش نتیجه ی مورد نظر رو دریافت کردم

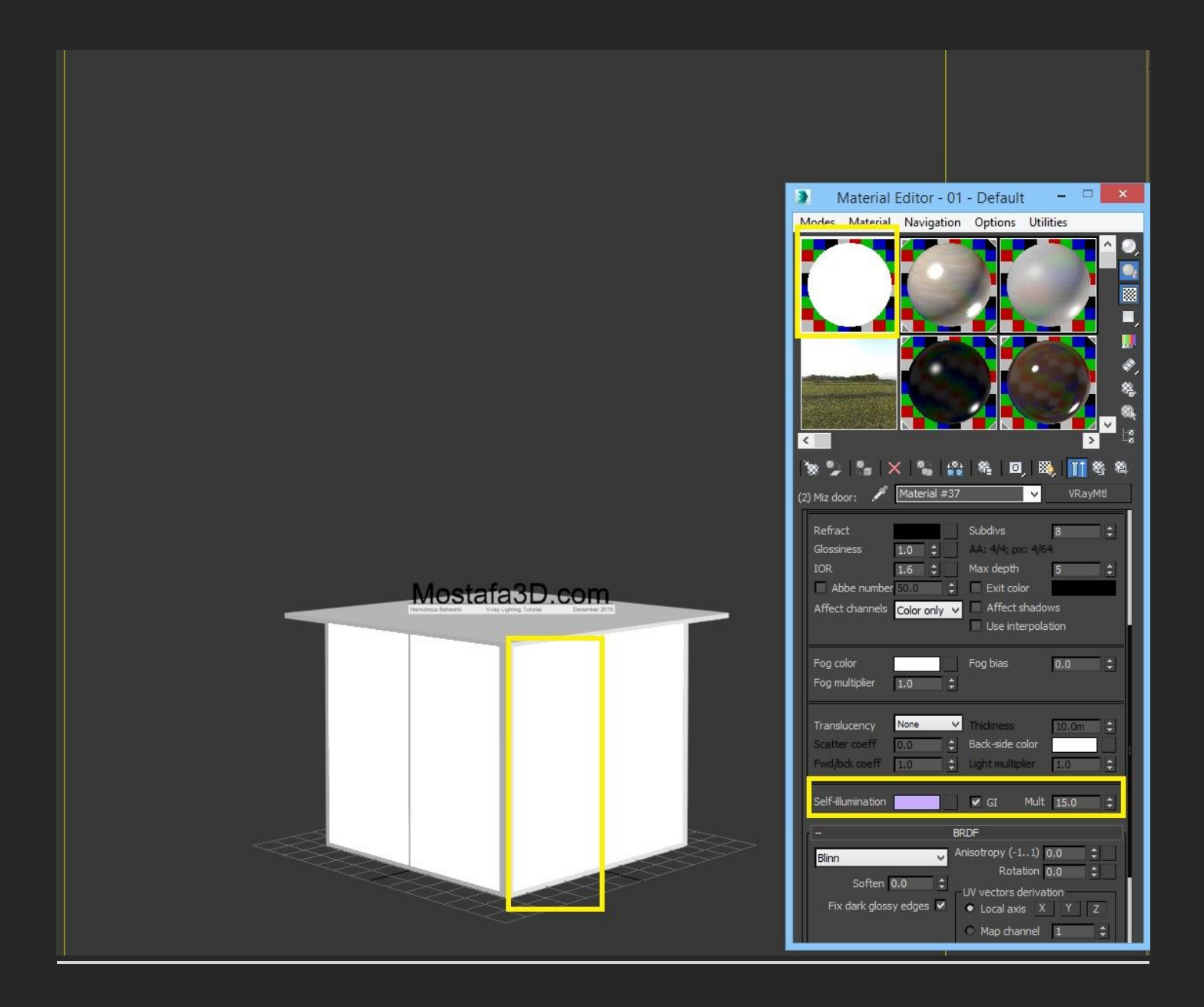

و براک شبیه سازک نور ماه داخل اتاق از یك vray light از نوع sphere استفاده میکنم ، براک پخش شدن نور زیاد شدن شدتش گزینه ک no decay رو فعال کردم و

رو هم برای اینکہ نور دایرہ ای مون در انعکاس متریال های رفلیکتیو داخل کار نیوفتہ غیر فعال کردم

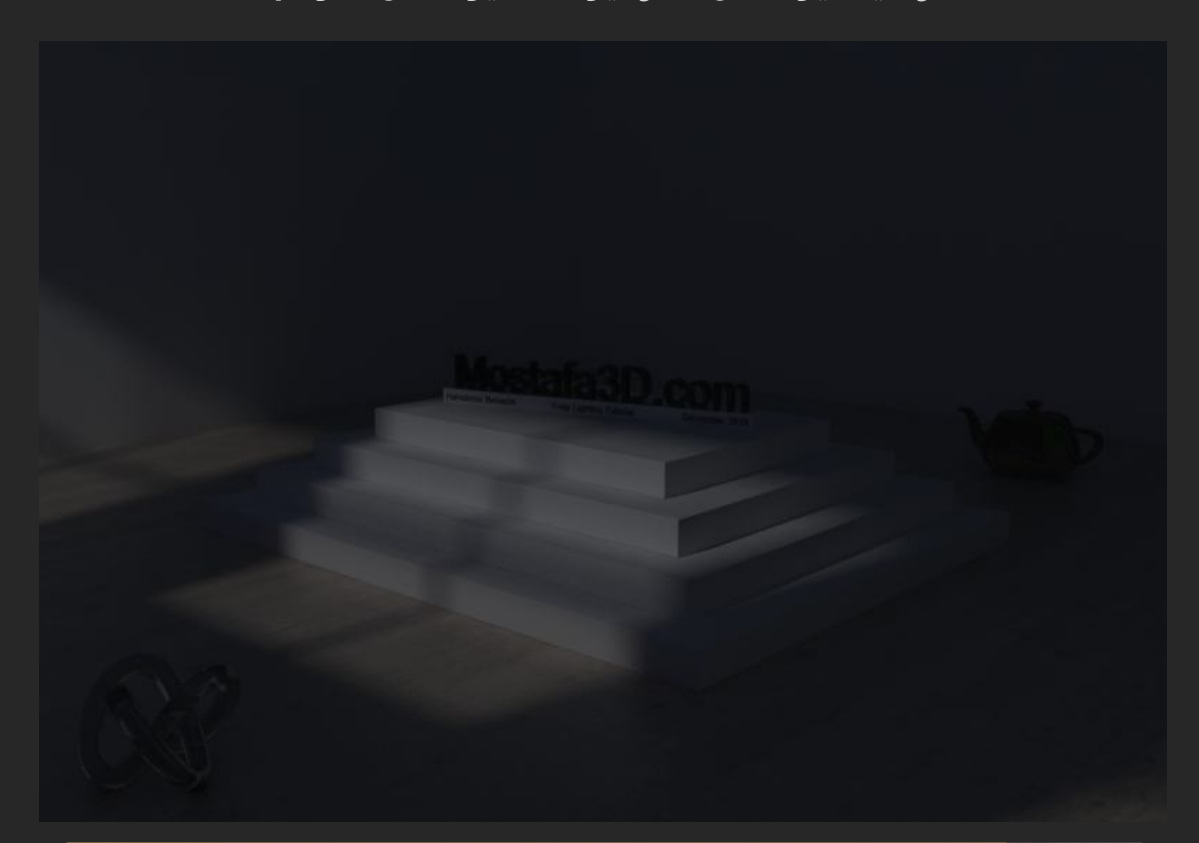

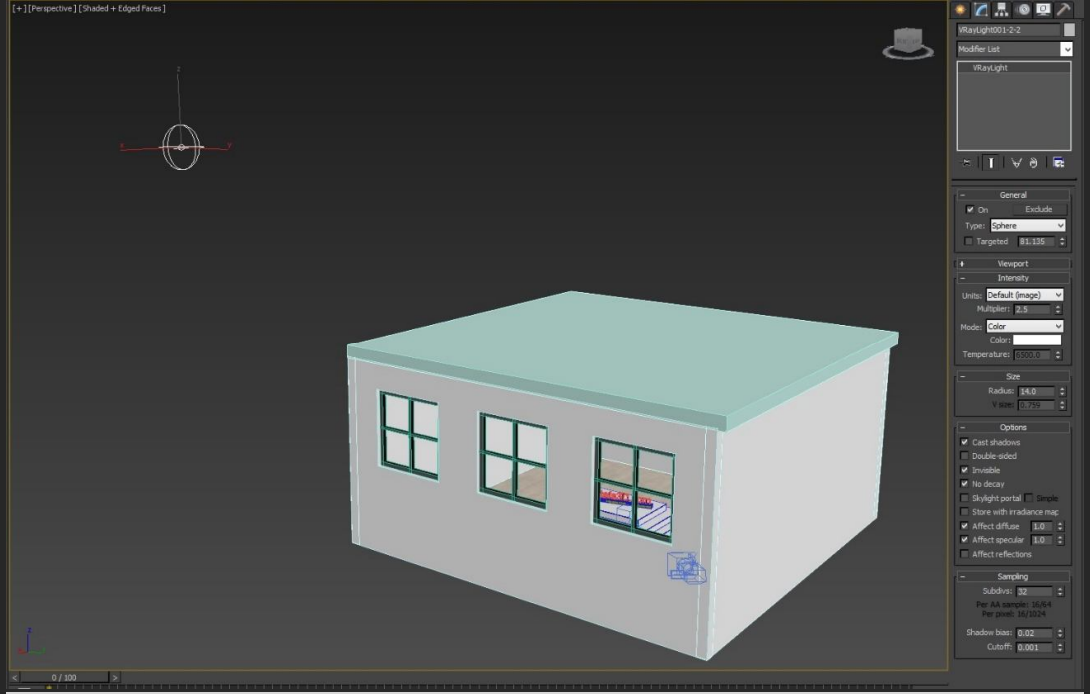

خب مبحثمون به پایان رسید دیگه نکته ی جا مانده ی بیشتری مد نظرم نیست ،

و جا داره از تمام شما دوستان خوبم مخصوصا جناب رضایی عزیز بابت پشتیبانی ، فراهم آوردن هماهنگی هاک لازم ، همراهی و محبت هاتون تشکر ویژه اک داشته باشم

همچنان منتظر بازخورد های شما دوستان عزیز ، هستم و میتونین باز خوردها ، سؤالات ، نظرات و انتقادات خودتون رو برای بنده ارسال کنید

راه های ارتباطی با بنده :

Hami3d.hb@gmail.com

لینك تاپیك آموزشی در انجمن Mostafa3d

http://mostafa3d.com/forum?func=view&catid=7&id=67552

لينك پروفايل من در انجمن Mostafa3d :

http://mostafa3d.com/forum?func=profile&userid=2058

لینك پروفایل بنده برای پیام خصوصی در تلگرام ،

https://telegram.me/hami3d

میچ وقت از تلاشت دست بر ندار و میچ وقت اطلاعاتت رو کافی ندون 😳

با یك صلوات مبحث رو میبندم

الَّلهُمَّ صَلَّ عَلى مُحَمَّد وَآلِ مُحَمَّد وَعَجَّل فَرَجَهُم

بہ خدا میسپارمتون یاعلی (ع) همیشہ موفق باشید**(:**